## **EDAN Agile PLM Electronic Signature Information**

--Signatures related to this document and performed in EDAN Agile PLM.

文件名称:X8 X10 X12 说明书\_罗马尼亚语 文件编号:01.54.458538 版本:1.0 产品型号:X10;X12;X8 项目编码(Project Code):00026I001

签批信息:

作者:陈艳娟 (chenyanjuan) 2020-03-25 12:04:56 审核人:陈勇强 (chenyonggiang) 2020-03-25 14:22:58 审核人:程亮(chengliang) 2020-03-25 14:59:42 审核人 : 夏 欢欢 (xiahuanhuan) 2020-03-26 18:09:18 审核人:丁鹏宇(dingpengyu) 2020-03-27 18:00:49 审核人:宋巍(songwei) 2020-03-26 09:37:03 审核人: 邱四海 (qiusihai) 2020-03-25 17:41:04 审核人 : 韩 吉灯 (hanjideng) 2020-03-25 13:30:12 审核人:陈艳娟 (chenyanjuan) 2020-03-25 13:23:48 审核人:潘能冲 (pannengchong) 2020-03-26 16:22:47 批准人 : 韩 吉灯 (hanjideng) 2020-03-30 11:34:50

版权©深圳市理邦精密仪器股份有限公司 (Copyright©Edan Instrument,Inc.)

## X8/X10/X12 Monitor de pacient Versiunea 1.0

# Manual de Utilizare

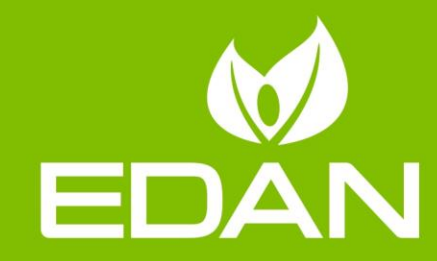

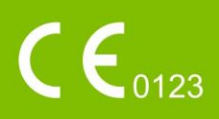

## **Despre acest manual**

P/N: 01.54.458538 MPN: 01.54.458538010 Dată emitere: Martie 2020 © Drepturi de autor EDAN INSTRUMENTS, INC. 2020. Toate drepturile rezervate.

## Declarație

Acest manual vă va ajuta să înțelegeți mai bine procedurile de operare și întreținere a produsului. Atragem atenția asupra faptului că acest produs trebuie utilizat numai în condițiile respectării stricte a instrucțiunilor din acest manual. Dacă utilizarea produsului nu are loc în conformitate cu acest manual, există riscul de defecțiuni sau de accidente pentru care EDAN INSTRUMENTS, INC. (companie denumită în continuare EDAN) nu va putea fi considerată responsabilă.

EDAN deține drepturile de autor asupra acestui manual. În absența consimțământului prealabil exprimat în scris al EDAN, niciun material inclus în acest manual nu poate fi fotocopiat, reprodus sau tradus în alte limbi.

Materialele protejate prin legea dreptului de autor, incluzând, fără a se limita la, informațiile confidențiale precum informațiile tehnice și informațiile despre pacienți incluse în acest manual, nu trebuie dezvăluite de către utilizator niciunei terțe părți irelevante.

Utilizatorul trebuie să înțeleagă că nimic din acest manual nu îi acordă, în mod expres sau implicit, niciun drept și nicio licență de utilizare a niciuneia dintre proprietățile intelectuale ale EDAN.

EDAN își rezervă dreptul de a modifica, de a actualiza și, în final, de a explica acest manual.

## Responsabilitatea producătorului

Compania EDAN se consideră responsabilă pentru orice efect asupra siguranței, fiabilității și performanțelor echipamentului doar dacă:

operațiile de asamblare, extindere, reajustare, modificare sau reparare sunt efectuate de personal autorizat de EDAN

instalația electrică a camerei respective respectă standardele naționale și

instrumentul este utilizat în conformitate cu instrucțiunile de utilizare.

## Termeni utilizați în acest manual

Acest ghid are rolul de a explica o serie de concepte importante legate de măsurile de siguranță.

#### AVERTISMENT

A **AVERTISMENT** label advises against certain actions or situations that could result in personal injury or death.

#### ATENȚIE

A **ATENȚIE** label advises against actions or situations that could damage equipment, produce inaccurate data, or invalidate a procedure.

#### AVERTISMENT

Eticheta **AVERTISMENT** marchează indicațiile care oferă informații utile privind o funcție sau o procedură.

## Cuprins

| Capitolul 1 Destinația de utilizare și recomandări privind siguranța | 1  |
|----------------------------------------------------------------------|----|
| 1.1 Destinația de utilizare/Indicații de utilizare                   | 1  |
| 1.2 Recomandări privind siguranța                                    | 1  |
| 1.2.1 Protejarea informațiilor personale                             | 7  |
| 1.3 Explicarea simbolurilor de pe monitor                            | 8  |
| Capitolul 2 Instalarea                                               |    |
| 2.1 Inspecția inițială                                               | 11 |
| 2.2 Montarea monitorului                                             | 11 |
| 2.3 Conectarea cablului de alimentare                                | 11 |
| 2.4 Verificarea monitorului                                          | 11 |
| 2.5 Verificarea aparatului de îrregistrare                           | 12 |
| 2.6 Setarea datei și a orei                                          | 12 |
| 2.7 Transferul monitorului                                           | 12 |
| 2.8 Declarația FCC                                                   | 13 |
| 2.9 Declarația FCC privind expunerea la radiații pe frecvențe radio  | 13 |
| Capitolul 3 Operațiile de bază                                       | 14 |
| 3.1 Prezentare generală                                              | 15 |
| 3.1.1 Vedere din față                                                | 15 |
| 3.1.2 Vedere din spate                                               | 16 |
| 3.1.3 Vedere laterală                                                | 17 |
| 3.2 Operarea și navigarea                                            | 18 |
| 3.2.1 Utilizarea tastelor                                            | 19 |
| 3.3 Modul de operare                                                 | 20 |
| 3.3.1 Modul demonstrativ                                             | 20 |
| 3.3.2 Modul standby                                                  | 21 |
| 3.3.3 Modul nocturn                                                  | 21 |
| 3.3.4 Modul confidențial                                             | 22 |
| 3.3.5 Modul NFC                                                      | 22 |
| 3.4 Modificarea setărilor monitorului                                | 23 |
| 3.4.1 Ajustarea luminozității ecranului                              | 23 |
| 3.4.2 Schimbarea datei și a orei                                     | 23 |
| 3.5 Ajustarea volumului                                              | 23 |
| 3.5.1 Ajustarea volumului                                            | 23 |
| 3.5.2 Ajustarea volumului alarmelor                                  | 24 |
| 3.5.3 Ajustarea volumului bătăilor inimii                            | 24 |
| 3.6 Verificarea versiunii monitorului                                | 24 |
| 3.7 Monitorizarea în rețea                                           | 24 |
| 3.8 Setarea limbilor                                                 | 24 |
| 3.9 Calibrarea ecranului                                             | 24 |

| 3.10 Dezactivarea ecranului tactil                       | 25 |
|----------------------------------------------------------|----|
| 3.11 Utilizarea scanerului de coduri de bare             | 25 |
| Capitolul 4 Alarmele                                     |    |
| 4.1 Categoriile alarmelor                                |    |
| 4.1.1 Alarmele fiziologice                               |    |
| 4.1.2 Alarmele tehnice                                   | 26 |
| 4.1.3 Mesajele                                           | 26 |
| 4.2 Selectarea unui tip de ton de alarmă                 | 26 |
| 4.3 Nivelurile de alarmă                                 | 26 |
| 4.4 Controlarea alarmei                                  |    |
| 4.4.1 Setarea alarmelor de parametri                     |    |
| 4.4.2 Alarmă audio întreruptă                            | 29 |
| 4.4.3 Alarmă sonoră dezactivată                          |    |
| 4.4.4 Reset. alarmă                                      |    |
| 4.5 Alarme persistente                                   | 31 |
| 4.6 Dezactivarea alarmelor cauzate de oprirea senzorilor | 31 |
| 4.7 Alarme de deconectare a rețelei                      | 31 |
| 4.8 Testarea alarmelor                                   | 32 |
| Capitolul 5 Informațiile alarmelor                       |    |
| 5.1 Informațiile alarmelor fiziologice                   |    |
| 5.2 Informațiile alarmelor tehnice                       |    |
| 5.3 Mesajele                                             | 50 |
| 5.4 Intervalul ajustabil al limitelor de alarmă          | 53 |
| Capitolul 6 Gestionarea pacienților                      | 55 |
| 6.1 Internarea unui pacient                              | 55 |
| 6.1.1 Categoria pacientului și starea de stimulare       | 56 |
| 6.2 Internarea rapidă                                    | 56 |
| 6.3 Recun. cod de bare                                   | 56 |
| 6.4 Editarea informațiilor despre pacient                | 57 |
| 6.5 Sistemul de monitorizare centrală                    | 57 |
| Capitolul 7 Interfața cu utilizatorul                    | 58 |
| 7.1 Setarea stilului interfeței                          | 58 |
| 7.2 Selectarea parametrilor de afișare                   | 58 |
| 7.3 Modificarea poziției traseului                       | 58 |
| 7.4 Modificarea dispunerii interfeței                    | 58 |
| 7.5 Vizualizarea ecranului pentru tendințe               | 58 |
| 7.6 Vizualizarea ecranului OxyCRG                        | 59 |
| 7.7 Vizualizarea ecranului cu fonturi mari               | 59 |
| 7.8 Vizualizarea ecranului semnelor vitale               | 59 |
| 7.9 Vizualizarea ferestrei Vizual. pat                   | 60 |
| 7.9.1 Deschiderea ferestrei Vizual. pat                  | 60 |

| 7.9.2 Setările ferestrei Vizual. pat                         | 60 |
|--------------------------------------------------------------|----|
| 7.10 Modificarea culorilor parametrilor și traseelor         | 60 |
| 7.11 Configurația realizată de utilizator                    | 60 |
| 7.12 Configurația implicită                                  | 61 |
| 7.13 Configurația Nou-născut*                                | 61 |
| Capitolul 8 Monitorizarea EKG                                | 62 |
| 8.1 Prezentare generală                                      | 62 |
| 8.2 Informații de siguranță referitoare la EKG               | 62 |
| 8.3 Afişajul EKG                                             | 64 |
| 8.3.1 Modificarea dimensiunii traseului EKG                  | 64 |
| 8.3.2 Modificarea setărilor filtrului EKG                    | 65 |
| 8.4 Selectarea derivației pentru calcul                      | 66 |
| 8.5 Procedura de monitorizare                                | 66 |
| 8.5.1 Pregătirea                                             | 66 |
| 8.5.2 Conectarea cablurilor EKG                              | 66 |
| 8.5.3 Selectarea tipului de electrod                         | 67 |
| 8.5.4 Instalarea electrozilor                                | 67 |
| 8.6 Configurarea meniului EKG                                | 71 |
| 8.6.1 Setarea sursei alarmelor                               | 71 |
| 8.6.2 Setarea sursei bătăilor                                | 72 |
| 8.6.3 Deconectarea inteligentă a derivațiilor                | 72 |
| 8.6.4 Aspectul afişajului EKG                                | 72 |
| 8.6.5 Setarea stării de stimulare                            | 73 |
| 8.6.6 Calibrarea EKG                                         | 74 |
| 8.6.7 Setările traseului EKG                                 | 74 |
| 8.7 Monitorizarea EKG cu 12 derivații                        | 74 |
| 8.7.1 Activarea monitorizării EKG cu 6/10 electrozi          | 75 |
| 8.7.2 Funcția de analiză                                     | 75 |
| 8.7.3 Duratele traseelor și segmentele izoelectrice          | 75 |
| 8.8 Monitorizarea segmentului ST                             | 76 |
| 8.8.1 Setarea analizei ST                                    | 77 |
| 8.8.2 Afişajul ST                                            | 77 |
| 8.8.3 Despre punctele de măsurare a ST                       | 77 |
| 8.8.4 Ajustarea punctelor de măsurare pentru ST și ISO       | 78 |
| 8.9 Monitorizarea aritmie                                    | 78 |
| 8.9.1 Analiza aritmiei                                       | 78 |
| 8.9.2 Meniul Analiză ARR                                     | 81 |
| Capitolul 9 Monitorizarea RESP                               | 84 |
| 9.1 Prezentare generală                                      | 84 |
| 9.2 Informații de siguranță referitoare la RESP              | 84 |
| 9.3 Amplasarea electrozilor pentru monitorizarea respirației |    |

| 9.4 Suprapunerea cardiacă                                            | 85  |
|----------------------------------------------------------------------|-----|
| 9.5 Expansiunea toracică                                             | 85  |
| 9.6 Respirația abdominală                                            | 86  |
| 9.7 Selectarea derivației pentru respirație                          | 86  |
| 9.8 Schimbarea tipului de oprire                                     | 86  |
| 9.9 Modificarea dimensiunii undei pentru respirație                  | 86  |
| 9.10 Modificarea orei alarmei de apnee                               | 86  |
| Capitolul 10 Monitorizarea SpO <sub>2</sub>                          | 87  |
| 10.1 Prezentare generală                                             |     |
| 10.2 Informații de siguranță referitoare la SpO <sub>2</sub>         |     |
| 10.3 Măsurarea SpO <sub>2</sub>                                      |     |
| 10.4 Limitele măsurării                                              |     |
| 10.5 Evaluarea exactității unei valori SpO2                          | 90  |
| 10.6 Întârziere alarmă SpO <sub>2</sub>                              | 90  |
| 10.7 Indice de perfuzie (PI)*                                        | 91  |
| 10.8 Măsurarea simultană a SpO <sub>2</sub> și NIBP                  | 91  |
| 10.9 Setarea intensității tonului                                    | 91  |
| 10.10 Setarea sensibilității                                         | 91  |
| Capitolul 11 Monitorizarea PR                                        | 92  |
| 11.1 Prezentare generală                                             | 92  |
| 11.2 Setarea sursei de PR                                            | 92  |
| 11.3 Setarea volumului PR                                            | 92  |
| 11.4 Selectarea sursei alarmei active                                | 92  |
| Capitolul 12 Monitorizarea NIBP                                      | 93  |
| 12.1 Prezentare generală                                             | 93  |
| 12.2 Informații de siguranță referitoare la NIBP                     | 93  |
| 12.3 Limitele măsurării                                              | 94  |
| 12.4 Metodele de măsurare                                            | 95  |
| 12.5 Procedurile de măsurare                                         | 95  |
| 12.5.1 Mesajele de operare                                           | 96  |
| 12.5.2 Corectarea măsurătorii dacă membrul nu este la nivelul inimii | 97  |
| 12.6 Fereastra Revizuire multiplă NIBP                               | 97  |
| 12.7 Resetarea NIBP                                                  | 97  |
| 12.8 Calibrarea NIBP                                                 | 97  |
| 12.9 Testul de scurgeri                                              | 97  |
| 12.10 Setarea modului de umflare                                     | 98  |
| 12.11 Modul curățare                                                 | 99  |
| Capitolul 13 Monitorizarea TEMP                                      | 100 |
| 13.1 Prezentare generală                                             | 100 |
| 13.2 Informații de siguranță referitoare la TEMP                     | 100 |
| 13.3 Activarea/Dezactivarea T1/T2                                    | 100 |

| 13.4 Configurarea monitorizării TEMP                               | 100 |
|--------------------------------------------------------------------|-----|
| 13.5 Calcularea diferenței de temperatură                          | 100 |
| Capitolul 14 Monitorizarea IBP                                     |     |
| 14.1 Prezentare generală                                           | 101 |
| 14.2 Informații de siguranță referitoare la IBP                    | 101 |
| 14.3 Procedurile de monitorizare                                   |     |
| 14.3.1 Selectarea unei presiuni pentru monitorizare                |     |
| 14.3.2 Aducerea la zero a traductorului de presiune                |     |
| 14.3.3 Depanarea aducerii la zero a presiunii (exemplu pentru Art) |     |
| 14.3.4 Calibrarea IPB                                              |     |
| 14.4 Modificarea riglelor traseului IBP                            | 104 |
| 14.5 IBP Suprapunere trasee IBP                                    | 104 |
| 14.6 Măsurarea PAWP                                                | 104 |
| 14.6.1 Procedurile de măsurare                                     | 104 |
| 14.7 Calcularea CPP                                                |     |
| 14.7.1 Procedurile de calcul                                       |     |
| 14.8 Calcularea PPV                                                | 106 |
| Capitolul 15 Monitorizarea CO <sub>2</sub>                         |     |
| 15.1 Prezentare generală                                           | 107 |
| 15.2 Informații de siguranță referitoare la CO <sub>2</sub>        | 107 |
| 15.3 Procedurile de monitorizare                                   |     |
| 15.3.1 Aducerea la zero a senzorului                               |     |
| 15.3.2 Modulul de CO <sub>2</sub> pentru fluxul secundar           |     |
| 15.4 Setarea corecțiilor pentru CO <sub>2</sub>                    |     |
| 15.5 Setarea orei alarmei de apnee                                 |     |
| 15.6 Setarea traseelor pentru CO <sub>2</sub>                      |     |
| Capitolul 16 Monitorizarea CO                                      |     |
| 16.1 Prezentare generală                                           |     |
| 16.2 Informații de siguranță referitoare la C.O.                   |     |
| 16.3 Monitorizarea C.O                                             |     |
| 16.4 Monitorizarea temperaturii s ângelui                          | 116 |
| Capitolul 17 Sistarea                                              |     |
| 17.1 Prezentare generală                                           | 117 |
| 17.2 Accesarea/părăsirea stării de sistare                         | 117 |
| 17.2.1 Accesarea stării de sistare                                 | 117 |
| 17.2.2 Părăsirea stării de sistare                                 | 117 |
| 17.3 Revizuirea unui traseu sistat                                 | 117 |
| Capitolul 18 Revizuirea                                            |     |
| 18.1 Revizuirea graficului de tendințe                             |     |
| 18.2 Revizuirea tabelului de tendințe                              | 119 |
| 18.3 Revizuirea NIBP                                               | 119 |

| 18.4 Revizuirea alarmelor                                           | .120 |
|---------------------------------------------------------------------|------|
| 18.5 Revizuirea ARR                                                 | .120 |
| 18.6 Revizuirea analizei cu 12 derivații                            | .121 |
| Capitolul 19 Calculul și tabelul de titrare                         | .122 |
| 19.1 Calcularea medicamentelor                                      | .122 |
| 19.1.1 Procedurile de calcul                                        | .122 |
| 19.1.2 Unitatea de calcul                                           | .123 |
| 19.1.3 Tabelul de titrare                                           | .123 |
| 19.2 Calculul caracteristicilor hemodinamice                        | .124 |
| 19.2.1 Procedurile de calcul                                        | .124 |
| 19.2.2 Parametrii introduși                                         | .124 |
| 19.2.3 Parametrii generați                                          | .124 |
| 19.3 Calcularea oxigenării                                          | .125 |
| 19.3.1 Procedura de calcul                                          | .125 |
| 19.3.2 Parametrii introduși                                         | .125 |
| 19.3.3 Parametrii generați                                          | .126 |
| 19.4 Calcularea ventilației                                         | .126 |
| 19.4.1 Procedura de calcul                                          | .126 |
| 19.4.2 Parametrii introduși                                         | .127 |
| 19.4.3 Parametrii generați                                          | .127 |
| 19.5 Calculul funcției renale                                       | .127 |
| 19.5.1 Procedura de calcul                                          | .127 |
| 19.5.2 Parametrii introduși                                         | .128 |
| 19.5.3 Parametrii generați                                          | .128 |
| Capitolul 20 Înregistrarea                                          | .129 |
| 20.1 Funcționarea aparatului de înregistrare                        | .129 |
| 20.2 Începerea și oprirea înregistrării                             | .130 |
| 20.3 Operațiile și mesajele de stare ale aparatului de înregistrare | .131 |
| 20.3.1 Cerințe privind hârtia de înregistrare                       | .131 |
| 20.3.2 Funcționarea corectă                                         | .132 |
| 20.3.3 Terminarea h ârtiei                                          | .132 |
| 20.3.4 ĥlocuirea h ârtiei                                           | .132 |
| 20.3.5 Eliminarea blocajelor de h ârtie                             | .133 |
| Capitolul 21 Tipărirea rapoartelor de pacient                       | .134 |
| 21.1 Setările imprimantei                                           | .134 |
| 21.2 Pornirea și oprirea tipăririi rapoartelor                      | .134 |
| Capitolul 22 Alte funcții                                           | .136 |
| 22.1 Apelarea asistenților medicali                                 | .136 |
| 22.2 Ieșirea analogică și sincronizarea defibrilatorului            | .136 |
| 22.3 Wi-Fi                                                          | .136 |
| 22.4 Stocarea datelor pe dispozitivul de stocare                    | .137 |

| 22.4.1 Datele stocate pe dispozitivul de stocare                                                                                                    |                                                                                                    |
|----------------------------------------------------------------------------------------------------|----------------------------------------------------------------------------------------------------|
| 22.4.2 Activarea/dezactivarea stocării datelor                                                                                                    |                                                                                                    |
| 22.4.3 Selectarea unui dispozitiv de stocare                                                                                                    |                                                                                                    |
| 22.4.4 Revizuirea datelor stocate pe dispozitivul de stocare                                                                                                    |                                                                                                    |
| 22.4.5 Ștergerea datelor stocate pe dispozitivul de stocare                                                                                                    |                                                                                                    |
| 22.4.6 Exportarea datelor stocate pe dispozitivul intern de stocare                                                                                                    |                                                                                                    |
| 22.4.7 Formatarea dispozitivului intern de stocare                                                                                                    |                                                                                                    |
| 22.4.8 Deconectarea unui dispozitiv amovibil                                                                                                    |                                                                                                    |
| 22.5 MEWS*                                                                                                    |                                                                                                    |
| 22.5.1 Interfața scorului MEWS                                                                                                    |                                                                                                    |
| 22.5.2 Criteriile scorului MEWS                                                                                                    |                                                                                                    |
| 22.5.3 Metoda scorului MEWS                                                                                                    |                                                                                                    |
| 22.5.4 Rezultatul scorului MEWS                                                                                                    |                                                                                                    |
| 22.5.5 Tabel tend. MEWS                                                                                                    |                                                                                                    |
| Capitolul 23 Utilizarea bateriei                                                                                                    |                                                                                                    |
| 23.1 Informații de siguranță referitoare la baterie                                                                                                    |                                                                                                    |
| 23.2 Indicatorul nivelului bateriei                                                                                                    |                                                                                                    |
| 23.3 Starea bateriei pe ecranul principal                                                                                                    |                                                                                                    |
| 23.4 Verificarea performanței bateriei                                                                                                    |                                                                                                    |
| 23.5 Reciclarea bateriei                                                                                                    |                                                                                                    |
| 23.6 Întreținerea bateriei                                                                                                    |                                                                                                    |
|                                                                                                    |                                                                                                    |
| Capitolul 24 Îngrijirea și curățarea                                                                                                    |                                                                                                    |
| Capitolul 24 Îngrijirea și curățarea                                                                                                    | <b>145</b>                                                                                                    |
| Capitolul 24 Îngrijirea și curățarea                                                                                                    | <b>145</b><br>145<br>145                                                                                                    |
| Capitolul 24 Îngrijirea și curățarea<br>24.1 Informații generale<br>24.2 Curățarea<br>24.2.1 Curățarea monitorului                                                                                                    | <b>145</b><br>145<br>145<br>146                                                                                                    |
| Capitolul 24 Îngrijirea și curățarea                                                                                                    | <b>145</b><br>145<br>145<br>146<br>146                                                                                                    |
| Capitolul 24 Îngrijirea și curățarea                                                                                                    | <b>145</b><br>145<br>145<br>146<br>146<br>146<br>147                                                                                                    |
| Capitolul 24 Îngrijirea și curățarea                                                                                                    | <b>145</b><br>145<br>145<br>146<br>146<br>147<br>148                                                                                                    |
| Capitolul 24 Îngrijirea și curățarea                                                                                                    | <b>145</b> 145 145 145 146 146 147 148 148                                                                                                    |
| Capitolul 24 Îngrijirea și curățarea                                                                                                    | <b>145</b> 145 145 145 146 146 147 147 148 148 148                                                                                                    |
| Capitolul 24 Îngrijirea și curățarea                                                                                                    | <b>145</b> 145 145 145 146 146 147 148 148 148 149 <b>150</b>                                                                                                    |
| Capitolul 24 Îngrijirea și curățarea                                                                                                    | <b>145</b> 145 145 145 146 146 147 147 148 148 149 <b>150</b>                                                                                                    |
| Capitolul 24 Îngrijirea și curățarea<br>24.1 Informații generale<br>24.2 Curățarea<br>24.2.1 Curățarea monitorului<br>24.2.2 Curățarea accesoriilor reutilizabile<br>24.3 Dezinfectarea<br>24.3.1 Dezinfectarea monitorului<br>24.3.2 Dezinfectarea accesoriilor reutilizabile<br>24.4 Curățarea și dezinfectarea altor accesorii<br><b>Capitolul 25 Întreținerea</b><br>25.1 Inspectarea                                                                                                    | <b>145</b> 145 145 145 146 146 147 147 148 148 149 150 150                                                                                                    |
| Capitolul 24 Îngrijirea și curățarea                                                                                                    | 145         145         145         146         146         146         147         148         149         150         150         150         150         150         150         150         150         150         150         150         150         150         150         150         150         150         150         150         150                                                 |
| Capitolul 24 Îngrijirea și curățarea                                                                                                    | <b>145</b> 145 145 145 146 146 146 147 148 148 149 149 150 150 150 150 152                                                                                                    |
| Capitolul 24 Îngrijirea și curățarea                                                                                                    | 145         145         145         146         146         146         147         148         149         150         150         150         150         150         150         150         150         150         150         150         150         150         150         150         150         150         150         150         150         150         152         152         152 |
| Capitolul 24 Îngrijirea și curățarea                                                                                                    | 145         145         145         146         146         146         147         148         149         150         150         150         150         150         150         150         150         150         150         150         150         150         150         150         150         150         150         151         152         152         153                         |
| Capitolul 24 Îngrijirea și curățarea                                                                                                    | 145         145         145         146         146         146         147         148         149         150         150         150         150         150         150         150         150         150         150         150         150         150         150         150         150         150         151         152         153         153                                     |
| Capitolul 24 Îngrijirea și curățarea                                                                                                    | 145         145         145         145         146         146         146         147         148         149         150         150         150         150         150         150         150         150         150         150         150         150         150         150         150         150         150         151         152         152         153         153         156 |
| Capitolul 24 Îngrijirea și curățarea         24.1 Informații generale         24.2 Curățarea         24.2.1 Curățarea monitorului         24.2.1 Curățarea accesoriilor reutilizabile         24.2.2 Curățarea accesoriilor reutilizabile         24.3 Dezinfectarea         24.3.1 Dezinfectarea monitorului         24.3.2 Dezinfectarea accesoriilor reutilizabile         24.3.1 Dezinfectarea accesoriilor reutilizabile         24.3.2 Dezinfectarea accesoriilor reutilizabile         24.4 Curățarea și dezinfectarea altor accesorii         Capitolul 25 Întreținerea         25.1 Inspectarea.         25.2 Sarcinile de întreținere și programul de testare         26.1 Garanția și lucrările de service         26.1 Garanția         26.2 Informații de contact         Capitolul 27 Accesoriile         27.1 Accesorii pentru EKG         27.2 Accesorii pentru SpO2         27.3 Accesorii pentru NIBP | 145         145         145         145         146         146         147         148         149         150         150         150         150         150         150         150         150         150         150         150         150         150         150         150         150         150         151         152         152         153         153         156         157 |

| 27.5 Accesorii pentru IBP                                 |     |
|-----------------------------------------------------------|-----|
| 27.6 Accesorii pentru CO <sub>2</sub>                     |     |
| 27.7 C.O. Accesorii*                                      |     |
| 27.8 Alte accesorii                                       |     |
| A Specificațiile produsului                               |     |
| A.1 Clasificarea                                          | 161 |
| A.2 Specificații fizice                                   | 161 |
| A.2.1 Dimensiune și greutate                              | 161 |
| A.2.2 Configurația funcțiilor                             | 161 |
| A.2.3 Specificații de mediu                               | 161 |
| A.2.4 Afişaj                                              |     |
| A.2.5Specificațiile bateriei                              |     |
| A.2.6 Aparat de îrregistrare                              |     |
| A.2.7 Gestionarea datelor                                 |     |
| A.3 Wi-Fi (opțional)                                      | 164 |
| A.4 EKG                                                   |     |
| A.5 RESP                                                  | 170 |
| A.6 NIBP                                                  | 170 |
| A.7 SpO <sub>2</sub>                                      | 171 |
| A.8 TEMP                                                  |     |
| A.9 PR                                                    |     |
| A.10 IBP                                                  |     |
| A.11 CO <sub>2</sub>                                      | 174 |
| A.12 CO                                                   | 176 |
| A.13 Interfețe                                            | 177 |
| A.13.1 Ieșire analogică (Opțională)                       | 177 |
| A.13.2 Sincronizarea defibrilatorului (Opțională)         |     |
| A.13.3 Apel asistentă (Opțional)                          |     |
| A.13.4 Interfețele USB                                    |     |
| A.13.5 Interfața VGA (Opțională)                          |     |
| A.13.6 Interfața rețelei prin cablu                       |     |
| B Informații privind compatibilitatea electromagnetică    |     |
| B.1 Emisii electromagnetice                               |     |
| B.2 Imunitate electromagnetică                            |     |
| B.3 Imunitate electromagnetică                            |     |
| B.4 Distanțele recomandate de separare                    |     |
| C Setările implicite                                      |     |
| C.1 Setările implicite pentru informațiile despre pacient |     |
| C.2 Setările de alarmă implicite                          |     |
| C.3 Setările implicite pentru EKG                         |     |
| C.4 Setările implicite pentru RESP                        |     |

| C.5 Setări implicite SpO <sub>2</sub> |  |
|---------------------------------------|--|
| C.6 Setările implicite pentru PR      |  |
| C.7 Setările implicite pentru NIBP    |  |
| C.8 Setările implicite pentru TEMP    |  |
| C.9 Setările implicite pentru IBP     |  |
| C.10 Setări implicite CO <sub>2</sub> |  |
| C.11 CO Setările implicite            |  |
| D Abrevieri                           |  |

# Capitolul 1 Destinația de utilizare și recomandări privind siguranța

## 1.1 Destinația de utilizare/Indicații de utilizare

Monitoarele sunt proiectate pentru monitorizarea, stocarea, înregistrarea, revizuirea și generarea de alarme pentru o serie de parametri fiziologici ai pacienților adulți, copii și nou-născuți. Monitoarele sunt proiectate pentru a fi utilizate de personal medical pregătit în medii spitalicești.

Parametrii fiziologici monitorizați includ: EKG, respirația (RESP), temperatura (TEMP), saturația cu oxigen a sângelui arterial (SpO<sub>2</sub>), frecvența pulsului (PR), presiunea neinvazivă a sângelui (NIBP), presiunea invazivă a sângelui (IBP), dioxidul de carbon (CO<sub>2</sub>), debitul cardiac (CO).

Monitoarele nu sunt proiectate pentru a fi utilizate în medii IRM.

## 1.2 Recomandări privind siguranța

Legislația federală a S.U.A. permite vânzarea acestui dispozitiv numai de către medici sau la comanda unui medic.

#### **AVERTISMENT**

- 1 Pentru a asigura funcționarea corectă a monitorului, citiți manualul de utilizare și urmați instrucțiunile înainte de a utiliza monitorul.
- 2 Înainte de a utiliza dispozitivul, este necesar să verificați echipamentul, cablurile pentru pacient, electrozii etc. În cazul în care există orice defect evident sau semne de îmbătrânire care pot afecta siguranța sau funcționarea, înlocuiti-le.
- 3 Echipamentele tehnice medicale precum aceste monitoare/sisteme de monitorizare trebuie utilizate numai de către persoane care au primit instruire corespunzătoare pentru utilizarea acestora și care sunt capabile să le utilizeze corect.
- 4 PERICOL DE EXPLOZIE Nu utilizați dispozitivul în atmosfere inflamabile, în care pot apărea concentrații periculoase de gaze anestezice sau alte substanțe inflamabile.
- 5 PERICOL DE ELECTROCUTARE Pentru a evita RISCUL de electrocutare, acest echipament trebuie conectat numai la o REŢEA DE ALIMENTARE prevăzută cu împământare de protecție.
- 6 Nu atingeți pacientul, masa sau monitorul în timpul defibrilării.
- 7 Utilizarea simultană a unui stimulator cardiac și a altui echipament conectat la pacient poate genera un pericol pentru siguranță.
- 8 Procedaţi cu deosebită atenţie atunci când utilizaţi echipamente medicale electrice. Multe părţi ale circuitului om/maşină, de exemplu pacientul, conectorii, electrozii şi traductoarele, sunt conductoare de curent electric. Este important ca aceste elemente conductoare să nu intre în contact cu alte obiecte conductoare de curent şi împământate atunci când sunt conectate la intrarea izolată pentru pacient a dispozitivului. Acest contact ar traversa izolarea intrării pentru pacient şi ar anula protecţia asigurată de intrarea izolată. Trebuie să nu existe contact în special între electrodul neutru şi masă.

- 9 Dispozitivele conectate la monitor trebuie să aibă legatura de echipotențial.
- 10 Dacă se detectează scurgeri sau mirosuri neplăcute, asigurați-vă că nu este niciun foc în apropiere.
- 11 Câmpurile magnetice şi electrice pot afecta funcţionarea corectă a dispozitivului. De aceea, este necesar să vă asiguraţi că toate dispozitivele externe utilizate în apropierea monitorului respectă cerinţele relevante privind compatibilitatea electromagnetică. Echipamentele cu raze X sau dispozitivele IRM reprezintă o posibilă sursă de interferenţe, deoarece pot emite niveluri înalte de radiaţii electromagnetice.
- 12 Poziționați cablurile cu atenție pentru a evita riscul de încurcare, cutare sau interferențe electrice. În cazul dispozitivului montat deasupra pacientului, ar trebui luate suficiente măsuri de precauție pentru ca acesta să nu cadă pe pacient.
- 13 Dacă sistemul masei de protecție (împământarea de protecție) este îndoielnic, monitorul trebuie să fie alimentat exclusiv din sursa interne.
- 14 Nu vă bazaţi numai pe alarma sonoră în vederea monitorizării pacientului. Ajustarea volumului de alarmă la un nivel redus sau oprirea acestuia în timpul monitorizării pacientului poate genera un pericol pentru pacient. Nu uitaţi că cea mai fiabilă metodă de monitorizare a pacientului combină supravegherea personală atentă cu operarea corectă a echipamentului de monitorizare.
- 15 Accesoriile conectate la interfeţele analogice şi digitale trebuie să fie certificate pentru conformitatea cu standardele IEC/EN aplicabile (de ex. IEC/EN 60950 pentru echipamente de procesare a datelor şi IEC/EN 60601-1 pentru echipamente medicale). În plus, toate configurațiile trebuie să fie în conformitate cu versiunea aflată în vigoare a standardului IEC/EN 60601-1. Prin urmare, orice persoană care conectează echipament suplimentar la conectorul de intrare semnal sau la conectorul de ieşire semnal pentru a configura un sistem medical are răspunderea de a se asigura de conformitatea acestuia cu cerinţele versiunii în vigoare a standardului pentru sistem IEC/EN 60601-1. În cazul în care aveţi nelămuriri, consultați departamentul nostru de service tehnic sau distribuitorul dumneavoastră local.
- 16 Monitorul este prevăzut cu un modul Wi-Fi care primește energie electromagnetică de radio frecvență. Prin urmare, orice alt echipament care respectă cerințele CISPR privind radiațiile poate afecta comunicațiile wireless și le poate întrerupe.
- 17 Utilizați numai cablurile pentru pacient și accesoriile furnizate de EDAN. Funcționarea și protecția împotriva electrocutării nu pot fi garantate, iar pacientul poate suferi leziuni, în caz contrar. Înainte de utilizare, asigurați-vă că ambalajele accesoriilor sterilizate sau de unică folosință sunt intacte. Nu utilizați accesoriile dacă ambalajele acestora sunt deteriorate.
- 18 La interfațarea cu alte echipamente, este necesară efectuarea de către personalul tehnic calificat al spitalului a unui test pentru curentul de scurgere, înainte de utilizarea la pacienți.

- 19 Dacă câteva elemente ale echipamentelor medicale sunt interconectate, aveți grijă la suma curenților de scurgere, în caz contrar poate cauza pericol de electrocutare. Consultați-vă personalul de service.
- 20 În timpul monitorizării, dacă sursa de alimentare este oprită și dacă nu există baterie pentru standby, monitorul va fi oprit. Setările configurate de utilizator pot fi salvate, iar setările neconfigurate de utilizator nu rețin nicio modificare. Adică, la repornirea alimentării, sunt restabilite toate setările care au fost utilizate ultima dată.
- 21 Echipamentele LAN wireless operează în zona de radiofrecvenţă şi pot interfera cu alte echipamente medicale, inclusiv cu dispozitivele implantate în corpul pacienţilor. Nu uitaţi să efectuaţi testul de compatibilitate electromagnetică înainte de instalare şi ori de câte ori în zona de acoperire a reţelei LAN wireless sunt adăugate noi echipamente medicale.
- 22 După expirarea duratei utile de viaţă, dispozitivul şi accesoriile trebuie eliminate în conformitate cu reglementările locale. Alternativ, acestea pot fi returnate comerciantului sau producătorului pentru a fi reciclate sau eliminate în mod adecvat. Bateriile constituie deşeuri periculoase. NU le aruncaţi împreună cu deşeurile menajere. La finalul duratei lor de viaţă, încredinţaţi bateriile punctelor de colectare corespunzătoare responsabile pentru reciclarea bateriilor uzate. Pentru informaţii mai detaliate privind reciclarea acestui produs sau a bateriei, contactaţi autorităţile locale sau magazinul din care aţi achiziţionat produsul.
- 23 Ambalajul trebuie predat la deşeuri în conformitate cu reglementările locale sau ale spitalului; în caz contrar, acesta poate afecta mediul înconjurător. Depozitați ambalajul într-un loc inaccesibil copiilor.
- 24 După defibrilare, afişajul EKG revine în interval de 10 secunde dacă se utilizează şi se aplică electrozii adecvați, pe baza instrucțiunilor producătorului.
- 25 Deciziile clinice bazate pe rezultatele furnizate de către dispozitiv sunt lăsate la latitudinea furnizorului.
- 26 Acest echipament nu este destinat utilizării la domiciliu.
- 27 Nu efectuați lucrări de service sau de întreținere la monitor sau la accesoriile aflate în uz pentru pacient.
- 28 Racordul aparatului sau ștecherul de conectare la rețeaua de alimentare este utilizat ca mijloc de izolație față de rețeaua de alimentare. Poziționați monitorul într-un loc de unde operatorul să poată accesa cu uşurință dispozitivul de deconectare.
- 29 Asamblarea monitorului și modificările aduse acestuia în timpul duratei de viață reale vor fi evaluate pe baza cerințelor IEC60601-1.
- 30 Monitoarele nu prezintă siguranță la utilizarea în apropierea echipamentelor IRM. Monitoarele nu sunt proiectate pentru a fi utilizate în medii IRM.
- 31 Dacă nu se utilizează funcția de stocare a datelor, toate datele măsurate (inclusiv datele despre tendințe, datele de revizuire, evenimentele de alarmă și altele) sunt anulate fie când se închide monitorul, fie când se oprește monitorul pentru procesul de monitorizare.

- 32 La sistem nu pot fi conectate prize multiple sau cabluri prelungitoare suplimentare.
- 33 La sistem pot fi conectate numai elementele specificate ca făcând parte din sistem sau ca fiind compatibile cu sistemul.
- 34 Asigurați-vă că funcția de conectare în rețea este utilizată într-un mediu de rețea sigur.
- 35 Echipamentele de comunicații RF portabile și mobile pot afecta echipamentul electric medical; consultați distanțele de separare recomandate în acest manual de utilizare.
- 36 Toate accesoriile conectate la sistem trebuie să se instaleze la distanță de pacient, dacă nu îndeplinesc cerințele standardului IEC/EN 60601-1.
- 37 La monitor pot fi folosite numai baterii originale.
- 38 Echipamentul electric medical trebuie să fie instalat și pus în funcțiune conform Informațiilor EMC din acest manual de utilizare.
- 39 Prin conectarea unui accesoriu (de exemplu, o imprimantă externă) sau a unui alt dispozitiv la acest monitor se creează un sistem medical. În acest caz, trebuie să se ia măsuri de protecţie suplimentare la instalarea sistemului, iar sistemul trebuie să asigure:

a) În mediul pacientului, un nivel de siguranță comparabil cu cel oferit de echipamentele electrice medicale conforme cu IEC/EN 60601-1 și

b) În afara mediului pacientului, nivelul de siguranță adecvat pentru echipamentele electrice nemedicale conforme cu alte standarde de siguranță IEC sau ISO.

- 40 Utilizarea unor alte accesorii decât cele specificate poate conduce la creșterea emisiilor electromagnetice sau la reducerea imunității echipamentului de monitorizare.
- 41 Monitorul nu trebuie să fie utilizat în apropierea altor echipamente sau așezat pe acestea. Dacă este necesară utilizarea în apropierea altor echipamente sau așezarea pe acestea, trebuie să verificați dacă monitorul funcționează normal în configurația în care este utilizat înainte de a începe monitorizarea pacienților.
- 42 Nu atingeți simultan pacientul și componentele accesibile ale echipamentelor electrice medicale sau nemedicale aflate în preajma pacientului, cum ar fi conectorul USB, conectorul VGA sau alți conectori de intrare/ieșire semnal.
- 43 PERICOL DE ELECTROCUTARE Nu conectați echipamente electrice care nu sunt furnizate ca parte din sistem la priza multiplă portabilă care alimentează sistemul.
- 44 PERICOL DE ELECTROCUTARE Nu conectați echipamente electrice, furnizate ca parte din sistem, direct la priza de perete dacă echipamentul nemedical trebuie să fie alimentat de o priză multiplă portabilă cu transformator de izolație.
- 45 Echipamentul poate proteja pacientul împotriva arsurilor atunci când este utilizat împreună cu ECHIPAMENTE CHIRURGICALE DE ÎNALTĂ FRECVENȚĂ. Echipamentul poate oferi protecție împotriva efectelor descărcării unui defibrilator. Utilizați numai accesorii aprobate de EDAN.

- 46 Atunci când monitorul este utilizat împreună cu echipamente chirurgicale de înaltă frecvenţă, evitaţi contactul conexiunilor conductoare ale traductorului şi cablurilor cu echipamentul chirurgical de înaltă frecvenţă. Aceasta are rolul de a proteja pacientul împotriva arsurilor.
- 47 Pentru a proteja monitorul împotriva deteriorării în timpul defibrilării, pentru a obține informații de măsurare precise și pentru a asigura protecția împotriva zgomotului și a altor interferențe, utilizați numai accesorii specificate de EDAN.
- 48 Nicio modificare a acestui echipament nu este permisă în absența autorizației producătorului. Dacă acest echipament este modificat, este necesară efectuarea unor inspecții și teste adecvate pentru a se asigura continuarea utilizării în condiții de siguranță.
- 49 Dacă echipamentul funcționează depășind semnalul fiziologic specificat sau specificațiile de funcționare, poate genera rezultate inexacte.
- 50 Echipamentele de comunicaţii RF portabile (inclusiv perifericele precum cablurile de antene şi antenele externe) trebuie utilizate la o distanţă mai mare de 30 cm (12 inchi) de orice piesă a monitorului, inclusiv de cablurile specificate de producător. În caz contrar, echipamentul respectiv se poate defecta.

#### <u>ATENȚIE</u>

- 1 Interferențe electromagnetice Asigurați-vă că mediul în care este instalat monitorul de pacient nu este supus niciunei surse de interferențe electromagnetice puternice, cum ar fi transmițătoarele radio, telefoanele mobile, cuptoare cu microunde etc.
- 2 Mențineți mediul înconjurător curat. Evitați vibrațiile. A se proteja împotriva medicamentelor corozive, a zonelor cu praf, a mediilor cu temperatură ridicată și a mediilor umede.
- 3 Nu scufundați traductorii în lichide. Atunci când utilizați soluții, utilizați tampoane sterile pentru a evita scurgerea de lichide direct pe traductor.
- 4 Nu utilizați autoclavarea sau gazele pentru a steriliza monitorul, aparatul de înregistrare sau alte accesorii.
- 5 Dispozitivul și accesoriile reutilizabile pot fi retrimise producătorului în vederea reciclării sau a eliminării corecte la deșeuri, la sfârșitul duratei utile de viață a acestora.
- 6 Dispozitivele de unică folosință sunt destinate unei singure folosiri. Acestea nu trebuie refolosite deoarece performanța poate scădea sau se poate produce contaminarea acestora.
- 7 Scoateți imediat din monitor bateriile ale căror cicluri de viață au expirat.
- 8 Evitați vărsarea lichidelor pe dispozitiv.

#### <u>ATENȚIE</u>

- 9 Pentru siguranța pacientului, utilizați numai piese și accesorii produse sau recomandate de EDAN.
- 10 Înainte de a conecta monitorul la sursa de curent alternativ, asiguraţi-vă că tensiunea și frecvenţa reţelei corespund cerinţelor indicate pe eticheta dispozitivului sau în acest manual de utilizare.
- 11 Protejați dispozitivul împotriva daunelor mecanice cauzate de căderi, impacturi și vibrații.
- 12 Nu atingeți ecranul tactil cu obiecte ascuțite.
- 13 Pentru instalarea monitorului este nevoie de un mediu ventilat. Nu blocați grilajul de ventilație de la spatele dispozitivului.
- 14 Dispozitivul trebuie conectat la împământare pentru a se evita interferențele de semnal.
- 15 Conexiunea slabă ar putea fi cauzată de conectarea și deconectarea frecventă de la rețea a cablului de alimentare. Verificați cablul de alimentare în mod regulat și înlocuiți-l la timp.
- 16 Pentru a vă proteja ochii, nu vă uitați direct și pentru mult timp la lumina suplimentară a scanerului.

#### AVERTISMENT:

- 1 La un moment dat, monitorul poate fi utilizat numai la un pacient.
- 2 Acest monitor nu este un dispozitiv conceput pentru tratament.
- 3 Poziționați dispozitivul într-un loc în care operatorul poate vedea cu uşurință ecranul și poate accesa comenzile de operare.
- 4 Dacă monitorul este udat sau stropit cu lichid, contactați personalul de service EDAN.
- 5 Ilustrațiile și elementele de interfață din acest manual au numai scop orientativ.
- 6 Întreținerea preventivă regulată trebuie realizată la intervale de doi ani. Sunteți responsabil pentru orice cerințe specifice țării dvs.
- 7 Este recomandat să formatați unitatea flash USB în sistemul de fișiere FAT, folosind un PC, înainte de a o utiliza.
- 8 Când există măsurători care depăşesc intervalul dat, măsurători nevalide sau valori nemăsurate, va fi afişat -?-.
- 9 Materialele cu care pacientul sau orice altă persoană poate intra în contact sunt în conformitate cu standardul RO ISO 10993-1: 2009.
- 10 În condiții normale de utilizare, operatorul va sta în picioare în fața monitorului.

## 1.2.1 Protejarea informațiilor personale

Protejarea informațiilor personale privind starea de sănătate reprezintă o componentă majoră a strategiei de securitate. Pentru a proteja informațiile personale și a asigura funcționarea corectă a dispozitivului, utilizatorul trebuie să ia măsurile de precauție necesare în conformitate cu legile și reglementările locale și cu politicile instituției sale. EDAN le recomandă organizațiilor de sănătate sau instituțiilor medicale să implementeze o strategie completă și complexă de protejare a informațiilor și a sistemelor împotriva amenințărilor externe la adresa securității.

Pentru a asigura siguranța pacienților și a le proteja informațiile personale privind starea de sănătate, utilizatorul trebuie să implementeze practici sau măsuri de securitate care să includă:

- 1. Măsuri de precauție fizice măsuri de siguranță fizice menite să asigure prevenirea accesului persoanelor neautorizate la monitor.
- 2. Măsuri de precauție operaționale măsuri de siguranță în timpul utilizării.
- 3. Măsuri de precauție administrative măsuri de siguranță a gestionării.
- 4. Măsuri de precauție tehnice măsuri de siguranță de natură tehnică.

#### <u>ATENȚIE</u>

- 1 Accesul la/utilizarea monitorului sunt restricționate, fiind permise exclusiv personalului autorizat. Atribuiți dreptul de a utiliza monitorul exclusiv personalului cu un rol specific.
- 2 Asiguraţi-vă că toate componentele dispozitivului care reţin informaţii personale (cu excepţia suporturilor amovibile) sunt securizate din punct de vedere fizic (adică nu pot fi detaşate fără unelte).
- 3 Asigurați-vă că datele sunt șterse după ce pacientul este externat. (Consultați secțiunea 22.4.5 *Ștergerea datelor de pe dispozitivul de stocare*).
- 4 Asigurați-vă că monitorul este conectat exclusiv la un dispozitiv autorizat/aprobat de EDAN. Utilizatorii trebuie să utilizeze toate monitoarele instalate și acceptate respectând specificațiile EDAN, inclusiv specificațiile privind software-ul aprobat de EDAN, configurația software, configurația de securitate etc.
- 5 Protejați toate parolele, pentru a preveni modificările neautorizate.
- 6 Înainte de utilizarea unităților de memorie flash USB, trebuie luate măsuri de protecție antivirus de exemplu scanarea antivirus a dispozitivelor USB.
- 7 Între sistemul medical şi orice sistem accesibil din exterior trebuie prevăzute protecţii firewall şi/sau alte dispozitive de securitate. Se recomandă folosirea firewall-ului de protecţie Windows sau a oricărui alt firewall care poate proteja împotriva atacurilor Dos şi DDos şi actualizarea periodică a acestuia.
- 8 Protecția Dos și DDos a routerului sau comutatorului trebuie pornită pentru a proteja împotriva atacurilor.
- 9 La predarea monitorului pentru întreţinere sau pentru eliminarea la deşeuri sau în cazul scoaterii acestuia din instituţia medicală din alte motive, este necesar să se ia măsuri pentru a garanta că toate datele pacienţilor au fost eliminate din monitor. (Consultaţi secţiunea 22.4.5 *Ştergerea datelor de pe dispozitivul de stocare*).

#### <u>ATENȚIE</u>

- 10 Când realizați mediul de rețea: 1) Dacă este utilizat un router wireless, porniți funcția de filtrare a adresei MAC a routerului wireless şi adăugați adresa MAC a monitorului la lista de reguli. Routerul wireless permite numai dispozitivelor din lista de reguli să acceseze rețeaua wireless. 2) Se sugerează construirea unui VLAN, atribuirea porturilor LAN acolo unde portul comutatorului aprobat, monitorul şi MFM-CMS sunt în acelaşi VLAN şi izolați-l de alte VLAN-uri.
- 11 Protejați confidențialitatea informațiilor și a datelor afișate pe ecran, precum și a informațiilor și datelor stocate în monitor.
- 12 Pentru a evita falsificarea rău intenționată și furtul de date transmise de către reţea, se recomandă pornirea funcției de criptare. După ce funcția de criptare este pornită (este activată implicit), monitorul va autentifica dispozitivele MFM-CMS accesate și va cripta datele transmise pentru a asigura securitatea.

#### AVERTISMENT:

Fișierele jurnalelor generate de monitor sunt utilizate pentru depănarea sistemului și nu conțin date medicale protejate.

| 1 | Ŧ             | COMPONENTĂ APLICATĂ DE TIP CF CU PROTECȚIE<br>LA DEFIBRILARE                               |
|---|---------------|--------------------------------------------------------------------------------------------|
| 2 | À             | Atenție                                                                                    |
| 3 | R             | MR nesigur - Nu vă apropiați de echipamentele de imagistică prin rezonanță magnetică (IRM) |
| 4 | $\rightarrow$ | Masă echipotențială                                                                        |
| 5 | $\sim$        | Curent alternativ                                                                          |
| 6 | Ó∕⊙           | Comutatorul sursei de alimentare                                                           |
| 7 | SN            | NUMĂR DE SERIE                                                                             |
| 8 | 물물            | Port de rețea                                                                              |
| 9 | ¢<br>t        | Conexiune USB (Universal Serial Bus – Magistrală serială universală)                       |

#### 1.3 Explicarea simbolurilor de pe monitor

| 10 | ×/×                                                                                                    | Anularea semnalelor sonore – SUNET ÎNTRERUPT/DEZ.                   |
|----|----------------------------------------------------------------------------------------------------|---------------------------------------------------------------------|
| 11 |                                                                                                    | Măsurarea NIBP                                                      |
| 12 |                                                                                                    | Tendință                                                            |
| 13 | X                                                                                                    | Sistarea imaginii                                                   |
| 14 |                                                                                                    | Meniu                                                               |
| 15 | $\bigcirc \bullet$                                                                                                    | Ieșire video                                                        |
| 16 | Ļ                                                                                                    | Sincronizare defibrilator/port ieșire semnal                        |
| 17 | $\ominus$                                                                                                    | Ieșire                                                              |
| 18 | $\sim$                                                                                                    | Data fabricării                                                     |
| 19 |                                                                                                    | PRODUCĂTOR                                                          |
| 20 | P/N                                                                                                    | Număr de piesă                                                      |
| 21 | E Contraction of the contraction of the contraction | Simbol general pentru recuperare/reciclare                          |
| 22 |                                                                                                    | Metodă de eliminare la deșeuri                                      |
| 23 | -II                                                                                                    | Instrucțiuni de utilizare                                           |
| 24 |                                                                                                    | Consultați Manualul de utilizare (Fundal: Albastru;<br>Simbol: Alb) |
| 25 |                                                                                                    | Avertisment (Fundal: Galben; Simbol și contur: negru)               |
| 26 | <                                                                                                    | Intrare de gaz                                                      |
| 27 |                                                                                                    | Ieșire de gaz (evacuare)                                            |

| 28 | IPX1                  | Protecție împotriva pătrunderii de substanțe străine: IPX1<br>(protejat împotriva picăturilor de apă cu cădere verticală).       |
|----|-----------------------|----------------------------------------------------------------------------------------------------|
| 29 | Rx Only               | Atenție: Legislația federală a S.U.A. permite vânzarea<br>acestui dispozitiv numai de către medici sau la comanda<br>unui medic. |
| 30 | (((•)))               | Radiații electromagnetice neionizante                                                                                            |
| 31 | Conține FCC ID        | Federal Communication Commission (Comisia Federală<br>de Comunicare):<br>Conține FCC ID: SMQV1102EDAN                            |
| 32 | $\otimes$             | A nu se reutiliza                                                                                                    |
| 33 | <u> </u>              | Pe aici n̂ sus                                                                                                    |
| 34 |                       | Fragil                                                                                                    |
| 35 | Ť                     | Feriți de ploaie                                                                                                    |
| 36 |                       | Limită de depozitare după număr                                                                                                  |
| 37 | $\mathbf{\mathbf{k}}$ | Manevrați cu grijă                                                                                                    |
| 38 | X                     | Nu călcați                                                                                                    |
| 39 | <b>C €</b> 0123       | Marcaj CE                                                                                                    |
| 40 | EC REP                | REPREZENTANT AUTORIZAT N COMUNITATEA<br>EUROPEANĂ                                                                                |

Manualul de utilizare este tipărit în alb și negru.

## Capitolul 2 Instalarea

#### AVERTISMENT:

Setările monitorului trebuie configurate de personalul autorizat al spitalului.

## 2.1 Inspecția inițială

Înainte de scoaterea din ambalaj, verificați ambalajul și asigurați-vă că nu există semne de manevrare necorespunzătoare sau de deteriorare. Dacă ambalajul de transport este deteriorat, contactați agentul de transport pentru a solicita compensații și ambalați din nou produsul.

Deschideți pachetul cu atenție și scoateți monitorul și accesoriile. Asigurați-vă că în pachet există toate elementele necesare și că au fost livrate opțiunile și accesoriile corecte.

Dacă aveți întrebări, contactați furnizorul local.

## 2.2 Montarea monitorului

Amplasați monitorul pe o suprafață plată și orizontală, montați-l pe un perete sau instalați-l pe un cărucior. Pentru instrucțiuni detaliate de instalare a suportului de perete și a căruciorului pentru monitor, consultați *Instrucțiuni de asamblare a consolei de montare pe perete*și *Ghidul de instalare pe cărucior*.

#### **AVERTISMENT**

Consola de montare pe perete poate fi fixată numai pe pereți de beton.

## 2.3 Conectarea cablului de alimentare

Mai jos este indicată procedura de conectare a cablului de alimentare cu c.a.:

- Asigurați-vă că sursa de alimentare cu c.a. respectă următoarele specificații: 100 V-240 V~, 50 Hz/60 Hz.
- 2. Conectați cablul de alimentare furnizat împreună cu monitorul. Conectați cablul de alimentare la conectorul monitorului. Conectați celălalt capăt al cablului de alimentare la o priză de alimentare cu împământare.

#### AVERTISMENT:

- 1 Conectați cablul de alimentare la o priză specială destinată echipamentelor medicale.
- 2 Utilizați numai cablul de alimentare furnizat de EDAN.

## 2.4 Verificarea monitorului

Asigurați-vă că nu există defecțiuni ale accesoriilor de măsurare și ale cablurilor. Apoi, porniți monitorul și asigurați-vă că acesta pornește normal. La pornirea monitorului asigurați-vă că toate lămpile de alarmă se aprind și că sunetul de alarmă se aude.

Dacă detectați semne de deteriorare sau dacă monitorul afişează mesaje de eroare, nu îl utilizați asupra pacienților. Contactați imediat centrul de servicii clienți.

#### AVERTISMENT:

- 1 Verificați toate funcțiile monitorului și asigurați-vă că acesta se află în stare bună.
- 2 Dacă v-au fost furnizate baterii reîncărcabile, încărcaţi-le după fiecare utilizare a dispozitivului, pentru a vă asigura că dispuneţi de suficientă energie electrică.
- 3 După o perioadă îndelungată de funcționare continuă, reporniți monitorul pentru a asigura o funcționare corectă și o durată lungă de viață a acestuia.

#### 2.5 Verificarea aparatului de înregistrare

Dacă monitorul dvs. este echipat cu un aparat de înregistrare, deschideți capacul acestuia pentru a vă asigura că hârtia este instalată corect în fantă. Dacă nu există hârtie, consultați capitolul *înregistrarea* pentru detalii.

#### 2.6 Setarea datei și a orei

Pentru a seta data și ora:

- 1. Selectați Meniu > Întreținere > Întreț. utiliz. > Config. dată/oră.
- 2. Reglați Format dată și Format ceas în funcție de obiceiul utilizatorului.
- 3. Setați anul, luna, ziua, ora, minutul și secunda corecte.

#### AVERTISMENT:

- 1 Dacă sistemul nu a fost utilizat o perioadă lungă de timp, ora sistemului poate fi incorectă. În acest caz, resetați ora sistemului după pornire.
- 2 Dacă ora sistemului nu poate fi salvată și după repornire revine la valoarea implicită, contactați departamentul de service EDAN pentru a înlocui bateria în placa de bază.
- 3 Formatul ceasului implicit este de 24 de ore. Atunci când **Format ceas** este stabilit la 12 ore, selectați AM sau PM, în funcție de situația reală.

#### 2.7 Transferul monitorului

Dacă transferați monitorul utilizatorilor finali imediat după configurare, asigurați-vă că acesta se află în modul de monitorizare.

Utilizatorii trebuie să fi primit instruire corespunzătoare pentru utilizarea monitorului înainte de a începe monitorizarea pacienților. În acest sens, aceștia trebuie să aibă acces la și să citească următoarele documente livrate împreună cu monitorul:

- Manualul de utilizare (acest document) pentru instrucțiuni complete de utilizare.
- Fișa de referință rapidă pentru consultarea rapidă a informațiilor în timpul utilizării.

## 2.8 Declarația FCC

Acest echipament a fost testat și s-a determinat că respectă limitele prevăzute pentru dispozitivele digitale de clasă B, conform părții 15 a Reglementărilor FCC. Aceste limite sunt concepute pentru a oferi un nivel rezonabil de protecție împotriva interferențelor dăunătoare din mediile rezidențiale. Acest echipament generează și poate radia energie pe frecvențe radio și, dacă nu este instalat și utilizat în conformitate cu instrucțiunile, poate cauza interferențe dăunătoare comunicațiilor radio. Nu există, însă, nicio garanție că interferențele nu vor apărea într-o instalație dată. Dacă acest echipament cauzează interferențe dăunătoare pentru recepția radio sau TV, lucru care poate fi determinat prin oprirea și pornirea echipamentului, vă recomandăm să încercați să eliminați interferențele urmând una sau mai multe dintre indicațiile de mai jos:

- 1. Reorientați sau mutați antena de recepție.
- 2. Măriți distanța dintre echipament și receptor.
- 3. Conectați echipamentul la o priză aflată pe un circuit diferit de cel la care este conectat receptorul.
- 4. Consultați distribuitorul sau un tehnician radio/TV experimentat pentru a primi asistență.

Acest dispozitiv se conformează prevederilor Părții 15 a Reglementărilor FCC.

Utilizarea trebuie să respecte următoarele două condiții:

- 1. Acest dispozitiv nu trebuie să cauzeze interferențe dăunătoare și
- 2. Acest dispozitiv trebuie să accepte orice interferențe primite, inclusiv cele care pot cauza un mod nedorit de funcționare.

#### AVERTISMENT:

Producătorul nu este răspunzător pentru nicio interferență radio sau TV cauzată de modificările neautorizate aduse echipamentului. Aceste modificări pot anula autoritatea utilizatorului de a opera acest echipament.

## 2.9 Declarația FCC privind expunerea la radiații pe frecvențe radio

Acest echipament respectă limitele FCC privind expunerea la radiațiile pe frecvențe radio, definite pentru mediile necontrolate. Acest echipament trebuie instalat și utilizat la o distanță minimă de 20 cm între sursa radiațiilor și corpul dvs.

## Capitolul 3 Operațiile de bază

Acest manual este destinat personalului medical care utilizează monitoarele de pacient X8, X10 și X12. În absența altor specificații, informațiile de aici sunt valabile pentru toate produsele de mai sus.

Acest manual de utilizare descrie toate funcțiile și opțiunile disponibile. Este posibil ca monitorul dvs. să nu aibă toate aceste funcții și opțiuni; acestea nu sunt disponibile în toate regiunile geografice. Monitorul dvs. dispune de numeroase posibilități de configurare. Elementele afișate pe ecran, aspectul meniurilor etc. depind de modul în care acesta a fost adaptat spitalului dvs. și pot diferi de informațiile prezentate aici.

Este probabilă utilizarea frecventă a următoarelor funcții:

- Monitorizare EKG (Consultați *Monitorizarea EKG* pentru mai multe informații.)
- Monitorizare SpO<sub>2</sub> (Consultați *Monitorizarea SpO*<sub>2</sub> pentru mai multe informații.)
- Monitorizare PR (Consultați Monitorizarea PR pentru mai multe informații.)
- Monitorizare NIBP (Consultați *Monitorizarea NIBP* pentru mai multe informații.)
- Alarmă (Consultați Alarme pentru mai multe informații.)

## 3.1 Prezentare generală

## 3.1.1 Vedere din față

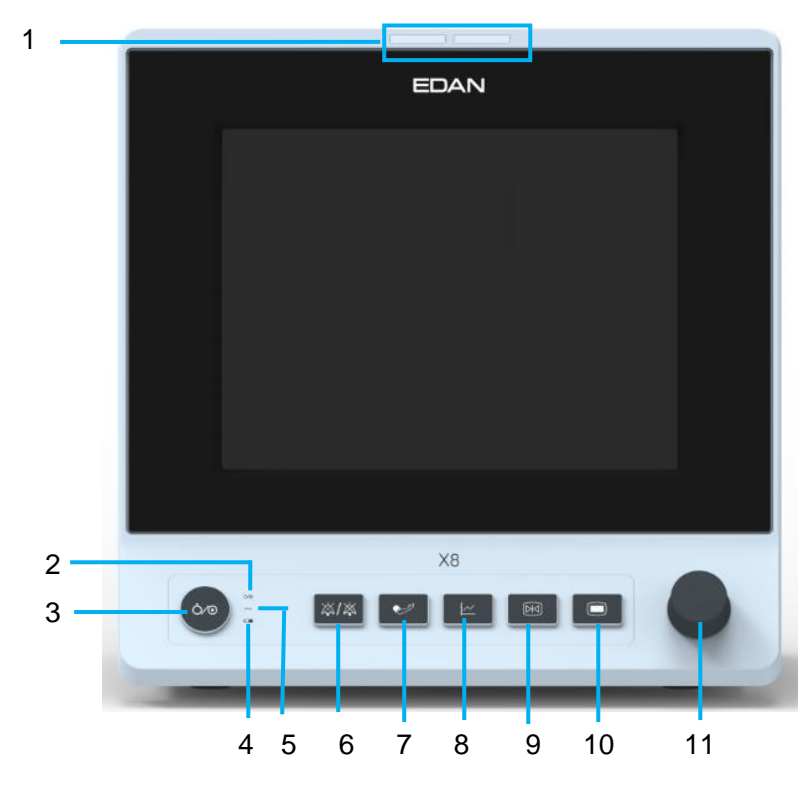

| 1 | Indicator de alarmă — atunci când se produce o alarmă, indicatorul de alarmă se va                                                                                                    |
|---|----------------------------------------------------------------------------------------------------|
| 1 | aprinde continuu sau intermitent. Culoarea luminii indică nivelul alarmei.                                                                                                    |
| 2 | Indicatorul sursei de alimentare                                                                                                    |
| 3 | Comutatorul de alimentare — atunci când monitorul este conectat la rețeaua electrică de c.a., apăsați acest buton pentru a porni monitorul. Atunci când monitorul este pornit, apăsați acest buton pentru a îl opri.                                                                                          |
| 4 | Indicatorul bateriei, consultați secțiunea Indicatorul de energie al bateriei pentru detalii.                                                                                                    |
| 5 | Indicator de curent alternativ                                                                                                    |
| 6 | Dez snt—Apăsați butonul pentru a suprima sunetul tuturor alarmelor sonore. În funcție de configurație, apăsați acest buton pentru a întrerupe sau a dezactiva alarma sonoră. Puteți găsi mai multe informații în secțiunea <i>Alarmă sonoră întreruptă</i> și în secțiunea <i>Alarmă sonoră dezactivată</i> . |
| 7 | Început / Oprire măsurare NIBP — Apăsați acest buton pentru a umfla manşonul și a porni<br>măsurarea tensiunii sangvine. Dacă măsurătoarea este pornită, apăsați acest buton pentru a<br>o opri.                                                                                                    |
| 8 | Tasta Tendință — Apăsați acest buton pentru a accesa interfața de revizuire a tabelului de tendințe.                                                                                                    |
| 9 | ĥcepere/Oprire îrregistrare — Apăsați acest buton pentru a începe o înregistrare în timp real. Dacă înregistrarea este pornită, apăsați acest buton pentru a o opri.                                                                                                    |

| 10 | Meniu — Apăsați acest buton pentru a reveni la interfața principală atunci când nu există niciun meniu deschis, apăsați-l din nou pentru a ieși.                                                                                                    |
|----|----------------------------------------------------------------------------------------------------|
| 11 | Butonul rotativ (denumit în continuare buton) — Utilizatorul poate roti acest buton în sens<br>orar sau antiorar. Acest lucru poate deplasa evidențierea mai sus, mai jos, la stânga sau la<br>dreapta pentru selectarea elementului dorit. Nu uitați: rotiți butonul pentru a evidenția un<br>element și apăsați-l pentru a selecta elementul. |

## 3.1.2 Vedere din spate

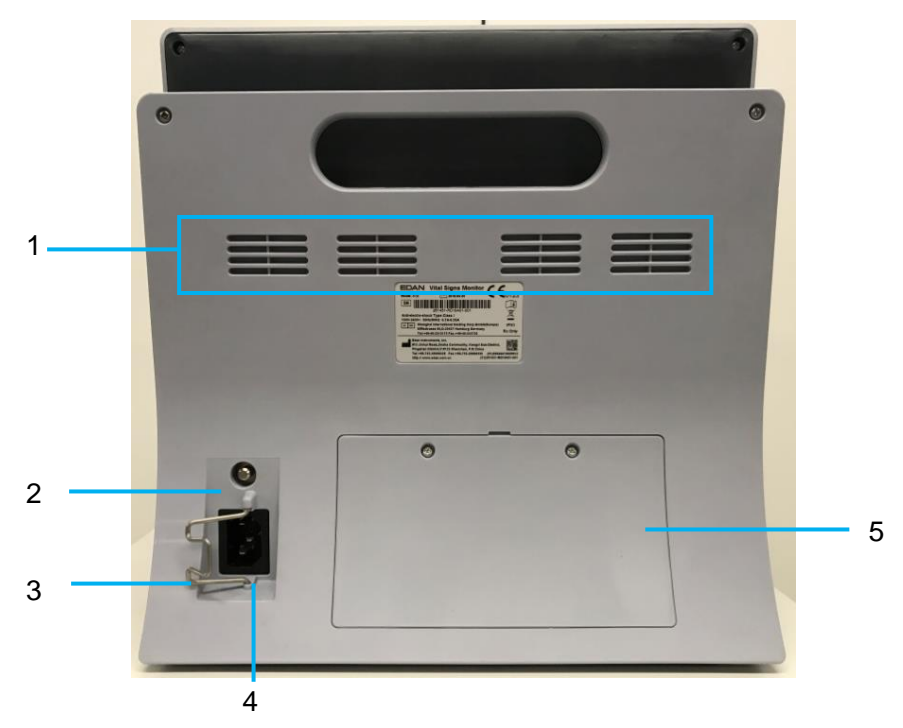

| 1 | Radiator                                                                                                    |
|---|----------------------------------------------------------------------------------------------------|
| 2 | Borna de împământare echipotențială: dacă monitorul sau altă unitate de procesare se<br>utilizează pentru examinarea internă a inimii, asigurați-vă că încăperea este prevăzută<br>cu un sistem de împământare echipotențială la care monitorul și cealaltă unitate de<br>procesare vor fi conectate separat. |
| 3 | Opritor de siguranță al cablului de alimentare. Utilizat pentru a împiedica slăbirea sau căderea cablului de alimentare. Amplasați opritorul pe cablul de alimentare și apăsați-l ferm pentru a vă asigura că securizează cablul de alimentare.                                                               |
| 4 | Interfața sursei de alimentare                                                                                                    |
| 5 | Uşa bateriei                                                                                                    |

## 3.1.3 Vedere laterală

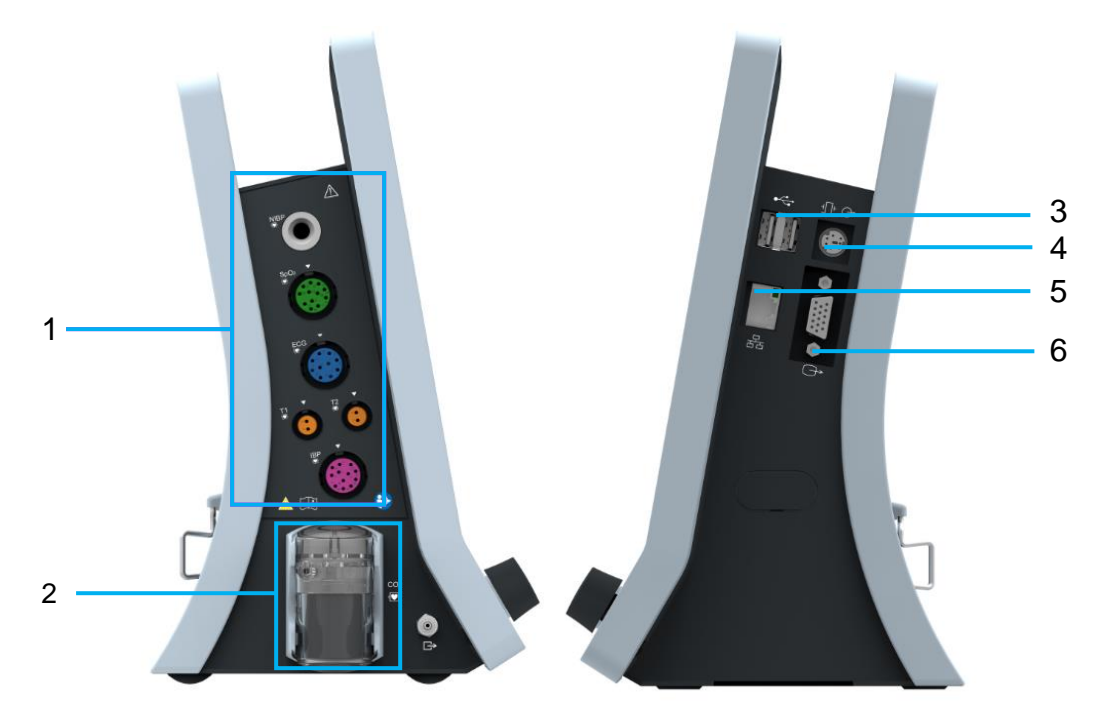

| 1 | Interfața senzorilor                                                                                                    |
|---|----------------------------------------------------------------------------------------------------|
| 2 | Separator de apă CO <sub>2</sub>                                                                                                    |
| 3 | Interfață USB                                                                                                    |
| 4 | Port apel asistentă/ieșire analogică/sincronizare a defibrilatorului.<br>Portul de apelare a asistentului medical: acest port este conectat la sistemul de apelare a<br>asistenților medicali din spital. Indicațiile de alarmă sunt transmise prin sistemul de<br>apelare a asistenților, dacă sunt configurate astfel.<br>Ieșire analogică: monitorul transmite traseul prin port.<br>Sincronizare defibrilator: monitorul transmite prin port semnalul de sincronizare a<br>defibrilatorului. |
| 5 | Interfața de rețea, conectează monitorul cu sistemul monitorizare centrală prin<br>intermediul cablului standard de rețea, care permite MFM-CMS și monitorului să<br>obțină comunicare bidirecțională.                                                                                                    |
| 6 | Ieşire VGA                                                                                                    |

## 3.2 Operarea și navigarea

Pe ecranul monitorului sunt afișate toate elementele de care aveți nevoie pentru a opera monitorul. Aproape toate elementele de pe ecran sunt interactive. Elementele de pe ecran includ valori ale măsurătorilor, trasee, taste pe ecran, câmpuri de informații, câmpuri de alarme și meniuri. Posibilitățile de configurare a monitorului permit deseori accesarea aceluiași element în mai multe moduri. De exemplu, puteți accesa un element prin intermediul meniului de configurare pe ecran, cu ajutorul unei taste fizice sau cu ajutorul unei taste de acces rapid. Manualul de utilizare descrie modul de accesare a elementelor prin intermediul unui meniu de pe ecran. Puteți, însă, utiliza metoda dorită de acces.

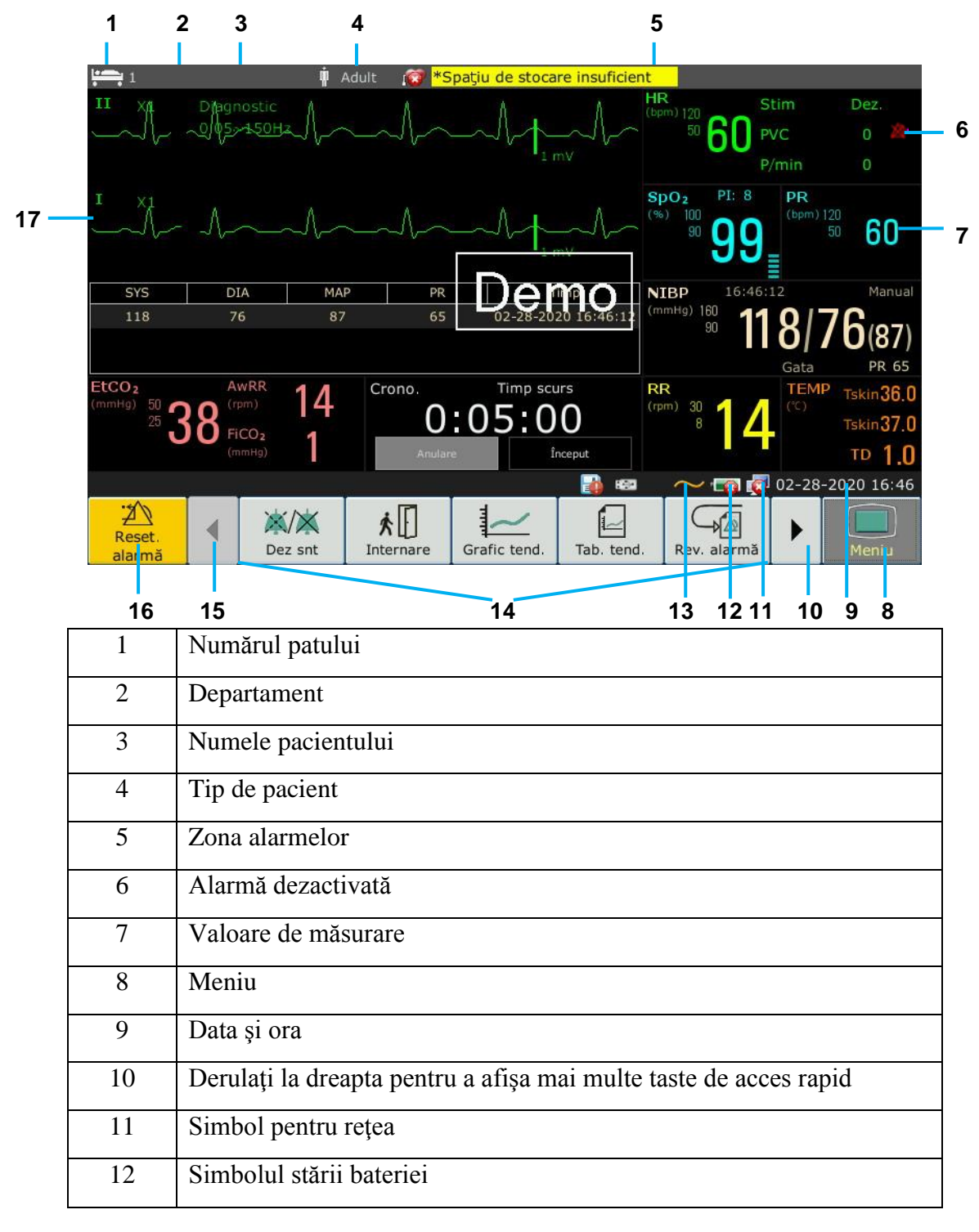

| 13 | Simbolul sursei de alimentare cu CA                              |
|----|------------------------------------------------------------------|
| 14 | Zona tastei de acces rapid                                       |
| 15 | Derulați la stânga pentru a afișa mai multe taste de acces rapid |
| 16 | Tasta Reset. alarmă                                              |
| 17 | Traseu pentru parametru                                          |

## 3.2.1 Utilizarea tastelor

Monitorul are patru tipuri diferite de taste. Dacă sunt activate sunetele tastelor, monitorul va emite un sunet de tastă când operațiunea este validă.

#### 3.2.1.1 Tastele permanente

O tastă permanentă este o tastă grafică aflată permanent pe ecran, care permite accesul rapid la funcții.

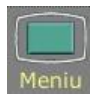

Afișează meniul principal de configurare.

Reset

Pentru resetare alarmă.

#### 3.2.1.2 Tastele de acces rapid

O tastă de acces rapid este o tastă grafică ce poate fi configurată, amplasată în partea inferioară a ecranului principal. Aceasta permite accesarea directă a diferitelor funcții. Tastele de acces rapid disponibile pe monitor depind de configurația monitorului și de opțiunile achiziționate. Puteți selecta tastele de acces rapid care trebuie afișate pe ecranul principal prin Meniu > Întreținere > Întreț. utiliz. > Config. scurtături. Puteți ajusta secvența de taste de acces rapid dacă este necesar.

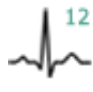

Efectuarea analizei cu 12 derivații

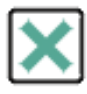

ĥchiderea analizei cu 12 derivații

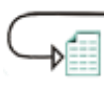

Accesarea revizuirii 12 derivații

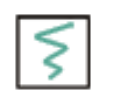

Efectuarea înregistrării cu 12 derivații (în interfața cu 12 derivații)

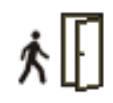

Internarea unui pacient

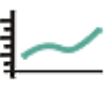

Revizuirea graficului tendințelor

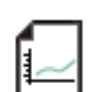

Revizuirea tabelului de tendințe

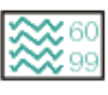

Comutare la ecranul standard

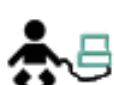

Comutare la ecranul OxyCRG

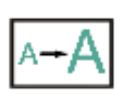

Comutare la ecranul cu font mare

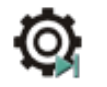

Setarea comutării modulului

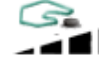

Modificarea volumului tastelor

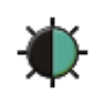

Ajustarea luminozității ecranului

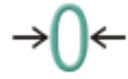

Aduce la zero senzorul de IBP

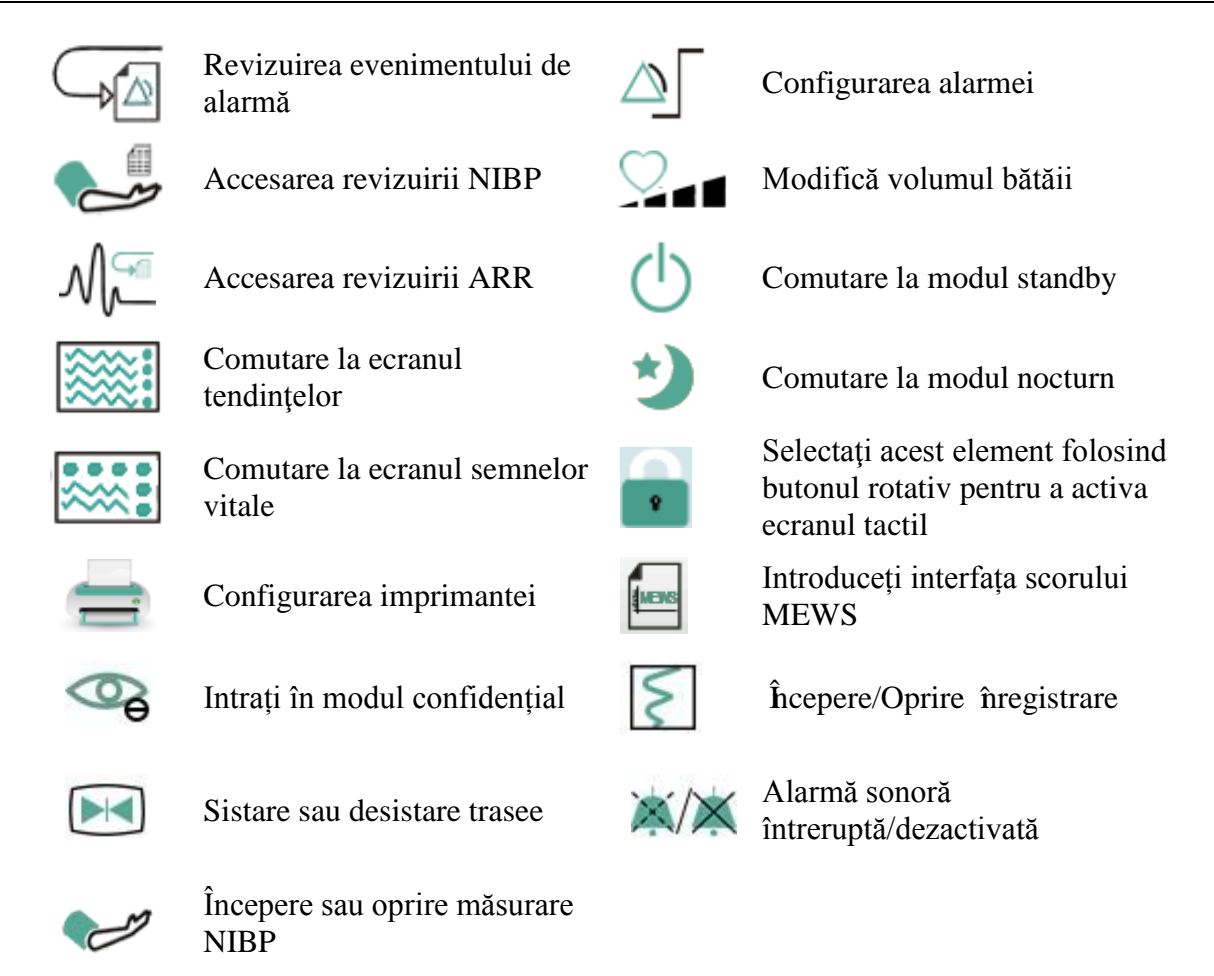

## 3.2.1.3 Tastele fizice

Tastele fizice, cum ar fi tasta de sistare de pe panoul frontal, se află pe dispozitivul de monitorizare. Consultați ilustrația din *Unitatea principală* pentru mai multe informații.

#### 3.2.1.4 Tastele pop-up

Tastele pop-up sunt taste grafice corelate cu sarcinile care apar automat pe ecran atunci c ând este necesar. De exemplu, tasta pop-up de confirmare apare numai atunci când utilizatorul trebuie să confirme o modificare.

## 3.3 Modul de operare

#### 3.3.1 Modul demonstrativ

Pentru a comuta de la modul de operare la modul demonstrativ, consultați procedura de mai jos:

Selectați Meniu > Funcție obișnuită, apoi alegeți Modul demo de pe interfața pop-up și introduceți parola 3045.

Pentru a părăsi Mod demo, selectați Meniu > Funcție obișnuită > Mod demo.

Modul Demo are numai scop demonstrativ. Nu comutați în modul demonstrativ în timpul monitorizării pacienților. În modul demonstrativ, toate informațiile stocate privind tendințele sunt șterse din memoria monitorului.

#### 3.3.2 Modul standby

Pentru a intra în modul standby, selectați Meniu > Funcție obișnuită > Standby sau apăsați pe

tasta de acces rapid U direct pe ecran; monitorul intră în modul de standby după confirmarea de către utilizator.

ĥ modul standby

- 1. Monitorul nu mai monitorizează pacienții și stochează datele de monitorizare anterioare.
- 2. Monitorul nu va răspunde la toate alarmele și mesajele, cu excepția alarmei de baterie descărcată.
- 3. Se iese din starea Alarma audio întreruptă. Stările pentru alarmă audio oprită, alarmă oprită, resetare alarmă și blocare alarmă nu sunt influențate.
- 4. Toate sarcinile de înregistrare și tipărire se vor opri.
- 5. MFM-CMS nu va actualiza datele de monitorizare și monitorul va intra în modul standby. Dacă rețeaua este deconectată, monitorul va solicita conectarea.

Monitorul iese din modul standby în oricare dintre următoarele situații:

- 1. Utilizatorul face clic oriunde pe ecran sau apasă pe orice tastă (cu excepția tastei de pornire/oprire).
- 2. Se declanșează alarma de baterie descărcată.

După ce iese din modul standby, monitorul reia monitorizarea, inclusiv monitorizarea, stocarea și alarma parametrilor; utilizatorii trebuie să apese pe tasta de acces rapid Aparat îr. pentru a reporni îrregistrarea.

#### AVERTISMENT:

Monitorul nu poate intra în modul standby atunci când are loc exportarea datelor.

#### 3.3.3 Modul nocturn

Pentru a accesa modul nocturn, aveți două opțiuni:

- Selectați tasta de acces rapid 🤍 de pe ecranul principal sau
- Selectați Meniu> Funcție obișnuită> Mod nocturn.

#### AVERTISMENT:

În modul nocturn, sunetul tastelor, al bătăilor inimii și al pulsului este dezactivat; volumul alarmelor și luminozitatea ecranului sunt reduse la minim, iar setările precum cele pentru

volumul tastelor, volumul bătăilor inimii, volumul PR, volumul alarmelor și luminozitatea ecranului sunt indisponibile.

## 3.3.4 Modul confidențial

Numai dacă monitorul este conectat și acceptat de MFM-CMS poate fi activat modul confidențial. Pentru a intra în modul confidențial, puteți selecta **Meniu** > **Întreținere** > **Întreț. utiliz.** > **Config.** 

scurtături > Mod confidențial (este implicit oprit). Apăsați tasta de acces rapid <sup>56</sup> de pe ecran, monitorul intră în modul confidențial după confirmarea utilizatorului.

În modul confidențial:

- 1. Ecranul afișează mesajul: Modul confidențial și Pacientul este în monitorizare fără alarmă audio și iluminare indicator alarmă. Faceți clic pe ecranul sau pe tasta fizică pentru a ieși.
- 2. Datele de monitorizare, informațiile despre alarmă, datele stocate și starea monitorului sunt transmise la MFM-CMS.
- 3. Se iese din starea Alarma audio întreruptă. Stările pentru alarmă audio oprită, alarmă oprită, resetare alarmă și blocare alarmă nu sunt influențate.

Monitorul iese din modul confidențial în oricare dintre următoarele situații:

- 1. Utilizatorul face clic oriunde pe ecran sau apasă pe orice tastă (cu excepția tastei de pornire/oprire).
- 2. Se declanșează alarma de baterie descărcată.
- 3. Monitorul este deconectat de la MFM-CMS.

#### AVERTISMENT:

Monitorul nu poate intra în modul confidențial atunci când are loc exportarea datelor.

#### 3.3.5 Modul NFC

Modul NFC este menit pentru cazurile în care utilizatorii trebuie să supravegheze constant alarma fiziologică HR. În modul NFC, alarma fiziologică HR este automat sau întotdeauna pornită, iar utilizatorul nu o poate opri. Pentru a configura modul NFC selectați **Meniu** > **Întreținere** > **Întreț. utiliz.** > **Config. alarmă** > **Mod NFC**, configurați-l pe **Pornit** sau **Oprit**. Modul NFC este în mod implicit dezactivat.

ĥ modul NFC:

- 1. Alarmele fiziologice HR sunt întotdeauna activate și nu pot fi dezactivate de utilizator.
- 2. Utilizatorul nu poate dezactiva alarma sonoră definitiv.
- 3. Alarma sonoră va ieși din starea dezactivat, iar monitorul intră în starea normală de răspuns la alarmă. **Oră întrerupere** va fi comutată automat la valoarea de **120 s**, poate fi setată manual la **60 s**, **120 s** sau **180 s**.
- 4. Starea de alarmă audio întreruptă nu este afectată prin intrarea în modul NFC.
- 5. Este afișat mesajul NFC Mode On.

6. Datele de monitorizare, informațiile despre alarmă, datele stocate și starea monitorului sunt transmise la MFM-CMS.

#### AVERTISMENT:

Modul NFC nu poate coexista cu modul standby. Când monitorul intră în modul standby, modul NFC se va întrerupe automat. După ce iese din modul standby, monitorul va reintra automat în modul NFC.

La ieșirea din modul NFC:

- 1. Alarmele fiziologice HR sunt activate și pot fi dezactivate de către utilizator..
- 2. Funcția Oră întrerupere nu reține nicio modificare, iar utilizatorul o poate seta la Permanent.
- 3. Mesajul NFC Mode activat dispare.

#### 3.4 Modificarea setărilor monitorului

#### 3.4.1 Ajustarea luminozității ecranului

Pentru a modifica luminozitatea ecranului:

- 1. Selectați direct tasta de acces rapid de pe ecran sau
- 2. Selectați **Meniu > Funcție obișnuită > Luminozitate**, apoi alegeți setarea adecvată pentru luminozitatea ecranului. **10** este luminozitatea maximă, iar **1** este cea minimă.

## 3.4.2 Schimbarea datei și a orei

Pentru a modifica data și ora, consultați secțiunea Setarea datei și a orei.

#### AVERTISMENT

Modificarea datei și a orei va influența stocarea datelor privind tendințele.

#### 3.5 Ajustarea volumului

#### 3.5.1 Ajustarea volumului

Volumul tastelor este cel al sunetului emis atunci când utilizatorul selectează orice câmp de pe ecranul monitorului sau când folosește butonul rotativ. Pentru a ajusta volumul tastelor:

- 1. Selectați direct tasta de acces rapid
- 2. Selectați **Meniu** > **Config. sistem** > **Volum taste**, apoi selectați setarea dorită de volum al tastelor: cinci bare corespund volumului maxim, iar o singură bară celui minim. Dacă nu este selectată nicio bară, sunetul tastelor va fi dezactivat.
### 3.5.2 Ajustarea volumului alarmelor

Pentru a modifica volumul alarmelor:

- 1. Selectați direct tasta de acces rapid de pe ecran sau
- 2. Selectați **Meniu** > **Config. alarmă** și selectați setarea dorită pentru elementul **Volum alarmă**: cinci bare reprezintă volumul maxim, iar o bară reprezintă volumul minim.

### 3.5.3 Ajustarea volumului bătăilor inimii

Volumul bătăilor inimii este derivat din HR sau PR, în funcție de setarea sursei bătăii. Pentru a modifica volumul bătăilor:

- 1. Selectați direct tasta de acces rapid
- Selectați Config. EKG > Volum bătaie, apoi selectați setarea dorită: cinci bare corespund volumului maxim, iar o singură bară – celui minim. Dacă nu este selectată nicio bară, va fi dezactivat. Există o corelație directă între frecvența bătăilor şi valoarea măsurată.

### 3.6 Verificarea versiunii monitorului

Pentru a verifica versiunea monitorului, selectați **Meniu** > **Funcție obișnuită** > **Despre**; va fi afișată versiunea software-ului monitorului.

### 3.7 Monitorizarea în rețea

Monitorul poate fi conectat într-o rețea wireless sau prin cablu. Dacă monitorul este conectat la rețea, pe ecran apare simbolul de rețea.

#### AVERTISMENT:

- 1 Rețineți că anumite funcții de rețea pot fi limitate pentru monitoarele din rețelele wireless, comparativ cu cele din rețelele prin cablu.
- 2 La selectarea modului IP dinamic, verificați adresa IP pentru MFM-CMS.

### 3.8 Setarea limbilor

Pentru a schimba limba:

- 1. Selectați **Meniu** > Întreținere > Întreț. utiliz., apoi introduceți parola corectă ABC în interfața afișată.
- 2. Selectați opțiuneaLimbă din interfața pop-up pentru a deschide lista de limbi.
- 3. Selectați din listă limba dorită. Pentru a valida modificarea, reporniți monitorul.

### 3.9 Calibrarea ecranului

Pentru a calibra ecranul, consultați procedura de mai jos:

 Selectați Meniu > Întreținere > Întreț. utiliz., introduceți parola de utilizator ABC şi selectați Calibrare ecran tactil din meniul Întreț. utiliz. Utilizatorul poate de asemenea intra în interfața de calibrare apăsând tasta de acces rapid F9 de pe tastatura conectată.

- 2. Simbolul *+* apare pe ecran.
- 3. Faceți clic în centrul simbolului

#### AVERTISMENT:

- 1 Dacă fișierul de calibrare s-a pierdut sau s-a deteriorat, monitorul va intra automat în interfața de calibrare a ecranului.
- 2 În interfața de calibrare a ecranului, ecranul devine gri, iar datele măsurătorilor nu pot fi afişate.

### 3.10 Dezactivarea ecranului tactil

Utilizatorul poate dezactiva ecranul tactil selectând și menținând apăsată tasta permanentă

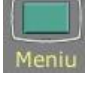

timp de trei secunde. Mesajul **Ecran blocat** și simbolul **s** sunt afișate în partea de jos a ecranului. Pentru a activa ecranul tactil, selectați simbolul **s** utiliz ând butonul rotativ.

### 3.11 Utilizarea scanerului de coduri de bare

Pentru a accesa meniul config. cod bare, selectați Meniu > Întreținere > Întreț. utiliz. După introducerea parolei ABC necesare, selectați Alte config. > Config. cod bare. Veți putea apoi seta seria, numele de familie, prenumele etc.

Utilizatorul poate de asemenea verifica informațiile relevante ale dispozitivului scaner din Întreț. utiliz. > Gestionare scaner.

Dacă scanerul este conectat pentru prima dată, monitorul va afișa un mesaj de confirmare pentru a întreba utilizatorul dacă noul dispozitiv USB este adăugat ca scaner. Alegeți **Da** pentru a-l adăuga ca scaner, alegeți **Nu** pentru a-l adăuga ca dispozitiv USB. Consultați capitolul *Accesorii* pentru scanerul recomandat.

#### AVERTISMENT:

Codul de început și de sfârșit trebuie setat înainte de a se utiliza scanerul pentru a actualiza pacientul; în caz contrar, codul de bare nu poate fi recunoscut. După configurarea codului de început și de sfârșit, utilizatorul ar trebui de asemenea să configureze codul bărbat și codul femeie pentru a distinge sexul.

# Capitolul 4 Alarmele

Informațiile de aici privind alarmele se aplică tuturor măsurătorilor. Informațiile alarmelor specifice fiecărei măsurători în parte vor fi discutate în secțiunile măsurătorilor.

#### **AVERTISMENT**

Poate exista un pericol potențial în cazul în care diferite presetări ale alarmelor sunt utilizate în diferite zone pentru același echipament sau pentru un echipament asemănător, de exemplu o secție de terapie intensivă sau o sală de operație din secția de cardiologie.

### 4.1 Categoriile alarmelor

Monitorul are două tipuri de alarme: alarme fiziologice și alarme tehnice. Monitorul afișează, de asemenea, mesaje pentru utilizator.

### 4.1.1 Alarmele fiziologice

Dacă unul sau mai mulți parametri fiziologici de monitorizare a pacientului depășesc limita de alarmă predefinită, monitorul va emite o alarmă, numită alarmă fiziologică. Pentru informații detaliate privind alarmele, consultați secțiunea *Informațiile alarmelor fiziologice*.

### 4.1.2 Alarmele tehnice

Dacă unul sau mai mulți parametri tehnici ai dispozitivului au o stare anormală, monitorul va emite o alarmă. Alarmele de acest tip se numesc alarme tehnice. Alarmele tehnice nu pot fi dezactivate. Pentru informații detaliate privind alarmele, consultați secțiunea *Informațiile alarmelor tehnice*.

### 4.1.3 Mesajele

Monitorul poate afișa indicații privind procesul de monitorizare sau alte funcții. Aceste indicații sunt numite mesaje. Pentru informații detaliate privind mesajele, consultați secțiunea*Mesajele*.

# 4.2 Selectarea unui tip de ton de alarmă

Utilizatorul poate selecta tipul de ton de alarmă, după cum dorește.

- 1. Selectați Meniu > Întreținere > Întreț. utiliz. și introduceți parola necesară ABC.
- 2. Dacă este configurat, selectați Config. alarmă și setați Ton alarmăla Standard sau Mod 1.
  - **Standard**: Sunetul de alarmă standard este conform cu IEC 60601-1-8.
  - Mod 1: Sunetul personalizat al alarmei utilizatorului în conformitate cu aplicațiile clinice.

### 4.3 Nivelurile de alarmă

Alarmele dispozitivului pot fi clasificate în trei categorii, în funcție de nivelul de gravitate: alarme de nivel ridicat, de nivel mediu și de nivel scăzut.

1. Alarmele de nivel ridicat

O alarmă de nivel ridicat avertizează operatorul în mod intensiv cu privire la o stare de alarmă de prioritate ridicată, care necesită răspuns imediat din partea operatorului. Dacă nu remediați cauza stării de alarmă, poate surveni decesul sau vătămarea corporală ireversibilă a pacientului.

2. Alarmele de nivel mediu

O alarmă de nivel mediu avertizează operatorul cu privire la o stare de alarmă de prioritate medie, care necesită răspuns prompt din partea operatorului. Dacă nu remediați cauza stării de alarmă, poate surveni vătămarea corporală reversibilă a pacientului.

3. Alarmele de nivel scăzut

O alarmă de nivel scăzut anunță operatorul cu privire la o stare de alarmă de prioritate redusă, care necesită răspuns. Durata de răspuns pentru o stare de alarmă de prioritate scăzută poate fi mai mare decât cea pentru o stare de alarmă de prioritate medie. Dacă nu remediați cauza stării de alarmă, poate surveni o stare de disconfort sau o vătămare corporală minoră reversibilă a pacientului.

Alarmele de nivel ridicat/mediu/scăzut sunt indicate sonor de către sistem în următoarele moduri:

#### Standard:

| Nivel alarmă | Notificare                                                                       |
|--------------|----------------------------------------------------------------------------------|
|              | Modul este "DO-DO-DO-DO-DO-DO, DO-DO-DO-DO", care este                           |
| Didicat      | declanșat la fiecare 10 secunde. Indicatorul de alarmă se aprinde intermitent în |
| Kluicat      | culoarea roșie, cu o frecvență de 1,4~2,8 Hz. Mesajul de alarmă se aprinde       |
|              | intermitent cu fundal roșu, iar simbolul *** este afișat în zona de alarmă.      |
|              | Semnalul este de tip "DO-DO-DO" și este declanșat o dată la fiecare 25 de        |
| Madiu        | secunde. Indicatorul de alarmă se aprinde intermitent în culoarea galbenă, cu o  |
| Mediu        | frecvență de 0,4~0,8 Hz. Mesajul de alarmă se aprinde intermitent pe fundal      |
|              | galben, iar în zona de alarmă este afișat simbolul **.                           |
|              | Semnalul este de tip "DO-" și este declanșat o dată la fiecare 30 de secunde.    |
|              | Atunci când se declanșează alarma fiziologică, indicatorul de alarmă este        |
| Scăzut       | aprins continuu în galben. În cazul alarmei tehnice, indicatorul de alarmă este  |
|              | aprins continuu în albastru. Mesajul de alarmă se aprinde intermitent pe         |
|              | fundal galben, iar în zona de alarmă este afișat simbolul *.                     |

#### Mod 1:

| Nivel alarmă | Notificare                                                                       |
|--------------|----------------------------------------------------------------------------------|
|              | Semnalul este de tip "Di-Di-Di-Di-Di-Di" și este declanșat o dată la fiecare     |
| Ridicat      | 10 secunde. Indicatorul de alarmă se aprinde intermitent în culoarea roșie, cu o |
|              | frecvență de 1,4~2,8 Hz. Mesajul de alarmă se aprinde intermitent cu fundal      |
|              | roșu, iar simbolul *** este afișat în zona de alarmă.                            |
|              | Semnalul este de tip "Di-Di-Di" și este declanșat o dată la fiecare 25 de        |
| Mediu        | secunde. Indicatorul de alarmă se aprinde intermitent în culoarea galbenă, cu o  |
|              | frecvență de 0,4~0,8 Hz. Mesajul de alarmă se aprinde intermitent pe fundal      |
|              | galben, iar în zona de alarmă este afișat simbolul **.                           |

| Nivel alarmă | Notificare                                                                      |
|--------------|---------------------------------------------------------------------------------|
|              | Semnalul este de tip "Di-" și este declanșat o dată la fiecare 30 de secunde.   |
|              | Atunci când se declanșează alarma fiziologică, indicatorul de alarmă este       |
| Scăzut       | aprins continuu în galben. În cazul alarmei tehnice, indicatorul de alarmă este |
|              | aprins continuu în albastru. Mesajul de alarmă se aprinde intermitent pe        |
|              | fundal galben, iar în zona de alarmă este afișat simbolul *.                    |

Intervalul de presiune sonoră pentru semnalele de alarmă standard este între 45 dB și 85 dB, iar pentru Mod 1 este între 30 dB și 85 dB.

Atunci c ând se produc simultan alarme de nivel diferit, sunetul de alarmă și indicatorul de alarmă declanșează cel mai ridicat nivel de alarmă și se afișează mesajele de alarmă.

Zona parametrilor are două metode de generare a alarmelor: flash fundal și flash text. Utilizatorul poate selecta o metodă din **Meniu**> **Config. alarmă**> **Efect vizual**:

- 1. Flash text: textul este afișat intermitent cu o frecvență de 1 Hz.
- 2. Flash fundal: fundalul este afișat intermitent cu o frecvență de 1 Hz.

#### AVERTISMENT

- 1 La monitorizarea pacienților, nu vă bazați în mod exclusiv pe sistemul de alarmare sonoră. Ajustarea volumului de alarmă la un nivel redus sau oprirea acestuia în timpul monitorizării pacientului poate genera un pericol pentru pacient. Nu uitați că cea mai fiabilă metodă de monitorizare a pacientului combină supravegherea personală atentă cu operarea corectă a echipamentului de monitorizare.
- 2 Asigurați-vă că volumul este configurat în mod corespunzător. Dacă presiunea sonoră a alarmei este mai mică decât sau echivalentă cu zgomotul ambiant, poate fi dificil pentru operator să distingă alarma sonoră.
- 3 În timpul monitorizării, evitați operațiunile ilegale rapide și frecvente. Dacă monitorul se blochează brusc și produce imediat un sunet dur, utilizatorul ar trebui să apese butonul de comutare pentru a opri monitorul.

### 4.4 Controlarea alarmei

### 4.4.1 Setarea alarmelor de parametri

Setările alarmelor de parametri, inclusiv comutarea alarmei, înregistrarea alarmei, nivelul alarmei și limita de alarmă, sunt disponibile în meniul de configurare a alarmei respective pentru fiecare parametru în parte. Pentru a accesa meniul pentru setările alarmelor de parametri, utilizați tasta de

acces rapid sau selectați **Meniu** > **Config. alarmă**, iar apoi faceți clic pe **Opțiuni de alarmă** pentru a deschide meniul indicat mai jos pentru setările alarmei fiecărui parametru. Puteți, de asemenea, accesa acest meniu prin intermediul meniului de configurare al parametrului respectiv.

Atunci când comutatorul de alarmă este dezactivat, pictograma pentru starea Alarmă parametri dezactivată 🖄 va fi afisată în zona corespunzătoare a parametrilor.

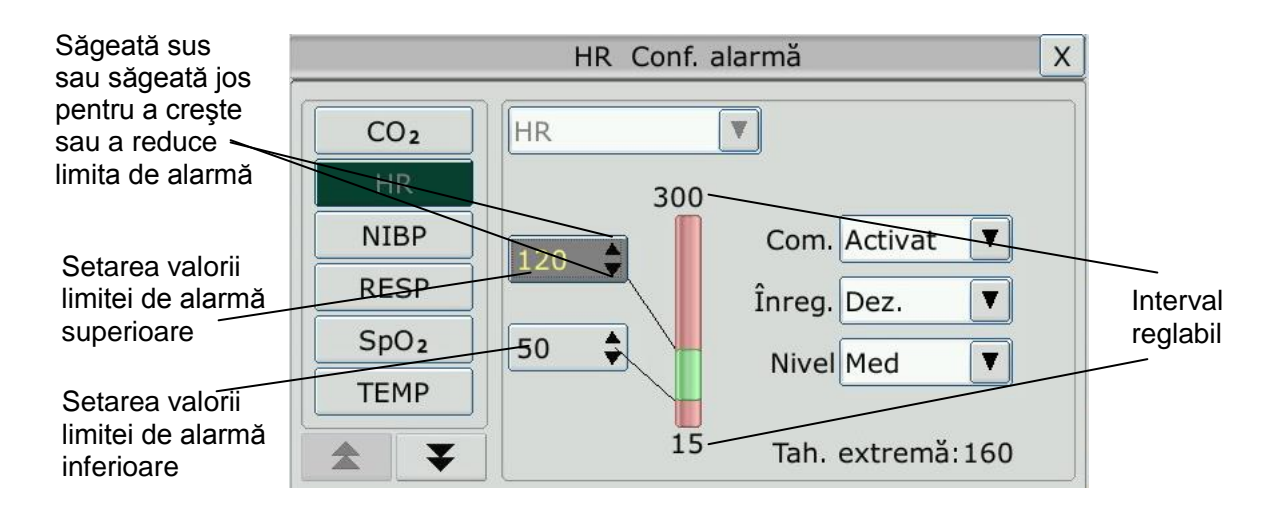

#### AVERTISMENT

- 1 Când alarma este setată la **Dez.**, monitorul nu va emite un mesaj de alarmă chiar dacă va surveni o alarmă. Pentru a evita punerea în pericol a vieții pacientului, utilizatorul trebuie să folosească această funcție cu precauție.
- 2 Înainte de monitorizare, asigurați-vă că setările limitelor de alarmă sunt adecvate pentru pacientul dvs.
- 3 Setarea limitelor de alarmă la valori extreme poate face ca sistemul de alarmare să devină ineficient. Se recomandă să utilizați setările prestabilite.
- În procesul de configurare a limitei de alarmă HR, în partea de jos se va afişa valoarea prag pentru Tah. extremă sau Brad. extremă care a fost setată. Limita superioară de alarmă HR ar trebui să fie mai mică decât sau egală cu valoarea prag Tah. extremă, iar limita inferioară de alarmă HR ar trebui să fie mai mare decât sau egală cu valoarea prag Brad. extremă.

### 4.4.2 Alarmă audio întreruptă

Puteți împiedica temporar alarmele să sune prin apăsarea tastei fizice de pe panoul

frontal sau prin apăsarea tastei de acces rapid *(K)* de pe ecran.

Puteți seta durata de întrerupere a alarmei dorite. Durata implicită a întreruperii alarmei este de 120 s.

- 1. Selectați Meniu > Întreținere > Întreț. utiliz. și introduceți parola necesară, ABC.
- 2. Selectați Conf. alarmă și setați Durată întrerupere la 60 s, 120 s sau 180 s.

Când alarma este întreruptă,

- Alarma sonoră este oprită și nu este emisă nicio alarmă.
- Indicațiile vizuale ale alarmei sunt afișate în continuare.
- Monitorul afişează pictograma alarmă sonoră întreruptă

• Monitorul afişează timpul rămas din intervalul de întrerupere a alarmei, pe fundal roșu.

Când expiră durata de întrerupere a alarmei, starea de alarmă audio întreruptă este automat încheiată și sună alarma. Puteți de asemenea, încheia starea de alarmă întreruptă prin apăsarea

tastei fizice

#### AVERTISMENT:

Dacă în timpul perioadei de întrerupere a alarmei sonore survine o nouă alarmă, aceasta nu va fi emisă.

### 4.4.3 Alarmă sonoră dezactivată

Setați **Durată întrerupere** la **Permanent**, apăsați tasta fizică sau tasta de acces rapid

, monitorul afișează informația: **confirmați dacă doriți să activați funcția de oprire a alarmei audio?** Faceți clic pe **Da**, monitorul va intra în starea de oprire alarmă audio. Faceți clic pe **Nu**, monitorul va menține starea actuală.

- Alarma sonoră este oprită și nu este emisă nicio alarmă.
- Indicațiile vizuale ale alarmei sunt afișate în continuare.

Semnal de reamintire: Când starea de alarmă este dezactivată, la interval de 2 s sunt afișate

simbolul de alarmă sonoră dezactivată 🕅 și mesajul Alarmă sonoră dezactivată, pe fundal roșu.

Dacă este apăsată din nou tasta fizică sau tasta de acces rapid , alarma sonoră este reluată.

#### AVERTISMENT:

Dacă în timpul perioadei de dezactivare a alarmei sonore survine o nouă alarmă, aceasta nu va fi emisă.

#### 4.4.4 Reset. alarmă

Selectați direct tasta de acces rapid alarmă de pe ecran. Când alarma este resetată,

- Nu este emisă nicio alarmă, până când survine o nouă alarmă.
- În ceea ce privește alarmele active, indicațiile vizuale ale alarmelor sunt în continuare afișate.
- Toate alarmele persistente sunt șterse. Dacă starea de alarmă nu mai este prezentă, toate indicațiile de alarmă se opresc și alarma este resetată.
- Aceasta nu va influența configurația stărilor de alarmă fiziologică dezactivată, sunet întrerupt și sunet dezactivat.

#### AVERTISMENT:

Dacă după resetarea alarmei survine o nouă alarmă, aceasta va fi emisă.

## 4.5 Alarme persistente

Pentru a configura setarea pentru persistența alarmelor, selectați **Meniu** > Întreținere > Întreț. utiliz. > Config. alarmă și selectați **Opritor alarmă**, opțiune care poate fi setată la Activat sau Dez. Atunci când această opțiune este setată la Dez., indicarea alarmelor se încheie la dispariția stării de alarmă. Atunci când opțiunea este setată la Activat, indicația vizuală a alarmei este în continuare afișată după ce cauza alarmei dispare; între timp, pentru informarea utilizatorului, va fi afișată și ora alarmei persistente. Indicația continuă să fie afișată până la confirmarea alarmei.

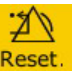

Puteți folosi tasta permanentă alarmă de pe ecran pentru a confirma alarma persistentă.

### 4.6 Dezactivarea alarmelor cauzate de oprirea senzorilor

Pentru a seta alarma pentru senzor deconectat, selectați Meniu > Întreținere > Întreț. utiliz. și introduceți parola solicitată ABC. Apoi, selectați Config. alarmă și setați opțiunea Alrm snzr dec din lista derulantă. Dacă este setată la Activat și se declanșează o alarmă de senzor

deconectat, după ce apasă tasta fizică sau tasta permanentă alarmă utilizatorul poate dezactiva semnalul sonor de alarmă, însă indicațiile vizuale ale alarmei rămân afișate. Dacă este setată la **Dez.** și se declanșează o alarmă de senzor deconectat, după ce se apasă tasta fizică

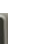

| +  |
|----|
| Re |

sau tasta permanentă alarmă, este anunțată starea de oprire a senzorului printr-un mesaj de notificare. Înseamnă că nu există semnal sonor de alarmă și indicator de alarmă, însă sunt afișate informațiile de notificare.

 $\hat{\mathbf{h}}$  Meniu >  $\hat{\mathbf{h}}$ treținere >  $\hat{\mathbf{l}}$ ntreț. utiliz. > Config. alarmă, SpO<sub>2</sub> Senzor decon.și Derivație EKG dec. nivelul alarmei poate fi reglat ca Ridicat, Med. sau Scăzut. Aceste niveluri de alarmă sunt setate din fabrică la Scăzut.

# 4.7 Alarme de deconectare a reţelei

Pentru a configura alarmele de deconectare a rețelei, selectați Meniu > Întreținere > Întreț. utiliz. > Config. alarmă și selectați Deconectare alarmă, opțiune care poate fi setată la Activat sau Dez. Alarma este dezactivată din fabrică.

#### AVERTISMENT:

- 1 Atunci când monitorul este conectat la sistemul de monitorizare centrală, trebuie să setați **Deconectare alarmă** la **Activat**.
- 2 Dacă se realizează Deconectare alarmă în timpul unei alarme sonore întrerupte sau al unei stări de alarmă sonoră dezactivată, monitorul declanşează o alarmă sonoră cu informaţii despre Deconectare reţea. În timpul stării de reţea deconectată, activarea funcţiei alarmă sonoră întreruptă sau alarmă sonoră dezactivată poate dezactiva semnalul sonor de alarmă al Deconectare alarmă.

### 4.8 Testarea alarmelor

Când porniți monitorul, acesta va emite un ton "Di" care înseamnă că sunetul din autotest este normal. Între timp, trebuie să verificați ca luminile indicatorului de alarmă să fie normale. Acest lucru confirmă că indicatorii vizuali și sonori ai alarmelor funcționează corect. Pentru testarea suplimentară a alarmelor fiecăreia dintre măsurători, efectuați măsurătorile pe dvs. sau utilizați un simulator. Reglați limitele de alarmă și verificați ca alarmele sistemului să funcționeze în modul așteptat.

# Capitolul 5 Informațiile alarmelor

# 5.1 Informațiile alarmelor fiziologice

AVERTISMENT

Alarmele fiziologice, inclusiv Asistolă, VT susținută, APNEE RESP, SpO<sub>2</sub> Fără Puls, SpO<sub>2</sub> Desat și APNEE CO<sub>2</sub> nu pot fi oprite.

| Mesaj                                                              | Cauză                                                                                                    | Nivel alarmă                       |  |
|--------------------------------------------------------------------|----------------------------------------------------------------------------------------------------|------------------------------------|--|
| EKG                                                                |                                                                                                    |                                    |  |
| HR ridicat                                                         | Valoarea de măsurare HR depășește limita superioară de alarmă.                                                                           | Poate fi selectat<br>de utilizator |  |
| HR scăzut                                                          | Valoarea de măsurare HR este sub limita inferioară de alarmă.                                                                            | Poate fi selectat<br>de utilizator |  |
| ST-X ridicat                                                       | eat Valoarea ST măsurată depășește limita superioară de alarmă. (X se referă la I, II, III, aVR, aVL, aVF, V, V1, V2, V3, V4, V5 sau V6) |                                    |  |
| ST-X scăzut                                                        | Poate fi selectat<br>de utilizator                                                                                                    |                                    |  |
| PVC ridicat                                                        | <b>VC ridicat</b> Valoarea PVC măsurată este peste limita de alarmă superioară.                                                          |                                    |  |
| Asistolă Niciun QRS nu este detectat timp de 4 secunde consecutive |                                                                                                    | Ridicat                            |  |
| VFIB/VTAC                                                          | VTACSe produce un traseu de fibrilație de 4 secunde sau<br>5 bătăi ventriculare consecutive și HR ≥100 bpm<br>ventricular.               |                                    |  |
| Rulare PVCs                                                        | lare PVCs $3 \le$ numărul de PVC consecutive < 5                                                                                         |                                    |  |
| Cuplet                                                             | 2 PVC consecutive                                                                                                    |                                    |  |
| Bigeminism                                                         | A fost detectat un ritm dominant de N, V, N, V                                                                                           | Poate fi selectat                  |  |
| PVC                                                                | (N = bătaie supraventriculară, V = bătaie ventriculară).                                                                                 | de utilizator                      |  |
| Trigeminism<br>PVC                                                 | rigeminismVC                                                                                                    |                                    |  |

| Mesaj                                                                                         | Cauză                                                                                                    | Nivel alarmă                       |
|-----------------------------------------------------------------------------------------------|----------------------------------------------------------------------------------------------------|------------------------------------|
| R ре Т                                                                                        | Un tip de PVC unic atunci c ând HR<100, intervalul R-R<br>este mai mic de 1/3 din intervalul mediu, urmat de o<br>pauză compensatorie de 1,25 X intervalul R-R mediu<br>(următoarea undă R se suprapune pe unda T anterioară). | Poate fi selectat<br>de utilizator |
| PVC                                                                                           | PVC unic detectat în bătăi ale inimii normale și numărul de PVC unice consecutive $\ge 4$ în 30 s.                                                                                                    | Poate fi selectat<br>de utilizator |
| Stimulare fără<br>captură                                                                     | Niciun complex QRS detectat în 300 ms după puls de stimulare.                                                                                                    | Poate fi selectat<br>de utilizator |
| Stimulator fără<br>stimulare                                                                  | Niciun puls de stimulare detectat în 1,75 ori intervalul<br>RR după un complex QRS.                                                                                                    | Poate fi selectat<br>de utilizator |
| Tachy                                                                                         | Adulți: Interval RR pentru 5 complexe QRS consecutive<br>$\leq 0.5$ s.<br>Copii/nou-născuți: Interval RR pentru 5 complexe QRS<br>consecutive $\leq 0.375$ s.                                                                  | Poate fi selectat<br>de utilizator |
| Brady                                                                                         | Adulți: Interval RR pentru 5 complexe QRS consecutive<br>$\geq 1,5$ s.<br>Copii/nou-născuți: Interval RR pentru 5 complexe QRS<br>consecutive $\geq 1$ s.                                                                      | Poate fi selectat<br>de utilizator |
| Pauză sist.                                                                                   | Dacă HR < 120 bpm, nu se detectează nicio bătaie<br>pentru perioada de 1,75 ori intervalul RR mediu; sau<br>dacă HR $\geq$ 120 bpm, nu se detectează nicio bătaie timp<br>de o secundă.                                        | Poate fi selectat<br>de utilizator |
| Ritm nereg.                                                                                   | Ritm cardiac neregulat constant                                                                                                    | Poate fi selectat<br>de utilizator |
| Brad. vent.5 bătăi ventriculare consecutive și HR ventricular < 20<br>bpm.                    |                                                                                                    | Poate fi selectat<br>de utilizator |
| Ritm vent.                                                                                    | Ritm vent.5 bătăi ventriculare consecutive și 20 bpm $\leq$ HR<br>ventricular $< 40$ bpm.                                                                                                    |                                    |
| VT susținutăDurata ritmului de tahicardie ventriculară > valoarea<br>prag care a fost setată. |                                                                                                    | Ridicat                            |
| Tah. extremă                                                                                  | Tah. extremăHR $\geq$ Valoarea prag Tah. extremă a fost setată.                                                                                                    |                                    |
| Brad. extremă                                                                                 | HR ≤ Valoarea prag Brad. extremă a fost setată.                                                                                                    | Ridicat                            |
| VTAC                                                                                          | 5 bătăi ventriculare consecutive și HR ventricular $\geq 100$ bpm.                                                                                                    | Ridicat                            |
| Tah. QRS lărgit                                                                               | Îndepliniți condițiile de tahicardie și lățimea undei QRS $\geq 160$ ms.                                                                                                    | Poate fi selectat<br>de utilizator |

| Mesaj                                                                                                    | Cauză                                                                                                    | Nivel alarmă                       |
|----------------------------------------------------------------------------------------------------|----------------------------------------------------------------------------------------------------|------------------------------------|
| VT nesusținută                                                                                                    | $3 \le$ Numărul de bătăi ventriculare consecutive < 5 și HR ventricular $\ge 100$ bpm.                                                          | Poate fi selectat<br>de utilizator |
| Fib. atr.                                                                                                    | r. Intervalul RR al bătăilor normale trebuie să fie neregulat<br>și se poate vedea că undele f sau P evidente nu există.                        |                                    |
| Ritm vent. acc.                                                                                                    | 5 bătăi ventriculare consecutive și 40 bpm $\leq$ HR ventricular $< 100$ bpm.                                                                   | Poate fi selectat<br>de utilizator |
| Pauză                                                                                                    | Nu este detectat niciun QRS în valoarea prag a pauzei bătăilor inimii care a fost setată.                                                       | Poate fi selectat<br>de utilizator |
| Pauze/min mare                                                                                                    | Valoarea de măsurare a Pauze/min mare este mai mare decât limita superioară a alarmei care a fost setată.                                       | Poate fi selectat<br>de utilizator |
| PVC ridicat                                                                                                    | Valoarea de măsurare a PVC este mai mare decât limita superioară a alarmei care a fost setată.                                                  | Poate fi selectat<br>de utilizator |
| VEB                                                                                                    | Poate fi selectat<br>de utilizator                                                                                                    |                                    |
| <b>PVCs multiform</b> Forme diferite de bătăi ventriculare premature sunt detectate în 15 bătăi.                                                                                                    |                                                                                                    | Poate fi selectat<br>de utilizator |
| IPVC                                                                                                    | VCBătaia ventriculară unică prematură dintre 2 bătăi<br>sinusale cu interval normal apare mai mult dec ât sau<br>egal cu 3 ori în timp de 30 s. |                                    |
| Bigeminism<br>PACRitmul dominant al N, A, N, A, N, A și numărul ritmului<br>depășește numărul valorii prag care a fost setată<br>(N = bătaie supraventriculară, A = bătaie atrială).                                                                                          |                                                                                                    | Poate fi selectat<br>de utilizator |
| TrigeminismRitmul dominant al N, N, A, N, N, A, N, N, A și numărul<br>ritmului depășește numărul valorii prag care a fost setată.                                                                                                    |                                                                                                    | Poate fi selectat<br>de utilizator |
| Tensiune joasă<br>(membru)Niciuna dintre amplitudinile semnalului derivațiilor I, II<br>și III nu o depășește pe cea a pragului de alarmă care a<br>fost setată.PS: această alarmă este disponibilă numai pentru<br>electrozii 5, 6 sau 10, indisponibilă pentru 3 derivații. |                                                                                                    | Poate fi selectat<br>de utilizator |
| RESP                                                                                                    |                                                                                                    |                                    |
| APNEE RESP                                                                                                    | Parametrul RESP nu poate fi măsurat cu timpul setat de<br>înt ârziere pentru alarma de apnee.                                                   | Ridicat                            |
| RR ridicat                                                                                                    | Poate fi selectat<br>de utilizator                                                                                                    |                                    |

| Mesaj                                                                                           | Cauză                                                                                                    | Nivel alarmă                       |
|-------------------------------------------------------------------------------------------------|----------------------------------------------------------------------------------------------------|------------------------------------|
| RR scăzut                                                                                       | Valoarea de măsurare RR este sub limita inferioară de alarmă.                                                                                                    | Poate fi selectat<br>de utilizator |
| SpO <sub>2</sub>                                                                                |                                                                                                    |                                    |
| SpO <sub>2</sub> ridicat                                                                        | Valoarea de măsurare SpO <sub>2</sub> depășește limita superioară de alarmă.                                                                                                    | Poate fi selectat<br>de utilizator |
| SpO <sub>2</sub> scăzut                                                                         | Valoarea de măsurare SpO <sub>2</sub> este sub limita inferioară de alarmă.                                                                                                    | Poate fi selectat<br>de utilizator |
| SpO2 fără puls                                                                                  | Semnalul la locul de măsurare este prea slab din cauza<br>aprovizionării insuficiente cu sânge și a factorilor de<br>mediu, motiv pentru care monitorul nu poate detecta<br>semnalul pulsului. | Ridicat                            |
| SpO <sub>2</sub> desat                                                                          | Valoarea de măsurare $SpO_2$ este sub limita Desat a $SpO_2$ .                                                                                                    | Ridicat                            |
| PR ridicat                                                                                      | Valoarea de măsurare PR depășește limita superioară de alarmă.                                                                                                    | Poate fi selectat<br>de utilizator |
| PR scăzut       Valoarea de măsurare PR este sub limita inferioară de alarmă.                   |                                                                                                    | Poate fi selectat<br>de utilizator |
| ТЕМР                                                                                            |                                                                                                    |                                    |
| T1 ridicat                                                                                      | Valoarea de măsurare a canalului T1 depăşește limita superioară de alarmă.                                                                                                    | Poate fi selectat<br>de utilizator |
| T1 scăzutValoarea de măsurare a canalului T1 este sub limita<br>inferioară de alarmă.           |                                                                                                    | Poate fi selectat<br>de utilizator |
| T2 ridicat                                                                                      | Valoarea de măsurare a canalului T2 depăşeşte limita superioară de alarmă.                                                                                                    | Poate fi selectat<br>de utilizator |
| T2 scăzut                                                                                       | Valoarea de măsurare a canalului T2 este sub limita inferioară de alarmă.                                                                                                    | Poate fi selectat<br>de utilizator |
| <b>TD ridicat</b> Valoarea de măsurare a canalului TD depășește limita<br>superioară de alarmă. |                                                                                                    | Poate fi selectat<br>de utilizator |
| NIBP                                                                                            |                                                                                                    |                                    |
| SYS ridicat                                                                                     | Valoarea de măsurare SYS depășește limita superioară de alarmă.                                                                                                    | Poate fi selectat<br>de utilizator |
| SYS scăzut                                                                                      | Valoarea de măsurare SYS este sub limita inferioară de alarmă.                                                                                                    | Poate fi selectat<br>de utilizator |
| DIA ridicat                                                                                     | Valoarea de măsurare DIA depășește limita superioară de alarmă.                                                                                                    | Poate fi selectat<br>de utilizator |

| Mesaj                | Cauză                                                                          | Nivel alarmă                       |
|----------------------|--------------------------------------------------------------------------------|------------------------------------|
| DIA scăzut           | Valoarea de măsurare DIA este sub limita inferioară de alarmă.                 | Poate fi selectat<br>de utilizator |
| MAP ridicat          | Valoarea de măsurare MAP depăşeşte limita superioară de alarmă.                | Poate fi selectat<br>de utilizator |
| MAP scăzut           | Valoarea de măsurare MAP este sub limita inferioară de alarmă.                 | Poate fi selectat<br>de utilizator |
| PR (NIBP)<br>ridicat | Valoarea PR măsurată de la modulul NIBP depăşește limita superioară de alarmă. | Poate fi selectat<br>de utilizator |
| PR (NIBP)<br>scăzut  | Valoarea PR măsurată de la modulul NIBP este sub limita inferioară de alarmă.  | Poate fi selectat<br>de utilizator |
| IBP                  |                                                                                |                                    |
| Art SYS ridicat      | Valoarea de măsurare Art SYS depășește limita superioară de alarmă.            | Poate fi selectat<br>de utilizator |
| Art SYS scăzut       | Valoarea de măsurare Art SYS este sub limita inferioară de alarmă.             | Poate fi selectat<br>de utilizator |
| Art DIA ridicat      | Valoarea de măsurare Art DIA depășește limita superioară de alarmă.            | Poate fi selectat<br>de utilizator |
| Art DIA scăzut       | Valoarea de măsurare Art DIA este sub limita inferioară de alarmă.             | Poate fi selectat<br>de utilizator |
| Art MAP ridicat      | Valoarea de măsurare Art MAP depășește limita superioară de alarmă.            | Poate fi selectat<br>de utilizator |
| Art MAP scăzut       | Valoarea de măsurare Art MAP este sub limita inferioară de alarmă.             | Poate fi selectat<br>de utilizator |
| PA SYS ridicat       | Valoarea de măsurare PA SYS depășește limita superioară de alarmă.             | Poate fi selectat<br>de utilizator |
| PA SYS scăzut        | Valoarea de măsurare PA SYS este sub limita inferioară de alarmă.              | Poate fi selectat<br>de utilizator |
| PA DIA ridicat       | Valoarea de măsurare PA DIA depășește limita superioară de alarmă.             | Poate fi selectat<br>de utilizator |
| PA DIA scăzut        | Valoarea de măsurare PA DIA este sub limita inferioară de alarmă.              | Poate fi selectat<br>de utilizator |
| PA MAP ridicat       | Valoarea de măsurare PA MAP depășește limita superioară de alarmă.             | Poate fi selectat<br>de utilizator |
| PA MAP scăzut        | Valoarea de măsurare PA MAP este sub limita inferioară de alarmă.              | Poate fi selectat<br>de utilizator |

| Mesaj              | Cauză                                                               | Nivel alarmă                       |
|--------------------|---------------------------------------------------------------------|------------------------------------|
| CVP MAP<br>ridicat | Valoarea de măsurare CVP MAP depășește limita superioară de alarmă. | Poate fi selectat<br>de utilizator |
| CVP MAP<br>scăzut  | Valoarea de măsurare CVP MAP este sub limita inferioară de alarmă.  | Poate fi selectat<br>de utilizator |
| ICP MAP<br>ridicat | Valoarea de măsurare ICP MAP depășește limita superioară de alarmă. | Poate fi selectat<br>de utilizator |
| ICP MAP<br>scăzut  | Valoarea de măsurare ICP MAP este sub limita inferioară de alarmă.  | Poate fi selectat<br>de utilizator |
| LAP MAP<br>ridicat | Valoarea de măsurare LAP MAP depășește limita superioară de alarmă. | Poate fi selectat<br>de utilizator |
| LAP MAP<br>scăzut  | Valoarea de măsurare LAP MAP este sub limita inferioară de alarmă.  | Poate fi selectat<br>de utilizator |
| RAP MAP<br>ridicat | Valoarea de măsurare RAP MAP depășește limita superioară de alarmă. | Poate fi selectat<br>de utilizator |
| RAP MAP<br>scăzut  | Valoarea de măsurare RAP MAP este sub limita inferioară de alarmă.  | Poate fi selectat<br>de utilizator |
| P1 SYS ridicat     | Valoarea de măsurare P1 SYS depășește limita superioară de alarmă.  | Poate fi selectat<br>de utilizator |
| P1 SYS scăzut      | Valoarea de măsurare P1 SYS este sub limita inferioară de alarmă.   | Poate fi selectat<br>de utilizator |
| P1 DIA ridicat     | Valoarea de măsurare P1 DIA depășește limita superioară de alarmă.  | Poate fi selectat<br>de utilizator |
| P1 DIA scăzut      | Valoarea de măsurare P1 DIA este sub limita inferioară de alarmă.   | Poate fi selectat<br>de utilizator |
| P1 MAP ridicat     | Valoarea de măsurare P1 MAP depășește limita superioară de alarmă.  | Poate fi selectat<br>de utilizator |
| P1 MAP scăzut      | Valoarea de măsurare P1 MAP este sub limita inferioară de alarmă.   | Poate fi selectat<br>de utilizator |
| P2 SYS crescut     | Valoarea de măsurare P2 SYS depășește limita superioară de alarmă.  | Poate fi selectat<br>de utilizator |
| P2 SYS scăzut      | Valoarea de măsurare P2 SYS este sub limita inferioară de alarmă.   | Poate fi selectat<br>de utilizator |
| P2 DIA crescut     | Valoarea de măsurare P2 DIA depășește limita superioară de alarmă.  | Poate fi selectat<br>de utilizator |
| P2 DIA scăzut      | Valoarea de măsurare P2 DIA este sub limita inferioară de alarmă.   | Poate fi selectat<br>de utilizator |

| Mesaj                     | Cauză                                                                                                    | Nivel alarmă                       |  |
|---------------------------|----------------------------------------------------------------------------------------------------|------------------------------------|--|
| P2 MAP crescut            | Valoarea de măsurare P2 MAP depășește limita superioară de alarmă.                                                                                                    | Poate fi selectat<br>de utilizator |  |
| P2 MAP scăzut             | Valoarea de măsurare P2 MAP este sub limita inferioară de alarmă.                                                                                                    | Poate fi selectat<br>de utilizator |  |
| CO <sub>2</sub>           |                                                                                                    |                                    |  |
| EtCO <sub>2</sub> ridicat | Valoarea de măsurare EtCO <sub>2</sub> depășește limita superioară de alarmă.                                                                                                    | Poate fi selectat<br>de utilizator |  |
| EtCO <sub>2</sub> scăzut  | Valoarea de măsurare EtCO <sub>2</sub> este sub limita inferioară de alarmă.                                                                                                    | Poate fi selectat<br>de utilizator |  |
| FiCO <sub>2</sub> ridicat | Valoarea de măsurare FiCO <sub>2</sub> depășește limitele superioare de alarmă.                                                                                                    | Poate fi selectat<br>de utilizator |  |
| APNEE CO <sub>2</sub>     | $\hat{\mathbf{h}}$ intervalul setat de $\hat{\mathbf{n}}$ t $\hat{\mathbf{r}}$ ziere pentru alarma de apnee, nu se poate detecta nicio respirație cu ajutorul modulului CO <sub>2</sub> . | Ridicat                            |  |
| AwRR ridicat              | Valoarea de măsurare AwRR depășește limita superioară de alarmă.                                                                                                    | Poate fi selectat<br>de utilizator |  |
| AwRR scăzut               | Valoarea de măsurare AwRR este sub limita inferioară de alarmă.                                                                                                    | Poate fi selectat<br>de utilizator |  |
| СО                        |                                                                                                    |                                    |  |
| TB ridicată               | Valoarea TB măsurată este peste limita de alarmă superioară.                                                                                                    | Poate fi selectat<br>de utilizator |  |
| TB scăzută                | Valoarea TB măsurată este sub limita de alarmă inferioară.                                                                                                    | Poate fi selectat<br>de utilizator |  |

# 5.2 Informațiile alarmelor tehnice

### AVERTISMENT:

Informațiile alarmelor EKG din tabelul de mai jos utilizează numele electrozilor utilizate în America. Pentru numele europene corespunzătoare ale electrozilor, consultați secțiunea *Instalarea electrozilor*.

| Mesaj              | Cauză                                                                                                    | Nivel alarmă | Acțiune întreprinsă                                                                                                    |  |  |
|--------------------|----------------------------------------------------------------------------------------------------|--------------|----------------------------------------------------------------------------------------------------|--|--|
| EKG                |                                                                                                    |              |                                                                                                    |  |  |
| Derivație EKG dec. | <ol> <li>Electrodul principal sau<br/>mai mulți electrozi EKG<br/>pentru membre se desprind<br/>de piele;</li> <li>Cablul EKG se<br/>deconectează de la monitor.</li> </ol> | Scăzut       | Asigurați-vă că toți<br>electrozii, toate<br>derivațiile și toate<br>cablurile pacientului<br>sunt conectate în<br>mod corespunzător. |  |  |

| Mesaj               | Cauză                                                                                                    | Nivel alarmă | Acțiune întreprinsă                                                                     |
|---------------------|----------------------------------------------------------------------------------------------------|--------------|-----------------------------------------------------------------------------------------|
| Deriv. EKG LL dec.  | Electrodul EKG LL se<br>desprinde de pe piele sau<br>cablul EKG LL se desprinde<br>de la monitor.                                                                                                    | Scăzut       |                                                                                         |
| Deriv. EKG LA decon | Electrodul EKG LA se<br>desprinde de pe piele sau<br>cablul EKG LA se desprinde<br>de la monitor.                                                                                                    | Scăzut       |                                                                                         |
| Deriv. EKG RA decon | Electrodul EKG RA se<br>desprinde de pe piele sau<br>cablul EKG RA se desprinde<br>de la monitor.                                                                                                    | Scăzut       |                                                                                         |
| Deriv. EKG RL decon | <ol> <li>Dacă tipul electrodului<br/>este AUTO, electrodul EKG<br/>RL se desprinde de pe piele,<br/>5/6/10 electrozi comută pe<br/>3 electrozi;</li> <li>Dacă tipul electrodului<br/>este AUTO, cablul EKG RA<br/>se desprinde de pe monitor,<br/>5/6/10 electrozi comută pe<br/>3 electrozi.</li> </ol> | Scăzut       |                                                                                         |
| Deriv. EKG V decon  | Electrodul EKG V se<br>desprinde de pe piele sau<br>cablul EKG V se desprinde<br>de la monitor.                                                                                                    | Scăzut       |                                                                                         |
| Deriv. EKG V1 decon | Electrodul EKG V1 se<br>desprinde de pe piele sau<br>cablul EKG V1 se<br>desprinde.                                                                                                    | Scăzut       | Asigurați-vă că toți                                                                    |
| Deriv. EKG V2 decon | Electrodul EKG V2 se<br>desprinde de pe piele sau<br>cablul EKG V2 se<br>desprinde.                                                                                                    | Scăzut       | electrozii, toate<br>derivațiile și toate<br>cablurile pacientului<br>sunt conectate în |
| Deriv. EKG V3 decon | Electrodul EKG V3 se<br>desprinde de pe piele sau<br>cablul EKG V3 se<br>desprinde.                                                                                                    | Scăzut       | mou corespunzator.                                                                      |

| Mesaj               | Cauză                                                                               | Nivel alarmă | Acțiune întreprinsă                                                                                                    |
|---------------------|-------------------------------------------------------------------------------------|--------------|----------------------------------------------------------------------------------------------------|
| Deriv. EKG V4 decon | Electrodul EKG V4 se<br>desprinde de pe piele sau<br>cablul EKG V4 se<br>desprinde. | Scăzut       |                                                                                                    |
| Deriv. EKG V5 decon | Electrodul EKG V5 se<br>desprinde de pe piele sau<br>cablul EKG V5 se<br>desprinde. | Scăzut       |                                                                                                    |
| Deriv. EKG V6 decon | Electrodul EKG V6 se<br>desprinde de pe piele sau<br>cablul EKG V6 se<br>desprinde. | Scăzut       |                                                                                                    |
| Semnal EKG depășit  | Semnalul de măsurare EKG<br>este în afara intervalului de<br>măsurare.              | Scăzut       | Verificați conexiunea<br>derivației și starea                                                                                               |
| Zgomot EKG          | Semnalul de măsurare EKG prezintă multe întreruperi.                                | Scăzut       | pacientului                                                                                                    |
| Comun. EKG eşuată   | Eroare a modulului EKG sau<br>eroare de comunicare                                  | Ridicat      | Opriți funcția de<br>măsurare a<br>modulului EKG și<br>anunțați inginerul<br>biomedical sau<br>personalul de service<br>al producătorului.  |
| RESP                |                                                                                     |              |                                                                                                    |
| Comun. RESP eşuată  | Eroare a modulului RESP<br>sau eroare de comunicare                                 | Ridicat      | Opriți funcția de<br>măsurare a<br>modulului RESP și<br>anunțați inginerul<br>biomedical sau<br>personalul de service<br>al producătorului. |
| Zgomot RESP         | RR nu poate fi măsurat din<br>cauza mișcării pacientului.                           | Scăzut       | Verificați dacă<br>derivațiile RESP<br>sunt bine conectate.<br>Pentru o<br>monitorizare optimă,<br>asigurați-vă că<br>pacientul este calm.  |

| Mesaj                          | Cauză                                                                                                    | Nivel alarmă | Acțiune întreprinsă                                                                                                    |
|--------------------------------|----------------------------------------------------------------------------------------------------|--------------|----------------------------------------------------------------------------------------------------|
| RR depăș.                      | Valoarea de măsurare RR<br>depășește intervalul de<br>măsurare.                                               | Mediu        | Verificați dacă există<br>interferențe cu<br>semnalul respirator.<br>Verificați, de<br>asemenea, dacă<br>pacientul respiră<br>normal; o respirație<br>prea rapidă sau prea<br>lentă poate pune în<br>pericol viața<br>pacientului.                                                                                                    |
| Artefact RESP cardiac          | Nu poate fi detectat niciun<br>traseu RESP din cauza<br>apneei sau respirației<br>superficiale a pacientului. | Ridicat      | Verificați dacă<br>pacientul respiră<br>normal. Dacă este<br>nevoie, luați<br>măsurile necesare<br>pentru a ajuta<br>pacientul să respire<br>normal. Dacă<br>pacientul respiră<br>normal, încercați să<br>reglați poziția<br>electrozilor pe<br>corpul pacientului<br>pentru a reduce<br>interferențele<br>eventualelor<br>artefacte<br>cardiogenice. |
| SpO <sub>2</sub>               | -                                                                                                    | -            | -                                                                                                    |
| Senzor SpO <sub>2</sub> decon. | Senzorul de SpO <sub>2</sub> poate fi<br>deconectat de la pacient sau<br>de la monitor.                       | Scăzut       | Asigurați-vă că<br>senzorul este<br>conectat corect la<br>degetul pacientului<br>sau la alte părți ale<br>corpului acestuia.<br>Asigurați-vă că ați<br>conectat corect<br>monitorul și<br>cablurile.                                                                                                    |

| Mesaj                               | Cauză                                                                                                    | Nivel alarmă | Acțiune întreprinsă                                                                                                    |
|-------------------------------------|----------------------------------------------------------------------------------------------------|--------------|----------------------------------------------------------------------------------------------------|
| Comun. SpO2 eșuată                  | Eroare a modulului SpO <sub>2</sub><br>sau eroare de comunicare                                                                                                    | Ridicat      | Opriți funcția de<br>măsurare a<br>modulului SpO <sub>2</sub> și<br>anunțați inginerul<br>biomedical sau<br>personalul de service<br>al producătorului.                                             |
| Er. senzor SpO <sub>2</sub>         | Defecțiune la senzorul de<br>SpO <sub>2</sub> sau la cablul<br>prelungitor.                                                                                                    | Scăzut       | Înlocuiți senzorul de<br>SpO <sub>2</sub> sau cablul<br>prelungitor.                                                                                                    |
| Niciun senzor SpO <sub>2</sub>      | Senzorul de SpO <sub>2</sub> poate fi<br>deconectat de la pacient sau<br>de la monitor.                                                                                                 | Scăzut       | Asigurați-vă că ați<br>conectat corect<br>monitorul și<br>senzorul; reconectați<br>senzorul.                                                                                                    |
| Perf. scăzută SpO2                  | Semnalul pulsului este prea<br>slab sau perfuzia la locul<br>măsurării este prea scăzută.<br>Valoarea SpO <sub>2</sub> și valoarea<br>PR ar putea fi inexacte.                          | Scăzut       | Reconectați senzorul<br>de SpO <sub>2</sub> și schimbați<br>locul măsurătorii.<br>Dacă problema<br>persistă, anunțați<br>inginerul biomedical<br>sau personalul de<br>service al<br>producătorului. |
| Semnal zgomotos<br>SpO <sub>2</sub> | Există interferențe cu<br>semnalele de măsurare a<br>SpO <sub>2</sub> din cauza mișcării<br>pacientului, a luminii<br>ambiante, a interferențelor<br>electrice sau a altor<br>elemente. | Scăzut       | Verificați starea<br>pacientului și evitați<br>ca acesta să se miște;<br>verificați cablul și<br>asigurați-vă că este<br>conectat corect.                                                           |
| Interferență luminoasă<br>SpO2      | Lumina ambiantă din jurul<br>senzorului este prea<br>puternică.                                                                                                    | Scăzut       | Reduceți interferența<br>luminii ambiante și<br>evitați expunerea<br>senzorului la lumină<br>puternică.                                                                                             |

| Mesaj                       | Cauză                                                                     | Nivel alarmă | Acțiune întreprinsă                                                                                                    |
|-----------------------------|---------------------------------------------------------------------------|--------------|----------------------------------------------------------------------------------------------------|
| NIBP                        |                                                                           |              |                                                                                                    |
| Eroare tip manșetă<br>NIBP  | Tipul de manșetă utilizat nu<br>este corespunzător tipului de<br>pacient. | Scăzut       | Confirmați tipul de<br>pacient și înlocuiți<br>manșeta.                                                                                                    |
| Comun. NIBP eşuată          | Eroare a modulului NIBP<br>sau eroare de comunicare                       | Ridicat      | Opriți funcția de<br>măsurare a<br>modulului NIBP și<br>anunțați inginerul<br>biomedical sau<br>personalul de service<br>al producătorului.                                                    |
| Scurgere NIBP               | Există o scurgere la pompă,<br>supapă, manșetă sau tubul<br>NIBP.         | Scăzut       | Verificați<br>conexiunile și<br>manșeta înfășurată,<br>pentru a vedea dacă<br>sunt pregătite în<br>mod corespunzător.                                                                          |
| Presiune excesivă<br>NIBP   | Presiunea a depășit limita<br>superioară de siguranță<br>specificată.     | Scăzut       | Măsurați din nou;<br>dacă problema<br>persistă, opriți<br>funcția de măsurare<br>a modulului NIBP și<br>anunțați inginerul<br>biomedical sau<br>personalul de<br>service al<br>producătorului. |
| Pres iniț NIBP rid          | Presiunea inițială este prea<br>ridicată în timpul măsurării              | Scăzut       |                                                                                                    |
| Pres. aux. excesivă<br>NIBP | Presiunea a depășit a doua<br>limită de siguranță<br>specificată.         | Ridicat      | Anunțați inginerul<br>biomedical sau<br>personalul de<br>service al<br>producătorului.                                                                                                    |
| Expirare NIBP               | Timpul de măsurare a depășit intervalul specificat.                       | Scăzut       | Măsurați din nou<br>sau utilizați altă<br>metodă de măsurare.                                                                                                    |

| Mesaj                           | Cauză                                                                                                    | Nivel alarmă | Acțiune întreprinsă                                                                                                    |
|---------------------------------|----------------------------------------------------------------------------------------------------|--------------|----------------------------------------------------------------------------------------------------|
| Er.Auto-testareNIBP             | Erori ale senzorului sau ale<br>altor componente.                                                                                 | Scăzut       | Dacă defecțiunea<br>persistă, opriți<br>funcția de măsurare<br>a modulului NIBP și<br>anunțați inginerul<br>biomedical sau<br>personalul de<br>service al<br>producătorului.                          |
| Anormal. tensiune<br>sist. NIBP | Presiunea atmosferică sau<br>presiunea din sistem este<br>anormală. Supapa este<br>obstrucționată, așadar<br>dezumflarea eșuează. | Scăzut       | Verificați dacă nu<br>este obstrucționată<br>calea de aer sau dacă<br>senzorul de presiune<br>funcționează<br>corespunzător. Dacă<br>problema persistă,<br>contactați-vă<br>personalul de<br>service. |
| Eroare sistem NIBP              | NIBP nu este calibrată.                                                                                                    | Ridicat      | Contactați-vă<br>personalul de<br>service.                                                                                                    |
| Manșetă largă NIBP              | Manșeta nu este înfășurată<br>corespunzător sau nu este<br>conectată.                                                             | Scăzut       | Înfășurați corect<br>manșeta.                                                                                                    |
| Semnal slab NIBP                | Manșeta nu este strânsă<br>suficient sau pulsul<br>pacientului este prea slab.                                                    | Scăzut       |                                                                                                    |
| Interval NIBP depășit           | Toate valorile SYS, DIA și<br>MAP depășesc intervalul de<br>măsurare.                                                             | Ridicat      |                                                                                                    |
| SYS(NIBP) în afara<br>limitei   | Valoarea SYS (NIBP)<br>depășește intervalul de<br>măsurare.                                                                       | Ridicat      | Utilizați o altă<br>metodă pentru a<br>măsura tensiunea<br>arterială                                                                                                    |
| DIA(NIBP) în afara<br>limitei   | Valoarea DIA (NIBP)<br>depășește intervalul de<br>măsurare.                                                                       | Ridicat      |                                                                                                    |
| MAP(NIBP) în afara<br>limitei   | Valoarea MAP (NIBP)<br>depășește intervalul de<br>măsurare.                                                                       | Ridicat      |                                                                                                    |

| Mesaj                                                                                      | Cauză                                                                                                    | Nivel alarmă | Acțiune întreprinsă                                                                          |
|--------------------------------------------------------------------------------------------|----------------------------------------------------------------------------------------------------|--------------|----------------------------------------------------------------------------------------------|
| Interferență NIBP                                                                          | Zgomotul din semnal este<br>prea ridicat sau frecvența<br>pulsului nu este regulată din<br>cauza mișcării pacientului.        | Scăzut       | Asigurați-vă că<br>pacientul aflat sub<br>monitorizare este<br>nemișcat.                     |
| EroareTestScurgNIBP                                                                        | A eșuat dezumflarea<br>normală în timpul testului<br>de scurgeri; astfel, testul de<br>scurgeri NIBP nu poate fi<br>terminat. |              | Testați din nou.<br>Dacă problema<br>persistă,<br>contactați-vă<br>personalul de<br>service. |
| Presiune NIBP<br>scăzută                                                                   | Poate că presiunea de<br>preumflare nu poate bloca<br>vasul.                                                                  | Scăzut       | Verificați dacă<br>scurgerea manșetei<br>sau manșeta este<br>înfășurată corect.              |
| Puls NIBP anormal                                                                          | Aritmia este gravă sau<br>frecvența pulsului nu este<br>regulată din cauza mișcării<br>pacientului.                           | Scăzut       | Asigurați-vă că<br>pacientul aflat sub<br>monitorizare este<br>nemișcat.                     |
| Semnal puls NIBP<br>slabPulsul este prea slab, iar<br>semnalul detectat este prea<br>slab. |                                                                                                    | Scăzut       | Verificați dacă<br>scurgerea manșetei<br>sau manșeta este<br>înfășurată corect.              |
| ТЕМР                                                                                       |                                                                                                    |              |                                                                                              |
| Senzor T1 TEMP dec.                                                                        | Cablul de temperatură al<br>canalului 1 al TEMP poate fi<br>deconectat de la monitor.                                         | Scăzut       | Verificați cablul și<br>asigurați-vă că este<br>conectat corect                              |
| Senzor T2 TEMP dec.                                                                        | Cablul de temperatură al<br>canalului 2 al TEMP poate fi<br>deconectat de la monitor.                                         | Scăzut       | Verificați cablul și<br>asigurați-vă că este<br>conectat corect.                             |
| T1 excesiv                                                                                 | Valoarea TEMP1 măsurată<br>este în afara intervalului de<br>măsurare.                                                         | Ridicat      | Verificați<br>conexiunea                                                                     |
| T2 excesiv                                                                                 | Valoarea de măsurare<br>TEMP2 este în afara<br>intervalului de măsurare.                                                      | Ridicat      | senzorului și starea<br>pacientului                                                          |

| Mesaj                                                                                                    | Cauză                                                                                                    | Nivel alarmă | Acțiune întreprinsă                                                                                                    |
|----------------------------------------------------------------------------------------------------|----------------------------------------------------------------------------------------------------|--------------|----------------------------------------------------------------------------------------------------|
| Comun. TEMP eşuată                                                                                              | Eroare a modulului TEMP<br>sau eroare de comunicații.                                                                                                    | Ridicat      | Opriți funcția de<br>măsurare a<br>modulului TEMP și<br>anunțați inginerul<br>biomedical sau<br>personalul de service<br>al producătorului. |
| Calibrare T1 eșuată                                                                                             | Calibrarea T1 nu a reușit.                                                                                                    | Ridicat      | Verificați modulul<br>pentru a vă asigura                                                                                                   |
| Calibrare T2 eşuată                                                                                             | Calibrarea T2 nu a reușit                                                                                                    | Ridicat      | că funcționează<br>corect.                                                                                                    |
| IBP                                                                                                    |                                                                                                    |              |                                                                                                    |
| Senzor YY deconect.<br>(YY reprezintă numele<br>etichetei IBP: Art, PA,<br>CVP, RAP, LAP, ICP,<br>P1 și P2)     | Senzorul IBP cade.                                                                                                    | Mediu        | Verificați conexiunea<br>senzorului și<br>reconectați-l.                                                                                    |
| Cateter IBP<br>deconectat                                                                                       | Cateterul IBP cade din cauza<br>mișcării pacientului.                                                                                                    | Ridicat      | Verificați conectarea<br>cateterului și<br>reconectați-l.                                                                                   |
| Er. senzor IBP                                                                                                  | Defecțiune la senzorul IBP<br>sau la cablul prelungitor.                                                                                                    | Mediu        | Înlocuiți senzorul<br>IBP sau cablul<br>prelungitor.                                                                                        |
| <b>Comun. YY eşuată</b><br>(YY reprezintă numele<br>etichetei IBP: Art, PA,<br>CVP, RAP, LAP, ICP,<br>P1 și P2) | Comun. YY eşuată<br>YY reprezintă numele<br>etichetei IBP: Art, PA,<br>CVP, RAP, LAP, ICP,<br>P1 și P2)<br>Eroare a modulului IBP sau<br>eroare de comunicare |              | Opriți funcția de<br>măsurare a<br>modulului IBP și<br>anunțați inginerul<br>biomedical sau<br>personalul de service<br>al producătorului.  |
| СО                                                                                                    |                                                                                                    |              |                                                                                                    |
| CO Senzor TI<br>deconect.                                                                                       | CO TI deconectat                                                                                                    | Scăzut       | Introduceți senzorul<br>de temperatură de<br>injecție.                                                                                      |
| CO Senzor TB<br>deconect.                                                                                       | CO TB deconect.                                                                                                    | Scăzut       | Introduceți senzorul de TB.                                                                                                    |

| Mesaj                                 | Cauză                                                                        | Nivel alarmă | Acțiune întreprinsă                                                                                                    |  |
|---------------------------------------|------------------------------------------------------------------------------|--------------|----------------------------------------------------------------------------------------------------|--|
| Comun. C.O. eşuată                    | Eroare a modulului CO sau<br>eroare de comunicare                            | Ridicat      | Opriți efectuarea de<br>măsurători cu<br>modulul CO sau<br>anunțați inginerul<br>biomedical sau<br>personalul de service<br>al producătorului. |  |
| CO TEMP în af interv                  | Valoarea TI/TB măsurată<br>depășește intervalul de<br>măsurare.              | Ridicat      | Verificați senzorul<br>de TI/TB.                                                                                                    |  |
| CO <sub>2</sub>                       |                                                                              |              |                                                                                                    |  |
| Comun. CO2 eşuată                     | Eroare a modulului CO <sub>2</sub> sau eroare de comunicare                  | Ridicat      | Asigurați-vă că tava<br>de apă a fost fixată.                                                                                                  |  |
| Verificare adaptor<br>CO <sub>2</sub> | separatorul de apă este<br>deconectat sau conectat<br>incorect.              | Scăzut       | conectați corect<br>separatorul de apă.                                                                                                    |  |
| TempDepășităSnzCO <sub>2</sub>        | Senzorul de temperatură $CO_2$<br>depășește +40 °C.                          | Ridicat      | Opriți funcția de<br>măsurare a<br>modulului CO <sub>2</sub> și                                                                                |  |
| Senzor CO <sub>2</sub> defect         | Eroare a modulului CO <sub>2</sub>                                           | Ridicat      | anunțați inginerul<br>biomedical.                                                                                                    |  |
| FiCO <sub>2</sub> în afara limitei    | Concentrația FiCO <sub>2</sub><br>depășește intervalul de<br>măsurare.       | Ridicat      | Verificați starea<br>monitorului sau a<br>pacientului și reglați                                                                               |  |
| EtCO <sub>2</sub> în afara limitei    | Concentrația EtCO <sub>2</sub><br>depășește intervalul de<br>măsurare.       | Ridicat      | î mod<br>corespunzător.                                                                                                    |  |
| Absorbție CO <sub>2</sub>             | Separatorul de apă<br>SideStream este blocat.                                | Ridicat      | Asigurați-vă că<br>ieșirea de gaz<br>funcționează corect.                                                                                      |  |
| Altele                                |                                                                              |              |                                                                                                    |  |
| Baterie descărcată                    | Bateria este descărcată și<br>rezistă cel puțin 20 de<br>minute.             | Mediu        | Înlocuiți sau                                                                                                    |  |
| Baterie descărcată                    | Bateria este aproape<br>epuizată, iar monitorul se va<br>închide în cur ând. | Ridicat      | încărcați bateria.                                                                                                    |  |

| Mesaj                                             | Cauză                                                              | Nivel alarmă | Acțiune întreprinsă                                                                                                    |
|---------------------------------------------------|--------------------------------------------------------------------|--------------|----------------------------------------------------------------------------------------------------|
| Eroare baterie                                    | Cedarea bateriei sau a<br>protecției la temperaturi<br>ridicate    | Scăzut       | Înlocuiți bateria și<br>reporniți monitorul.<br>Sau suspendați<br>încărcarea până când<br>bateria se răcește și<br>apoi continuați<br>încărcarea. Dacă<br>problema persistă,<br>contactați-vă<br>personalul de<br>service. |
| Curentul bateriei prea<br>mare                    | Curentul bateriei este prea mare.                                  | Scăzut       | Opriți utilizarea<br>bateriei,                                                                                                    |
| Tensiunea de<br>încărcare a bateriei<br>prea mare | Tensiunea de încărcare a bateriei este prea mare                   | Scăzut       | contactați-vă<br>personalul de<br>service.                                                                                                    |
| Aparat îrreg. fără<br>h <i>â</i> rtie             | Aparat înreg. fără hârtie                                          | Scăzut       | Instalați hârtia                                                                                                    |
| Sondă record.<br>supraîncălzită                   | Sonda aparatului de<br>îrregistrare este<br>supraîncălzită.        | Scăzut       | Opriți înregistrarea<br>și reîncercați după ce<br>se răcește sonda.                                                                                                    |
| Imprim. indisponib.                               | <b>prim. indisponib.</b> Imprimanta selectată nu este disponibilă. |              | Verificați<br>conexiunea de rețea<br>și determinați dacă<br>imprimanta prezintă<br>defecțiuni.                                                                                                    |
| Dispoz. amovibil este<br>plin                     | Pe dispozitivul amovibil<br>rămâne un spațiu mai mic de<br>10 M.   | Scăzut       | Ștergeți o parte din<br>datele de pe<br>dispozitivul<br>amovibil sau utilizați<br>un alt dispozitiv<br>amovibil.                                                                                                    |
| Dispoz.amovibil doar<br>în citire                 | Dispozitivul amovibil este<br>accesibil numai pentru citire.       | Scăzut       | Reparați dispozitivul<br>amovibil sau<br>înlocuiți-l cu unul<br>nou.                                                                                                    |

| Mesaj               | Cauză                                                                             | Nivel alarmă | Acțiune întreprinsă                                                                                                    |
|---------------------|-----------------------------------------------------------------------------------|--------------|----------------------------------------------------------------------------------------------------|
| Deconectare rețea   | La sistemul cu alarmă<br>distribuită, rețeaua<br>monitorului este<br>deconectată. | Scăzut       | <ol> <li>Verificați dacă<br/>cablul de rețea este<br/>conectat corect.</li> <li>Verificați dacă<br/>CMS este pornit.</li> <li>Verificați dacă<br/>IP-ul monitorului de<br/>pat și CMS se află<br/>pe același segment<br/>de rețea.</li> </ol> |
| Redare sunet eşuată | Conexiunea circuitului audio<br>este anormală sau difuzorul<br>se desprinde.      | Ridicat      | Opriți utilizarea<br>monitorului și<br>anunțați personalul<br>de service al<br>producătorului.                                                                                                    |

# 5.3 Mesajele

| Mesaj                       | Cauză                                                                                                    |
|-----------------------------|----------------------------------------------------------------------------------------------------|
| Se determină EKG ARR        | Este necesară construirea unui șablon al QRS pentru Arr.<br>Analiza este în desfășurare.                                                                                          |
| Nu se poate analiza ST      | Algoritmul ST nu poate genera o valoare ST validă, care<br>poate fi generată de o schimbare mare a valorii măsurate a<br>cardiogramei ST conectate sau a stimulării ventriculare. |
| Nu se poate analiza EKG     | Algoritmul de detectare a aritmiei nu poate analiza datele<br>EKG în mod fiabil.                                                                                                  |
| VFIB/VTAC Dez               | Alarma VFIB/VTAC este setată la <b>Dez</b> .                                                                                                    |
| Tah. extremă dezactivată    | Alarma de tahicardie extremă este setată la <b>Dez</b> .                                                                                                    |
| Brad. extremă dezactivată   | Alarma de bradicardie extremă este setată la <b>Dez</b> .                                                                                                    |
| VTAC Dez                    | Alarma VTAC este setată la <b>Dez</b> .                                                                                                    |
| Brad. vent. dezactivată     | Alarma de bradicardie vent. este setată la <b>Dez</b> .                                                                                                    |
| Dez. alarmă ARR tastă       | Una dintre alarmele ARR este setată la <b>Dez</b> .                                                                                                    |
| Contactul electrodului slab | Electrodul are contact deficient cu corpul pacientului.                                                                                                    |

| Mesaj                                                                                                    | Cauză                                                                                                    |  |
|----------------------------------------------------------------------------------------------------|----------------------------------------------------------------------------------------------------|--|
| Căutare puls SpO <sub>2</sub>                                                                                | Modulul SpO <sub>2</sub> analizează semnalul de la pacient și caută pulsul pentru a calcula saturația atunci când senzorul este conectat la pacient. |  |
| Măsurare manuală                                                                                             | În modul de măsurare manuală                                                                                                    |  |
| Măsurare continuă                                                                                            | În modul de măsurare continuă                                                                                                    |  |
| Măsurare automată                                                                                            | În modul de măsurare automată                                                                                                    |  |
| Măsurăt. AnulatăApăsați butonul "Începere/oprire măsurare NIBP"<br>de acces rapidde acces rapidmăsurătoarea. |                                                                                                    |  |
| Se calibrează                                                                                                | În timpul calibrării                                                                                                    |  |
| Calibr. Anulată                                                                                              | Calibrarea este încheiată.                                                                                                    |  |
| Rulare test scurg.                                                                                           | Testul de scurgeri este în curs.                                                                                                    |  |
| Test scurg. anulat                                                                                           | Test pneumatic încheiat                                                                                                    |  |
| Auto-testare modul                                                                                           | Modulul execută auto-testarea.                                                                                                    |  |
| Măsurare STAT                                                                                                | Blocați vasul pentru a perfora în acest mod.                                                                                                    |  |
| Mod manometru                                                                                                | Calibrați în acest mod.                                                                                                    |  |
| Com. la modul de întreț.                                                                                     | Trebui să calibrați în acest mod.                                                                                                    |  |
| Comutați la modul normal                                                                                     | Trebui să măsurați în modul normal.                                                                                                    |  |
| Test de scurgere Ok                                                                                          | Nu există nicio scurgere.                                                                                                    |  |
| Se resetează                                                                                                 | Modulul NIBP în curs de resetare                                                                                                    |  |
| Începeți                                                                                                    | Modulul NIBP este în stare inactivă.                                                                                                    |  |
| Gata                                                                                                    | Măsurătoarea NIBP este finalizată.                                                                                                    |  |
| Asigurați-vă că manșeta este<br>deconectată de la monitor                                                    | În Modul curățare utilizatorul face clic pe butonul <b>Pornire curățare</b> .                                                                        |  |
| Curățare reușită                                                                                             | Curățarea s-a terminat cu succes.                                                                                                    |  |
| Curățare nereușită                                                                                           | Presiune anormală a aerului în modul curățare.                                                                                                    |  |
| Curățare în curs                                                                                             | Curățarea monitorului este în curs.                                                                                                    |  |
| Plas sonda pct măs                                                                                           | Sonda nu se află pe locul de măsurare.                                                                                                    |  |
| Standby CO <sub>2</sub>                                                                                      | Comutați de la modul de măsurare la modul standby pentru<br>a aduce modulul în modul de economisire a energiei.                                      |  |
| Apăsați 'Aducere la 0'.                                                                                      | Introduceți meniul de aducere la zero IBP și aducerea la zero nu se realizează încă.                                                                 |  |
| Aducere la 0 OK                                                                                              | IBP finalizează aducerea la zero.                                                                                                    |  |
| Eroare ad 0 pres pulsatilă.                                                                                  | ĥ timpul aducerii la zero, fluctuația presiunii este excesivă.                                                                                       |  |

| Mesaj                                  | Cauză                                                                                                    |  |
|----------------------------------------|----------------------------------------------------------------------------------------------------|--|
| Pres <b>î</b> n af inter normal,er.    | $\hat{\mathbf{h}}$ timpul aducerii la zero, valoarea presiunii este dincolo de intervalul de aducere la zero.                                             |  |
| Senzor deconect., eroare!              | Aducerea la zero c ând senzorul este dezactivat.                                                                                                    |  |
| Oră nevalidă,eroare ad. la 0.          | Ora nu este setată înainte de aducerea la zero.                                                                                                    |  |
| Nu se poate calibra în modul<br>Demo.  | Aducerea la zero n modul Demo.                                                                                                    |  |
| Se aduce la 0                          | Aducere la zero n curs.                                                                                                    |  |
| Apăsați 'Calibrare'.                   | Accesați meniul Calibrare și calibrarea nu se realizează încă.                                                                                            |  |
| Calibrare OK                           | Calibrarea s-a încheiat.                                                                                                    |  |
| Eroare calibrare presiune<br>pulsatilă | În timpul calibrării, fluctuația presiunii este excesivă.                                                                                                 |  |
| Presiune în afara intervalului         | În timpul calibrării, valoarea presiunii este dincolo de intervalul de calibrare.                                                                         |  |
| Eroare aducere la 0 și<br>calibrare    | Aducerea la zero nu este realizată înainte de calibrare.                                                                                                  |  |
| Senzor deconect., eroare.              | Realizați calibrarea când senzorul este dezactivat.                                                                                                    |  |
| Oră nevalidă, Calibrarea a<br>eșuat.   | Ora nu este setată înainte de calibrare.                                                                                                    |  |
| Nu se poate calibra în modul<br>Demo.  | Realizați calibrarea în modul Demo.                                                                                                    |  |
| Se calibrează                          | Calibrare n curs.                                                                                                    |  |
| Param. C.O. lipsă                      | Parametrul nu este configurat pentru măsurarea CO.                                                                                                    |  |
| Încălzire finalizată                   | Monitorul afișează acest mesaj după scoaterea senzorului de pe consola acestuia și încheierea încălzirii.                                                 |  |
| Measure over (Măsurare<br>finalizată)  | După finalizarea măsurării valorii preconizate, datele și mesajul sunt afișate pe interfață.                                                              |  |
| Expirare măsurare                      | Rezultatul măsurătorii nu este obținut în termen de 30 s<br>după comutarea modulului în starea Predict (Preconizare).                                     |  |
| Imprim. ocupată                        | Monitorul efectuează o sarcină de imprimare.                                                                                                    |  |
| Config. aparat înreg. necesară         | Dacă monitorul nu este configurat cu o funcție de<br>înregistrare, acesta va indica Config. aparat înr. necesară,<br>după apăsarea butonului ĥregistrare. |  |
| Nicio imprim. implic.                  | Nu a fost setată nicio imprimantă implicită.                                                                                                    |  |

| Mesaj                                                     | Cauză                                                    |
|-----------------------------------------------------------|----------------------------------------------------------|
| Intrare parametru<br>incompletă, imp. de înreg.<br>scorul | În interfața MEWS, parametrii nu sunt introduși complet. |
| Niciun modul WIFI detectat                                | Nu se detectează niciun modul Wi-Fi.                     |
| NIBP Sim.                                                 | Funcția <b>NIBP Sim.</b> este activată.                  |
| Modul NFC activat                                         | Modul NFC este activat.                                  |

### 5.4 Intervalul ajustabil al limitelor de alarmă

Limitele de alarmă pentru EKG sunt enumerate după cum urmează: unitate (bpm)

|       | Tip de pacient | Interval reglabil |
|-------|----------------|-------------------|
| HR AI | ADU            | 15~300            |
|       | PED/ NEO       | 15~350            |

Limitele de alarmă ale analizei ST sunt enumerate după cum urmează: unitate (mV)

|    | Interval reglabil |
|----|-------------------|
| ST | -2,0~2,0          |

Limitele de alarmă pentru RESP sunt enumerate după cum urmează: unitate (rpm)

| Tip de pacient | Interval reglabil |
|----------------|-------------------|
| ADU            | 6~120             |
| PED/ NEO       | 6~150             |

Limitele de alarmă pentru SpO<sub>2</sub> sunt enumerate după cum urmează (% unitate):

|                  | Interval reglabil |
|------------------|-------------------|
| SpO <sub>2</sub> | 20~100            |

Limitele Desat pentru SpO<sub>2</sub> sunt enumerate după cum urmează (% unitate):

|                                      | Interval reglabil |
|--------------------------------------|-------------------|
| Limită Desat pentru SpO <sub>2</sub> | 20~99             |

#### AVERTISMENT:

Utilizatorul poate seta intervalul prin Întreţ. utiliz. > Config. alarmă > Limită Desat pentru SpO<sub>2</sub>, limita Desat pentru SpO<sub>2</sub> ar trebui să fie mai mică decât sau egală cu limita inferioară a alarmei SpO<sub>2</sub>.

Limitele de alarmă pentru PR sunt enumerate după cum urmează: unitate (bpm)

|                        | Interval reglabil |
|------------------------|-------------------|
| PR (SpO <sub>2</sub> ) | 30~300            |
| PR (NIBP)              | 40~240            |
| PR (IBP)               | 30~300            |

limitele de alarmă pentru NIBP sunt enumerate după cum urmează: unitate (mmHg, kPa, cmH<sub>2</sub>O,  $1 \text{ mmHg} = 0,133 \text{ kPa}, 1 \text{ mmHg} = 1,36 \text{ cmH}_2\text{O}$ )

| Tip de pacient |     | Interval reglabil (mmHg) |
|----------------|-----|--------------------------|
|                | SYS | 25~290                   |
| ADU            | DIA | 10~250                   |
|                | MAP | 15~260                   |
|                | SYS | 25~240                   |
| PED            | DIA | 10~200                   |
|                | MAP | 15~215                   |
|                | SYS | 25~140                   |
| NEO            | DIA | 10~115                   |
|                | MAP | 15~125                   |

Limitele de alarmă pentru TEMP sunt enumerate după cum urmează:

|    | Interval reglabil                                 |
|----|---------------------------------------------------|
| T1 | 0 ℃ (32 F)~50 ℃ (122 F)                           |
| T2 | 0 ℃ (32 F)~50 ℃ (122 F)                           |
| TD | Limită ridicată: 0,1 °C (32,18 °F)~50 °C (122 °F) |

Limitele de alarmă pentru IBP sunt enumerate după cum urmează: unitate (mmHg)

|                    | Interval reglabil |
|--------------------|-------------------|
| Art                | 0~300             |
| RAP, LAP, CVP, ICP | -10~40            |
| РА                 | -6~120            |
| P1, P2             | -50~300           |

Limitele de alarmă pentru CO2 sunt enumerate după cum urmează:

|                   | Interval reglabil               |
|-------------------|---------------------------------|
| EtCO <sub>2</sub> | 0 mmHg~150 mmHg                 |
| FiCO <sub>2</sub> | Limită ridicată: 3 mmHg~50 mmHg |
| AwRR              | 2 rpm~150 rpm                   |

Limitele de alarmă pentru CO sunt enumerate după cum urmează:

|    | Interval reglabil                |
|----|----------------------------------|
| ТВ | 23 °C (73,4 °F)~43 °C (109,4 °F) |

# Capitolul 6 Gestionarea pacienților

# 6.1 Internarea unui pacient

Monitorul afișează datele fiziologice și le stochează în cadrul tendințelor imediat după conectarea unui pacient. Acest lucru vă permite monitorizarea unui pacient care nu este încă internat. Este, însă, important să internați corect pacienții, astfel încât să îi puteți identifica în înregistrări și rapoarte și pe dispozitivele din rețea.

În timpul internării, introduceți date de care monitorul are nevoie pentru o funcționare sigură și precisă. De exemplu, setarea pentru categoria pacientului determină algoritmul pe care îl utilizează monitorul pentru a procesa și calcula anumite măsurători, limitele de siguranță aplicate pentru anumite măsurători și intervalele limitelor de alarmă.

Pentru a interna un pacient:

- 1. Selectați tasta **Internare** de pe ecran sau.
- 2. Selectați **Meniu** > **Config. pacient** > **Pacient nou**, iar apoi se afișează un mesaj care solicită utilizatorului să confirme actualizarea pacientului.
- 3. Faceți clic pe **Nu**pentru a anula această operațiune; faceți clic pe **Da**; va fi afișată fereastra **Info pacient**.
- 4. Introduceți informațiile despre pacient:
  - Cod pacient: Introduceți numărul fișei medicale a pacientului.
  - Nume de familie: Introduceți numele (de familie) al pacientului.
  - **Prenume**: Introduceți prenumele pacientului.
  - Nr. pat.: Selectați un nr. pat de la 1 la 254.
  - Medic: Introduceți numele medicului curant al pacientului.
  - Sex: Bărbătesc, Femeiesc și N/A.
  - Tip: Alegeți tipul pacientului, fie Adult, CopilsauNou-ns.
  - Grpă sang: N/A, A, B, AB și O.
  - Stim: Alegeți Activat sau Dez. (selectați Activat dacă pacientul dvs. are un stimulator cardiac).
  - Dată naștere: Introduceți data nașterii pacientului.
  - Dată spitalizare: Introduceți data internării pacientului.
  - Înălțime: Introduceți înălțimea pacientului.
  - Greut.: Introduceți greutatea pacientului.

#### AVERTISMENT:

Crearea unui pacient nou și actualizarea pacientului va determina ștergerea de pe monitor a tuturor datelor asociate acestuia.

### 6.1.1 Categoria pacientului și starea de stimulare

Setarea pentru categoria pacientului determină algoritmul pe care îl utilizează monitorul pentru a procesa și calcula anumite măsurători, limitele de siguranță aplicate pentru anumite măsurători și intervalele limitelor de alarmă.

Setarea stării de stimulare determină dacă monitorul afișează sau nu impulsurile stimulatorului cardiac. Atunci c ând **Stim** este setată la **Dez.**, impulsurile de stimulare sunt filtrate și, prin urmare, nu sunt incluse în unda EKG.

#### AVERTISMENT

- 1 Modificarea categoriei pacientului poate produce modificarea limitelor de alarmă pentru aritmie şi NIBP. Verificați întotdeauna limitele de alarmă pentru a vă asigura că acestea sunt corespunzătoare pentru pacientul dumneavoastră.
- 2 Pentru pacienții cu stimulator cardiac, trebuie să setați Stim la Activată. Dacă acesta este setat incorect la Dez., monitorul poate confunda un impuls de stimulare cu un QRS şi nu va declanşa o alarmă în timpul asistolei.

### 6.2 Internarea rapidă

Dacă nu aveți timpul sau nu dețineți informațiile necesare pentru a interna complet un pacient, utilizați funcția Internare rapidă și completați ulterior restul informațiilor pacientului. Pentru a interna rapid un pacient:

- 1. Selectați direct tasta de acces rapid 🕅 de pe ecran sau
- 2. Selectați **Meniu** > **Config. pacient** > **Internare rapidă**, apoi se va afișa un mesaj prin care utilizatorului i se solicită să confirme actualizarea pacientului.
- 3. Faceți clic pe **Nu** pentru a anula această operațiune; faceți clic pe **Da**pentru a continua și va fi afișată fereastra **Internare rapidă**.
- 4. Configurați setările **Tip** și **Stim** la setările corecte și faceți clic pe **Da** pentru a finaliza operațiunea de internare rapidă a pacientului. Dacă doriți să abandonați operația, faceți clic pe **Nu**.

### 6.3 Recun. cod de bare

Scanerul de coduri de bare poate recunoaște direct și rapid informațiile pacientului, ceea ce poate fi convenabil pentru utilizatori și poate reduce greșelile acestora. Utilizatorul poate scana codul de bare cu ajutorul scanerului sau poate introduce codul de bare cu ajutorul tastaturii, iar apoi informațiile despre pacient vor fi stocate în monitor.

#### AVERTISMENT:

Codul de început și de sfârșit trebuie setat înainte de a se utiliza scanerul pentru a actualiza pacientul; în caz contrar, codul de bare nu poate fi recunoscut.

## 6.4 Editarea informațiilor despre pacient

Pentru a edita informațiile despre pacient după internarea acestuia, selectați **Meniu** > **Config. pacient** > **Info pacient** și efectuați modificările necesare în interfața pop-up.

### 6.5 Sistemul de monitorizare centrală

Monitorul poate fi conectat la un sistem de monitorizare centrală. Prin rețea:

- 1. Monitorul trimite informațiile despre pacient și datele monitorizate sau măsurare în timp real către sistemul de monitorizare centrală.
- 2. Informațiile de monitorizare în timp real sunt afișate pe sistemul de monitorizare centrală în mod identic cu monitorul, iar sistemul de monitorizare centrală are anumite opțiuni de control bilateral. Acestea pot include modificarea informațiilor despre pacient, primirea pacientului, externarea pacientului etc.

Pentru informații detaliate, consultați *Manualul de utilizare a sistemului de monitorizare centrală MFM-CMS*.

Monitorul acceptă protocolul HL 7.

#### AVERTISMENT:

- 1 Utilizați conexiunea prin cablu la rețea în locul celei wireless atunci când conectați monitorul din sala de operație la sistemul central de monitorizare, deoarece ESU va afecta funcționarea rețelei wireless, ceea ce poate cauza o cădere a rețelei.
- 2 Asiguraţi-vă că aveţi o conexiune de reţea realizată corect între monitor şi MFM-CMS atunci când funcţia de sincronizare temporală a monitorului este activă. (Setarea implicită este dezactivată. Calea de configurare: Meniu > Întreţinere > Întreţ. utiliz. > Config. dată/oră > Dur. sincroniz.). Dacă setarea este activată, monitorul va accepta sincronizarea temporală de la MFM-CMS.
- 3 Este posibil ca funcția de sincronizare temporală să nu fie disponibilă pentru toate versiunile software ale MFM-CMS. Contactați departamentul nostru de service sau distribuitorul local pentru mai multe informații.
- 4 Când monitorul este conectat la MFM-CMS (V2.64 de mai sus) și Gateway (V1.1 de mai sus), utilizatorul ar trebui să activeze funcția Criptare trans. prin Întreţ. utiliz. > Alte config. > Criptare trans. pentru a-l valida. Când monitorul este conectat la MFM-CMS (V2.64 de mai sus) și Gateway (V1.1 de mai sus), funcția Criptare trans. a monitorului ar trebui dezactivată. Pentru a asigura securitatea, faceți upgrade al MFM-CMS și Gateway la ultima versiune.
- 5 Când construiți rețeaua monitorului și a sistemului MFM-CMS, se recomandă să izolați rețeaua și sistemul Intranet al spitalului utilizând o rețea VLAN, pentru a asigura securitatea rețelei.

# Capitolul 7 Interfața cu utilizatorul

# 7.1 Setarea stilului interfeței

Utilizatorul poate seta interfața în funcție de necesități; printre opțiunile de setare se numără următoarele:

- Baleiajul traseului.
- Parametrii care trebuie monitorizați.

Modificarea anumitor setări poate implica anumite riscuri și, prin urmare, poate fi efectuată numai de către persoane autorizate. După schimbarea setărilor, notificați operatorul.

# 7.2 Selectarea parametrilor de afişare

Utilizatorul poate selecta parametrii de afișare în funcție de necesitățile de monitorizare și măsurare. Pentru a selecta parametrii:

- 1. Selectați direct tasta de acces rapid 🙆 de pe ecran sau
- 2. Selectați Meniu > Config. sistem > Comutare modul.
- 3. Selectați parametrii doriți din interfața pop-up.
- 4. Ieșiți din meniu; pe ecran, parametrii vor fi reglați automat.

# 7.3 Modificarea poziției traseului

Utilizatorul poate modifica pozițiile traseelor pentru parametrul A și pentru parametrul B după cum urmează:

- 1. Selectați traseul A și deschideți meniul de configurare al traseului A.
- 2. Selectați **Modif.** din meniul pop-up și selectați numele dorit pentru eticheta traseului B din lista derulantă.

# 7.4 Modificarea dispunerii interfeței

Selectați Meniu > Config. afișaj pentru a deschide meniul Config. afișaj în care puteți

- Selecta ecranul unei funcții conform necesităților clinice, configurând setarea Viz. selecție.
- Selectați numărul maxim de trasee care vor fi afișate pe ecran configurând setarea **Nr Num.**
- Decideți dacă să afișați sau nu bara de control setând opțiunea **Bară contr** la **Activat** sau **Dez.**

### 7.5 Vizualizarea ecranului pentru tendințe

Pentru a vizualiza ecranul de tendințe, apăsați direct tasta de acces rapid sau selectați **Meniu** > **Config. afișaj** > **Viz. selecție** > **Ecran tend**.

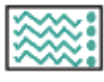

# 7.6 Vizualizarea ecranului OxyCRG

Pentru a vizualiza ecranul OxyCRG, utilizatorul poate apăsa direct tasta de acces rapid  $\bigcirc$  de pe ecran sau poate selecta **Meniu** > **Config. afişaj** > **Viz. selecție** > **OxyCRG**. Această interfață este utilizată întotdeauna în NICU deoarece parametrii SpO<sub>2</sub>, HR și Resp ai nou-născuților sunt diferiți de cei ai adulților. OxyCRG se află în jumătatea inferioară a zonei traseului; constă din tendința HR, tendința SpO<sub>2</sub> și tendința RR sau din traseul respirației comprimate.

Selectați traseul OxyCRG pentru a deschide meniul Config. OxyCRG, puteți seta:

- 1. Interval: setați intervalul la 1 min, 2 min și 4 min.
- 2. **Parametru**: pentru a selecta **RESP** sau **RR**.

# 7.7 Vizualizarea ecranului cu fonturi mari

Pentru a deschide ecranul cu fonturi mari, consultați procedura de mai jos:

- 1. Selectați tasta de acces rapid de pe ecran direct sau.
- 2. Selectați Meniu > Config. afișaj > Viz. selecție > Font mare pentru a deschide această interfață.

Puteți afișa orice parametru disponibil selectând parametrul dorit din lista derulantă a fiecărei secțiuni.

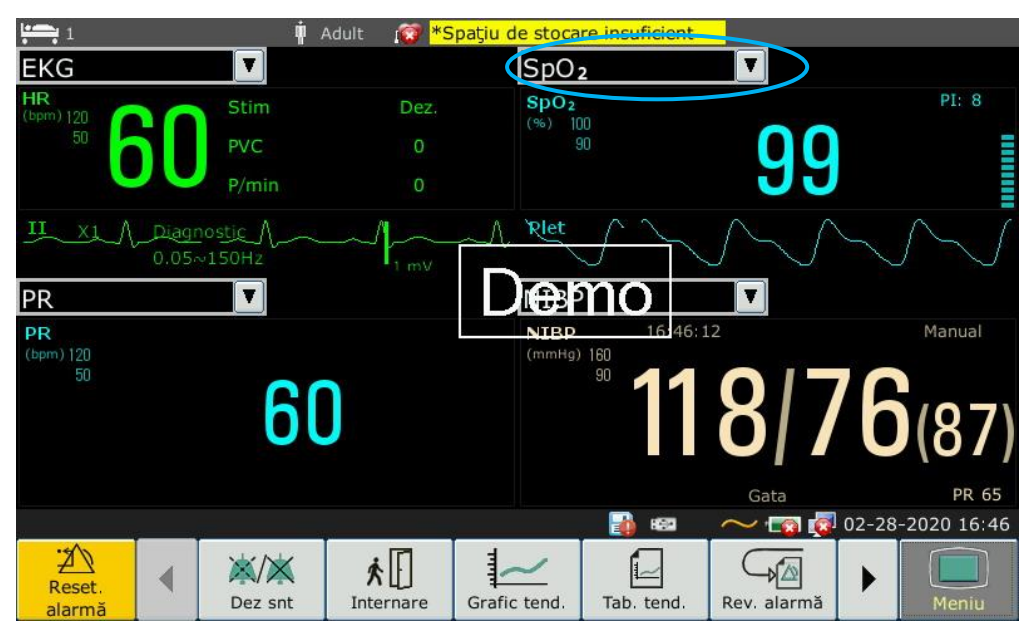

# 7.8 Vizualizarea ecranului semnelor vitale

25

Pentru a vizualiza ecranul semnelor vitale, utilizatorul poate apăsa direct tasta de acces rapid

de pe ecran sau selectați Meniu > Config. afișaj > Viz. selecție > Semne vitale.
# 7.9 Vizualizarea ferestrei Vizual. pat

Fereastra **Vizual. pat** permite vizualizarea unui traseu, a datelor numerice ale tuturor parametrilor și a informațiilor privind alarmele pentru un alt pat din aceeași rețea. Monitorul permite vizualizarea a maxim opt paturi.

#### AVERTISMENT:

- 1 Adresele IP ale monitoarelor configurate cu funcția de vizualizare a paturilor trebuie să se afle în acelaşi segment de reţea. Adresele IP ale monitoarelor aflate în aceeaşi reţea LAN trebuie să fie unice; nu puteţi utiliza funcţia de vizualizare a paturilor pe monitoarele care prezintă conflicte de adresă IP.
- 2 Pentru a utiliza fără probleme funcția de vizualizare a paturilor, va fi necesar să reporniți monitorul după schimbarea adresei IP a acestuia.
- 3 Pentru a utiliza corect funcția de vizualizare a paturilor, verificați conexiunea de rețea pentru a vă asigura că se află în stare bună.
- <sup>4</sup> În fereastra **Vizual. pat**, nu sunt afişate alarmele de depăşire a limitelor parametrilor fiziologici care au loc la alte paturi. De asemenea, alarmele de aritmie şi cele legate de semnele vitale vor fi indicate numai de către pictogramele alarmelor.

### 7.9.1 Deschiderea ferestrei Vizual. pat

ĥainte de a deschide fereastra **Vizual. pat**, asigurați-vă că funcția de vizualizare a paturilor este configurată pe monitorul dvs. Pentru a deschide fereastra **Vizual. pat**, selectați **Meniu**> **Config. afișaj** și alegeți **Vizual. pat** din lista **Viz. selecție**.

### 7.9.2 Setările ferestrei Vizual. pat

Faceți clic pe fereastra Vizual. pat pentru a deschide meniul Config. vizual. pat, în care puteți

- Aloca un pat pentru vizualizare selectând numărul patului în lista **Nr. pat**.
- Selecta traseul de afișat în fereastră din lista **Tip undă**.
- utiliza butoanele < și 🕨 pentru a afișa în fereastră mai multe informații numerice privind parametrii.

### 7.10 Modificarea culorilor parametrilor și traseelor

Utilizatorul poate seta culorile în care se afișează parametrii și traseele așa cum dorește. Pentru a schimba culoarea de afișare, selectați **Meniu > Întreținere > Întreț. utiliz.**, și introduceți parola **ABC**. Apoi selectați **Config. culori** pentru a schimba culorile de afișare a parametrilor și traseelor.

# 7.11 Configurația realizată de utilizator

Selectați **Meniu > Întreținere > Întreț. utiliz.**, introduceți parola **ABC**solicitată, utilizatorii pot salva configurația curentă a monitorului, pot șterge configurația salvată a utilizatorului și o pot renumi. La monitor pot fi salvate trei configurații realizate de utilizatori. Utilizatorii pot selecta

cum doresc. Configurația marcată cu ● este configurația curentă.

# 7.12 Configurația implicită

Pentru a seta configurația implicită, selectați **Meniu** > **Implicit**. În meniul **Implicit**, utilizatorii pot selecta o configurație prestabilită din fabrică (adulți, copii sau nou-născuți), în funcție de categoria pacientului. De asemenea, utilizatorii pot selecta o configurație de utilizator salvată la monitor, dacă este disponibilă. Pentru mai multe informații despre configurarea efectuată de utilizator, consultați *Configurație realizată de utilizator*.

Pentru a vedea care este configurația utilizată în momentul respectiv, selectați Meniu > Implicit.

Configurația marcată cu ● este configurația curentă. Dacă nu există nicio configurație marcată, configurația utilizată în momentul respectiv nu figurează printre acestea.

# 7.13 Configurația Nou-născut\*

\*Aplicabilă numai pentru X10

Configurația nou-născut este proiectată exclusiv pentru nou-născuți. Când este setată la Activată, tipul pacientului este implicit nou-născut și nu poate fi schimbat.

Configurația nou-născut nu este setată de utilizator. Contactați specialiștii autorizați de către producător, dacă este nevoie.

# Capitolul 8 Monitorizarea EKG

# 8.1 Prezentare generală

Electrocardiograma (EKG) măsoară activitatea electrică a inimii și o afișează pe monitor sub forma unor date numerice și a unui traseu. Acest capitol include și informații privind monitorizarea aritmiei și a segmentului ST.

# 8.2 Informații de siguranță referitoare la EKG

#### **AVERTISMENT**

- 1 Utilizați numai electrozii EKG furnizați de către producător atunci când folosiți monitorul pentru monitorizarea EKG.
- 2 La conectarea cablurilor şi electrozilor, asiguraţi-vă că nicio parte conductoare nu se află în contact cu pământul. Verificaţi dacă la pacient sunt ataşaţi în siguranţă toţi electrozii EKG, inclusiv cei neutri, însă nu şi partea conductoare sau conexiunea de împământare.
- 3 Amplasați electrodul cu atenție și asigurați un bun contact. Verificați în fiecare zi dacă există iritații ale pielii produse de electrozii EKG. În caz afirmativ, înlocuiți electrozii la fiecare 24 de ore sau schimbați locul de amplasare al acestora.
- 4 Păstraţi electrozii la temperatura camerei. Deschideţi pachetul de electrozi chiar înainte de utilizare. Nu amestecaţi niciodată tipurile sau mărcile de electrozi. Ar putea apărea probleme din cauza diferenţei de impedanţă. La aplicarea electrozilor, evitaţi oasele proeminente, straturile evidente de grăsime şi principalii muşchi. Mişcarea muşchilor poate conduce la interferenţe electrice. Aplicarea electrozilor pe principalii muşchi, de exemplu pe muşchii toracelui, poate conduce la alarme de aritmie eronate din cauza mişcării excesive a muşchilor.
- 5 Înainte de monitorizare verificați conexiunea derivației pentru a vă asigura că este corectă. În cazul în care deconectați cablul EKG de la priză, pe ecran va fi afişat mesajul de eroare "Electrozii EKG DEC." și va fi emisă o alarmă sonoră.
- 6 Dacă semnalul EKG depăşeşte intervalul de măsurare, monitorul va indica acest lucru prin mesajul "Semnal EKG depăşit".
- 7 Pentru a evita arsurile, păstrați o distanță sigură între electrozi și radiobisturiu atunci când utilizați echipamente electrochirurgicale.
- 8 Cablurile EKG pot fi deteriorate dacă sunt conectate la pacient în timpul defibrilării sau al utilizării echipamentelor de înaltă frecvență. Verificați funcționarea cablurilor înainte de a le utiliza din nou. Este recomandat să utilizați derivații EKG rezistente la defibrilare, pentru a evita arsurile.
- 9 Atunci când utilizaţi echipamente electrochirurgicale (EC), nu amplasaţi un electrod în apropierea plăcii de împământare a dispozitivului de electrochirurgie; în caz contrar, semnalul EKG va avea foarte multe interferenţe.
- 10 Electrozii trebuie să fie fabricați din același metal.
- 11 Cablurile EKG pot fi deteriorate dacă sunt conectate la pacient în timpul defibrilării sau al utilizării echipamentelor de înaltă frecvenţă. Verificaţi funcţionarea cablurilor înainte de a le utiliza din nou. Este recomandat să utilizaţi derivaţii EKG rezistente la defibrilare, pentru a evita arsurile.

#### **AVERTISMENT**

- 12 Înainte de generarea semnalelor EKG sau de sincronizare a defibrilatorului, asigurați-vă că ieșirea funcționează normal.
- 13 Conform specificaţiilor AAMI, vârful semnalului de descărcare al unui defibrilator sincronizat trebuie să aibă loc în interval de maximum 60 ms de la vârful undei R. Generarea impulsurilor de sincronizare de către monitoarele de pacient va fi întârziată cu maximum 35 ms după vârful undei R. Inginerul biomedical al instituţiei dvs. trebuie să se asigure că nicio combinaţie de monitor EKG/defibrilator nu depăşeşte întârzierea maximă recomandată de 60 ms.
- 14 Accesoriile pentru EKG nu sunt adecvate pentru APLICAREA CARDIACĂ DIRECTĂ. (Consultați IEC60601-1 pentru mai multe informații privind definiția APLICĂRII CARDIACE DIRECTE.)
- 15 Curenții tranzitorii de linie ai monitorului pot fi similari cu traseele cardiace reale, afectând emiterea alarmelor de frecvență cardiacă. Dacă electrodul sau firul de derivație nu este bine strâns sau s-a desprins, monitorul poate fi ușor afectat de răspunsul tranzitoriu al anumitor tipuri de monitoare. Semnalul tranzitoriu generat de izolarea necorespunzătoare a liniei poate fi foarte asemănător cu traseul cardiac efectiv, ceea ce va împiedica afișarea unei alarme de frecvență cardiacă pe monitor. Pentru a evita această situație, utilizatorul ar trebui să verifice firele derivațiilor pentru a se asigura că nu sunt deteriorate și că electrozii au un contact bun cu pielea. Utilizați întotdeauna electrozi noi și urmați procedurile corecte de pregătire a pielii.
- 16 La un moment dat, monitorul poate fi utilizat numai la un pacient. Monitorizarea mai multor pacienți odată ar putea reprezenta un pericol pentru pacient.
- 17 Defectarea stimulatorului cardiac: Pe durata unui blocaj cardiac complet sau când stimulatorul cardiac nu poate realiza funcția de stimulare/captare, unda P înaltă (mai mare de 1/5 din înălțimea medie a undei R) poate fi greșit contorizată de monitor, ceea ce conduce la lipsa unei asistole.
- 18 Monitorul poate fi utilizat în siguranță în prezența echipamentelor de electrochirurgie. Atunci când monitorul este utilizat cu echipamente chirurgicale de înaltă frecvență, utilizatorul (medicul sau asistenta) trebuie să asigure siguranța pacientului.

#### AVERTISMENT:

- 1 Interferențele de la un instrument fără împământare din apropierea pacientului și interferențele ESU pot produce inexactități ale traseului.
- 2 IEC/EN60601-1-2 (protecţia împotriva radiaţiilor este 3 V/m) specifică faptul că valorile densităţii câmpului electric care depăşesc 3 V/m pot produce erori de măsurare la diferite frecvenţe. Prin urmare, vă recomandăm să nu utilizaţi echipamente care generează radiaţii electrice în apropierea dispozitivelor de monitorizare EKG/RESP.
- 3 Utilizarea simultană a unui stimulator cardiac și a altui echipament conectat la pacient poate genera un pericol pentru siguranță.
- 4 Dacă semnalele stimulatorului cardiac depăşesc intervalul nominal, este posibil ca frecvenţa cardiacă să fie calculată incorect.

- 5 În setările implicite ale monitorului, traseele EKG sunt primele două trasee din partea superioară a zonei pentru trasee.
- 6 Pentru măsurători la nivelul inimii sau în apropierea acesteia, vă recomandăm să conectați monitorul la sistemul de egalizare a potențialului.
- 7 Pentru protejarea mediului înconjurător, electrozii utilizați trebuie reciclați sau casați în mod adecvat.

# 8.3 Afişajul EKG

Figura de mai jos are numai valoare de referință.

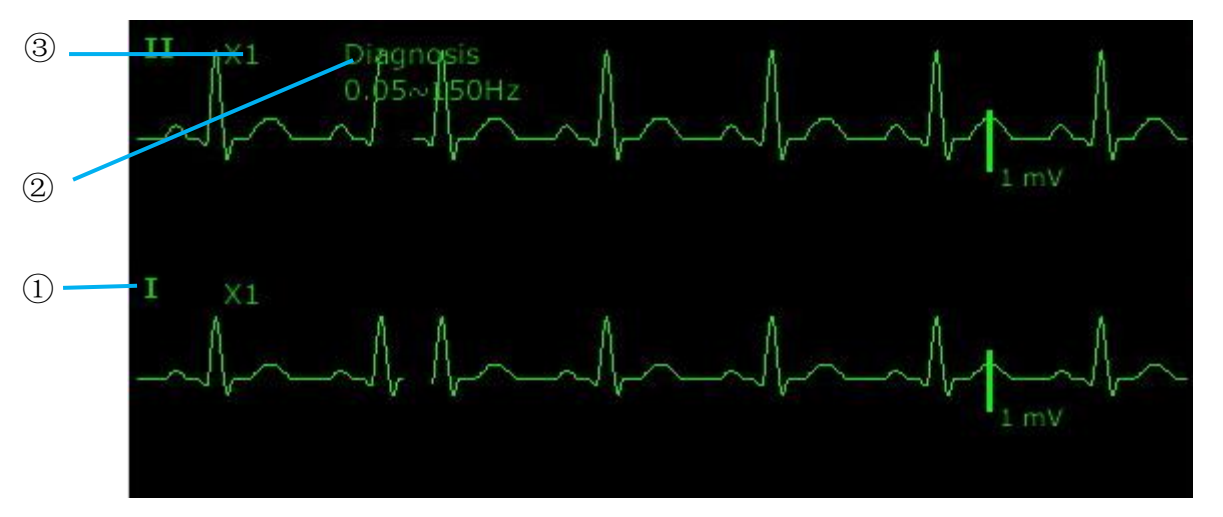

Simbolul "①" indică numele traseului afișat: sunt alte derivații pentru selecție, precum I, II, III, **aVR**, **aVF**, **aVL**, **V** (pentru 5 electrozi). Dacă doriți să schimbați derivația, consultați secțiunea *Selectarea derivației pentru calcul*.

Simbolul "②" indică setarea Filtrului, sunt cinci opțiuni: Monitor, Operație, Diagnostic, Enhanced, Diagnostic 1 și Custom. Dacă doriți să schimbați opțiunea, consultați secțiunea *Modificarea setării filtrului EKG*.

Simbolul "③" indică amplificarea traseului: există mai multe opțiuni, precum X0.125, X0.25, X0.5, X1, X2, X4 și AUTO. Dacă doriți să schimbați opțiunea, consultați secțiunea *Modificarea dimensiunii traseului EKG*.

### 8.3.1 Modificarea dimensiunii traseului EKG

Dacă oricare dintre traseele EKG afișate este prea mic sau trunchiat, dimensiunea de pe ecran a acestuia poate fi modificată. Mai întâi selectați **Config. traseu EKG** > **Amp. EKG**, apoi selectați un factor adecvat din caseta pop-up pentru a ajusta traseul EKG.

**X0,125**: faceți ca dimensiunea traseului semnalului EKG de 1 mV să corespundă la 1,25 mm;

**X0,25**: faceți ca dimensiunea traseului semnalului EKG de 1 mV să corespundă la 2,5 mm;

**X0,5**: faceți ca dimensiunea traseului semnalului EKG de 1 mV să corespundă la 5 mm;

X1: faceți ca dimensiunea traseului semnalului EKG de 1 mV să corespundă la 10 mm;

X2: faceți ca dimensiunea traseului semnalului EKG de 1 mV să corespundă la 20 mm;

X4: faceți ca dimensiunea traseului semnalului EKG de 1 mV să corespundă la 40 mm;

AUTO: permiteți monitorului să aleagă factorul optim de reglare pentru toate traseele EKG.

#### AVERTISMENT:

Efectul amplificării undei EKG depinde de dimensiunea zonei undei. Indiferent de amplificarea aleasă pentru undă, unda EKG trebuie să încapă în zona corespunzătoare; porțiunea depăşită este trunchiată.

### 8.3.2 Modificarea setărilor filtrului EKG

Setarea filtrului EKG definește modul în care sunt netezite traseele EKG. O abreviere care indică tipul filtrului este afișată sub eticheta derivației de pe afișajul monitorului. Setările filtrului nu influențează măsurarea ST.

Pentru a modifica setarea filtrului în meniul **Config. EKG**, selectați **Filtru**, iar apoi selectați setarea adecvată.

- Monitor: Utilizați acest mod în condiții de măsurare normale.

- **Operație**: Filtrul reduce interferențele cu semnalul. Utilizați-l dacă semnalul este distorsionat de interferențe cu frecvență înaltă sau joasă. Interferențele de înaltă frecvență au de obicei drept rezultat v ârfuri de mare amplitudine care fac ca semnalul EKG să pară neregulat. Interferențele de frecvență joasă generează, în mod normal, un nivel de referință variabil sau neregulat. În sala de operație, filtrul reduce artefactele și interferențele produse de echipamentele electrochirurgicale. În condiții normale de măsurare, selectarea opțiunii **Operație** poate suprima complexele QRS și poate interfere astfel cu evaluarea clinică a EKG-ului afișat pe monitor.

- **Diagnostic**: Utilizați atunci când este solicitat semnalul nedistorsionat și pot fi păstrate propriile caracteristici. Traseul EKG nefiltrat de lărgimea de bandă de 0,05 Hz~150 Hz este afișat astfel îc âtmodificările efective de tipul aspectelor crestate ale undelor R sau supradenivelările sau subdenivelările discrete ale segmentelor ST să fie vizibile.

- Enhanced: Utilizați-l dacă semnalul este distorsionat de interferențe puternice cu frecvență înaltă sau joasă. Dacă există încă interferențe semnificative în semnale atunci când selectați modul de filtru pentru operație, se recomandă să se aleagă modul enhanced. În acest mod, sunt evidențiate informațiile privind ritmul traseului QRS, informațiile despre forma sa nu pot fi considerate criterii de diagnostic. În condiții normale de măsurare, selectarea acestui mod poate inhiba grupul de trasee QRS și poate interfera cu analiza EKG.

- **Diagnostic 1**: Pentru a îndeplini cerințele de filtrare ale analizei ST, se utilizează atunci când analiza ST este activată sau când este vorba de rezultatele analizei ST.

Custom: Utilizatorul poate seta Filtru trece sus și Filtru trece jos după caz. Frecvența de tăiere a Filtrului trece sus poate fi selectată ca: 0,01 Hz, 0,05 Hz, 0,15 Hz, 0,25 Hz, 0,32 Hz, 0,5 Hz și 0,67 Hz. Frecvența de tăiere a Filtrului trece jos poate fi selectată ca: 25 Hz, 35 Hz, 45 Hz, 100 Hz și 150 Hz. După ce Filtrul trece sus și Filtrul trece jos sunt configurate, se poate forma intervalul lărgimii de bandă al lărgimii de bandă trece – sus la lărgimea de bandă trece - jos.

# 8.4 Selectarea derivației pentru calcul

Pentru a seta derivația pentru calcul, selectați **Config. EKG** > **Calc. Der.** sau, pe interfața **Normal**, faceți clic pe zona traseului derivației pentru calcul, selectați **Calc. Der.** de pe interfața pop-up, pentru a realiza setarea corespunzătoare. Pentru 3 electrozi se pot selecta II, I și III; pentru 5 electrozi se pot selecta II, I, III, aVR, aVL, aVF și V; pentru 6 electrozi se pot selecta II, I, III, aVR, aVL, aVF și derivații care răspund la Va și Vb; pentru 10 electrozi se pot selecta II, I, III, aVR, aVL, aVF, V1, V2, V3, V4, V5 și V6. Complexul QRS normal este definit astfel:

- QRS normal trebuie să se afle fie complet deasupra, fie dedesubtul nivelului de referință și nu trebuie să fie bifazic. Pentru pacienții cu stimulator cardiac, complexele QRS trebuie să fie cel puțin duble față de înălțimea pulsurilor de stimulare.
- QRS trebuie să fie înalt și îngust.
- Undele P și undele T trebuie să fie mai mici de 0,2 mV.

#### AVERTISMENT:

Asigurați-vă că ați selectat cea mai bună derivație cu cea mai bună amplitudine a traseului și cel mai mare raport semnal/zgomot. Alegerea celei mai bune derivații este importantă pentru testarea bătăilor inimii, clasificarea bătăilor inimii și detectarea fibrilației ventriculare.

### 8.5 Procedura de monitorizare

### 8.5.1 Pregătirea

Pielea nu este un bun conducător de electricitate; prin urmare, pregătirea pielii pacientului este importantă pentru facilitarea unui contact corect al electrozilor cu aceasta.

- Alegeți locuri cu pielea intactă, fără afectări de niciun fel.
- Dacă este necesar, radeți părul din aceste locuri.
- Spălați locurile complet cu apă și săpun. (Nu utilizați niciodată eter sau alcool pur, deoarece acestea cresc impedanța pielii).
- Frecați pielea energic pentru a crește fluxul de sânge capilar din țesuturi și îndepărtați crustele de piele și grăsimea.

### 8.5.2 Conectarea cablurilor EKG

- 1. Atașați la electrozi o eclisă sau o clemă înainte de a-i amplasa.
- 2. Amplasați electrozii pe pacient. Înainte de atașare, aplicați gel conductor pe electrozi dacă aceștia nu au electrolit.
- 3. Conectați derivația electrodului la cablul de pacient.

#### <u>ATENȚIE</u>

Pentru a proteja monitorul împotriva deteriorării în timpul defibrilării, pentru a obține informații EKG precise și pentru a asigura protecția împotriva zgomotului și a altor interferențe, utilizați numai electrozi și cabluri specificate de EDAN.

### 8.5.3 Selectarea tipului de electrod

Pentru a schimba tipul electrodului:

- 1. Selectați zona parametrilor EKG, și deschideți meniul Config. EKG;
- 2. Setați **Tip electrod** la **3 electrozi**, **5 electrozi**, **6 electrozi**, **10 electrozi** sau **AUTO** în funcție de electrozii utilizați.

### 8.5.4 Instalarea electrozilor

#### AVERTISMENT:

În următorul tabel sunt indicate numele corespunzătoare ale electrozilor utilizați în Europa și America. (Numele electrozilor sunt reprezentate de abrevierile R, L, F, N, C, C1-C6 în Europa; numele corespunzătoare utilizate în America ale acestora sunt RA, LA, LL, RL, V, V1-V6.)

| AHA (Standard american) |                 | IEC (Standard pentru Europa) |            |
|-------------------------|-----------------|------------------------------|------------|
| Etichete electrozi      | Culoare         | Etichete electrozi           | Culoare    |
| RA                      | Alb             | R                            | Roșu       |
| LA                      | Negru           | L                            | Galben     |
| LL                      | Roșu            | F                            | Verde      |
| RL                      | Verde           | N                            | Negru      |
| V                       | Maro            | С                            | Alb        |
| V1                      | Maro/Roșu       | C1                           | Alb/Roşu   |
| V2                      | Maro/Galben     | C2                           | Alb/Galben |
| V3                      | Maro/Verde      | C3                           | Alb/Verde  |
| V4                      | Maro/Albastru   | C4                           | Alb/Maro   |
| V5                      | Maro/Portocaliu | C5                           | Alb/Negru  |
| V6                      | Maro/Mov        | C6                           | Alb/Mov    |

### 8.5.4.1 Amplasarea pentru 3-electrozi

Exemplul utilizează standardul american; consultați figura de mai jos:

- Amplasare RA imediat sub claviculă și aproape de umărul drept.
- Amplasare LA imediat sub claviculă și aproape de umărul stâng.
- Amplasare LL pe hipogastrul st âng.

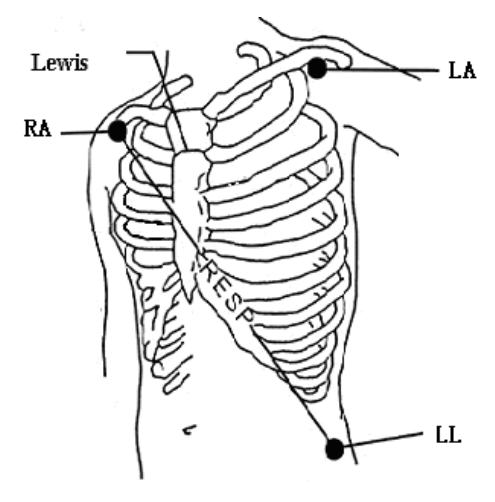

Amplasarea pentru 3 electrozi

#### 8.5.4.2 Amplasarea pentru 5 electrozi

Exemplul utilizează standardul american; consultați figura de mai jos:

- Amplasare RA imediat sub claviculă și aproape de umărul drept.
- Amplasare LA imediat sub claviculă și aproape de umărul stâng.
- Amplasare RL pe hipogastrul drept.
- Amplasare LL pe hipogastrul st âng.
- Amplasare V pe torace, poziția depinzând de selectarea derivației dorite.

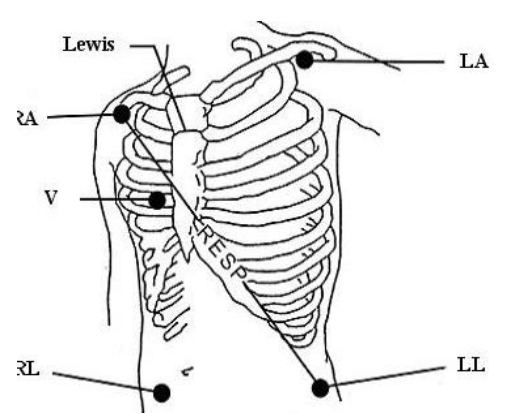

Amplasarea pentru 5-electrozi

#### **AVERTISMENT:**

Pentru a siguranța pacientului, toți electrozii trebuie să fie atașați la pacient.

Pentru 5 fire de electrozi, atașați electrodul V pe una dintre pozițiile indicate, ca mai jos:

- V1 Pe spațiul intercostal IV, la marginea dreaptă a sternului.
- V2 Pe spațiul intercostal IV, la marginea stângă a sternului.
- V3 La mijlocul distanței dintre electrozii V2 și V4.
- V4 Pe spațiul intercostal V, pe linia claviculară stângă.
- V5 Pe linia axilară anterioară stângă, aliniat orizontal cu electrodul V4.

- V6 Pe linia axilară mediană stângă, aliniat orizontal cu electrodul V4.
- V3R-V6R În partea dreaptă a toracelui, în pozițiile corespunzătoare celor din stânga.
- VE Peste poziția xifoidului.
- V7 Pe spațiul intercostal V, la linia axilară posterioară stângă a spatelui.
- V7R Pe spațiul intercostal V, la linia axilară posterioară dreaptă a spatelui.

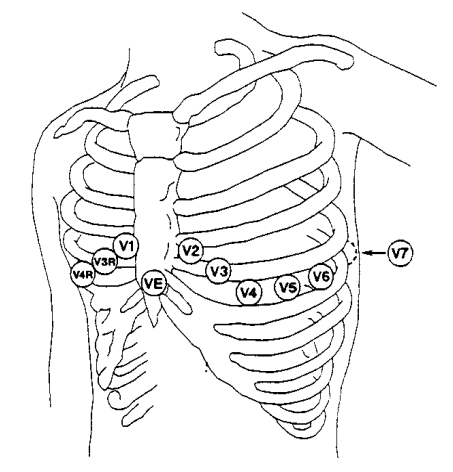

Amplasarea electrozilor V pentru 5 electrozi

### 8.5.4.3 Amplasarea pentru 6 electrozi

Pentru amplasarea a 6 electrozi, utilizați poziția a 5 electrozi în diagrama schematică pentru a îndepărta cele două derivații toracice. Cele două derivații toracice Va și Vb pot fi amplasate în oricare două poziții de la V1 la V6, după cum este indicat în următoarele derivații toracice. Pentru a vă asigura că eticheta este corectă, amplasările selectate ale Va și Vb trebuie configurate simultan în **Config. EKG**.

- V1 Pe spațiul intercostal IV, la marginea dreaptă a sternului.
- V2 Pe spațiul intercostal IV, la marginea stângă a sternului.
- V3 La mijlocul distanței dintre electrozii V2 și V4.
- V4 Pe spațiul intercostal V, pe linia claviculară stângă.
- V5 Pe linia axilară anterioară stângă, aliniat orizontal cu electrodul V4.
- V6 Pe linia axilară mediană stângă, aliniat orizontal cu electrodul V4.
- V3R-V6R În partea dreaptă a toracelui, în pozițiile corespunzătoare celor din stânga.
- VE Peste poziția xifoidului.
- V7 Pe spațiul intercostal V, la linia axilară posterioară stângă a spatelui.
- V7R Pe spațiul intercostal V, la linia axilară posterioară dreaptă a spatelui.

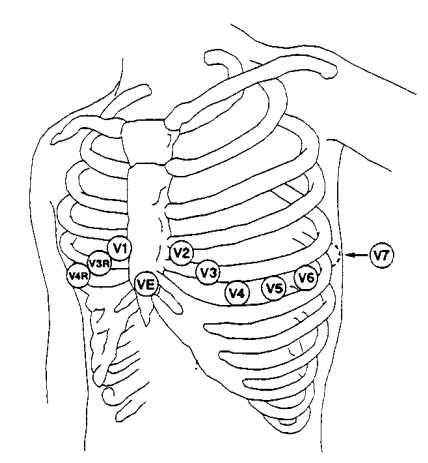

Amplasarea electrozilor V pentru 6-electrozi

### 8.5.4.4 Amplasarea pentru 10 electrozi

Exemplul utilizează standardul american; cei 10 electrozii ar trebui amplasați după cum urmează:

Electrozii pentru membre sunt amplasați în aceleași poziții utilizate pentru configurația cu 3 electrozi.

- Amplasare RL pe hipogastrul drept.
- V1: Pe spațiul intercostal IV, la marginea dreaptă a sternului.
- V2: Pe spațiul intercostal IV, la marginea stângă a sternului.
- V3: La mijlocul distanței dintre electrozii V2 și V4.
- V4: Pe spațiul intercostal V, pe linia claviculară stângă.
- V5: Pe linia axilară anterioară stângă, aliniat orizontal cu electrodul V4.
- V6: Pe linia axilară mediană stângă, aliniat orizontal cu electrodul V4.

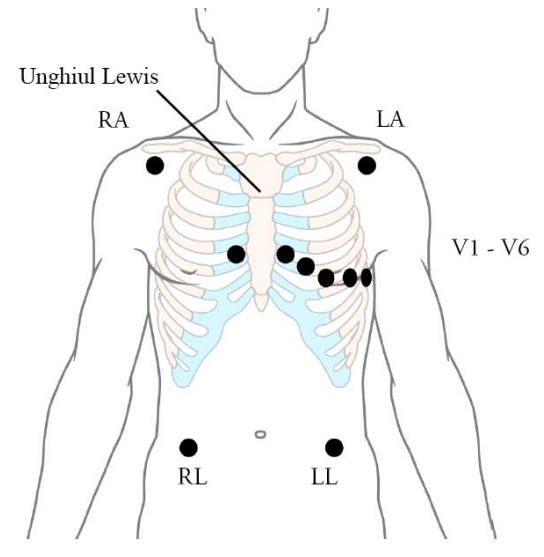

Amplasarea pentru 10-electrozi

# 8.5.4.5 Amplasarea recomandată a electrozilor EKG pentru pacienții chirurgicali

#### AVERTISMENT

Atunci când este utilizat echipament electrochirurgical (EC), derivaţiile trebuie amplasate în poziţii aflate la distanţe egale faţă de electrobisturiu şi placa de împământare a echipamentului electrochirurgical pentru a se evita arsurile. Firele echipamentului electrochirurgical şi cablul EKG nu trebuie să se încurce.

Derivațiile EKG de monitorizare sunt utilizate în principal pentru monitorizarea semnelor vitale ale pacienților. Atunci când utilizați monitorul de pacient împreună cu alte echipamente electrochirurgicale, este recomandat să utilizați derivația EKG cu protecție împotriva defibrilării.

Amplasarea derivațiilor EKG depinde de tipul de operației chirurgicale efectuate. De exemplu, în timpul chirurgiei pe torace deschis, electrozii pot fi amplasați lateral pe torace sau pe spate. În sala de operație, artefactele pot influența traseul EKG ca urmare a utilizării echipamentelor electrochirurgicale. Pentru a contribui la reducerea acestor interferențe, puteți amplasa electrozii pe umărul drept și pe cel stâng, în părțile dreaptă și stângă, aproape de abdomen, iar derivația toracică în partea stângă, în zona mediană a toracelui. Evitați amplasarea electrozilor în partea superioară a brațelor. În caz contrar, traseul EKG va avea dimensiuni prea mici.

#### AVERTISMENT

Cablurile EKG pot fi deteriorate dacă sunt conectate la pacient în timpul defibrilării sau al utilizării echipamentelor de înaltă frecvență. Verificați funcționarea cablurilor înainte de a le utiliza din nou. Este recomandat să utilizați derivații EKG rezistente la defibrilare, pentru a evita arsurile.

#### AVERTISMENT:

- 1 Dacă un traseu EKG nu este precis în condițiile în care electrozii sunt fixați corect, schimbați derivațiile afișate pe ecran.
- 2 Interferențele de la un instrument fără împământare din apropierea pacientului și interferențele ESU pot produce inexactități ale traseului.

### 8.6 Configurarea meniului EKG

### 8.6.1 Setarea sursei alarmelor

Pentru a schimba sursa alarmelor, selectați **Config. EKG** > **Sursă alarmă**; va fi afișată apoi o casetă pop-up:

HR: monitorul utilizează HR ca sursă pentru alarmele HR/PR;

**PR**: monitorul utilizează PR ca sursă pentru alarmele HR/PR;

**AUTO**: Dacă sursa alarmelor este setată la **AUTO**, monitorul va utiliza frecvența cardiacă din măsurătorile EKG drept sursă a alarmelor oricând măsurătoarea EKG este activată și cel puțin o derivație EKG poate fi măsurată fără apariția unor probleme tehnice. Monitorul va comuta automat la PR ca sursă de alarmă dacă:

- nu mai poate fi măsurată o derivație EKG valabilă și
- o sursă PR este activată și disponibilă.

Apoi, monitorul utilizează frecvența pulsului din măsurătoarea activă în momentul respectiv ca puls de sistem. În timp ce PR este sursa de alarmă, toate alarmele de aritmie și EKG HR sunt deconectate. Dacă o derivație EKG devine din nou disponibilă, monitorul utilizează automat HR ca sursă de alarmă.

### 8.6.2 Setarea sursei bătăilor

Pentru a modifica sursa bătăii, selectați fie **Config. EKG** > **Sursă băt.** sau **Config. PR** > **Sursă băt.** Selectați dintre următoarele opțiuni:

HR: HR este sursa de bătaie pentru HR/PR;

PR: PR este sursa de bătaie pentru HR/PR;

**AUTO**: Dacă sursa de bătaie este setată la **AUTO**, monitorul va utiliza HR ca sursă de bătaie oricând este activată măsurătoarea EKG și poate fi măsurată cel puțin o derivație EKG. Monitorul va comuta automat la PR ca sursă de bătaie dacă:

- nu mai poate fi măsurată o derivație EKG valabilă și
- o sursă PR este activată și disponibilă.

Dacă o derivație EKG redevine disponibilă, monitorul utilizează automat HR ca sursă a bătăii și emite un sunet "Di" însoțit de o inimă care se aprinde intermitent  $\heartsuit$  în caseta de parametri HR atunci când se detectează o bătaie a inimii. Atunci când se detectează puls, monitorul emite un sunte "Da".

### 8.6.3 Deconectarea inteligentă a derivațiilor

Atunci c ând **Tip electrod** este **5 electrozi**, **6 electrozi** sau **10 electrozi** și **DerIntDec** este setat la **Activat**, dacă traseul EKG selectat nu poate fi măsurat deoarece derivația este deconectată sau din alte motive, sistemul va comuta automat la un alt canal de derivație disponibil prin care măsurarea unui traseu este posibilă. Numele derivației afișat deasupra traseului EKG se va modifica automat, de asemenea, pentru a afișa numele derivației curente.

Pentru a schimba setarea de deconectare a derivației inteligente, selectați **Config. EKG** > **DerIntDec** și selectați setarea dorită.

### 8.6.4 Aspectul afişajului EKG

Acesta variază în funcție de setarea **Tip electrod**. Atunci c ând **Tip electrod** este setat la **3 electrozi**, **Aspect afișaj** poate fi setat la **Normal**, iar pe ecranul principal este afișat un singur traseu EKG.

Atunci c ând **Tip electrod** este setat la **5 electrozi** sau **6 electrozi**, **Aspect afișaj** poate fi setat la **Normal**, **Ecr. compl.** și **Jum. ecr.** Selectați **Normal** pentru a afișa două trasee EKG pe ecranul principal; selectați **Ecr. compl.** pentru a afișa șapte trasee EKG, care ocupă suprafața a șapte trasee de pe ecranul principal; selectați **Jum. ecr.** pentru a afișa pe ecran șapte trasee EKG care ocupă suprafața a patru trasee.

Când **Tip electrod** este setat la **10 electrozi**, **Aspect afișaj** poate fi setat la **Normal** și **12 derivații**. Selectați **Normal** pentru a afișa două trasee EKG pe ecranul principal; selectați **12 derivații** pentru a afișa 13 trasee EKG.

C ând **Tip electrod** este setat la **AUTO**, monitorul poate identifica automat tipul de electrod conform stării concrete a conexiunii electrozilor și poate oferi c â mai multe date posibile despre derivații atunci când starea semnalului derivației este satisfăcută.

#### AVERTISMENT:

- 1 Dacă **3 electrozi** este selectată în meniul **Config. EKG**, numai **Normal** poate fi selectat pentru **Aspect afişaj** în submeniu.
- 2 În interfața de afișaj **10 electrozi**, filtrul poate fi setat numai la **Diagnostic**.
- 3 Dacă opțiunea 6 electrozi este selectată în meniul Config. EKG, Va şi Vb pot fi setate pe oricare dintre derivațiile V1 ~ V6, dar nu pot fi setate în aceeaşi derivație, Va este derivația V2 implicit, Vb este derivația V5 implicit.
- 4 Dacă opțiunea AUTO este selectată în meniul Config. EKG, când electrozii conectați la pacient sunt reduși de la 10 electrozi la 3/5/6 electrozi, utilizatorul poate face clic pe butonul Actualizare electrod pentru a permite monitorului să acționeze alarma derivație deconect., conform electrozilor efectivi.
- 5 Dacă opțiunea **AUTO** este selectată în meniul **Config. EKG**, Va și Vb nu pot fi setate atunci când monitorul recunoaște automat sistemul cu 10 electrozi. Va este fixat ca V1, iar Vb este fixat ca V2.

### 8.6.5 Setarea stării de stimulare

Este important să setați corect starea de stimulare atunci când începeți monitorizarea EKG. Pentru a modifica starea stimulării în meniul Config. EKG, selectați **Stim** pentru a comuta între **Activare** și **Dez.** Atunci c ând **Stim** este setat la **Activare**:

- Respingerea impulsurilor de stimulare este activată. Aceasta înseamnă că impulsurile stimulatorului cardiac nu sunt contorizate drept complexe QRS suplimentare.

– Simbolul pentru stimulare este afișat ca <sup>|</sup> pe ecranul principal.  $\hat{\mathbf{h}}$  acest moment, pe ecran este afișat artefactul, nu frontul efectiv al stimulatorului cardiac. Toate fronturile stimulatorului cardiac sunt identice, așadar nu furnizează o explicație diagnostică privind dimensiunea și forma frontului stimulatorului cardiac.

#### AVERTISMENT:

La monitorizarea unui pacient cu stimulator cardiac, setați **Stim** la **Activare**. La monitorizarea unui pacient fără stimulator cardiac, setați **Stim** la **Dez**.

#### AVERTISMENT

- 1 Pentru pacienții cu stimulatoare cardiace, funcția de stimulare trebuie să fie activată. În caz contrar, impulsurile de stimulare pot fi considerate a fi complexe QRS normale, ceea ce va împiedica detectarea corectă a asistoliei. La modificarea setărilor și internarea pacienților, asigurați-vă că modul de stimulare este întotdeauna corect.
- 2 Electrozi de stimulare externi: La utilizarea stimulatoarelor cardiace cu electrozi de stimulare externi, calitatea aritmiei este grav afectată de nivelul ridicat de energie din impulsul stimulatorului. Din acest motiv, algoritmii aritmiei nu pot detecta stimulatorul fără captare sau asistolă.

Unele impulsuri stimulate pot fi dificil de respins. Atunci când se întâmplă acest lucru, impulsurile sunt contorizate drept complexe QRS și pot conduce la un ritm cardiac incorect și la nedetectarea stopului cardiac sau a unor aritmii. Verificați dacă simbolul pentru stimulare de pe ecran a detectat în mod corect impulsul de stimulare. Mențineți pacienții cu stimulator cardiac sub observație atentă.

### 8.6.6 Calibrarea EKG

Acest element este utilizat pentru calibrarea traseului EKG. Atunci când selectați din nou acest element din meniul Config. EKG, calibrarea traseului EKG ia sfârșit.

#### AVERTISMENT:

Pacienții nu pot fi monitorizați în timpul calibrării EKG.

### 8.6.7 Setările traseului EKG

Pentru a schimba viteza, selectați **Config. traseu EKG** > **Baleiaj**, apoi selectați o setare adecvată din lista pop-up. Cu c â valoarea este mai mare, cu at â traseul este mai larg.

Selectați **Config. traseu EKG** > **Cascadă**: Activați sau dezactivați opțiunea Cascadă EKG. Funcția Cascadă se referă la faptul că toate traseele EKG afișate pe ecran ocupă suprafața a două trasee. Această funcție este validă numai când **Aspect afișaj** este setat la **Normal**.

### 8.7 Monitorizarea EKG cu 12 derivații

În modul de afișare cu 12 derivații, traseele EKG cu 12 derivații și un traseu al derivației de ritm vor fi afișate în zona pentru trasee a ecranului. Derivația de ritm servește la calcularea EKG înainte de comutarea la modul de afișare pentru 12 derivații. De asemenea, în acest mod, filtrarea este setată la **Diagnostic**, iar această setare nu poate fi schimbată.

#### AVERTISMENT:

- 1 Rezultatele analizei cu 12 derivații sunt numai cu caracter consultativ, iar semnificația clinică trebuie determinată de către medic.
- 2 Dacă semnalul EKG este prea slab, rezultatele analizei cu 12 derivații ar putea fi afectate.

- 3 Referitor la instrucțiunile standardului pentru măsurătoarea EKG și analiza monitorului, vă rugăm să consultați *Măsurătoare inteligentă EKG și Manualul de utilizare a programelor de interpretare\_EDAN*2.
- Pentru analiza cu 12 derivații, selectarea amplitudinii conține: 1,25 mm/mV (×0,125),
  2,5 mm/mV (×0,25), 5 mm/mV (×0,5), 10 mm/mV (×1), amplificare AUTO.

# 8.7.1 Activarea monitorizării EKG cu 6/10 electrozi

Selectați **Meniu** > Întreținere > Întreț. utiliz. > Alte config. > Activat 6/10 electrozi pentru a obține numărul SN care se presupune a fi furnizat către EDAN pentru o parolă corespunzătoare. Introduceți parola în interfața menționată mai sus și reporniți monitorul; funcția de monitorizare EKG cu 6/10 electrozi va fi activată.

#### AVERTISMENT:

Dacă funcția de monitorizare EKG cu 6/10 electrozi nu se activează, introduceți din nou parola pentru a reîncerca să o activați.

### 8.7.2 Funcția de analiză

Dacă monitorul dvs. are configurată funcția de monitorizare EKG cu 12 derivații, acesta dispune și de funcția de analiză automată. Pentru a efectua analiza cu 12 derivații:

- 1. În meniul Config. EKG, setați Tip electrod la 10 electrozi și setați Aspect afișaj la 12 derivații.
- 2. Selectați direct tasta de acces rapid  $\rightarrow$  de pe ecran.
- 3. Rezultatele analizei vor fi afișate în fereastra **Revizuire diagnostic** după cca. 10 secunde.

Funcția de măsurare asigură măsurarea automată a unor parametri des utilizați precum frecvența cardiacă, intervalul PR, durata QRS, intervalul QT/QTC, axa P/QRS/T, amplitudinea RV5/SV1 și amplitudinea RV5+SV1. Funcția de interpretare asigură analiza automată a câtorva sute de anomalii precum aritmia, blocul AV, IVCD (bloc de conducere intraventriculară), infarctul miocardic, hipertrofia ventriculară și mărirea atrială, anomalia ST-T și deviația axei electrice.

### 8.7.3 Duratele traseelor și segmentele izoelectrice

Între începutul și încheierea globală a complexului QRS, părțile semnalului cu o durată mai mare de 6 ms și amplitudine de maximum 20  $\mu$ V trebuie definite ca segmente izoelectrice.

Deoarece durata undelor Q, R și S în cazul configurației cu 12 derivații este detectată de către algoritmul EKG, părțile izoelectrice (undele I) de după începutul global al QRS și înainte de încheierea globală a QRS (unda Q) sunt excluse din durata de măsurare a traseului adiacent respectiv.

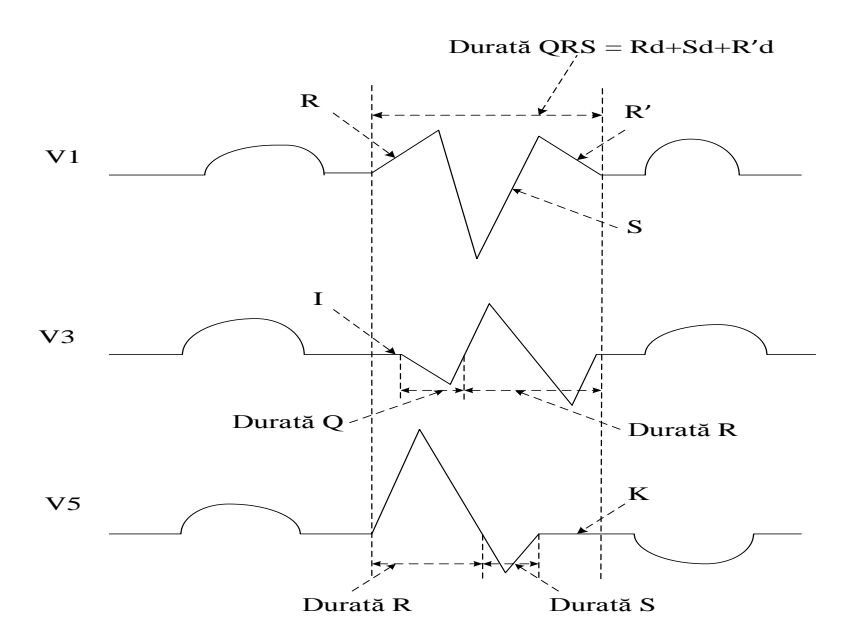

### 8.8 Monitorizarea segmentului ST

Monitorul realizează analiza segmentului ST pe bătăile normale și pe cele stimulate atrial și calculează supra- și subdenivelările segmentului ST. Aceste informații pot fi afișate pe monitor sub formă de valori numerice ale ST și șabloane ST.

Funcția de monitorizare a segmentului ST este oprită în mod implicit. O puteți comuta pe Activat atunci c ând este necesar. Atunci c ând utilizați funcția de analiză ST, rezultatele analizei ST vor fi afișate în partea dreaptă a ecranului principal.

#### AVERTISMENT:

- 1 Analiza segmentelor STse utilizează la pacienții adulți și copii și nu este validată clinic pentru nou-născuți.
- În analiza ST, valoarea ST obținută și șablonul ST sunt toate neafectate de modul de filtru selectat. Algoritmul ST folosește un filtru liniar dedicat pentru a asigura că semnalul nu este distorsionat și pentru a asigura mai bine valoarea consecventă și exactă a măsurătorii, iar șablonul ST poate fi obținut în diferite moduri de filtre. Dacă medicul dorește să supravegheze traseul pentru a evalua rezultatul segmentului ST, se recomandă folosirea șablonului ST pentru supraveghere, deoarece nu este afectat de modul de filtru. Dacă traseul în timp real afișat pe interfață este utilizat pentru a evalua rezultatul segmentului ST, se recomandă selectarea modului Diagnostic.
- 3 Monitorizarea fiabilă a segmentului ST poate fi influențată în următoarele situații:
  - Nu puteți obține o derivație cu zgomot redus.
  - Dacă există aritmie, precum fibrilaţie/fluctuaţie atrială, este posibil ca nivelul de referinţă EKG să fie neregulat.
  - Pacientul realizează în mod continuu stimulare ventriculară.
  - Şablonul dominant nu poate fi obținut pentru o durată lungă.
  - Pacientul prezintă bloc de ramură stângă.

În oricare dintre aceste situații, monitorizarea ST trebuie dezactivată.

- 4 Algoritmului ST i-a fost testată precizia datelor privind segmentul ST. Semnificația modificărilor din segmentul ST trebuie determinată de către un medic.
- 5 Dacă utilizați analiza ST, trebuie să reglați punctul de măsurare pentru ST atunci când porniți monitorul. Dacă frecvența cardiacă a pacientului sau traseul EKG se modifică semnificativ, aceasta va afecta dimensiunea intervalului QT, prin urmare punctul ST trebuie să fie stimulat. Dacă punctele echipotențiale sau ST nu sunt setate corect, fragmentele ST ale artefactelor pot fi sub sau supradenivelate. Asigurați-vă întotdeauna că punctul de măsurare pentru ST este adecvat pentru pacientul dumneavoastră.
- 6 Valorile ST pot fi afectate de factori precum medicamente sau tulburări metabolice sau de conducere.
- 7 ST se calculează cu o întârziere fixă din poziția R. Modificarea frecvenței cardiace sau a lățimii QRS poate afecta ST.
- 8 Dacă algoritmul declanșează autodeterminarea (fie manual, fie automat), calcularea segmentului ST va fi reinițializată.

### 8.8.1 Setarea analizei ST

Pentru a schimba analiza ST, selectați **Config. EKG** > **Analiză ST**, apoi selectați **Activat**sau**Dez.** din lista pop-up.

# 8.8.2 Afişajul ST

Ecranul monitorului dvs. poate fi configurat astfel încât să aibă un aspect diferit de cel din ilustrații.

| ST |     | 0.08 | aVR | -0.09 | 0.04 |
|----|-----|------|-----|-------|------|
|    | II  | 0.10 | aVL | 0.03  |      |
|    | III | 0.02 | aVF | 0.06  |      |

### 8.8.3 Despre punctele de măsurare a ST

Valoarea ST pentru fiecare complex de bătăi este diferența verticală dintre punctul ISO și punctul ST, după cum este indicat în diagrama de mai jos. Punctul izoelectric (ISO) furnizează nivelul de referință, iar punctul ST se află la mijlocul segmentului ST. Punctul J se află în poziția în care complexul QRS își modifică panta; deoarece acesta se află la o distanță fixă de punctul ST, poate fi utilizat pentru determinarea precisă a poziției punctului ST.

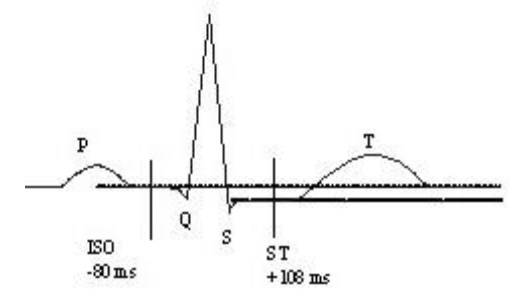

PUNCTUL DEF

Punctele de măsurare ST și ISO trebuie reglate la începerea monitorizării și atunci când frecvența cardiacă sau morfologia traseului EKG al pacientului se modifică semnificativ. Asigurați-vă întotdeauna că punctele de măsurare pentru ST sunt adecvate pentru pacient. Complexele QRS anormale nu sunt luate în considerare în analiza segmentului ST.

### AVERTISMENT:

În modul DEMO, butonul **Config. punct analiză** nu este disponibil.

### 8.8.4 Ajustarea punctelor de măsurare pentru ST și ISO

În funcție de configurația monitorului, poziția punctului ST va putea fi selectată, de asemenea.

Aceste două puncte pot fi ajustate prin rotirea butonului. La ajustarea punctului de măsurare pentru ST, sistemul afișează fereastra punctului de măsurare pentru ST. În fereastră, sistemul afișează șablonul complexului QRS. Acesta poate fi reglat utilizând bara de evidențiere a ferestrei. Puteți selecta ISO sau ST rotind butonul spre st ânga sau spre dreapta pentru a deplasa linia cursorului. Atunci când cursorul se află în poziția dorită, puteți selecta punctul de bază sau punctul de măsurare.

### 8.9 Monitorizarea aritmie

### 8.9.1 Analiza aritmiei

Algoritmul de aritmie este utilizat pentru monitorizarea EKG a pacienților din clinici și detectarea modificării frecvenței cardiace și a ritmului ventricular, servind, de asemenea, la salvarea evenimentelor de aritmie și generarea informațiilor de alarmă. Algoritmul pentru aritmie permite monitorizarea pacienților cu și fără stimulator cardiac. Personalul calificat poate utiliza analiza aritmiei pentru a evalua starea pacientului (frecvența cardiacă, frecvența PVC, ritmul și bătăile ectopice) și a alege tratamentul adecvat. În afară de detectarea modificărilor traseului EKG, algoritmul pentru aritmie permite de asemenea monitorizarea pacienților și generarea de alarme specifice pentru aritmie.

| Alarmele ARR       | Condiție de apariție                                                                                                    |
|--------------------|----------------------------------------------------------------------------------------------------|
| Asistolă           | Niciun QRS nu este detectat timp de 4 secunde consecutive.                                                                                                    |
| VFIB/VTAC          | Se produce un traseu de fibrilație de 4 secunde sau 5 bătăi ventriculare consecutive și HR $\geq 100$ bpm ventricular.                                                                                                |
| Rulare PVCs        | $3 \le$ numărul de PVC consecutive < 5                                                                                                    |
| Cuplet             | 2 PVC consecutive                                                                                                    |
| Bigeminism         | A fost detectat un ritm dominant de N, V, N, V                                                                                                    |
| PVC                | (N = bătaie supraventriculară, V = bătaie ventriculară).                                                                                                    |
| Trigeminism<br>PVC | Un ritm dominant de N, N, V, N, N, V                                                                                                    |
| R pe T             | Un tip de PVC unic atunci c ând HR<100, intervalul R-R este mai mic de 1/3 din intervalul mediu, urmat de o pauză compensatorie de 1,25 X intervalul R-R mediu (următoarea undă R se suprapune pe unda T anterioară). |

PVCs și Pauze/min măsurate vor fi afișate în interfața principală.

| Alarmele ARR                          | Condiție de apariție                                                                                                    |  |
|---------------------------------------|----------------------------------------------------------------------------------------------------|--|
| PVC                                   | PVC unic detectat în bătăi ale inimii normale și numărul de PVC unice                                                      |  |
|                                       | consecutive $\geq 4$ în 30 s.                                                                                              |  |
|                                       | Adulți: Interval RR pentru 5 complexe QRS consecutive $\leq 0.5$ s.                                                        |  |
| Tachy                                 | Copii/nou-născuți: Interval RR pentru 5 complexe QRS consecutive                                                           |  |
|                                       | $\leq 0,375 \text{ s.}$                                                                                                    |  |
| Brody                                 | Adulți: Interval RR pentru 5 complexe QRS consecutive $\geq$ 1,5 s.                                                        |  |
| Drauy                                 | Copii/nou-născuți: Interval RR pentru 5 complexe QRS consecutive $\geq 1$ s.                                               |  |
|                                       | Dacă HR < 120 bpm, nu se detectează nicio bătaie pentru perioada de                                                        |  |
| Pauză sist.                           | 1,75 ori intervalul RR mediu; sau dacă HR $\ge$ 120 bpm, nu se detectează                                                  |  |
|                                       | nicio bătaie timp de o secundă;                                                                                            |  |
| Ritm nereg.                           | Ritm cardiac neregulat constant                                                                                            |  |
| Stimulare fără                        | Niciun complex ORS detectat în 300 ms dună puls de stimulare                                                               |  |
| captură                               | Therain complex QRS detectat in 500 ms dupa puis de stimulate.                                                             |  |
| Stimulator fără                       | Niciun puls de stimulare detectat în 1,75 ori intervalul RR după un                                                        |  |
| stimulare                             | complex QRS.                                                                                                    |  |
| Brad. vent.                           | 5 bătăi ventriculare consecutive și HR ventricular < 20 bpm.                                                               |  |
| Ritm vent.                            | 5 bătăi ventriculare consecutive și 20 bpm $\leq$ HR ventricular $<$ 40 bpm.                                               |  |
| PVC ridicat                           | Valoarea de măsurare a PVC este mai mare decât limita superioară a                                                         |  |
|                                       | alarmei care a fost setată.                                                                                                |  |
| VT sustinută                          | Durata ritmului de tahicardie ventriculară $\geq$ valoarea prag care a fost                                                |  |
| · · · · · · · · · · · · · · · · · · · | setată.                                                                                                    |  |
| Tah. extremă                          | $HR \ge Valoarea prag Tah. extremă a fost setată.$                                                                         |  |
| Brad. extremă                         | HR ≤ Valoarea prag Brad. extremă a fost setată.                                                                            |  |
| VTAC                                  | 5 bătăi ventriculare consecutive și HR ventricular $\geq 100$ bpm.                                                         |  |
| Tah. QRS                              | Îndepliniți condițiile de tahicardie și lățimea undei QRS $\geq$ 160 ms.                                                   |  |
| lårgit                                |                                                                                                    |  |
| VT nesustinută                        | $3 \leq$ Numărul de bătăi ventriculare consecutive $\leq 5$ și HR ventricular                                              |  |
| 2                                     | $\geq$ 100 bpm.                                                                                                    |  |
|                                       | Alarma de fibrilație atriala ar trebui sa indeplineasca cele 2 condiții de                                                 |  |
| Fib. atr.                             | mai jos timp de 1 minut:                                                                                                   |  |
|                                       | aŭ undele f seu D evidente nu evistă                                                                                       |  |
| <b>Ditm</b> yont acc                  | ca undere i sau r'evidente nu exista.<br>5 bătăi ventriculare consecutive si $40$ hpm $\leq$ HR ventricular $\leq 100$ hpm |  |
|                                       | Solitar ventriculare consecutive $3140$ opin $\leq$ Tric ventricular $< 100$ opin.                                         |  |
| Pauză                                 | a fost setată                                                                                                    |  |
| Pauze/min                             | Valoarea de măsurare a Pauze/min mare este mai mare decât limita                                                           |  |
| mare                                  | superioară a alarmei care a fost setată                                                                                    |  |
|                                       | Bătăile ventriculare întârziate detectate în bătăile normale ale inimii anar                                               |  |
| VEB                                   | mai mult dec $\hat{a}$ sau egal cu 2 ori $\hat{n}$ timp de 30 s.                                                           |  |
| PVCs                                  |                                                                                                    |  |
| multiform                             | Forme diferite de bătăi ventriculare premature sunt detectate în 15 bătăi.                                                 |  |
|                                       | Bătaia ventriculară unică prematură dintre 2 bătăi sinusale cu interval                                                    |  |
| IPVC                                  | normal apare mai mult dec $\hat{a}$ sau egal cu 3 ori $\hat{n}$ timp de 30 s.                                              |  |

#### Manual de utilizare a monitorului de pacient

| Alarmele ARR               | Condiție de apariție                                                                                                    |
|----------------------------|----------------------------------------------------------------------------------------------------|
| Bigeminism<br>PAC          | Ritmul dominant al N, A, N, A, N, A și numărul ritmului depășește<br>numărul valorii prag care a fost setată (N = bătaie supraventriculară,<br>A = bătaie atrială).                                                           |
| Trigeminism                | Ritmul dominant al N, N, A, N, N, A, N, N, A și numărul ritmului                                                                                                    |
| PAC                        | depășește numărul valorii prag care a fost setată.                                                                                                    |
| Tensiune joasă<br>(membru) | Amplitudinile semnalului derivațiilor I, II și III nu vor depăși valoarea<br>prag a alarmei care a fost setată. PS: această alarmă este disponibilă<br>numai pentru electrozii 5, 6 sau 10, indisponibilă pentru 3 electrozi. |

Selectarea unei derivații EKG pentru Aritmie:

La monitorizarea aritmiei, este important să selectați derivația corespunzătoare.

În cazul pacienților fără stimulator cardiac, procedați după cum urmează:

- complexul QRS ar trebui să fie înalt și îngust (amplitudine recomandată > 0,5 mV)

- unda R ar trebui să fie deasupra sau sub nivelul de referință (dar nu bifazică)

- unda T ar trebui să fie mai mică de 1/3 din înălțimea undei R

- unda P ar trebui să fie mai mică de 1/5 din înălțimea undei R.

Pentru pacienții cu stimulator cardiac, pe lângă indicațiile de mai sus, semnalul stimulatorulului cardiac:

- nu ar trebui să fie mai lat decât complexul QRS normal

- complexele QRS ar trebui să fie cel puțin duble față de înălțimea impulsurilor de stimulare

- ar trebui să fie suficient de mare pentru a fi detectat, fără semnal de repolarizare

Conform standardului ISO60601-2-27, nivelul minim pentru detectarea complexului QRS este setat la 0,15 mV, pentru a împiedica detectarea undei P sau a zgomotului nivelului de referință ca și complexe QRS. Reglarea dimensiunii traseului EKG afișat (reglarea amplificării) nu va influența semnalele EKG utilizate pentru analiza aritmiei. Dacă semnalul EKG este prea slab, se poate declanșa o alarmă de asistolie falsă.

Bătăi conduse aberant:

Întrucât nu recunoaște undele P, sistemul de monitorizare nu poate face diferența între bătăile conduse aberant și bătăile ventriculare. Dacă bătaia condusă aberant este asemănătoare cu tahicardia ventriculară, aceasta poate fi clasificată ca ventriculară. Asigurați-vă că selectați o derivație – bătăile conduse aberant au o undă R – cât mai îngustă posibil, pentru a reduce la minimum clasificările incorecte. Bătaia ventriculară ar trebui să aibă un alt aspect față de "bătaia normală". Medicii ar trebui să fie mai atenți la acești pacienți.

Bloc intermitent de ramură stângă: blocul intermitent de ramură sau alt fenomen de obstrucție a ramurii reprezintă o provocare pentru algoritmul de detectare a aritmiei. Dacă, pe durata blocului, unda QRS suferă o modificare considerabilă a morfologiei comparativ cu QRS normal, bătaia blocată poate fi clasificată incorect ca tahicardie ventriculară, ceea ce rezultă în declanșarea unei alarme de cameră incorecte. Asigurați-vă că selectați o derivație care să blocheze bătaia undei R, cât mai îngustă posibil, pentru a reduce la minimum clasificarea greșită. Bătaia ventriculară ar trebui să aibă un alt aspect față de "bătaia normală". Medicii ar trebui să fie mai atenți la acești pacienți.

#### AVERTISMENT:

- 1 Analiza aritmiei este menită să fie utilizată cu versiunea CMS 2.65 sau ulterioară. Actualizați CMS dacă versiunea sa este mai mică decât 2.65.
- 2 Este posibil ca valoarea măsurată a frecvenței cardiace să fie afectată de aritmiile cardiace. Nu vă bazați pe alarmele de frecvență cardiacă atunci când monitorizați pacienți cu aritmie. Supravegheați întotdeauna îndeaproape acești pacienți.
- 3 Din moment ce specificul și sensibilitatea algoritmului de detectare a aritmiei nu depăşesc 100%, este posibil ca uneori să fie detectate aritmii false, după cum este posibil ca unele evenimente de aritmie reale să nu fie detectate. Acest lucru este valabil în special când semnalul este zgomotos.
- 4 HR ventricular menţionat mai sus se referă la: atunci când numărul PVC consecutive ≥ 3, algoritmul calculează HR ventricular cu media de 2-8 intervale RR. Metodele sunt diferite de Metoda de ponderare HR a monitorului. Prin urmare, valorile HR ventricular calculate de algoritm pot fi diferite de valorile HR calculate de Metoda de ponderare HR. HR ventricular este pentru a evalua aritmiile şi nu este exact egală cu HR afişat pe interfaţă.
- 5 Rezultatele analizei ARR și valorile HR obținute în timpul analizei ARR și a calculării HR nu sunt afectate de modul de filtru selectat. Algoritmul însuși are o procesare a fluxului de date independentă, care poate asigura mai bine rezultate consecvente și exacte în diferite moduri de filtrare.
- 6 Alarma de fibrilație atrială ar trebui să îndeplinească cele 2 condiții de mai jos timp de 1 minut:
  - Intervalul RR al bătăilor normale trebuie să fie neregulat,
  - Se poate vedea că undele f sau P evidente nu există.
- 7 Analiza fibrilației atriale este aplicabilă numai pacienților adulți și nu ar trebui să fie realizată pentru fluctuațiile PVC sau ale stimulării.
- 8 Fluctuația atrială nu poate fi detectată de algoritmul de fibrilație atrială deoarece majoritatea intervalelor lor RR sunt neregulate.
- 9 În următoarele situații poate apărea eroarea de detectare a alarmei de fibrilație atrială:
  - Aritmie sinuzală
  - Bloc atrioventricular
  - Bătăi ventriculare premature frecvente
  - Interferență mioelectrică
  - Artefact de mişcare electrod

### 8.9.2 Meniul Analiză ARR

#### 8.9.2.1 Activarea și dezactivarea analizei ARR

Pentru a activa sau a dezactiva analiza ARR, în meniul **Config. EKG** selectați **Analiză ARR** pentru a comuta între **Activat** și **Dez.** în interfața pop-up.

### 8.9.2.2 Configurare alarmă ARR

Selectați **Config. EKG** > **Analiza ARR** > **Config. alarmă ARR** pentru a schimba următoarele setări ale alarmei ARR:

- Separat porniți sau opriți fiecare alarmă de aritmie și setați nivelul de alarmă.
- Selectați **Toate alarmele activate/Toate alarmele dezactivate** pentru a porni sau opri toate alarmele de aritmie.
- Setați pragul anumitor alarme de aritmie. Când aritmia depășește pragul său, se va declanșa o alarmă.
- Selectați Implicit pentru a restabili setările alarmei ARR la setările implicite din fabrică.

Confirmați modificările pentru a valida setările.

**VFIB/VTAC**, **Tah. extremă**, **Brad. extremă**, **VTAC** și **Brad. vent.** sunt alarme ARR cheie și sunt prestabilite ca active. Utilizatorul poate activa/dezactiva acele alarme ARR cheie numai dacă ați etichetat **Autoritatea de activare a alarmei ARR cheie**. Pentru a permite autoritatea,

- 1. Selectați Meniu > Întreținere > Întreț. utiliz. și introduceți parola necesară, ABC.
- 2. Selectați **Config. alarm** și setați **Autoritatea de activare a alarmei ARR cheie** la **Activat**. Dacă oricare dintre alarmele ARR cheie sunt oprite, zona de informații de jos va afișa mesajul **Alarmă ARR cheie dez**. Făcând clic pe mesaje puteți vedea detaliile.

Alarmele pentru **asistolă** și **VT susținută** sunt pe **Activate** în mod prestabilit și nu pot fi dezactivate.

#### AVERTISMENT

Când alarma ARR este setată la **Dez.**, monitorul nu va emite un mesaj de alarmă chiar dacă va surveni o alarmă. Pentru a evita punerea în pericol a vieții pacientului, utilizatorul trebuie să folosească această funcție cu precauție.

#### AVERTISMENT:

Alarmele **Stimulare fără captură** și **Stimulator fără stimulare** sunt disponibile numai atunci când **Stim** este setată pe **Activat**.

| Alarma ARR      | Interval                                                        |
|-----------------|-----------------------------------------------------------------|
| PVC ridicat     | 1/min - 99/min                                                  |
| Pauză           | 2 s, 2,5 s, 3 s                                                 |
| Tah. extremă    | Adulți: 120 bpm - 300 bpm; Copii/nou-născuți: 120 bpm - 350 bpm |
| Bigeminism PAC  | 3/min până la 50/min                                            |
| Trigeminism PAC |                                                                 |
| Pauze/min mare  | 1/min până la 20/min                                            |

8.9.2.3 Interval reglabil al pragului de alarmă ARR

| Alarma ARR                 | Interval              |
|----------------------------|-----------------------|
| VT susținută               | 15 s - 45 s           |
| Brad. extremă              | 15 bpm până la 60 bpm |
| Tensiune joasă<br>(membru) | 0,3 mV - 0,8 mV       |

#### 8.9.2.4 ARR Autodeterminare

Alegeți acest element **Autodeterm.** pentru a începe o procedură de determinare; indicația**Se determină EKG ARR** va fi afișată pe ecran.

Funcția Autodeterminare ARR va fi inițiată automat la:

- Schimbarea tipului de pacient sau a tipului de electrod;
- conectarea sau comutarea derivațiilor pentru calcul;
- schimbarea stării stimulatorului cardiac;
- Ieșirea din modul DEMO sau Standby;
- Internarea unuipacient;
- Comutarea modului calibrare într-un mod de măsurare normal;

#### AVERTISMENT:

- Pe durata fazei de redeterminare a algoritmului, este posibil ca funcţia de detectare a aritmiei să nu fie disponibilă. Prin urmare, ar trebui să monitorizaţi îndeaproape starea pacientului pe durata fazei de determinare şi timp de câteva minute după, pentru ca algoritmul să obţină rezultate optime de detectare.
- 2 Aveţi grijă să iniţiaţi autodeterminarea ARR numai pe perioade ale ritmului predominant normal şi când semnalul EKG este relativ nezgomotos. Dacă autodeterminarea ARR are loc pe durata aritmiei, este posibil ca bătăile ectopice să fie identificate în mod eronat drept complexe QRS normale. Acest lucru poate conduce la nedetectarea evenimentelor ulterioare de aritmie.
- 3 Dacă autodeterminarea ARR are loc pe durata ritmului ventricular, este posibil ca bătăile ventriculare să fie identificate în mod eronat drept complexe QRS normale. Acest lucru poate conduce la nedetectarea tahicardiei ventriculare şi a evenimentelor de fibrilaţie ventriculară.

Din acest motiv, ar trebui:

- 1) să aveți grijă la autodeterminarea ARR; aceasta s-ar putea să înceapă automat;
- 2) Să luați măsuri lainformațiile de deconectare a electrozilor;
- 3) să verificați întotdeauna corectitudinea alarmei de aritmie.

# Capitolul 9 Monitorizarea RESP

# 9.1 Prezentare generală

Monitorul măsoară respirația din impedanța toracică dintre doi electrozi EKG. Modificarea de impedanță dintre cei doi electrozi, (din cauza mișcărilor toracelui), produce pe ecran un traseu respirator.

### 9.2 Informații de siguranță referitoare la RESP

#### **AVERTISMENT**

- 1 Dacă utilizatorul nu setează corect funcția Oprire rid. şi Oprire scăzută pentru respirație în modul de detectare manuală, este posibil ca monitorul să nu poată detecta apneea. Dacă utilizatorul setează funcția Oprire rid. şi Oprire scăzută la un nivel prea redus, este mai probabil ca monitorul să detecteze activitatea cardiacă şi să o interpreteze în mod fals drept activitate respiratorie în cazul apneei.
- 2 Măsurătorile respiraţiei nu pot detecta toate evenimentele bruşte de subexpunere şi nici nu pot face diferenţa între evenimentele centrale, obstructive şi mixte de asfixiere respiratorie. Afişează doar alarma într-un interval de timp prestabilit, dacă ultima respiraţie este detectată, iar următoarea respiraţie nu este detectată, deci nu pot fi utilizate în scopuri diagnostice.
- 3 În cazul operării în condiții conforme cu Standardul EMC EN 60601-1-2 (Imunitate radiată 3 V/m), intensitățile de câmp peste 3 V/m pot produce măsurători eronate la diferite frecvențe. În consecință, se recomandă evitarea utilizării de echipamente cu radiații electrice în imediata apropiere a unității de măsurare a respirației.
- 4 Monitorizarea respiraţiei cu artefact cardiogenic în impedanţă poate face dificilă detectarea respiraţiilor sau poate fi în caz contrar considerată ca respiraţie. În unele situaţii, frecvenţa respiraţiilor poate de asemenea corespunde frecvenţei cardiace, făcând dificilă stabilirea datorării semnalului respiraţiei sau ciclului cardiac. Nu vă bazaţi pe monitorizarea RESP ca singură metodă pentru detectarea încetării respiraţiilor. Respectaţi ghidurile spitalului şi cele mai bune practici clinice pentru detectarea apneei, inclusiv pentru monitorizarea unor parametri suplimentari care indică starea de oxigenare a pacientului, precum EtCO<sub>2</sub> şi SpO<sub>2</sub>.
- 5 Pentru diagnosticarea apneei, în special la prematuri și la sugari, siguranța și eficiența măsurătorilor respirației nu au fost validate.
- 6 Pentru a monitoriza respiraţia, pot fi utilizate numai accesorii cu protecţie la interferenţe de la alte instrumente decât ESU. Aceasta se explică prin faptul că impedanţa internă a accesoriilor cu protecţie la interferenţe ESU, necesare pentru operaţia electrochirurgicală, este prea mare.
- 7 Unele stimulatoare cardiace implantabile își pot regla frecvența de declanșare în funcție de "rata respiratorie pe minut". Măsurarea respirației în impedanță poate conduce la funcționarea incorectă a acestor stimulatoare cardiace. Pentru a preveni acest lucru, opriți măsurarea respirației.

#### AVERTISMENT

- 8 În modul de detectare manuală, după modificarea amplificării undei respiratorii, verificați setarea Oprire rid. și Oprire scăzută.
- 9 Măsurarea respirației nu poate fi realizată când sunt utilizate instrumente ESU.
- 10 Când electrodul EKG este amplasat pe membrul pacientului, este posibil ca respirația în impedanță să nu fie precisă.

#### AVERTISMENT:

Nu se recomandă utilizarea monitorizării RESP la pacienții care sunt foarte activi, deoarece aceasta poate produce alarme false.

### 9.3 Amplasarea electrozilor pentru monitorizarea respirației

Tehnicile corecte de pregătire a pielii pentru amplasarea electrozilor sunt importante pentru măsurarea respirației; pentru aceste informații, consultați capitolul privind EKG.

Semnalul pentru respirație este întotdeauna măsurat între doi dintre electrozii EKG. Se poate selecta între două derivații EKG standard: Derivația I (RA și LA) și derivația II (RA și LL).

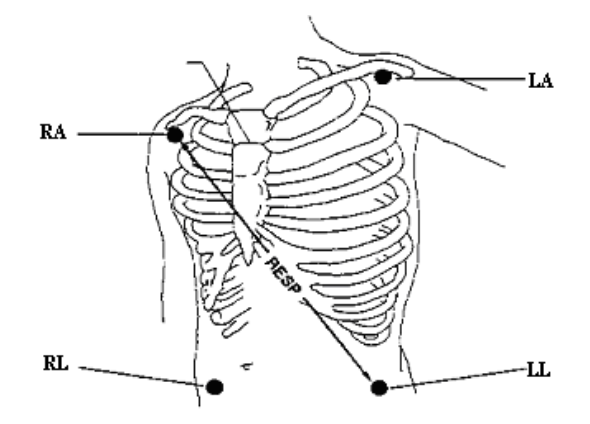

Amplasarea electrozilor pentru 5 electrozi

### 9.4 Suprapunerea cardiacă

Activitatea cardiacă ce afectează traseul respirației este denumită suprapunere cardiacă. Aceasta apare atunci când electrozii pentru respirație detectează modificările de impedanță produse de circulația ritmică a sângelui. O amplasare corectă a electrozilor poate contribui la reducerea suprapunerii cardiace; evitați zona ficatului și amplasarea electrozilor respiratori de o parte și de alta a ventriculelor. Acest lucru este deosebit de important pentru nou-născuți.

# 9.5 Expansiunea toracică

Unii pacienți, în special nou-născuții, prezintă expansiuni toracice laterale. În aceste cazuri, este recomandat să amplasați cei doi electrozi pentru respirație în regiunile toracice axilară medie dreaptă și laterală stângă, în punctul de expansiune maximă a mișcării de respirație a pacientului, pentru a optimiza unda respiratorie.

# 9.6 Respirația abdominală

Unii pacienți cu mișcări toracice restricționate respiră în principal abdominal. În aceste cazuri, poate fi necesar să amplasați electrodul pentru piciorul stâng în partea stângă a abdomenului, în punctul de expansiune abdominalămaximă,pentru a optimiza unda respiratorie.

### AVERTISMENT:

Amplasați electrozii roșu și verde în diagonală pentru a optimiza traseul respirației. Evitați includerea zonei ficatului și a ventriculelor inimii pe linia dintre electrozii RESP, pentru a evita suprapunerea cardiacă sau artefactele create de pulsul circulației sângelui. Acest lucru este deosebit de important pentru nou-născuți.

# 9.7 Selectarea derivației pentru respirație

Pentru a modifica derivația pentru RESP, în meniul **Config. RESP**, selectați **Der. RESP** apoi alegeți derivația corespunzătoare din lista pop-up.

### 9.8 Schimbarea tipului de oprire

Pentru a schimba modul de calcul, în meniul **Config. RESP**, setați **Tip oprire** la **Manual** sau **AUTO**. În cazul setării la modul **AUTO**, **Oprire rid.** și **Oprire scăzută** sunt indisponibile, iar monitorul calculează automat frecvența respirației. În cazul setării la modul **Manual**, puteți regla liniile întrerupte din zona RESP folosind elementele **Oprire rid.** și **Oprire scăzută**.

# 9.9 Modificarea dimensiunii undei pentru respirație

Selectați zona traseului RESP pentru a afișa meniul Config. RESP :

- Selectați **AMP**, apoi alegeți o valoare adecvată. Cu cât valoarea este mai mare, cu atât amplitudinea traseului este mai mare.
- Selectați **Baleiaj**: Selectați o setare corespunzătoare din lista pop-up.

### 9.10 Modificarea orei alarmei de apnee

Alarma pentru apnee este o alarmă roșie de prioritate înaltă, utilizată pentru detectarea apneei. Timpul de întârziere pentru alarma de apnee definește perioada de timp dintre momentul în care monitorul nu mai detectează nicio activitate respiratorie și emiterea alarmei de apnee. Utilizatorii ar trebui să o seteze cu grijă.

- 1. în meniul Config. RESP, selectați Alr apnee.
- 2. Selectați setarea dorită din lista pop-up.

# Capitolul 10 Monitorizarea SpO<sub>2</sub>

# 10.1 Prezentare generală

SpO<sub>2</sub> este folosit pentru a măsura saturația cu oxigen a sângelui arterial, care reprezintă procentul de oxihemoglobină din sângele arterial. Parametrul SpO<sub>2</sub> poate, de asemenea, asigura un semnal al frecvenței pulsului (PR) și un traseu pletismografic (Plet).

# 10.2 Informații de siguranță referitoare la SpO2

#### **AVERTISMENT**

- 1 Nu utilizați senzorii de SpO<sub>2</sub> dacă ambalajul sau senzorii sunt deteriorați, ci returnați-i vânzătorului.
- 2 Dacă senzorul de SpO<sub>2</sub> nu funcționează corespunzător, reconectați senzorul sau utilizați unul nou.
- 3 Aplicarea corectă și adecvată a senzorului: dacă senzorul este prea larg, ar putea compromite alinierea optică și chiar să cauzeze desprinderea senzorului. Dacă senzorul este prea strâns (de exemplu locul de aplicare este prea larg sau devine prea larg din cauza edemului), pot apărea la locul de aplicare o presiune excesivă și ischemia țesutului local, hipoxie și lipsa nutriției. Monitorizarea prelungită și continuă poate crește riscul iritațiilor de piele sau al lacerărilor. Pentru a evita aceste vătămări, utilizatorii ar trebui să verifice periodic pielea din jurul locului de aplicare în funcție de starea pacientului și de senzorul de tensiune, să inspecteze dacă este vreun semn de vătămare a țesutului din jur și să schimbe în mod regulat locul de aplicare. Pentru pacienții al căror fluid este ușor de transferat și/sau pacienții cu edem sistemic sau localizat, utilizatorii trebuie să inspecteze pielea și să schimbe locul de aplicare mai frecvent.
- 4 Utilizați împreună cu oximetrul numai senzori și cabluri de extensie acceptate de către EDAN. Alți senzori și alte cabluri de extensie pot produce o performanță inadecvată a monitorului și/sau vătămări personale minore.
- 5 Nivelurile crescute de oxigen pot predispune un copil prematur la fibroplazie retrolentală. Dacă această situație poate fi luată în considerare, NU setați limita superioară de alarmă la 100%, ceea ce echivalează cu deconectarea alarmei cu limită superioară.
- 6 În caz de aritmie severă, frecvenţa pulsului SpO<sub>2</sub> poate diferi de frecvenţa cardiacă EKG, fără ca acest lucru să indice o valoare PR (SpO<sub>2</sub>) inexactă.

#### AVERTISMENT:

1 Evitaţi plasarea senzorului pe extremităţile cu cateter arterial sau cu linie venoasă pentru perfuzie intravasculară. Când măsuraţi SpO<sub>2</sub> pe membrul cu manşetă NIBP umflată, activaţi funcţia NIBP Sim.

- 2 Când există indicația unei tendințe de dezoxigenare a pacientului, analizați probele de sânge folosind un CO-oximetru de laborator, pentru a înțelege starea pacientului.
- 3 Traseul SpO<sub>2</sub> nu este direct proporțional cu volumul pulsului.
- 4 Dispozitivul este calibrat pentru a afişa saturaţia funcţională cu oxigen.
- 5 Un tester sau simulator funcțional nu poate fi utilizat pentru a evalua precizia SpO<sub>2</sub>. Cu toate acestea, se poate folosi pentru a demonstra că un anumit monitor reproduce o curbă de calibrare care a fost demonstrată independent pentru a atinge o anumită precizie.
- 6 Dacă temperatura din jur crește, operatorul ar trebui să fie atent la locul perfuziei deficiente și să crească frecvența cu care verifică pielea, schimbând locul de măsurare pentru a preveni arsurile. Dacă temperatura inițială a pielii este mai mică de 35°C, temperatura tuturor senzorilor enumerați pe piele nu va depăși 41°C în timpul lucrului.
- 7 Timpul cumulativ de utilizare pentru senzorul SpO<sub>2</sub> pentru un singur pacient ar trebui să fie mai mic de 30 de zile.

# 10.3 Măsurarea SpO<sub>2</sub>

- 1. Selectați setarea corectă pentru categoria pacientului (adult, copil sau nou-născut), deoarece aceasta este utilizată pentru optimizarea calculului SpO<sub>2</sub> și al valorii numerice a pulsului.
- 2. În timpul măsurării, asigurați-vă că locul de aplicare:
  - are un flux pulsatil, în mod ideal cu o bună perfuzie circulatorie;
  - nu și-a modificat grosimea, conducând la o potrivire inadecvată a senzorului.

#### Procedura de măsurare

- 1. Porniți monitorul.
- 2. Atașați senzorul pe locul adecvat al degetului pacientului.
- 3. Cuplați conectorul cablului prelungitor al senzorului la priza pentru SpO<sub>2</sub>.

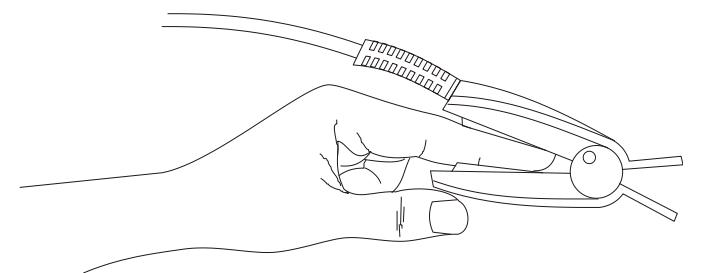

Montarea senzorului

#### AVERTISMENT

Inspectați locul de aplicare la fiecare două până la trei ore pentru a vă asigura de calitatea pielii și de corectitudinea alinierii optice. În cazul în care calitatea pielii se modifică, mutați senzorul în alt loc. Schimbați locul de aplicare cel puțin la fiecare patru ore. Pentru nou-născuți, schimbați locul de măsurare la fiecare 20 de minute.

#### AVERTISMENT:

- 1 Coloranții injectați, precum albastrul de metilen sau dishemoglobinele intravasculare, precum methemoglobina și carboxihemoglobina, pot conduce la măsurători imprecise.
- 2 Inspectaţi senzorul pentru a vă asigura că emiţătorul şi receptorul de lumină sunt aliniate şi că nu există niciun spaţiu între senzor şi deget. Lumina emisă de emiţător trebuie să treacă prin ţesutul pacientului. Cablul senzorului trebuie plasat pe faţa posterioară a mâinii.
- 3 Curăţaţi şi îndepărtaţi orice urma de substanţe cum ar fi lacul de unghii de pe locul de aplicare. Verificaţi periodic pentru a vă asigura că senzorul rămâne poziţionat corect pe pacient.

### 10.4 Limitele măsurării

Anumite stări ale pacientului pot afecta măsurătorile sau pot provoca pierderea semnalului pulsului.

Măsurătorile incorecte pot fi provocate, fără limitare, de:

- aplicarea incorectă a senzorului
- surse cu niveluri crescute ale luminii ambiante, cum ar fi lămpile chirurgicale (în special cele cu surse de lumină xenon), lămpile pentru bilirubină, lămpile fluorescente, lămpile prin infraroșu și lumina directă a soarelui
- acoperirea eșuată a senzorului cu material opac în condiții de lumină ambiantă puternică
- hemoglobină disfuncțională
- perfuzie periferică scăzută
- mișcarea excesivă sau bruscă a pacientului
- pulsațiile venoase
- coloranți intravasculari, cum ar fi verde de indocianina sau albastru de metilen
- agenți de colorare aplicați extern (lac de unghii, vopsea, cremă pigmentată)
- defibrilare
- amplasarea senzorului pe o extremitate cu o manșetă de măsurare a tensiunii, un cateter arterial sau un tub intravascular
- interferență electromagnetică

Pierderea semnalului pulsului poate surveni din cauza următoarelor motive:

- senzorul este aplicat prea strâns
- o manșetă de măsurare a tensiunii este umflată pe aceeași extremitate pe care este atașat senzorul
- există o ocluzie arterială în apropierea senzorului
- perfuzie periferică scăzută

#### AVERTISMENT:

- 1 Pentru a preveni interferențele cu lumina ambiantă, asigurați-vă că senzorul este aplicat corect și că ați acoperit locul senzorului cu un material opac.
- 2 Este posibil ca senzorii SpO<sub>2</sub> adiacenţi să interfereze între ei (de exemplu, mai multe măsurători SpO<sub>2</sub> pe acelaşi pacient). Asiguraţi-vă că aţi acoperit senzorul cu un material opac pentru a reduce interferenţele reciproce.
- 3 Deplasați senzorul într-un loc mai puțin activ și cereți-i pacientului să stea nemișcat, dacă acest lucru este posibil.

# 10.5 Evaluarea exactității unei valori SpO2

Puteți verifica calitatea undei pletismografice și stabilitatea valorilor SpO<sub>2</sub>pentru a determina dacă senzorul funcționează corect și dacă măsurătorile de SpO<sub>2</sub> sunt valabile. Utilizați îtotdeauna simultan aceste două indicații pentru a evalua precizia unei valori SpO<sub>2</sub> măsurate.

 $\hat{\mathbf{h}}$  general, calitatea undei pletismografice de SpO<sub>2</sub> reflectă calitatea semnalelor luminoase primite de senzor. O undă de calitate slabă indică reducerea valabilității semnalului. În mod similar, stabilitatea valorilor de SpO<sub>2</sub> reflectă calitatea semnalului. Fiind diferite de variațiile valorilor de SpO<sub>2</sub> măsurate cauzate de factori fiziologici, valorile instabile ale SpO<sub>2</sub> sunt cauzate de interferențele care afectează semnalele primite de senzor. Problemele menționate mai sus pot fi cauzate de mișcarea pacientului, amplasarea incorectă a senzorului sau defectarea acestuia. Pentru a obține valori de SpO<sub>2</sub> corecte, încercați să limitați mișcarea pacientului, verificați amplasarea senzorului, efectuați măsurătoarea în alt loc sau înlocuiți senzorul.

#### AVERTISMENT:

- Precizia SpO<sub>2</sub> a fost validată în cadrul unor studii controlate realizate pe populaţie, în raport cu un eşantion de referinţă de sânge arterial, măsurată cu un CO-oximetru. Măsurătorile SpO<sub>2</sub> sunt distribuite statistic; se preconizează că doar aproximativ două treimi din măsurători se vor încadra în precizia specificată, în comparaţie cu măsurătorile cu CO-oximetrul. Populaţia de voluntari pentru studii a fost compusă din subiecţi sănătoşi, bărbaţi şi femei cu vârsta cuprinsă între 19 şi 37 de ani, cu variaţii ale pigmentaţiei pielii. Reţineţi că populaţia de studiu a constat în adulţi sănătoşi, şi nu în populaţia efectivă destinată utilizării.
- 2 Precizia frecvenței pulsului se obține prin compararea cu frecvența pulsului generată cu un simulator de oxigen arterial (care este și un simulator electronic de puls).
- 3 Pe durata monitorizării, dacă valoarea măsurată de pe monitor diferă semnificativ de starea fiziologică a pacientului, este posibil ca semnalul să fi fost perturbat, rezultând o valoare măsurată inexactă. În acest caz, artefactul poate fi confundat cu o valoare măsurată similară, iar monitorul nu va transmite o alarmă. Pentru asigurarea unei monitorizări precise, este necesar să verificați regulat dacă senzorul este corect aplicat şi dacă semnalul este de bună calitate.

# 10.6 Întârziere alarmă SpO2

Există o întârziere între un eveniment fiziologic de la locul măsurătorii și alarma corespunzătoare de la monitor. Această întârziere are două componente:

- 1. Durata de timp dintre apariția evenimentului fiziologic și momentul în care acest eveniment este reprezentat de valorile numerice afișate. Această întârziere depinde de durata de procesare algoritmică și de setarea de sensibilitate. Cu cât este mai mică sensibilitatea configurată, cu atât mai mult timp este necesar pentru ca valorile numerice să reflecte evenimentul fiziologic.
- 2. Durata de timp dintre depășirea limitei de alarmă de către valorile numerice afișate și indicația alarmei pe monitor. Această întârziere este combinația dintre durata de întârziere configurată pentru alarmă și durata de întârziere generală a sistemului.

# 10.7 Indice de perfuzie (PI)\*

PI este o valoare numerică ce indică nivelul perfuziei. Acesta reflectă nivelul perfuziei la locul de monitorizare.

Deoarece măsurătoarea  $SpO_2$  se bazează pe pulsația provocată de fluxul de sânge care trece prin vas, PI este în funcție de intensitatea pulsului. De asemenea, puteți utiliza PI ca indicator al calității semnalului pentru măsurarea  $SpO_2$ .

PI este indicat printr-o valoare de la 0 la 10. Cu cât este mai mare această valoare, cu atât mai bune vor fi perfuzia și calitatea semnalului. Nivelul perfuziei și calitatea semnalului sunt maxime atunci când valoarea atinge 10. Dacă PI are o valoare mai mică decât 2, acest lucru indică o perfuzie scăzută și o calitate slabă a semnalului la locul de monitorizare; trebuie să repoziționați senzorul sau să găsiți un loc mai bun.

Valoarea PI este afișată în zona parametrilor SpO<sub>2</sub>.

# 10.8 Măsurarea simultană a SpO2 și NIBP

În timp ce măsoară simultan  $SpO_2$  și NIBP pe același membru, utilizatorul poate seta **NIBP Sim.** la **Activat** în meniul **Config. SpO<sub>2</sub>** pentru a bloca starea de alarmă pentru  $SpO_2$  până când se încheie măsurarea NIBP. Dacă **NIBP Sim.** este setată la **Dez.**, perfuzia scăzută cauzată de măsurătoarea NIBP poate duce la valori inexacte ale  $SpO_2$ , ceea ce poate genera alarme fiziologice false.

### 10.9 Setarea intensității tonului

Dacă modulația tonului este activă, sunetul PR se reduce atunci când nivelul de  $SpO_2$  scade.  $\hat{h}$  meniul **Config. SpO<sub>2</sub>**, selectați intensitatea tonului pentru a comuta între **Activat** și **Dez**.

# 10.10 Setarea sensibilității

Nivelurile diferite de sensibilitate corespund unor frecvențe diferite de reîmprospătare. **Ridicat** indică cea mai mare frecvență de reîmprospătare a valorii SpO<sub>2</sub>. Pentru a schimba sensibilitatea, urmați pașii de mai jos:

- 1 Selectați meniul Config. SpO<sub>2</sub>;
- 2 Selectați **Sensib.** pe interfață și selectați sensibilitatea dorită din lista pop-up.

# Capitolul 11 Monitorizarea PR

# 11.1 Prezentare generală

Valoarea numerică a pulsului reprezintă pulsațiile arteriale cauzate de activitatea mecanică a inimii, iar unitatea de măsură este bătaia pe minut (bpm). Puteți obține pulsul în condițiile oricărui semnal  $SpO_2$  măsurat și ale oricărei tensiuni arteriale.

# 11.2 Setarea sursei de PR

Monitorul oferă o serie de opțiuni pentru sursa de PR. Puteți selecta  $SpO_2$  sau etichetele de tensiune arterială ca sursă de PR în lista **Sursă PR** din meniul **Config. PR**.

### 11.3 Setarea volumului PR

Selectați **Config. PR** > **Volum PR**, apoi selectați setarea corectă pentru volumul PR: cinci bare corespund volumului maxim, iar o singură bară celui minim. Dacă nu este selectată nicio bară, sunetul PR va fi dezactivat. Există o corelație directă între frecvența pulsului și valoarea măsurată.

### 11.4 Selectarea sursei alarmei active

În majoritatea cazurilor, valorile numerice pentru HR și PR sunt identice. Pentru a evita alarmele simultane pentru HR și PR monitorul utilizează fie HR, fie PR drept sursă a alarmei active. Pentru a schimba sursa alarmelor, selectați **Config. PR** > **Sursă alarmă**; va fi afișată apoi o casetă pop-up:

- **HR**: dacă doriți ca HR să fie sursa de alarmă pentru HR/Puls.
- **PR**: dacă este selectat PR ca sursă de alarmă activă, monitorul vă va solicita să confirmați alegerea. Rețineți că dacă PR este selectat ca sursă de alarmă, alarmele EKG și HR vor fi oprite.
- AUTO: Dacă sursa alarmelor este setată la Auto, monitorul va utiliza frecvența cardiacă din măsurătorile EKG drept sursă a alarmelor oricând măsurătoarea EKG este activată și cel puțin o derivație EKG poate fi măsurată fără apariția unei stări de alarmă tehnică. Monitorul va comuta automat la PR ca sursă de alarmă dacă:
  - nu mai poate fi măsurată o derivație EKG valabilă și
  - o sursă PR este activată și disponibilă.

Monitorul utilizează frecvența pulsului din măsurătoarea activă în momentul respectiv ca puls de sistem. În timp ce PR este sursa de alarmă, toate alarmele de aritmie și EKG HR sunt deconectate. Dacă o derivație EKG devine din nou disponibilă, monitorul utilizează automat HR ca sursă de alarmă.

#### AVERTISMENT:

Alarmele pentru puls sunt generate numai atunci când sursa activă a alarmei este setată la **PR**, o sursă de puls este setată ca puls de sistem, iar alarmele pentru puls sunt activate.

# Capitolul 12 Monitorizarea NIBP

# 12.1 Prezentare generală

Acest monitor utilizează metoda oscilometrică pentru măsurarea NIBP. Acesta poate fi utilizat pentru pacienți adulți, copii și nou-născuți. Se utilizează și pentru paciente însărcinate, inclusiv pentru cele cu preeclampsie.

Dispozitivele oscilometrice măsoară amplitudinea modificărilor de presiune din manșeta compresivă pe măsură ce aceasta se dezumflă de la o valoare peste presiunea sistolică. Amplitudinea crește brusc atunci când pulsul depășește ocluzia de la nivelul arterei. Pe măsură ce presiunea din manșetă continuă să scadă, pulsațiile cresc în amplitudine, ating un maximum (aproximat ca presiune medie), iar apoi se diminuează.

Măsurătorile tensiunii arteriale determinate cu acest dispozitiv respectă cerințele din Standardul Național American pentru Sfigmomanometre electronice sau automate (ISO 81060-2:2013) referitoare la eroarea medie și la abaterea standard. În metoda de investigație clinică cu un sfigmomanometru de referință, al cincilea sunet Korotkoff a fost utilizat pentru a determina presiunea diastolică la adulți, iar al patrulea sunet Korotkoff a fost utilizat pentru a determina presiunea diastolică la copii.

# 12.2 Informații de siguranță referitoare la NIBP

#### **AVERTISMENT**

- 1 Nu măsurați NIBP la pacienții cu siclemie sau cu altă afecțiune în care s-au produs sau sunt așteptate a se produce leziuni ale pielii.
- 2 Nu măsurați NIBP pe braț pe aceeași parte cu o mastectomie.
- 3 Utilizați raționamentul clinic pentru a hotărî dacă veți efectua măsurători frecvente ale tensiunii arteriale la pacienți cu tulburări de coagulare severe, ca urmare a riscului producerii de hematoame la membrul prevăzut cu manşetă.
- 4 Nu aplicați manșeta pe un membru la care s-a montat o perfuzie intravenoasă sau un cateter. Aceasta poate produce leziuni ale țesuturilor în jurul cateterului atunci când perfuzia este încetinită sau blocată în timpul umflării manșetei.
- 5 Nu conectați manșeta la un membru utilizat pentru infuzii IV, deoarece umflarea manșetei poate bloca infuzia, cauzând, eventual, leziuni pacientului.
- 6 Nu puneți manșeta pe un membru pe care există acces sau terapie intravasculară sau un șunt arterio-venos (A-V), altfel pacientul poate suferi leziuni.
- 7 Verificați dacă ați selectat tipul corect de pacient înainte de efectua măsurători. Nu aplicați nivelul mai mare de umflare pentru adulți, limitele de suprapresiune și durata măsurătorii pentru pacienții nou-născuți. Neutilizarea modului pentru nou-născuți la un nou-născut poate bloca fluxul sangvin, ceea ce îi poate face rău pacientului.
- 8 Asigurați-vă că tubul de aer care conectează manşeta de tensiune arterială și monitorul nu este blocat sau încurcat.
- 9 Măsurarea tensiunii arteriale poate provoca temporar funcționarea defectuoasă a altor dispozitive de monitorizare medicală pe același membru.
- 10 Valorile NIBP pot fi afectate de locul de măsurare, de poziția pacientului, de forma fizică sau de situația psihologică a pacientului.
- 11 Presiunea continuă în manşetă din cauza îndoirii tubului de legătură poate bloca fluxul sangvin și poate duce la rănirea pacentului.

#### **AVERTISMENT**

12 Verificarea calibrării este valabilă numai în cazul adulţilor şi nu poate fi folosită în intervalul de măsurare automată. Nici măsurarea continuă nu poate fi folosită în intervalul de măsurare automată.

#### AVERTISMENT:

- 1 Este recomandat să nu începeți măsurarea NIBP dacă nivelul bateriei este scăzut sau dacă există riscul ca monitorul să se oprească automat.
- 2 Dacă vărsaţi lichide pe echipament sau pe accesorii, în special dacă există riscul ca acestea să pătrundă în tub sau în dispozitivul de măsurare, contactaţi-vă personalul de service.
- 3 Utilizarea continuă a modului de măsurare automată pentru intervale scurte de timp poate conduce la disconfortul pacientului. Măsurarea continuă și măsurarea automată în modul pentru nou-născuți sau pentru copii poate conduce la deteriorarea țesuturilor sau la ischemie.
- 4 Măsurarea NIBP poate fi afectată de valorile extreme ale temperaturii, umidității şi altitudinii.
- 5 Valoarea măsurătorii NIBP trebuie să fie explicată de către specialiști.
- 6 Frecvenţa pulsului bazată pe măsurătoarea NIBP poate diferi de frecvenţa cardiacă bazată pe traseul EKG. NIBP măsoară numărul de pulsaţii periferice, frecvenţa cardiacă este măsurată cu ajutorul semnalului electric al inimii. Când semnalele electrice ale inimii sunt ocazional slabe sau perfuzia periferică a pacientului este scăzută, au loc diferenţe.
- 7 Timpul cumulativ de utilizare pentru manșeta NIBP pentru un singur pacient ar trebui să fie mai mic de 24 de ore.

### 12.3 Limitele măsurării

Măsurătorile sunt imposibile pentru valori extreme ale pulsului, aflate sub 40 bpm sau peste 240 bpm, sau dacă pacientul este conectat la un aparat inimă-plămâni.

Măsurătoarea poate fi inexactă sau imposibilă în următoarele situații:

- Este greu de detectat un puls regulat al presiunii arteriale.
- Pacienți cu aritmii cardiace.
- Pacienți cu mișcări excesive și continue, precum cei cu frisoane sau cu convulsii.
- Pacienții cu modificări rapide ale tensiunii arteriale.
- Pacienții cu șoc sever sau cu hipotermie, situații în care fluxul de sânge este redus în zonele periferice.
- Pacienții obezi, la care un strat gros de țesut adipos din jurul membrului atenuează oscilațiile provenite de la arteră.
- Pacienții cu o extremitate edematoasă.

### 12.4 Metodele de măsurare

Există trei metode de măsurare a NIBP:

- Manuală măsurătoare la cerere.
- Auto măsurători repetate continuu (interval ajustabil între 1 și 480 de minute). După ce prima măsurătoare începe manual, monitorul va măsura automat valoarea NIBP ca interval prestabilit.
- **Continuă** măsurătorile sunt efectuate consecutiv într-un interval de cinci minute, iar apoi monitorul comută la modul manual.

#### **AVERTISMENT**

Măsurătorile prelungite ale tensiunii arteriale neinvazive efectuate în modul Auto pot fi asociate cu purpură, ischemie și cu neuropatie pretinse la nivelul membrului prevăzut cu manşetă. La monitorizarea unui pacient, examinați frecvent extremitățile membrului, urmărind dacă își menține culoarea, temperatura și sensibilitatea normale. Dacă sunt observate anomalii, opriți măsurătorile de tensiune arterială.

### 12.5 Procedurile de măsurare

Pentru a obține măsurători precise, trebuie să respectați următoarele etape:

- 1. Asigurați-vă că poziția pacientului este normală:
- Este așezat confortabil sau întins pe spate, cu picioarele neîncrucișate;
- Picioarele se sprijină cu toată talpa pe podea;
- Spatele și brațele sunt sprijinite;
- Partea mediană a manșetei se află la nivelul atriului drept;
- În timpul măsurătorii, relaxați-vă cât mai mult posibil, fără să vorbiți și fără să apasați pe manşetă.
- 2. Conectați tubul de aer și porniți monitorul.

Atașați manșeta pentru tensiune arterială la brațul sau la piciorul pacientului și urmați instrucțiunile de mai jos.

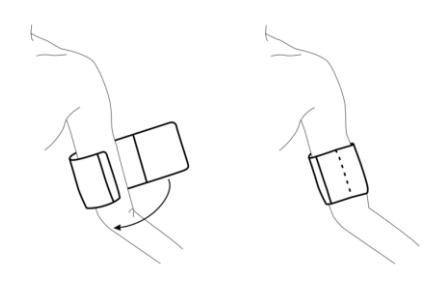

Utilizarea manşetei

- Asigurați-vă că manșeta este complet dezumflată.
Aplicați pe corpul pacientului o manșetă de dimensiuni corecte (pentru selectarea dimensiunii manșetei, consultați secțiunea *Accesorii pentru NIBP*) și asigurați-vă că simbolul " $\Phi$ " se află deasupra arterei. Asigurați-vă că manșeta nu este strânsă prea mult în jurul membrului. Strângerea excesivă poate produce decolorarea și, în cele din urmă, ischemia extremității.

- 3. Asigurați-vă că tipul de pacient este selectat corect. Accesați meniul **Config. pacient** din **Meniu**. Rotiți butonul pentru a seta corect opțiunea **Tip** î meniul **Info. pacient**.
- 4. Selectați un mod de măsurare din meniul **Config. NIBP**. Consultați secțiunea *Mesajele de operare* pentru detalii.
- 5. Apăsați butonul *de pe panoul frontal sau o tastă de acces rapid* de pe ecran pentru a începe o măsurătoare.
- 6. Așteptați până când se realizează prima măsurătoare.

#### AVERTISMENT:

- 1 Lăţimea manşetei trebuie să fie de aprox. 40% din circumferinţa membrului sau de aprox. 2/3 din lungimea braţului. Partea gonflabilă a manşetei trebuie să fie suficient de lungă pentru a înconjura 80%-100% din membru. O manşetă de dimensiune greşită poate conduce la citiri eronate. Dacă aveţi îndoieli privind dimensiunea manşetei, utilizaţi o altă manşetă, de dimensiuni adecvate, pentru a evita erorile.
- 2 Dacă o măsurătoare NIBP este suspectată, repetaţi măsurătoarea. Dacă în continuare nu aveţi certitudine în privinţa citirii, utilizaţi altă metodă pentru a măsura tensiunea arterială.
- 3 Asigurați-vă că manșeta este conectată corect. Scurgerile de aer pot cauza erori de măsurare.
- 4 Selectați o manșetă de dimensiuni adecvate. O manșetă inadecvată poate cauza măsurători incorecte.
- 5 Evitați pătrunderea lichidelor în manșetă. Dacă acest lucru are loc, uscați complet manșeta.

#### 12.5.1 Mesajele de operare

1. Măsurare manuală

Accesați meniul **Config. NIBP** și setați elementul **Mod măsurare** la **Manual**. Apoi apăsați butonul *de pe panoul frontal sau o tastă de acces rapid* de pe ecran pentru a începe o măsurare manuală.

#### 2. Măsurarea automată

Accesați meniul **Config. NIBP** și setați elementul **Mod măsurare** la **Auto**, apoi apăsați butonul de pe panoul frontal sau o tastă de acces rapid măsurarea automată în conformitate cu intervalul de timp selectat. Apăsați butonul sau tasta de acces rapid pentru a ieși în avans. În timpul perioadei inactive a procesului de măsurare apăsați 🚧 butonul de pe panoul frontal

sau o tastă de acces rapid *de pe ecran în orice moment pentru a începe o măsurare manuală.* 

Apoi, apăsați 🔛 butonul de pe panoul frontal sau o tastă de acces rapid 🔛 de pe ecran pentru a opri măsurarea manuală; sistemul va continua executarea programului de măsurare automată, în conformitate cu intervalul de timp selectat.

3. Măsurătoarea continuă

Accesați meniul **Config. NIBP** și alegeți elementul **Continuu** pentru a începe o măsurătoare continuă. Măsurătoarea continuă va dura 5 minute.

4. Oprirea măsurătorii continue

În timpul măsurării continue, apăsați 🚧 butonul de pe panoul frontal sau o tastă de acces rapid he pe ecran în orice moment pentru a opri o măsurare continuă.

# 12.5.2 Corectarea măsurătorii dacă membrul nu este la nivelul inimii

Pentru a corecta valoarea afișată a măsurătorii dacă membrul nu este la nivelul inimii:

| Adăugați 0,75 mmHg (0,10 kPa) pentru        | Scădeți 0,75 mmHg (0,10 kPa) pentru fiecare |  |  |
|---------------------------------------------|---------------------------------------------|--|--|
| fiecare centimetru mai sus sau              | centimetru mai jos sau                      |  |  |
|                                             |                                             |  |  |
| Adăugați 1,9 mmHg (0,25 kPa) pentru fiecare | Scădeți 1,9 mmHg (0,25 kPa) pentru fiecare  |  |  |
| inch mai sus                                | inch mai jos                                |  |  |
|                                             |                                             |  |  |

# 12.6 Fereastra Revizuire multiplă NIBP

Pentru a seta afișarea măsurătorilor NIBP, selectați **Config. NIBP** > **Revizuire**:

- Atunci când opțiunea este setată la **Activare**, o fereastră de măsurători NIBP va fi afișată în zona traseelor de pe interfața principală, iar dimensiunea acestei ferestre variază în funcție de numărul traseelor afișate.
- Atunci când opțiunea este setată la **Dez.**, fereastra nu este afișată pe ecran.

# 12.7 Resetarea NIBP

Dacă modulul de tensiune nu funcționează corect, iar sistemul nu afișează niciun mesaj privind această problemă, alegeți **Resetare** în meniul **Întreț. utiliz.** > **Întreținere NIBP** pentru a activa procedura de auto-testare și a restabili astfel sistemul în urma unei perioade de funcționare anormală.

# 12.8 Calibrarea NIBP

NIBP nu este calibrată de către utilizator. Traductorii de presiune ai manșetei trebuie verificați și calibrați, dacă este necesar, cel puțin o dată la doi ani de către un specialist de service calificat. Consultați manualul de service pentru detalii.

# 12.9 Testul de scurgeri

Testul de scurgeri se utilizează pentru a detecta etanșeitatea la aer a pompei, a supapei și a traheei NIBP. Dacă există scurgeri, sistemul va afișa mesajul Scurgere NIBP. Detectarea scurgerilor NIBP trebuie realizată cel puțin o dată la doi ani sau în cazul în care considerați că măsurătoarea nu este exactă.

#### **AVERTISMENT**

Acest test de scurgeri, în afara faptului de a fi specificat în standardul ISO 81060-1, este destinat folosirii de către utilizator pentru a determina într-un mod simplu dacă există scurgeri de aer pe căile de aer pentru NIBP. Dacă, la finalul testului, sistemul indică faptul că sunt prezente scurgeri de aer în traseul de aer pentru NIBP, contactați producătorul pentru reparații.

#### Procedura pentru testul de scurgeri

- 1. Conectați în siguranță manșeta la mufa pentru furtunul de aer al NIBP.
- 2. Înfășurați manșeta în jurul cilindrului de dimensiune corespunzătoare; nu înfășurați manșeta în jurul membrelor.
- 3. Asigurați-vă că tipul pacientului a fost setat la Adult.
- 4. Accesați meniul Întreț. utiliz. > Întreținere NIBP.
- 5. Selectați **Test scurg**. Va apărea notificarea **Scurg. Rulare test** va apărea indicând faptul că sistemul a îceput efectuarea testului de scurgeri.

Sistemul va umfla automat sistemul pneumatic la aproximativ 180 mmHg. După 20 până la 40 de secunde, dacă a fost detectată o scurgere la nivelul sistemului, acesta va deschide automat supapa de evacuare pentru a opri testul de scurgere și va indica **Scurgere NIBP**. Dacă nu este detectată o scurgere la nivelul sistemului atunci c ând sistemul pneumatic este umflat la 180 mmHg, acesta se va dezumfla până la o valoare de aproximativ 40 mmHg și va efectua ulterior a doua fază a testului de scurgeri. După 20 până la 40 de secunde, sistemul va deschide automat supapa de evacuare și va furniza indicația corespunzătoare pe baza rezultatului testului.

6. Dacă apare informarea de alarmă **Scurgere NIBP**, aceasta indică faptul că căile de aer pot prezenta scurgeri de aer. În acest caz, utilizatorul trebuie să verifice dacă există conexiuni slăbite. După confirmarea conexiunilor sigure, utilizatorul trebuie să efectueze din nou testul de scurgeri. Dacă notificarea de eșec apare în continuare, contactați producătorul pentru a solicita repararea sistemului.

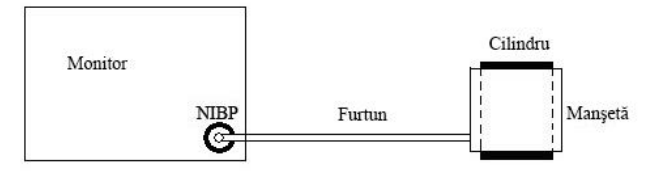

Diagrama testului de scurgeri de aer pentru NIBP

## 12.10 Setarea modului de umflare

Pentru a schimba modul de umflare:

- 1. Selectați Config. NIBP > Mod umflare;
- 2. Alegeți opțiunea Manual sau AUTO din lista derulantă.
  - Dacă alegeți opțiunea **Manual**, valoarea presetată de către utilizator va fi utilizată ca valoare de umflare atunci când măsurați tensiunea sanguină.
  - Dacă alegeți opțiunea **AUTO**, valoarea implicită va fi utilizată ca valoare de umflare atunci când măsurați tensiunea sanguină.

# 12.11 Modul curățare

Pentru a porni modul curățare, selectați **întreț. utiliz.** > **întreținere NIBP** > **Mod curățare**, faceți clic pe butonul **Pornire curățare**; în acest moment monitorul afișează: **Asigurați-vă că manșeta a fost îndepărtată de pe monitor**. După confirmarea utilizatorului, începe modul curățare. Modul curățare durează trei minute. În acest mod, monitorul afișează **Curățare în curs**; timpul rămas al modului curățare și valoarea manșetei sunt de asemenea afișate. Atunci c ând numărătoarea inversă se termină, monitorul iese automat din modul curățare; dacă utilizatorul trebuie să iasă din modul curățare în avans, faceți clic pe butonul **Stop**.

Când presiunea aerului este anormală, monitorul va opri automat modul curățare și va afișa mesajul de notificare: **Curățare nereușită**.

**AVERTISMENT:** Modul curățare este disponibil numai atunci când tipul pacientului este adult.

# Capitolul 13 Monitorizarea TEMP

# 13.1 Prezentare generală

Temperatura corpului este măsurată utilizând o sondă cu termistor (un semiconductor a cărui rezistență se modifică în funcție de temperatură), amplasată pe piele sau în rect.

Pot fi utilizate simultan două sonde TEMP pentru a măsura două valori ale TEMP și a calcula diferența de temperatură. Configurația standard utilizează sonda cu amplasare pe piele pentru adulți.

# 13.2 Informații de siguranță referitoare la TEMP

#### **AVERTISMENT**

- 1 Verificaţi dacă sunt detectate defecţiuni ale cablurilor sondei înainte de a începe faza de monitorizare. Deconectaţi cablul canalului 1 al sondei de temperatură şi pe ecran va fi afişat mesajul de eroare Senzor T1 TEMP dec., iar alarma sonoră va fi activată. Situaţia este identică pentru celălalt canal.
- 2 Manevrați cu atenție sonda și cablul TEMP. Atunci când nu sunt utilizate, sonda și cablul trebuie înfășurate circular, fără a fi tensionate. Prin tragerea firului în interiorul cablului, se pot deteriora mecanic atât sonda, cât și cablul.
- 3 Sondele de temperatură nu au nevoie de niciun înveliş; rețineți să dezinfectați sonda după fiecare utilizare pe un pacient.

#### AVERTISMENT:

- 1 Temperatura zonei de referință a corpului este egală cu temperatura zonei de măsurare.
- 2 Timpul cumulativ de utilizare pentru sonda de temperatură orală sau rectală pentru un singur pacient ar trebui să fie mai mic de 24 de ore.

### 13.3 Activarea/Dezactivarea T1/T2

 $\mathbf{\hat{h}}$  Meniu > Config. sistem > Comutare modul, T1 sau T2 poate fi activat/dezactivat separat și nu se vor afecta reciproc.

## 13.4 Configurarea monitorizării TEMP

Sondele TEMP reutilizabile pot fi conectate direct la monitor. Aplicați sondele TEMP în siguranță pe pacient. Porniți monitorul.

Sunt necesare 5 min pentru ca temperatura corpului să se stabilizeze.

# 13.5 Calcularea diferenței de temperatură

Monitorul poate calcula și afișa diferența dintre două valori de temperatură scăzând a doua valoare din prima. Diferența este etichetată TD.

# **Capitolul 14 Monitorizarea IBP**

# 14.1 Prezentare generală

IBP este măsurată prin intermediul unui cateter inserat în sistemul circulator. Un traductor de presiune conectat la cateter convertește forța mecanică exercitată de sânge într-un semnal electric, afișat grafic ca raport dintre presiune și timp pe un ecran al monitorului sau ca valoare numerică pe afișajul digital.

Monitorul măsoară prin două canale tensiunea arterială directă dintr-un vas de sânge selectat și afișează traseele și valorile numerice pentru tensiunea arterială directă măsurată (SYS, DIA și MAP).

# 14.2 Informații de siguranță referitoare la IBP

#### **AVERTISMENT**

- 1 Operatorul trebuie să evite contactul cu părțile conductoare ale dispozitivului atunci când acesta este conectat la pacient.
- 2 Traductorii sau calotele IBP de unică folosință nu trebuie reutilizate.
- 3 Dacă orice tip de lichid, altul decât soluția care urmează a fi infuzată în tubul de presiune sau în traductor, este vărsat pe echipament sau pe accesoriile sale sau dacă pătrunde în traductor sau în monitor, contactați imediat personalul de service al spitalului.
- 4 Cea mai lungă durată a cateterizării arteriale IBP este de 7 zile.
- 5 Toate procedurile invazive implică riscuri pentru pacienți. Utilizați tehnica aseptică și respectați instrucțiunile producătorului cateterului.
- 6 Dacă traductorul de presiune sanguină invazivă este supus la şocuri mecanice, acestea pot genera modificări majore ale funcției de aducere la zero și de calibrare, ceea ce poate conduce la valori măsurate eronate.

#### AVERTISMENT:

- 1 Utilizați numai traductori de presiune dintre cei enumerați în lista de accesorii pentru IBP.
- 2 Dacă măsuraţi presiunea intracraniană (ICP) la un pacient care stă jos, reglaţi traductorul la acelaşi nivel cu partea de sus a urechii pacientului. O reglare incorectă poate conduce la valori incorecte.
- 3 Confirmați configurarea limitei de alarmă corectă pentru etichete; limita de alarmă setată este memorată numai pentru eticheta corespunzătoare. Modificarea etichetei poate conduce la modificarea limitei de alarmă.
- 4 Nu realizați calibrarea IBP când un pacient este monitorizat.
- 5 La utilizarea unei ventilări de înaltă frecvență, cateterul ventilatorului nu trebuie să fie direct sau indirect conectat la cateterul arterial la presiune zero. Astfel, se poate reduce variația presiunii, variație care afectează procesul de aducere la zero.

## 14.3 Procedurile de monitorizare

Etape pregătitoare pentru măsurarea IBP:

- 1. Conectați cablul de presiune la priza corespunzătoare și porniți monitorul.
- 2. Pregătiți soluția de spălare.
- 3. Spălați sistemul, scoateți tot aerul din tub și asigurați-vă că nu există bule de aer în traductor și robineții de închidere.
- 4. Conectați cateterul pacientului la tubul de presiune, asigurându-vă că nu există aer în cateter sau tubul de presiune.
- 5. Poziționați traductorul astfel încât să se afle la același nivel cu inima pacientului, aproximativ pe linia axilară medie.
- 6. Pentru selectarea numelui etichetei, consultați Selectarea unei presiuni pentru monitorizare.
- 7. Pentru a reseta traductorul la zero, consultați Aducerea la zero a traductorului de tensiune.

#### **AVERTISMENT**

Dacă există bule de aer în sistemul de tuburi, spălați din nou sistemul cu soluția. Bulele de aer pot genera valori eronate ale presiunii măsurate.

### 14.3.1 Selectarea unei presiuni pentru monitorizare

Indicați monitorului presiunea pe care doriți să o monitorizați selectând eticheta acestuia. Etichetele reprezintă identificatori unici pentru fiecare tip de presiune. Atunci când alegeți o etichetă, monitorul utilizează setările stocate pentru aceasta, de exemplu setările de culoare, scală a undei și alarmă. Eticheta determină, de asemenea, algoritmul utilizat pentru procesarea semnalului de presiune; de aceea, selectarea unei etichete incorecte poate genera valori de presiune incorecte. Pentru a selecta eticheta, consultați următorul tabel:

| Etichetă | Descriere                                    |
|----------|----------------------------------------------|
| ART      | Presiune s ânge arterial                     |
| РА       | Presiune artera pulmonară                    |
| CVP      | Presiune venoasă centrală                    |
| ICP      | Presiune intracraniană                       |
| LAP      | Presiune atrială stângă                      |
| RAP      | Presiune atrială dreapta                     |
| P1-P2    | Etichete de presiune nespecifice alternative |

#### AVERTISMENT:

Opțiunea de presiune este validă numai când eticheta este P1/P2 și nu are efect în alte etichete.

### 14.3.2 Aducerea la zero a traductorului de presiune

Pentru a evita citirile de presiune inexacte, monitorul necesită o aducere la zero validă. Aduceți traductorul la zero în conformitate cu politica spitalului dumneavoastră (cel puțin o dată pe zi). Efectuați aducerea la zero:

- Când utilizați un traductor sau tuburi noi;
- De fiecare dată când cablul traductorului este reconectat la monitor;
- Dacă aveți motive să credeți că măsurătorile de presiune ale monitorului sunt incorecte.

La utilizarea unui modul de presiune, informația de zero este stocată în modul.

Procedura de aducere la zero prezentată mai jos:

- 1. Opriți robinetul de închidere la pacient.
- 2. Deschideți traductorul la presiunea atmosferică pentru a compensa presiunea statică și atmosferică exercitate asupra acestuia.
- 3. În meniul de configurare pentru tensiune, selectați Aducere la 0.
- 4. Atunci când este afișat mesajul **Aducere la 0 Ok**, închideți robinetul de închidere la presiunea atmosferică și deschideți-l pe cel la pacient.

#### 14.3.3 Depanarea aducerii la zero a presiunii (exemplu pentru Art)

| Mesaj                    | Acțiune corectivă                                            |
|--------------------------|--------------------------------------------------------------|
| Art ZERO FAIL (EROARE    | Asigurați-vă că traductorul nu este atașat la pacient.       |
| AD 0 Art)                |                                                              |
| SENZOR Art DECONECT,     | Asigurați-vă că traductorul nu este oprit, iar apoi începeți |
| EROARE                   | aducerea la zero.                                            |
| IN DEMO, FAIL ( ÎN DEMO; | Asigurați-vă că monitorul nu se află în modul DEMO.          |
| EROARE)                  | Contactați tehnicianul de service dacă este necesar.         |
| PRESSURE OVER RANGE,     | Asigurați-vă că robinetul de închidere este ventilat la      |
| FAIL (PRES. PESTE        | atmosferă. Dacă problema persistă, contactați tehnicianul de |
| INTERVAL, EROARE)        | service.                                                     |
| EROARE AD 0 PRES         | Asigurați-vă că traductorul este ventilat la aer, că nu este |
| PULSATILĂ                | conectat la un pacient și încercați din nou.                 |

Mesajul de stare listează cauza probabilă a unei calibrări nereușite.

### 14.3.4 Calibrarea IPB

IBP nu este calibrat de utilizator. Calibrarea trebuie efectuată de către personal calificat de service, cu frecvența impusă de politica spitalului dvs.

# 14.4 Modificarea riglelor traseului IBP

Pentru fiecare canal al traseului IBP sunt disponibile trei rigle: superioară, mediană și inferioară. Rigla superioară, cea mediană și cea inferioară pot fi reglate manual de către utilizator:

- 1. Deschideți meniul Config. undă pentru IBP făcând clic pe zona traseului IBP.
- 2. Selectați o riglă adecvată dintre opțiunile Riglă sup.,Riglă med. și Riglă inf.

# 14.5 IBP Suprapunere trasee IBP

Monitorul poate afișa trasee IBP suprapuse. Pentru a seta suprapunerea traseelor IBP:

- Selectați Meniu > Întreținere > Întreț. utiliz. > Alte config. și setați Suprapunere unde IBP la Activ sau Dez.
- 2. Selectați zona traseului IBP pentru a afișa meniul **Config. undă**.
- 3. Selectați **Adăugare unde IBP** și apoi selectați undele IBP pentru suprapunere din lista pop-up. Pot fi afișate maxim patru trasee suprapuse.
- 4. După ce ieșiți din interfață, ecranul principal va afișa undele IBP suprapuse. Eticheta care luminează intermitent este principala etichetă a zonei pentru trasee.

Faceți clic pe zona de suprapunere a traseelor IBP de pe ecranul principal și apoi selectați **Configurare rigle**. Utilizatorul poate selecta o riglă corectă pentru suprapunere traseu din opțiunile **Riglă sup.** și **Riglă inf**.

## 14.6 Măsurarea PAWP

PAWP, presiunea pană în artera pulmonară, utilizată pentru a evalua funcția cardiacă, se obține prin introducerea unui cateter de arteră pulmonară cu balon de flotație în vârf în artera pulmonară. Când cateterul este într-una dintre arterele pulmonare mai mici, balonul umflat închide artera, permițând monitorului să înregistreze modificările presiunilor intratoracice care apar pe parcursul ciclului respirator. Utilizatorul poate vizualiza rezultatul măsurătorilor PAWP prin intermediul CMS conectat.

### 14.6.1 Procedurile de măsurare

Valorile presiunii pană în artera pulmonară (PAWP) sunt afectate de starea fluidului, de contractilitatea miocardică, de integritatea supapei și a circulației pulmonare. Cele mai exacte valori PAWP se obțin la sfârșitul ciclului respirator, atunci când presiunea intratoracică este destul de constantă. Puteți folosi traseul respirației ca referință atunci când evaluați traseul PAWP, pentru a asigura temporizarea măsurării constante în raport cu ciclul respirator.

Pentru a începe măsurarea:

- 1. Pe interfața ecranului standard, selectați fereastra parametrului PA pentru a intra în meniul de configurare al acesteia. Apoi selectați **Configurare** > **Activare PAWP** pentru a deschide fereastra de măsurare PAWP.
- 2. Pregătiți și verificați accesoriile în conformitate cu politica spitalului dvs.
- 3. Introduceți cateterul flotant în artera pulmonară. Apoi umflați balonul și fiți atenți la modificările traseelor PA de pe ecran.

- 4. După obținerea unui traseu PAWP stabil, apăsați **Sistare** pentru a sista traseul. În starea de sistare, puteți ajusta scala PAWP într-o poziție adecvată selectând **Măsurare** și mutând cursorul în sus și în jos, în funcție de experiența clinică. Selectați **Confirmare** pentru a stoca valorile PAWP, CVP, HR. Pentru a revizui traseul sistat, apăsați **Parcurg. S** și rotiți butonul rotativ în sens orar sau antiorar, după cum doriți. Dacă trebuie să revizuiți valorile PAWP, CVP, HR stocate, selectați **Revizuire PAWP**.
- 5. Dezumflați balonul atunci când monitorul vă afișează mesajul "Dezumflați balonul!".
- 6. Dacă trebuie să începeți o nouă măsurătoare, selectați Remăs.
- 7. Faceți clic pe **Ieșire** sau selectați **Configurare** > **Ieșire PAWP** pentru a ieși.

#### **AVERTISMENT**

- 1 Umflarea prelungită poate cauza hemoragie pulmonară, infarct sau ambele. Umflați balonul timpul minim necesar pentru a obține o măsurătoare exactă.
- 2 Dacă PAWP (medie) este mai mare decât PA (sistolic), dezumflați balonul și raportați incidentul în conformitate cu politica spitalului, deoarece artera pulmonară s-ar putea rupe accidental, iar valoarea PAWP derivată nu va reflecta starea hemodinamică a pacientului, ci va reflecta numai presiunea din cateter sau balon.
- 3 Receptorul de presiune din cateter înregistrează modificarea de presiune care apare numai la începutul obstrucției.
- 4 Datorită întârzierii scurte a măsurării, nu folosiți fluxul secundar CO<sub>2</sub> ca referință directă pentru a stabili punctul de final al respirației din curba de presiune.
- 5 Dacă balonul nu este umflat, dar cateterul flotant de arteră pulmonară intră în poziția de introducere, traseul tensiunii pulmonare arteriale ia o formă de pană. Urmați pașii standard pentru a acționa corespunzător pentru a corecta această situație.
- 6 Măsurarea PAWP nu se aplică pacienților copii și nou-născuți.

## 14.7 Calcularea CPP

CPP se calculează scăzând MAP și ICP, ceea ce înseamnă: CPP=MAP-ICP.

#### 14.7.1 Procedurile de calcul

Pentru a începe calcularea CPP:

- Faceți clic pe zona parametrului ICP pentru a intra în interfața Opțiuni ICP, selectați Configurare pentru a intra în Config. ICP > Sursă CPP; sursa CPP este implicită ca artera deschisă curent, putând fi selectată ca Art, P1 sau P2. Atunci când există mai multe presiuni arteriale în același timp, nivelul de prioritate ar trebui să fie: Art > P1 > P2.
- 2. Să luăm P1 ca exemplu: dacă P1 este selectat ca Sursă CPP, când MAP și ICP sunt măsurate amândouă, zona ICP va afișa CPP și valoarea sa, ca în imaginea de mai jos, unitatea fiind aceeași ca ICP. Se va afișa CPP invalid "-?-". CPP va fi închis dacă ieșiți din parametrul ICP.

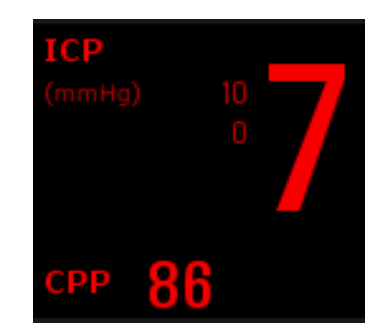

# 14.8 Calcularea PPV

Variația presiunii pulsului (PPV) se calculează plecând de la anumite valori ale presiunii arteriale și reflectă variația dintre presiunea maximă a pulsului și presiunea minimă a pulsului în 30 de secunde. Presiunea pulsului este afectată de volumul sistolic, rezistența arterială și elasticitatea arterială.

#### AVERTISMENT

- 1 Valoarea clinică a informaţiilor PPV derivate trebuie să fie determinată de un medic. Conform ultimelor publicaţii ştiinţifice, informaţiile PPV se limitează la pacienţii sedaţi, ventilaţi mecanic şi fără aritmie. Dacă rezultatele calculelor din alte situaţii sunt semnificative, aplicabile şi sigure din punct de vedere clinic, trebuie determinat de un medic.
- 2 În situațiile de mai jos, este posibil ca valoarea PPV calculată să nu fie exactă:
  - frecvența respiratorie este mai mică de 8 rpm;
  - volumul tidal din timpul ventilării este mai mic de 8 ml/kg;
  - pacienţii prezintă o tulburare funcţională acută a ventriculului drept (boală cardiacă pulmonară).
- 3 Măsurătoarea PPV a fost validată numai în cazul pacienților adulți.

PPV se calculează conform ecuației de mai jos:

PPV= (PPmax - PPmin)/(PPmax + PPmin)/2) \* 100%

Pentru a selecta o presiune arterială ca sursă PPV:

- 1. Selectați zona parametrilor PPV pentru a intra în meniul **Config.** *PPV*.
- 2. Selectați Art, P1, P2 sau AUTO ca Sursă PPV.

Numai când P1 și P2 reprezintă presiunea arterială, pot fi selectați ca sursă PPV. Atunci când opțiunea este setată la **AUTO** și există mai multe presiuni arteriale în același timp, nivelul de prioritate ar trebui să fie: Art > P1 > P2.

# Capitolul 15 Monitorizarea CO<sub>2</sub>

# 15.1 Prezentare generală

Monitorul oferă metode de monitorizare a  $CO_2$  în fluxul secundar și fluxul principal. Modulul EDAN Et $CO_2$  este folosit pentru măsurarea fluxul secundar.

Principiul măsurătorii  $CO_2$  se bazează în principal pe faptul că moleculele de  $CO_2$  absorb radiațiile infraroșii cu lungime de undă de 4,3 µm. Intensitatea de absorbție este proporțională cu concentrația de  $CO_2$  din eșantionul de la pacient; concentrația de  $CO_2$  se va calcula conform intensității de absorbție a  $CO_2$  detectate în eșantionul de la pacient.

Măsurarea în fluxul secundar implică prelevarea unui eșantion de gaz respirator cu debit constant din căile respiratorii ale pacientului și analizarea acestuia cu ajutorul unui senzor de  $CO_2$  aflat la distanță. Puteți măsura  $CO_2$  în fluxul secundar folosind funcția integrată de măsurare a  $CO_2$  a monitorului. Frecvența respiratorie este calculată prin măsurarea intervalului de timp dintre respirațiile detectate.

# 15.2 Informații de siguranță referitoare la CO<sub>2</sub>

#### **AVERTISMENT**

- 1 Nu utilizați dispozitivul în medii cu gaz anestezic inflamabil.
- 2 Dispozitivul trebuie utilizat de către personal medical instruit, calificat și autorizat de EDAN.
- 3 Protoxidul de azot, nivelurile crescute de oxigen, heliul, xenonul, hidrocarburile halogenate, precum şi presiunea barometrică pot influența măsurătoarea CO<sub>2</sub>.
- 4 Monitorul se va deteriora dacă orice tub de aer/orificiu de admisie a aerului/orificiu de evacuare a aerului al modulului de CO<sub>2</sub> este obturat de apă sau alte materiale.
- 5 Precizia măsurătorii CO<sub>2</sub> va fi influențată de următoarele motive: traseul de aer a fost puternic obstrucționat; o conexiune cu scurgeri a traseului de aer sau o variație rapidă a temperaturii mediului.
- 6 Respectați precauțiile privitoare la descărcările electrostatice (ESD) și interferențele electromagnetice (EMI) la și de la alt echipament.
- 7 Dacă se utilizează ventilația mecanică, trebuie să se seteze corect compensarea gazelor. O setare necorespunzătoare poate genera un rezultat incorect la măsurare.
- 8 Nu amplasați cablurile senzorului sau tubul într-un mod care să cauzeze încurcarea sau obturarea acestora.
- 9 Modulul EDAN EtCO<sub>2</sub> este echipat cu compensare automată a presiunii aerului; prin urmare, setarea manuală nu este necesară.
- 10 Scurgerile de la nivelul sistemului respirator sau al sistemului de eşantionare pot genera afişarea de valori EtCO<sub>2</sub> semnificativ reduse. Asiguraţi-vă întotdeauna că toate componentele sunt bine conectate şi verificaţi etanşeitatea acestora, conform procedurilor clinice standard.
- 11 Nu măsurați CO<sub>2</sub> pe durata administrării de medicamente nebulizate.
- 12 Modulul CO<sub>2</sub> oprește temporar măsurarea pe durata resetării.

#### **AVERTISMENT**

13 Valoarea măsurată a EtCO<sub>2</sub> nu este întotdeauna strâns legată de valoarea paCO<sub>2</sub>, în special în cazul nou-născuților, al pacienților cu afecțiuni pulmonare, cu embolism pulmonar sau ventilați necorespunzător.

#### AVERTISMENT:

- 1 Dacă este emisă alarma de baterie aproape descărcată, nu porniţi măsurarea CO<sub>2</sub>; în caz contrar, monitorul se poate opri din cauza nivelului scăzut al bateriei.
- 2 Pentru eliminarea deşeurilor spitaliceşti, cum ar fi fluidele acumulate, gazele de calibrare şi gazele eşantionate, dacă nu se specifică altfel, urmaţi reglementările locale referitoare la eliminarea deşeurilor spitaliceşti.
- 3 Dacă măsurătoarea sau senzorul dă eroare, opriţi măsurătoarea înainte ca personalul calificat de service să remedieze problema.
- 4 Timpul cumulativ de utilizare pentru tubul de eşantionare pentru un singur pacient ar trebui să fie mai mic de 30 de zile.

#### 15.3 Procedurile de monitorizare

#### 15.3.1 Aducerea la zero a senzorului

Modulul EDAN EtCO<sub>2</sub> realizează automat aducerea la zero; numai atunci când măsurătoarea este anormală sau rezultatele măsurătorii sunt incerte, puteți realiza aducerea la zero după cum urmează:

- 1. Așteptați până când mesajul de încălzire dispare de pe monitor; țineți monitorul la distanță de sursa de CO<sub>2</sub>.
- 2. ĥ meniul Config. CO<sub>2</sub>, setați Mod lucru la Măsurare.
- 3. Selectați Calibrare ad. la 0 în meniul Config. CO<sub>2</sub>.
- 4. După finalizarea calibrării aducerii la zero, mesajul de aducere la zero dispare, iar monitorizarea CO<sub>2</sub> poate fi realizată.

#### 15.3.2 Modulul de CO<sub>2</sub> pentru fluxul secundar

#### 15.3.2.1 Etapele măsurării

1. Fixați separatorul de apă pe suportul acestuia, aflat în partea stângă a monitorului. Confirmați că este bine fixat.

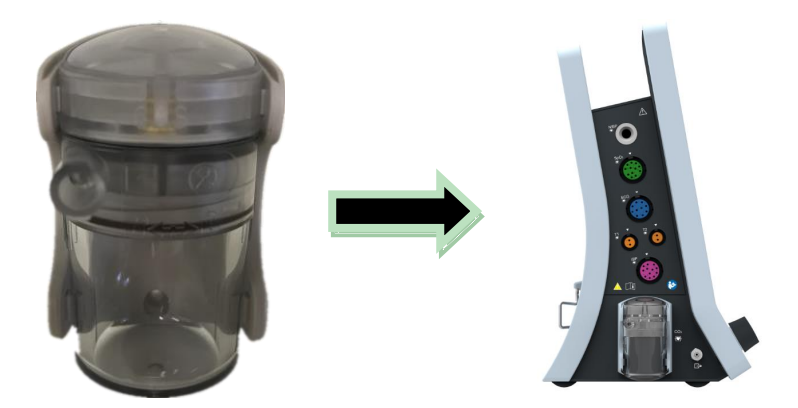

- 2. Conectați canula de eșantionare sau tubul de eșantionare la separartorul de apă.
- 3. Setați Mod lucru la Măsurare.
- 4. Pentru pacienții intubați, va fi necesar un adaptor pentru căile respiratorii. Pentru pacienții neintubați, utilizați canula nazală sau masca de eșantionare.

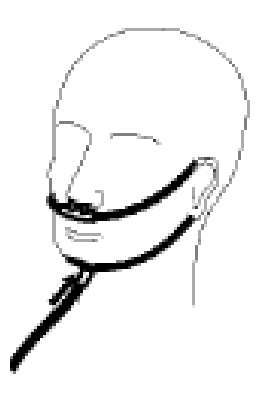

Instalarea canulei nazale

#### **ATENȚIE**

- 1 Separatorul de apă colectează picăturile de apă condensate în tubul de eşantionare și previne pătrunderea acestora în modul. Dacă separatorul de apă este aproape plin, înlocuiți-l pentru a evita blocarea căilor respiratorii.
- În cazul unei temperaturi de 37 °C a eşantionului de gaz, al unei temperaturi a camerei de 23 °C şi al unei umidități relative de 100% a eşantionului, separatorul de apă se va umple după cca. 90 de ore la un debit de 100 ml/min, după cca. 130 de ore la un debit de 70 ml/min şi după cca. 180 de ore la un debit de 50 ml/min. În cadrul utilizării clinice normale, separatorul de apă va putea fi utilizat o perioadă mai lungă înainte de a se umple. Este recomandat să înlocuiți lunar separatorul de apă.
- 3 Atunci când înlocuiţi separatorul de apă sau dacă suspectaţi valoarea măsurătorii, verificaţi dacă garniturile inelare ale suportului separatorului de apă sunt normale şi instalate corect. Dacă garniturile inelare se deteriorează sau se slăbesc, contactaţi personalul de service al EDAN.
- 4 Pentru a preveni funcționarea anormală a modulului, asigurați-vă că butonul de detectare al separatorului de apă nu este atins din greșeală.

#### <u>ATENȚIE</u>

- 5 Înlocuiți și eliminați separatorul de apă dacă se blochează. Nu-l refolosiți, în caz contrar valoarea măsurată nu va fi precisă, iar dispozitivul se va putea chiar deteriora.
- 6 Debitul eșantionului de gaz de 50 ml/min se aplică numai pacienților a cărei frecvență respiratorie variază de la 0 rpm la 40 rpm.

#### AVERTISMENT:

- 1 Deconectați separatorul de apă de la suport sau setați **Mod lucru** la **Standby** atunci când modulul nu se află în uz.
- 2 Pentru a evita transmiterea infecțiilor între pacienți, nu racordați tubul de evacuare la circuitul de ventilație. Dacă gazul eşantionat este recirculat la sistemul respirator, folosiți întotdeauna filtrul de bacterii din setul pentru retur de gaz de eşantionare.

#### 15.3.2.2 Îndepărtarea gazelor de evacuare din sistem

#### AVERTISMENT

Nu racordați tubul de evacuare la circuitul de ventilație, conectați orificiul de evacuare la un sistem de eliminare; se pot transmite infecții încrucișate dacă gazul eșantionat este recirculat în sistemul respirator. Atunci când utilizați măsurarea CO<sub>2</sub> în fluxul secundar la pacienții care primesc sau care au primit recent anestezice, nu expuneți personalul medical la anestezice.

Utilizați un tub de evacuare pentru a elimina gazul de eșantionare într-un sistem de eliminare. Atașați tubul la senzorul de flux secundar de la conectorul de ieșire.

# 15.4 Setarea corecțiilor pentru CO<sub>2</sub>

Temperatura, vaporii de apă din respirația pacientului, presiunea barometrică și proporțiile de  $O_2$ ,  $N_2O$  și heliu din amestec influențează absorbția de  $CO_2$ . Dacă valorile par în mod imprecis crescute sau reduse, verificați dacă monitorul utilizează corecțiile corespunzătoare.

Următoarele elemente sunt disponibile în meniul **Alte config.**  $CO_2$  : **Compen.**  $N_2O$ , **Compens.**  $O_2$ , **Anest. Agent, Compen. vapori** și **Debit pomp**. Concentrația gazului compensat trebuie să se bazeze pe concentrația actuală a gazului administrat pacientului. În ceea ce privește  $O_2$  și  $N_2O$ , faceți concentrația gazului administrat să se multiplice până la volumul propriu pentru a obține concentrația. De exemplu, administrați 100%  $O_2$  și volumul lui este de 60%, prin urmare compensarea  $O_2$  este: 100% \* 60% = 60%. Concentrația AG este stabilită de aparatul de anesteziere. După setări, interfața va afișa o căsuță de dialog: **Confirmați modificarea setărilor?** Și setările detaliate sunt afișate sub avertisment. Faceți clic pe **Da** pentru a confirma și clic pe **Nu** pentru a anula setările.

#### AVERTISMENT:

Verificați dacă valoarea de compensare este corectă, în caz contrar poate fi afectată precizia măsurătorii.

## 15.5 Setarea orei alarmei de apnee

Acesta determină limita de timp după care monitorul emite o alarmă la oprirea respirației pacientului.

- 1. Selectați Config. CO<sub>2</sub> > Alr apnee;
- 2. Alegeți timpul alarmei pentru apnee din lista pop-up.

#### **AVERTISMENT**

Siguranța și eficiența metodei de măsurare a respirației în ceea ce privește detectarea apneei, în special a apneei la prematuri și la copiii mici, nu a fost stabilită.

# 15.6 Setarea traseelor pentru CO<sub>2</sub>

Deschideți meniul Config. traseu CO<sub>2</sub> făcând clic pe zona traseului CO<sub>2</sub>:

- Alegeți Mod și setați-l la Curbă sau Plină din lista pop-up;
- Selectați **Baleiaj** și alegeți o setare corespunzătoare din lista pop-up. Cu c ât valoarea este mai mare, cu at ât traseul este mai larg.

# Capitolul 16 Monitorizarea CO.

# 16.1 Prezentare generală

Funcția de măsurare a debitului cardiac (CO) măsoară invaziv debitul cardiac și alți parametri hemodinamici utilizând metoda diluției termice. Metoda diluției termice constă în injectarea unei soluții reci în sistemul circulator și în măsurarea modificărilor de temperatură cauzate de soluția rece prin intermediul termistorului cateterului flotant din artera pulmonară, iar valoarea CO este calculată utilizând curba de termodiluție.

Întrucât CO este o valoare variabilă, trebuie realizată o serie de măsurători pentru a obține o valoare CO medie precisă. Utilizați întotdeauna media mai multor măsurători pentru deciziile terapeutice. Monitorul poate salva maximum 6 rezultate ale măsurătorilor.

# 16.2 Informații de siguranță referitoare la C.O.

#### **AVERTISMENT**

- 1 Asigurați-vă că accesoriile aplicate sunt în conformitate cu Cerințele de siguranță pentru dispozitive medicale.
- 2 Trebuie evitat contactul accesoriilor cu carcasa metalică conductoare, la aplicare sau la conectare.
- 3 Toate procedurile invazive implică riscuri pentru pacienți. Utilizați tehnica aseptică și respectați instrucțiunile producătorului cateterului.
- 4 Este posibil ca, pe durata electrochirurgiei, rezultatele măsurătorilor CO să nu fie corecte.
- 5 Cateterul flotant CO va fi îndepărtat sau reintrodus după 3 zile.

#### AVERTISMENT:

- 1 Setați bine comutatorul de injecție. Calculul debitului cardiac se bazează pe starea comutatorului de injecție la sfârșitul măsurătorii. În consecință, după ce ați selectat comutatorul de injecție, nu-l modificați până când măsurătoarea nu s-a finalizat.
- 2 Începeţi măsurătoarea CO după stabilizarea temperaturii sângelui, în caz contrar măsurătoarea poate eşua.
- 3 Pentru a înlocui termistorul cateterului, introduceți coeficientul de calcul al cateterului la elementul **Constant**, în conformitate cu instrucțiunea.
- 4 Măsurarea CO nu se aplică pacienților copii și nou-născuți.

## 16.3 Monitorizarea C.O.

Pregătirea măsurătorilor:

- 1. Conectați cablul de interfață pentru debitul cardiac la priza corespunzătoare și porniți monitorul.
- 2. Atașați conectorul sondei de injecție și conectorul termistorului cateterului în componentele corespunzătoare ale cablului de interfață pentru debitul cardiac.

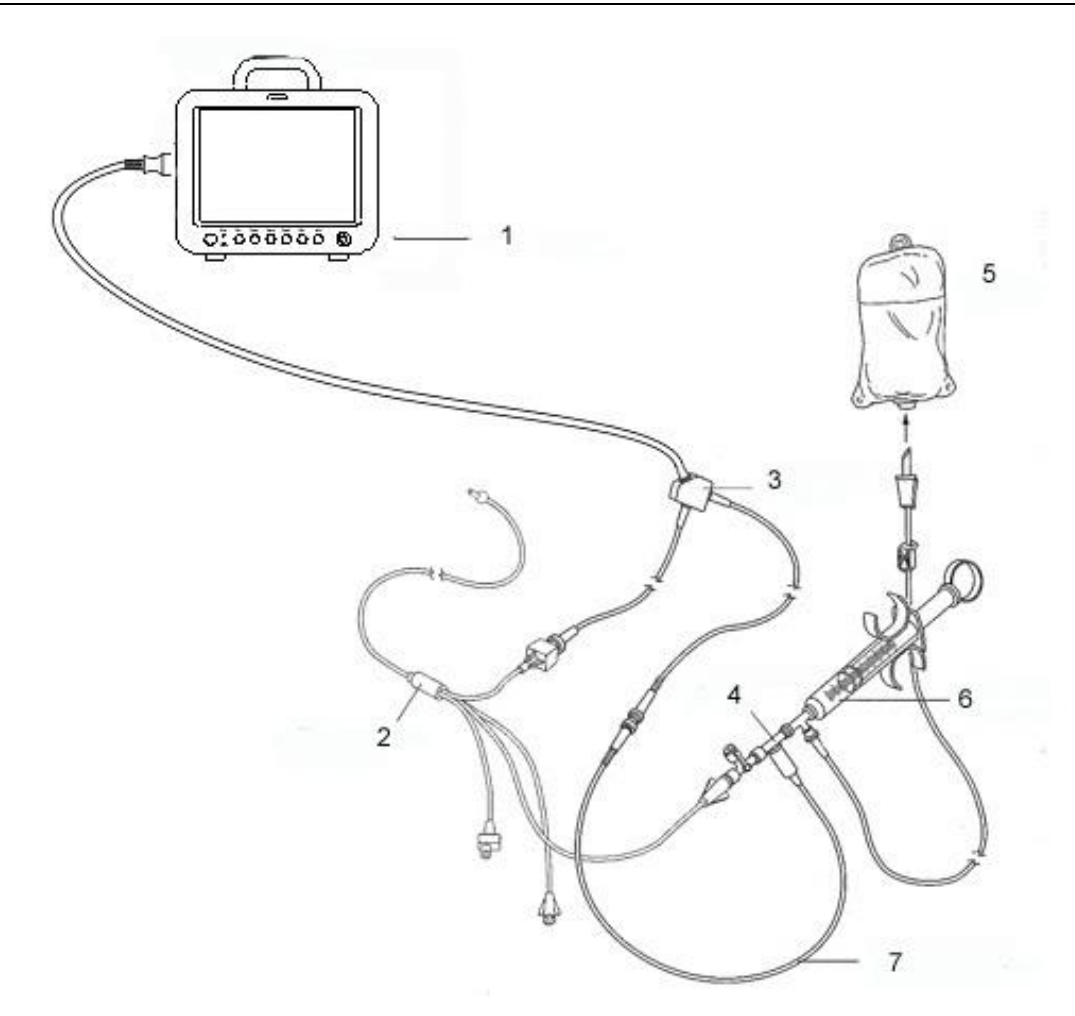

1: Monitor; 2: Cateter cu termodiluție; 3: Cablu de debit cardiac; 4: Carcasa senzorului de substanță injectabilă;

5: Substanța injectabilă; 6: Sistemul de administrare; 7: Sondă de temperatură a materialului de injecție în linie.

#### CO debit cardiac

- 3. Deschideți fereastra cu informații despre pacient, pentru a confirma înălțimea și greutatea pacientului.
- 4. În meniul Config. C.O., setați:
- Constantă C.O.: Constanta de calcul este asociată cu cateterul și cu volumul de injecție. Când se schimbă cateterul, reglați valoarea Constantă în meniul Config. C.O. pe baza descrierii produsului furnizată de către producător. După confirmarea utilizatorului, intră în vigoare setarea.
- Sursă TEMP INJ: Selectați Auto sau Manual din listă; în cazul setării la Manual, sistemul afișează direct temperatura materialului injectat din INJ. TEMP. Asigurați-vă că valoarea INJ TEMP este corectă, în caz contrar măsurătoarea CO poate fi afectată. În cazul setării la Auto, sistemul obține temperatura materialului injectat prin eșantionare.

Realizarea măsurătorilor C.O.

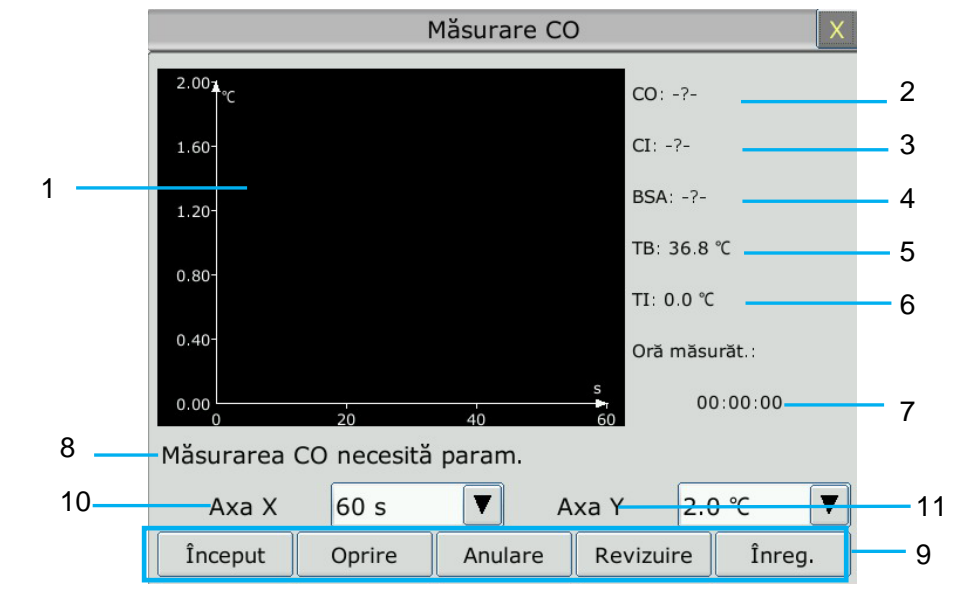

1. Selectați elementul Măsurare CO din meniul Opțiune C.O.

| 1 | Curbă de măsurare                    | 10 | Axa X: Modificați valoarea X (timp) de pe scală.                                                                                                    |
|---|--------------------------------------|----|----------------------------------------------------------------------------------------------------|
| 2 | Debit cardiac                        |    | Sunt disponibile două moduri: $0 \text{ s} - 30 \text{ s}, 0 \text{ s} - 60 \text{ s}.$<br>Dacă începeți măsurătoarea în modul $0 \text{ s} - 30 \text{ s}$ |
| 3 | Indice cardiac                       |    | aceasta va trece automat $\hat{n}$ modul $0$ s - 60 s, dacă                                                                                                 |
| 4 | Zona de pe suprafața corpului        |    | măsurătoarea nu se poate încheia în 30 de secunde.                                                                                                    |
| 5 | Temperatura s ângelui                |    | ajustare suplimentară pentru valorile X de pe scală.                                                                                                    |
| 6 | Temperatura materialului<br>injectat | 11 | <b>Axa Y</b> : Modificați valoarea Y (temperatură) de pe scală. Sunt disponibile trei moduri: $0  ^{\circ}\text{C} - 0.5  ^{\circ}\text{C}$ ,               |
| 7 | Ora de începere a măsurătorii        |    | 0 °C - 1 °C, 0 °C - 2,0 °C. Ajustați scala prin<br>diferentele de temperatură O scală mai mică                                                              |
| 8 | Zona mesajului de notificare         |    | determină o curbă mai amplă.                                                                                                    |
| 9 | Taste funcționale                    |    |                                                                                                    |

Tastele funcționale din fereastra de măsurare a debitului cardiac (CO) sunt explicate în următorul tabel:

Început: Începeți o măsurătoare

**Oprire**: Dacă temperatura sângelui nu a fost atinsă în cursul unei durate mai lungi de timp, măsurătoarea nu se poate opri automat. Utilizați acest buton pentru a opri măsurătoarea și a afișa rezultatul calculului CI, CO.

Anulare: Anulați procesul de măsurare sau anulați rezultatul în urma măsurătorii.

Înregistrare: Tipăriți curba.

Revizuire: Accesați fereastra Revizuire

2. Măsurătoarea trebuie efectuată atunci când pe ecran apare mesajul "Gata pt măsurătoare nouă". Apăsați butonul **Început**, apoi începeți injectarea. În timpul măsurătorii sunt afișate curba de termodiluție, temperatura curentă a sângelui și temperatura substanței injectate. Trasarea

curbei se va opri automat la încheierea măsurătorii, iar valorile CO și CI (2 și 3 în figura de mai sus) vor fi calculate și afișate pe ecran. Monitorul va afișa CO și ora de începere a măsurătorii (7 din ilustrația de mai sus) în zona parametrilor.

Pentru a asigura acuratețea măsurătorii, se recomandă ca între două măsurători consecutive să existe un interval rezonabil. Lungimea intervalului poate fi setată în meniul Config. C.O. (unitate de timp: secunda). Pe ecran este afișat contorul de timp al intervalului. Următoarea măsurătoare nu poate fi realizată până când timpul nu revine la zero și nu apare mesajul **Gata pt măsurătoare nouă**. Limitele configurabile pentru **Interval** sunt: de la 5 la 300 de secunde. Repetați această procedură până când ați realizat măsurătorile dorite.

Pot fi salvate cel mult șase măsurători. Dacă efectuați măsurători suplimentare, măsurătoarea cea mai veche va fi ștearsă automat la salvarea celei de-a șaptea curbe. În fereastra de revizuire a CO selectați curbele necesare dintre cele 6 curbe de măsurare, iar pe monitor se va calcula și se va afișa automat media valorilor CO și C.I. după cum urmează:

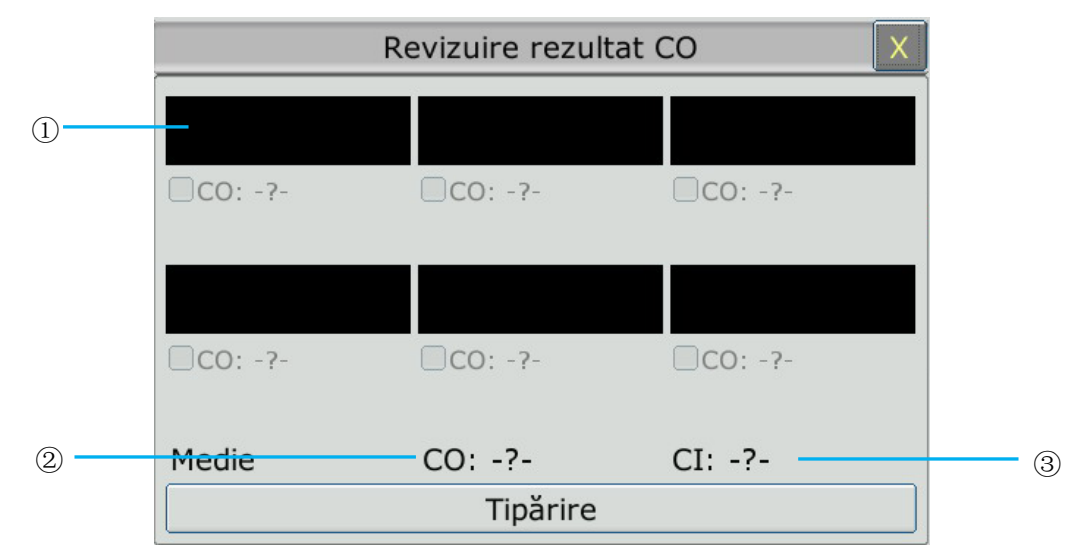

Fereastra pentru CO Editare

• Conținut afișat în fereastră:

| 1 | Şase curbe ale celor șase măsurători și valoarea CO. |
|---|------------------------------------------------------|
| 2 | Valoarea medie CO.                                   |
| 3 | Valoarea medie CI                                    |

#### AVERTISMENT

- 1 Constanta de calcul pentru măsurătoare trebuie să fie adecvată pentru cateterul utilizat.
- 2 Înainte de iniţierea unei măsurători a debitului cardiac, verificaţi acurateţea configurării pacientului. Calcularea CO se realizează în funcţie de înălţimea şi greutatea pacientului şi de coeficientul de calcul; prin urmare, o introducere incorectă duce la erori de calcul.

#### AVERTISMENT:

- 1 Alarma pentru temperatura sângelui nu va funcționa în timpul măsurării debitului cardiac. Aceasta va fi reluată automat atunci când măsurarea este finalizată.
- 2 Se recomandă ca utilizatorul să apese injectorul în interval de patru secunde după apăsarea butonului **început**.
- 3 Se recomandă să aşteptați cel puțin 1 minut (sau mai mult, în funcție de starea clinică a pacientului) înainte de a începe următoarea măsurătoare.

## 16.4 Monitorizarea temperaturii sângelui

Monitorizarea temperaturii sângelui poate fi efectuată dacă măsurătoarea CO nu este în curs de realizare. Temperatura sângelui este măsurată de termistorul situat la capătul distal al cateterului flotant din artera pulmonară.

Alarma pentru temperatura sângelui nu va funcționa în timpul măsurării CO. La finalizarea măsurătorii, funcția va fi reluată automat.

Temperatura curentă a sângelui este afișată în zona parametrului CO.

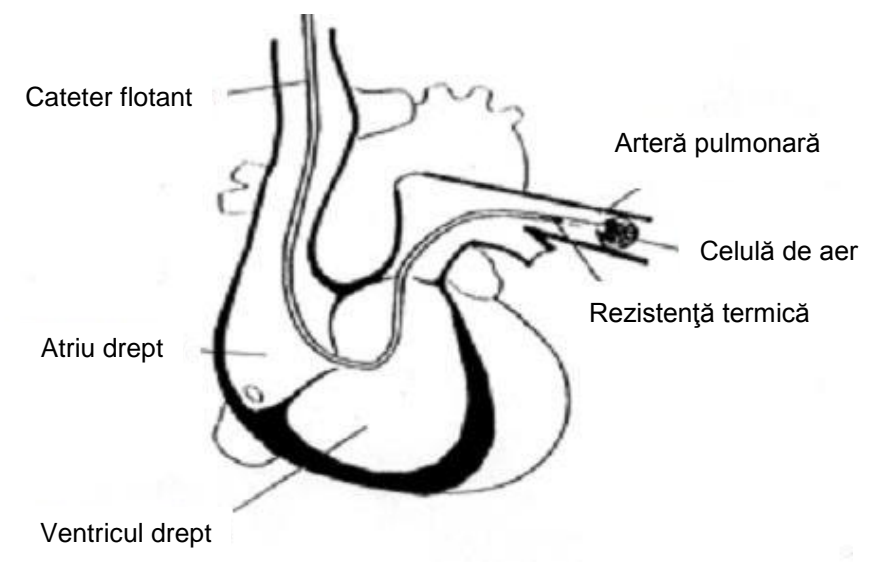

Locația cateterului cu termodiluție

# **Capitolul 17 Sistarea**

# 17.1 Prezentare generală

La monitorizarea unui pacient, utilizatorul poate sista și examina traseele. În general, utilizatorul poate examina trasee sistate de maximum 120 de secunde. Funcția de sistare a acestui monitor are următoarele caracteristici:

- Starea Înghețare poate fi activată pe oricare ecran funcțional.
- Odată ce intră în starea de sistare, sistemul părăsește toate celelalte meniuri funcționale. În plus, sistemul sistează toate traseele din zona Trasee a ecranului de bază, traseele Full Lead ECG (EKG toate deriv.) și traseele suplimentare de pe interfața Full Lead ECG (EKG toate deriv.) (dacă există). Zona parametrilor se reîmprospătează, însă, în modul normal.
- Traseele înghețate pot fi revizuite și înregistrate.

# 17.2 Accesarea/părăsirea stării de sistare

## 17.2.1 Accesarea stării de sistare

| Dacă sistemul nu se află în starea de sistare, apăsați 🕅 tasta fizică de pe panoul de control al  |
|---------------------------------------------------------------------------------------------------|
| monitorului sau tasta de acces rapid 💌 pentru a părăsi meniul curent. Apăsați 🕅 din nou           |
| butonul sau selectați tasta de acces rapid; is activează starea de sistare și este afișat meniul  |
| pop-up <b>Sistare</b> . În starea Sistare, toate traseele sunt sistate și nu sunt reîmprospătate. |

# 17.2.2 Părăsirea stării de sistare

În starea de sistare, executarea oricăreia dintre următoarele operații va conduce la părăsirea stării de sistare de către sistem:

- Închideți meniul **Sistare**.
- Apăsați 🖾 butonul de panoul de control sau selectați tasta de acces rapid 🖂 din nou;
- Executați orice operațiune care declanșează ajustarea ecranului sau care afișează un nou meniu.

După părăsirea stării Sistare, sistemul va goli ecranul de trasee și va relua afișarea traseelor în timp real.  $\hat{h}$  modul Re înprosp. ecran, sistemul va baleia traseele de la st înga la dreapta  $\hat{n}$  zona pentru trasee.

Apăsați butonul de pe panoul de control sau selectați tasta de acces rapid , iar meniul **Sistare** va apărea în zona de jos a ecranului. În același timp, sistemul sistează traseele.

#### AVERTISMENT:

| Apăsarea   | repetată a   | $(\mathbb{M})$ | butonului   | sau   | selectarea    | tastei  | de    | acces  | rapid   |    | într-o |
|------------|--------------|----------------|-------------|-------|---------------|---------|-------|--------|---------|----|--------|
| perioadă s | curtă de tir | np poa         | ate avea dr | ept i | rezultat tras | ee disc | conti | nue pe | e ecrar | ۱. |        |

# 17.3 Revizuirea unui traseu sistat

Prin deplasarea traseului sistat, puteți revizui o porțiune din acesta care corespunde ultimelor 120 de secunde ale acestuia înainte de sistare. Pentru un traseu de mai puțin de 120 de secunde, partea rămasă este afișată ca o linie dreaptă. Selectați **Timp** în meniul **Sistare** și folosiți tastele-săgeată sus/jos pentru a deplasa undele sistate și a putea revizui porțiunile din acestea care nu sunt afișate pe ecranul curent.

# Capitolul 18 Revizuirea

Monitorul furnizează 120 de ore de date de tendințe ale tuturor parametrilor, stocarea a 1200 de rezultate ale măsurătorilor NIBP, 200 de evenimente de alarmă, 200 de evenimente de aritmie și 50 de seturi de rezultate ale analizei cu 12 derivații. Acest capitol oferă instrucțiuni detaliate pentru revizuirea tuturor datelor.

# 18.1 Revizuirea graficului de tendințe

Pentru a revizui graficul de tendințe apăsați tasta **Grafic tend.** de pe ecran sau selectați **Meniu** > **Revizuire** > **Grafic tend**.

În graficul de tendințe, axa y este valoarea de măsurare, iar axa x reprezintă timpul. Cu excepția NIBP, alte tendințe sunt afișate drept curbe continue.

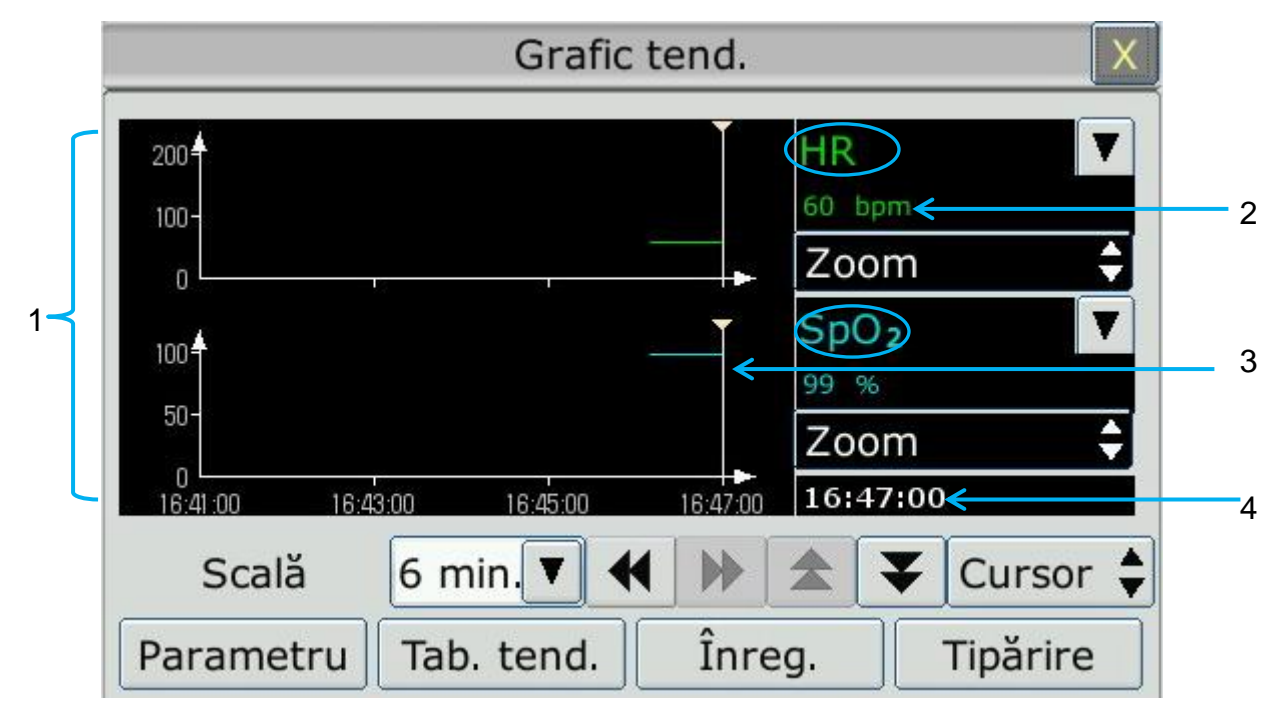

- 1 Zona curbei de tendințe
- 2 Zona tendințelor: afișează valorile măsurătorilor la timpul indicat de cursor.
- 3 Cursor
- 4 Timp cursor

În fereastra de revizuire a graficului de tendințe:

- Selectați Parametru și puteți alege parametrii necesari pentru a fi afișați în graficul de tendințe.
- Pentru a afișa o tendință diferită a parametrului, puteți fie să:
  - Selectați I lângă numele parametrului și alegeți parametrul dorit din lista pop-up (după cum este indicat în cercul roșu de mai sus).
  - Apăsați simbolurile 🕿 și ¥ pentru a comuta parametrii din lot.

- Selectați Zoom pentru a ajusta scala tendinței. Odată ce este reglată scala tendințelor în interfața de revizuire a graficelor de tendințe, se schimbă și scala tendințelor parametrului corespunzător în Ecran tend. al interfeței principale.
- Selectați Interval timp pentru a modifica lungimea datelor tendinței afișate pe ecranul curent.
  6 min., 12 min., 30 min., 1 h, 2 h, 4 h, 6 h, 12 h, 24 h, 36 h și 48 h sunt opționale.
- Selectați I lângă Cursor pentru a muta cursorul st ânga sau dreapta.
- Selectați si pentru a derula ecranul stânga sau dreapta manual pentru a naviga n graficul de tendințe.
- Selectați **Tab. tend.** pentru a comuta la interfața tendinței.
- Selectați Înregistrare pentru a tipări tendințele afișate curent cu ajutorul aparatului de îrregistrare.
- Selectați **Tipărire** pentru a tipări graficul de tendințe cu ajutorul imprimantei.

# 18.2 Revizuirea tabelului de tendințe

Pentru a revizui tabelul de tendințe apăsați tasta **Tab. tend.** de pe ecran sau selectați **Meniu** > **Revizuire** > **Tab. tend**.

În fereastra de revizuire a tabelului de tendințe;

- Selectați Parametru și puteți alege parametrii necesari pentru a fi afișați în tabelul de tendințe.
- Selectați Interval pentru a schimba intervalul datelor de tendință. 1 s, 5 s, 30 s, 1 min., 3 min., 5 min., 10 min., 15 min., 30 min., 60 min. și NIBP sunt opționale. Selectați NIBP pentru a vizualiza datele de tendințe în funcție de timpul de măsurare NIBP.
- Selectați , ▶, ▲ și ▼ pentru a derula ecranul manual pentru a naviga tabelul de tendințe.
- Selectați **Grafic tend.** pentru a comuta la interfața graficului de tendințe.
- Selectați Înregistrare pentru a tipări tendințele afișate curent cu ajutorul aparatului de înregistrare.
- Selectați Înregistrare toate pentru a tipări tendințele afișate curent cu ajutorul aparatului de înregistrare.
- Selectați **Tipărire** pentru a tipări raportul tabelului de tendințe cu ajutorul imprimantei.

# 18.3 Revizuirea NIBP

Pentru a revizui tabelul de măsurare NIBP apăsați tasta **Revizuire NIBP** de pe ecran sau selectați **Meniu** > **Revizuire** > **Revizuire NIBP**.

**ĥ** fereastra de revizuire NIBP:

Selectați **Unitate** pentru a schimba unitatea de tensiune.

- Selectați 🕿 și 🚩 pentru a naviga prin mai multe date de măsurare NIBP.
- Selectați Înregistrare pentru a tipări tendințele afișate curent cu ajutorul aparatului de îrregistrare.
- Selectați **Tipărire** pentru a tipări raportul revizuirii NIBP cu ajutorul imprimantei.

# 18.4 Revizuirea alarmelor

Pentru a revizui evenimentul de alarmă apăsați tasta **Revizuire alarmă** de pe ecran sau selectați **Meniu > Revizuire > Revizuire alarmă**.

În fereastra de revizuire alarmă:

- Selectați **Tip even.** pentru a alege parametrul necesar din lista pop-up, iar utilizatorul poate revizui evenimentul de alarmă al parametrilor specifici.
- Selectați **Index orar** pentru a seta ora de sfârșit a revizuirii alarmei.
  - **Oră curentă**: evenimentele de alarmă survenite înaintea momentului curent sunt afișate în interfața de revizuire a evenimentelor de alarmă.
  - **Definit de utilizator**: utilizatorul poate defini ora revizuirii set ând caseta de oră afișată în cadrul interfeței. Evenimentele de alarmă survenite înaintea momentului **Definit de utilizator** sunt afișate în interfața de revizuire a evenimentelor de alarmă.
- Selectați si F pentru a naviga prin mai multe evenimente de alarmă.
- Selectați Înregistrare pentru a tipări evenimentele de alarmă cu ajutorul aparatului de îrregistrare.
- Selectați **Tipărire** pentru a tipări raportul evenimentelor de alarmă cu ajutorul imprimantei.

#### AVERTISMENT:

Monitorul poate stoca maximum 200 de evenimente de alarmă. Imediat ce spațiul de stocare pentru evenimentele de alarmă se umple, cel mai vechi eveniment de alarmă va fi înlocuit de cel mai nou.

## 18.5 Revizuirea ARR

Pentru a revizui evenimentul de alarmă ARR, apăsați tasta **Reviz. ARR** de pe ecran sau selectați **Config. EKG > Analiză ARR > Reviz. ARR** sau **Meniu > Revizuire > Reviz. ARR**.

În fereastra de revizuire ARR sunt afișate ultimele evenimente de aritmie. Selectați si pentru a naviga prin mai multe evenimente de alarmă ARR. Puteți selecta un eveniment de alarmă și accesa interfața de revizuire a alarmelor pentru a obține mai multe informații. În interfața de revizuire a alarmelor, puteți:

- Deplasați traseul la dreapta sau la stânga pentru a revizui întregul traseu de 8 secunde.
- Selectați **Înregistrare** și tipăriți traseul de aritmie folosind aparatul de înregistrare.
- Conform nevoilor clinice curente, selectați un alt nume din lista derulantă a opțiunii **Reden.**

pentru evenimentul de aritmie. Confirmați modificările pentru a valida setările.

- Selectați **Şterg.** pentru a elimina un anumit eveniment de aritmie.
- Selectați Listă alarme sau Ieșire pentru a reveni la interfața de revizuire a aritmiei.

#### AVERTISMENT:

- 1 Dacă există mai mult de 200 de evenimente de aritmie, monitorul le va păstra numai pe cele mai recente.
- 2 Numele evenimentului de aritmie va fi afişat în zona de stare a alarmelor.
- 3 Redenumirea este disponibilă numai pentru evenimentul de alarmă ARR al pacientului curent, nu pentru cel al istoricului pacientului.

## 18.6 Revizuirea analizei cu 12 derivații

Pentru a revizui rezultatul analizei cu 12 derivații, apăsați tasta **Revizuire analiză** de pe ecran sau selectați **Meniu** > **Revizuire** > **Revizuire analiză**.

În fereastra de revizuire a analizei cu 12 derivații:

- Utilizatorul poate comuta între rezultate și trasee. Selectați Traseu pentru a revizui analiza traseelor și Rezultat pentru a revizui rezultatele analizei.
- Selectați **Șterg.** pentru a șterge o rezultatele analizei afișate pe ecranul curent.
- Selectați Si F pentru a naviga prin mai multe rezultate ale analizei sau trasee.
- Selectați **Înregistrare** pentru a tipări rezultatele analizei cu ajutorul aparatului de îrregistrare.
- Selectați **Tipărire** pentru a tipări raportul analizei cu ajutorul imprimantei.

# Capitolul 19 Calculul și tabelul de titrare

Monitorul asigură o funcție de calcul și de înregistrare și un tabel de titrare. Calculele sunt date ale pacientului care nu sunt măsurate direct, ci calculate de monitor.

Monitorul poate efectua calculul medicamentului, calculul hemodinamic, calculul oxigenării, calculul ventilației și calculul funcției renale și acceptă și funcția de înregistrare.

#### AVERTISMENT:

- 1 Funcţia de calcul a medicamentului acţionează numai ca un calculator. Valorile pentru greutatea pacientului din meniul Drug Calculation (Calcul medicament) şi din meniul Info pacient sunt independente unele faţă de celelalte. În consecinţă, prin modificarea greutăţii din meniul Drug Calculation (Calcul medicament) nu se va modifica valoarea greutăţii din meniul Info pacient.
- 2 Rezultatele calculului sunt numai cu caracter consultativ, iar semnificația clinică trebuie determinată de către medic.

#### **AVERTISMENT**

Corectitudinea parametrilor introduşi și compatibilitatea rezultatelor calculate ar trebui atent verificate. EDAN nu răspunde pentru consecințele care rezultă în urma unor erori de intrare sau de operare.

### 19.1 Calcularea medicamentelor

#### 19.1.1 Procedurile de calcul

- 1. Fereastra de calculare a medicamentelor se afișează selectând Meniu > Funcție obișnuită > Calcul > Doză medicament.
- 2. Selectați caseta derulantă corectă la opțiunea **Medicament** și selectați numele dorit al medicamentului dintre cele 15 medicamente enumerate după cum urmează. Numele de medicamente **Medicam. A, Medicam. B, Medicam. C, Medicam. D** și **Medicam. E** pot fi definite de către utilizator.
  - Medicam. A, Medicam. B, Medicam. C, Medicam. D și Medicam. E
  - Aminofilină
  - Dobutamină
  - Dopamină
  - Epinefrină
  - Heparină
  - Isuprel
  - Lidocaină
  - Nipridă
  - Nitroglicerină
  - Pitocin

- 3. Sistemul generează valori care nu pot fi considerate rezultate de calcul. Utilizatorul trebuie să introducă valorile corecte ale parametrilor în funcție de instrucțiunile medicului.
- 4. Introduceți manual greutatea pacientului sau obțineți această valoare de la monitor selectând **Obț. inf**.
- 5. Introduceți valoarea corectă a parametrului.
- 6. Confirmați dacă rezultatul calculului este corect.

Pentru calculul dozelor sunt utilizate următoarele formule:

| Concentrație | = Cantitate / Volum                          |
|--------------|----------------------------------------------|
| Debit Inf.   | = DOZĂ / Concentrație                        |
| Durată       | = Cantitate / Doză                           |
| Doză         | = Rată × Concentrație                        |
| Debit PERF   | = Debit INF. $/ 60 \times \text{Dim PICĂT}.$ |

### 19.1.2 Unitatea de calcul

Pentru calculele fiecărui medicament se utilizează o unitate sau o serie fixă de unități. În cadrul aceleiași serii de unități, valoarea binară a unei unități variază în funcție de valoarea introdusă a parametrului.

Unitățile de calcul ale medicamentelor sunt cele indicate mai jos:

| Medicament                                                                                                    | Unitate         |
|----------------------------------------------------------------------------------------------------|-----------------|
| MEDICAM. A, MEDICAM. B, MEDICAM. C, Aminofilină,<br>Dobutamină, Dopamină, Epinefrină, Isuprel, Lidocaină,<br>Nipridă, Nitroglicerină | g, mg, mcg      |
| MEDICAM. D, Pitocin, Heparină                                                                                                    | Ku, mu, Unitate |
| MEDICAM. E                                                                                                    | mEq             |

La definirea unui medicament, selectați Medicam. A, Medicam. B, Medicam. C, Medicam. D și Medicam. E în funcție de seria de unități.

#### AVERTISMENT:

- 1 Calculul medicamentelor este afişat ca valoare nevalidă înainte ca utilizatorul să editeze numele medicamentului și greutatea pacientului, iar utilizatorul nu poate introduce nicio valoare.
- 2 Valorile Debit perf și Dim picăt sunt nevalide în modul pentru nou-născuți.

#### 19.1.3 Tabelul de titrare

După încheierea calculării medicamentului, utilizatorul poate deschide opțiunea **Titrare** în interfața **Doză medicament**.

Utilizatorul poate modifica următoarele elemente din tabelul de titrare:

• De bază

- Pas
- Tip doză

Datele din tabelul de titrare vor varia odată cu modificările de mai sus. Utilizatorul poate efectua următoarele:

- Selectați 🛋 și 🕨 pentru a vedea mai multe date.
- Înregistrați datele afișate în fereastra curentă selectând butonul **Înreg.**

### 19.2 Calculul caracteristicilor hemodinamice

#### 19.2.1 Procedurile de calcul

- 1. Interfața calculului caracteristicilor hemodinamice se afișează selectând Meniu > Funcție obișnuită > Calcul > Hemodinamică.
- 2. Introduceți manual valorile necesare în această interfață. Puteți, de asemenea, obține valorile pentru HR, CO, PA MAP, CVP și PAWP dacă acestea sunt disponibile de pe monitor, select ând **Obț. inf**.
- 3. Selectați Calcul pentru a genera valoarea parametrului.

| Articole | Nume complet/Descriere             |
|----------|------------------------------------|
| PAWP     | Presiune pană în artera pulmonară  |
| CVP      | Presiune venoasă centrală          |
| СО       | Debit cardiac                      |
| HR       | Frecvență cardiacă                 |
| EDV      | Volum diastolic final              |
| AP MAP   | Tensiune arterială medie           |
| PA MAP   | Presiune medie în artera pulmonară |
| Înălțime | /                                  |
| Greutate | /                                  |

### 19.2.2 Parametrii introduşi

### 19.2.3 Parametrii generați

| Articole | Nume complet/Descriere |
|----------|------------------------|
| CI       | Indice cardiac         |
| BSA      | Suprafața corporală    |
| SV       | Volum bătaie           |
| SVI      | Indice volum bătaie    |

| Articole | Nume complet/Descriere                           |
|----------|--------------------------------------------------|
| SVR      | Rezistență vasculară sistemică                   |
| SVRI     | Indice rezistență vasculară sistemică            |
| PVR      | Rezistență vasculară pulmonară                   |
| PVRI     | Indice rezistență vasculară pulmonară            |
| LCW      | Lucru mecanic cardiac stânga                     |
| LCWI     | Indice lucru mecanic cardiac stânga              |
| RCW      | Lucru mecanic cardiac dreapta                    |
| RCWI     | Indice lucru mecanic cardiac dreapta             |
| LVSW     | Lucru mecanic bătaie ventriculară stânga         |
| LVSWI    | Indice lucru mecanic bătaie ventriculară stânga  |
| RVSW     | Lucru mecanic bătaie ventriculară dreapta        |
| RVSWI    | Indice lucru mecanic bătaie ventriculară dreapta |
| EF       | Fracție de ejecție                               |

# 19.3 Calcularea oxigenării

### 19.3.1 Procedura de calcul

- 1. Selectați Meniu > Funcție obișnuită > Calcul > Oxigenare.
- 2. Introduceți manual valorile necesare în această interfață. Puteți, de asemenea, obține valorile pentru înălț. pacient, greut. pacient, CO și FiO<sub>2</sub> dacă acestea sunt disponibile de pe monitor, select ând **Obț. inf**.
- 3. Selectați **Calcul** pentru a genera valoarea parametrului.

# 19.3.2 Parametrii introduşi

| Articole          | Nume complet/Descriere                              |
|-------------------|-----------------------------------------------------|
| СО                | Debit cardiac                                       |
| FiO <sub>2</sub>  | Fracție procentuală a oxigenului inspirat           |
| PaO <sub>2</sub>  | Presiune parțială a oxigenului din artere           |
| PaCO <sub>2</sub> | Presiune parțială a dioxidului de carbon din artere |
| SaO <sub>2</sub>  | Saturația cu oxigen a sângelui arterial             |
| PvO <sub>2</sub>  | Presiune parțială a oxigenului din sângele venos    |
| SvO <sub>2</sub>  | Saturația cu oxigen a sângelui venos                |
| Hb                | Hemoglobină                                         |
| CaO <sub>2</sub>  | Conținutul de oxigen al sângelui arterial           |

| Articole         | Nume complet/Descriere                 |
|------------------|----------------------------------------|
| CvO <sub>2</sub> | Conținutul de oxigen al sângelui venos |
| VO <sub>2</sub>  | Consumul de oxigen                     |
| RQ               | Coeficientul respirator                |
| ATMP             | Presiune atmosferică                   |
| Înălțime         | /                                      |
| Greutate         | /                                      |

### 19.3.3 Parametrii generați

| Articole                            | Nume complet/Descriere                                  |
|-------------------------------------|---------------------------------------------------------|
| BSA                                 | Suprafața corporală                                     |
| VO <sub>2</sub> calc                | Consumul calculat de oxigen                             |
| C (a-v) O <sub>2</sub>              | Diferența dintre conținutul de oxigen arterial și venos |
| O <sub>2</sub> ER                   | Raportul de extracție a oxigenului                      |
| DO <sub>2</sub>                     | Transportul oxigenului                                  |
| PAO <sub>2</sub>                    | Presiune parțială a oxigenului din alveole              |
| AaDO <sub>2</sub>                   | Diferența dintre oxigenul alveolar și cel arterial      |
| CcO <sub>2</sub>                    | Conținutul de oxigen din capilare                       |
| Qs/Qt                               | Amestecul venos                                         |
| CO calc                             | Debitul cardiac calculat                                |
| PaO <sub>2</sub> /FiO <sub>2</sub>  | PaO <sub>2</sub> /FiO <sub>2</sub>                      |
| PaO <sub>2</sub> /PAO <sub>2</sub>  | PaO <sub>2</sub> /PAO <sub>2</sub>                      |
| AaDO <sub>2</sub> /PaO <sub>2</sub> | AaDO <sub>2</sub> /PaO <sub>2</sub>                     |
| DO <sub>2</sub> I                   | Indicele de livrare a oxigenului                        |
| VO <sub>2</sub> I                   | Indicele de consum al oxigenului                        |
| CaO <sub>2</sub> calc               | Conținutul calculat de oxigen arterial                  |
| CvO <sub>2</sub> calc               | Conținutul calculat de oxigen venos                     |

# 19.4 Calcularea ventilației

#### 19.4.1 Procedura de calcul

- 1. Selectați Meniu > Funcție obișnuită > Calcul > Ventilație.
- 2. Introduceți manual valorile necesare în această interfață. Puteți, de asemenea, obține valorile pentru FiO<sub>2</sub>, RR, PIP și PEEP dacă acestea sunt disponibile de pe monitor, selectând **Obț. inf**.
- 3. Selectați Calcul pentru a genera valoarea parametrului.

| Articole          | Nume complet/Descriere                              |
|-------------------|-----------------------------------------------------|
| FiO <sub>2</sub>  | Fracție procentuală a oxigenului inspirat           |
| RR                | Frecvență respirație                                |
| PeCO <sub>2</sub> | Presiune parțială a CO <sub>2</sub> expirat mixt    |
| PaCO <sub>2</sub> | Presiune parțială a dioxidului de carbon din artere |
| PaO <sub>2</sub>  | Presiune parțială a oxigenului din artere           |
| VT                | Volum tidal                                         |
| RQ                | Coeficientul respirator                             |
| ATMP              | Presiune atmosferică                                |
| PIP               | Presiune de inspirație de vârf                      |
| PEEP              | Presiune pozitivă la sfârșitul expirului            |

# 19.4.2 Parametrii introduşi

# 19.4.3 Parametrii generați

| Articole                            | Nume complet/Descriere                               |
|-------------------------------------|------------------------------------------------------|
| PAO <sub>2</sub>                    | Presiune parțială a oxigenului din alveole           |
| AaDO <sub>2</sub>                   | Diferența dintre oxigenul alveolar și cel arterial   |
| PaO <sub>2</sub> /FiO <sub>2</sub>  | PaO <sub>2</sub> /FiO <sub>2</sub>                   |
| PaO <sub>2</sub> /PAO <sub>2</sub>  | PaO <sub>2</sub> /PAO <sub>2</sub>                   |
| AaDO <sub>2</sub> /PaO <sub>2</sub> | AaDO <sub>2</sub> /PaO <sub>2</sub>                  |
| MV                                  | Minut-volum                                          |
| VD                                  | Volumul spațiului mort fiziologic                    |
| VD/VT                               | Spațiul mort fiziologic ca procent din volumul tidal |
| VA                                  | Volumul alveolar                                     |
| Cdyn                                | Dinamica complianței                                 |

# 19.5 Calculul funcției renale

## 19.5.1 Procedura de calcul

- 1. Selectați Meniu > Funcție obișnuită > Calcul > Funcție renală.
- 2. Introduceți manual valorile necesare în această interfață.
- 3. Selectați Calcul pentru a genera valoarea parametrului.

| Articole | Nume complet/Descriere               |
|----------|--------------------------------------|
| URK      | Potasiul din urină                   |
| URNa     | Sodiul din urină                     |
| Urină    | Urină                                |
| Posm     | Osmolalitatea plasmatică             |
| Uosm     | Osmolalitatea urinei                 |
| SerNa    | Sodiul din ser                       |
| SCr      | Creatinina din ser                   |
| UCr      | Creatinina din urină                 |
| BUN      | Azot ureic în sânge                  |
| UUN      | Azot ureic în urină                  |
| Înălțime | /                                    |
| Greutate | /                                    |
| Tip      | Tip de pacient: Adult, Copil, Nou-ns |
| Sex      | Bărbătesc, Femeiesc, N/A.            |

# 19.5.2 Parametrii introduşi

# 19.5.3 Parametrii generați

| Articole          | Nume complet/Descriere                |
|-------------------|---------------------------------------|
| URNaEx            | Excreție sodiu în urină               |
| URKEx             | Excreție potasiu în urină             |
| Na/K              | Raport sodiu/potasiu                  |
| CNa               | Clearance sodiu                       |
| CCr               | Rată clearance creatinină             |
| CUUN              | Rată clearance azot ureic în urină    |
| FENa              | Excreție fracțională a sodiului       |
| FEUr              | Excreție fracțională a ureei          |
| Cosm              | Clearance osmolar                     |
| CH <sub>2</sub> O | Clearance apă liberă                  |
| U/P osm           | Raport de osmolalitate urină/plasmă   |
| BUN/SCr           | Raport creatinină/azot ureic în sânge |
| U/SCr             | Raport creatinină urină/ser           |

# Capitolul 20 Înregistrarea

Pentru monitor se utilizează un aparat de înregistrare matriceal termic ce asigură mai multe tipuri de înregistrare și tipărirea informațiilor pacientului, a datelor de măsurare, a traseelor datelor de revizuire etc.

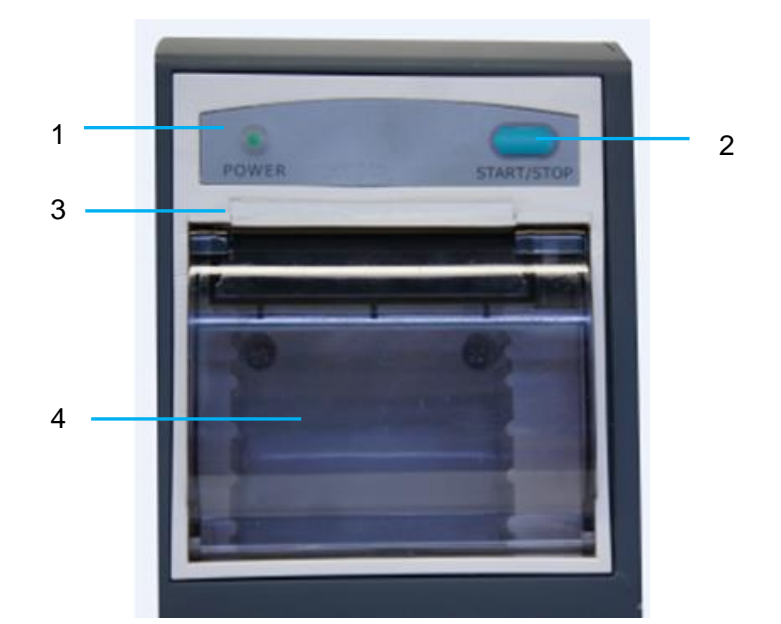

| 1 | Indicatorul de îrregistrare                                                                                                    |
|---|----------------------------------------------------------------------------------------------------|
| 2 | Tasta de alimentare cu hârtie: apăsați această tastă pentru a începe<br>sau opri alimentarea cu hârtie de înregistrare fără a tipări nimic pe<br>aceasta. |
| 3 | Fanta de ieșire pentru hârtie                                                                                                    |
| 4 | Uşa aparatului de înregistrare                                                                                                    |

# 20.1 Funcționarea aparatului de înregistrare

- Înregistrarea traseelor este tipărită la o viteză de 12,5 mm/s, 25 mm/s sau 50 mm/s.
- Hârtie de tipărire cu lățime de 48 mm.
- Aparatul poate înregistra până la trei trasee.
- Timp și traseu de înregistrare, în timp real și selectabile de către utilizator.
- Intervalul de înregistrare automată este setat de către utilizator, iar traseul va corespunde înregistrării în timp real.

#### AVERTISMENT:

Este recomandat să nu utilizați aparatul de înregistrare dacă nivelul bateriei este scăzut sau dacă există riscul ca monitorul să se oprească automat.

# 20.2 Începerea și oprirea înregistrării

Monitorul asigură mai multe tipuri de înregistrare pe bandă. Puteți începe înregistrarea urmând pașii de mai jos:

| Tip de înregistrare                                   | Descriere/Procedură                                                                                                    |
|-------------------------------------------------------|----------------------------------------------------------------------------------------------------|
| Înregistrare continuă în timp<br>real                 | Selectați cel puțin un traseu Înreg. în <b>Conf aparat în</b> (pot<br>fi selectate cel mult trei trasee), selectați <b>Continuu</b> în <b>Oră</b><br><b>înreg. R-T</b> . Apăsați <b>i</b> tasta de acces rapid de pe ecran<br>pentru a începe înregistrarea. Apăsați din nou pe tasta de<br>acces rapid pentru a opri înregistrarea.                                                                                                    |
| ĥregistrare în timp real de 8/20<br>de secunde        | Selectați cel puțin un traseu Înreg. în <b>Conf aparat în</b> (pot<br>fi selectate cel mult trei trasee), selectați <b>8 s</b> sau <b>20 s</b> în <b>Oră</b><br><b>înreg. R-T</b> , setați <b>Interval înreg.</b> după cum este necesar,<br>apăsați pe tasta de acces rapid pentru a începe<br>înregistrarea. Apăsați din nou pe tasta de acces rapid pentru<br>a opri înregistrarea sau, după ce timpul de înregistrare R-T<br>s-a scurs, monitorul oprește automat înregistrarea. Timpul<br>de execuție pentru fiecare traseu este de 8 sau 20 de<br>secunde. Intervalul de înregistrare poate fi setat la: Dez.,<br>10 min., 20 min., 30 min., 40 min., 50 min., 1 h, 2 h, 3 h,<br>4 h. Durata implicită de înregistrare este de 8 s. |
| ĥregistrarea graficului de tendințe                   | Selectați <b>Meniu &gt; Revizuire &gt; Grafic tend.</b> și faceți clic<br>pe <b>înregistrare</b> pentru a începe înregistrarea.                                                                                                    |
| ĥregistrarea tabelului de tendințe                    | Selectați <b>Meniu &gt; Revizuire &gt; Tabel tend.</b> și faceți clic pe<br><b>Înregistrare</b> pentru a începe înregistrarea.                                                                                                    |
| ĥregistrare de revizuire a<br>NIBP                    | Selectați <b>Meniu &gt; Revizuire &gt; Reviz. NIBP</b> și faceți clic<br>pe <b>înregistrare</b> pentru a începe înregistrarea.                                                                                                    |
| ĥregistrare a revizuirii aritmiei                     | Selectați <b>Meniu &gt; Revizuire &gt; Reviz. ARR</b> , selectați o<br>alarmă de aritmie și faceți clic pe <b>Înregistrare</b> pentru a<br>îcepe înregistrarea.                                                                                                    |
| ĥregistrare de revizuire a<br>alarmelor               | Selectați <b>Meniu &gt; Revizuire &gt; Reviz. alarmă</b> , selectați o<br>alarmă și faceți clic pe <b>Înregistrare</b> pentru a îcepe<br>îrregistrarea.                                                                                                    |
| Înregistrare a titrării cu calculul<br>medicamentului | Selectați Meniu > Funcție obișnuită > Calcul > Doză<br>medicament > Titrare, faceți clic pe Înregistrare pentru a<br>îcepe înregistrarea.                                                                                                    |

| Tip de îrregistrare                                     | Descriere/Procedură                                                                                                    |
|---------------------------------------------------------|----------------------------------------------------------------------------------------------------|
| ĥregistrare rezultate calcule<br>hemodinamice           | Selectați Meniu > Funcție obișnuită > Calcul ><br>Hemodinamică, faceți clic pe Înregistrare pentru a începe<br>înregistrarea.                                  |
| ĥregistrarea rezultatelor<br>calculului oxigenării      | Selectați Meniu > Funcție obișnuită > Calcul ><br>Oxigenare, faceți clic pe Înregistrare pentru a începe<br>înregistrarea.                                     |
| ĥregistrarea rezultatelor<br>calculului ventilației     | Selectați Meniu > Funcție obișnuită > Calcul ><br>Ventilație, faceți clic pe Înregistrare pentru a începe<br>înregistrarea.                                    |
| ĥregistrarea rezultatelor<br>calculării funcției renale | Selectați <b>Meniu &gt; Funcție obișnuită &gt; Calcul &gt; Funcție</b><br><b>renală</b> , faceți clic pe <b>Înregistrare</b> pentru a începe<br>înregistrarea. |
| ĥregistrare analiză cu 12<br>derivații                  | Selectați <b>Config. EKG &gt; Revizuire 12 der</b> și faceți clic pe <b>înregistrare</b> pentru a începe înregistrarea.                                        |
| Înregistrare măsurători CO.                             | Select <b>Opțiune C.O.</b> > <b>Măsurare C.O.</b> , faceți clic pe <b>înregistrare</b> pentru a începe înregistrarea.                                          |
| ĥregistrarea traseelor sistate                          | ĥ fereastra Sistare, faceți clic pe ĥregistrare pentru a<br>îcepe îregistrarea.                                                                                |

Pentru a opri manual înregistrarea, faceți clic din nou pe **Înregistrare** în ferestrele corespunzătoare.

Aparatul de îrregistrare va opri îrregistrarea în următoarele situații:

- Sarcina de înregistrare este încheiată.
- Nu există hârtie în aparatul de înregistrare.
- O defecțiune împiedică funcționarea corectă a aparatului de înregistrare.

#### AVERTISMENT:

Puteți, de asemenea, utiliza tasta de acces rapid *le pe ecran pentru a porni sau opri manual înregistrarea.* 

# 20.3 Operațiile și mesajele de stare ale aparatului de înregistrare

## 20.3.1 Cerințe privind hârtia de înregistrare

Dacă se utilizează hârtie de înregistrare non-standard, este posibil ca aparatul de înregistrare să nu funcționeze, calitatea înregistrării să fie redusă sau capul termosensibil de tipărire să fie deteriorat.
### 20.3.2 Funcționarea corectă

- Atunci când aparatul de înregistrare funcționează, hârtia de înregistrare iese din acesta cu o viteză constantă. Nu trageți hârtia în exterior; în caz contrar, aparatul de înregistrare poate fi deteriorat.
- Nu porniți aparatul de înregistrare atunci când acesta nu are hârtie de înregistrare.

### 20.3.3 Terminarea hârtiei

Atunci când este afișată alarma **Aparat înreg. fără hârtie**, aparatul de înregistrare nu poate porni. Introduceți corect hârtia de înregistrare.

## 20.3.4 Înlocuirea hârtiei

1. Trageți în exterior arcul superior al carcasei aparatului de înregistrare pentru a desprinde carcasa, în modul indicat în figura următoare.

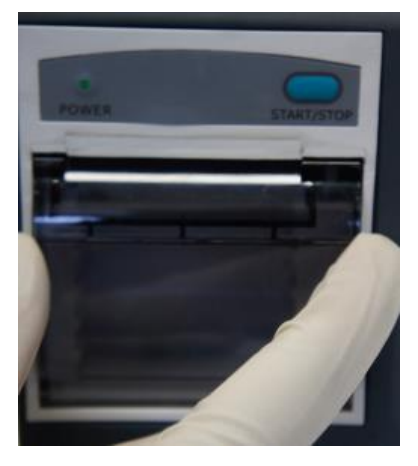

2. Introduceți o rolă nouă de hârtie în caseta de hârtie, cu fața de tipărire orientată în sus.

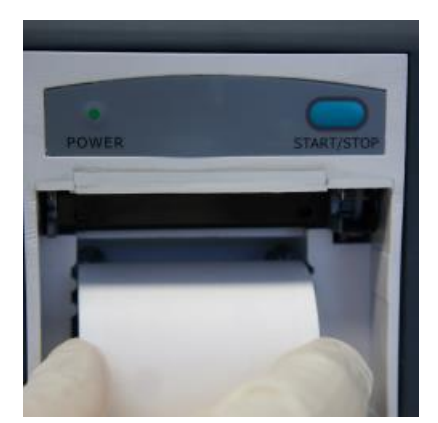

3. Asigurați poziționarea corectă și aliniată a hârtiei.

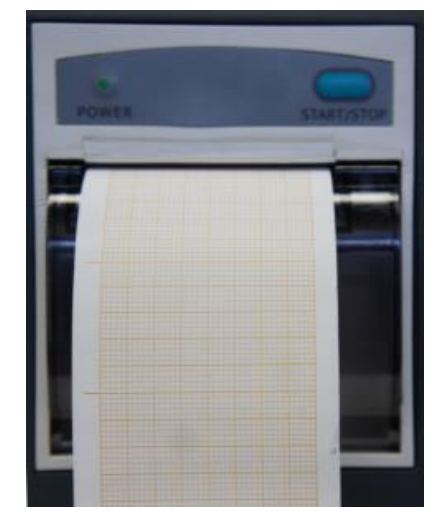

4. Trageți în afară 2 cm de hârtie și închideți carcasa aparatului de înregistrare.

#### AVERTISMENT:

Procedați cu atenție atunci când introduceți hârtia. Evitați deteriorarea capului de tipărire termo-sensibil. Nu lăsați mecanismul de fixare al aparatului de înregistrare deschis decât atunci când introduceți hârtie sau depanați aparatul.

## 20.3.5 Eliminarea blocajelor de hârtie

Atunci când aparatul de înregistrare funcționează necorespunzător sau emite sunete neobișnuite, deschideți carcasa acestuia pentru a verifica dacă hâtia s-a blocat. Îndepărtați blocajele de hârtie astfel:

- Tăiați hârtia de înregistrare din marginea de alimentare.
- Deschideți carcasa aparatului de înregistrare.
- Introduceți din nou hârtia.

#### AVERTISMENT:

- Dacă monitorul nu este configurat cu o funcție de înregistrare, acesta va indica
   Config. aparat înreg. necesară după apăsarea butonului
- 2 Nu atingeți capul de tipărire termo-sensibil atunci când efectuați o înregistrare continuă.

# Capitolul 21 Tipărirea rapoartelor de pacient

Rapoartele de pacient pot fi tipărite pe o imprimantă de serie HP, conectată la monitor.

### AVERTISMENT:

Utilizați o imprimantă HP Laser Jet P2055dn, model testat pentru compatibilitatea cu monitorul.

# 21.1 Setările imprimantei

Puteți configura pe monitor setările imprimantei înainte de a tipări rapoartele pacienților. Faceți

clic pe tasta de acces rapid sau selectați **Meniu** > **Config. sistem** > **Config. imprim.** și puteți

- Aloca o imprimantă conectată local în rețea selectând-o din lista Imprimantă.
- Efectua căutări între imprimantele disponibile, conectate la monitor, făcând clic pe **Căutare imprim**.
- Activa sau dezactiva imprimarea față-verso set ând elementul **TipFațăVer** la **Activat** sau **Dez**.

Rapoartele vor fi tipărite pe hârtie A4, iar setarea implicită este cea de tipărire pe o singură față.

#### AVERTISMENT:

- 1 La prima utilizare a unei imprimante conectate în rețea, va fi necesar să căutați toate imprimantele disponibile din rețeaua locală.
- 2 Asigurați-vă că IP-ul imprimantei și cel al monitorului se află în același segment de rețea.
- 3 Nu faceți clic pe **Căutare imprim.** în timpul tipăririi rapoartelor pacienților; în caz contrar, imprimanta poate opri lucrarea curentă de tipărire.
- 4 Atunci când o imprimantă primește simultan lucrări de tipărire de la mai multe monitoare aflate în rețea, poate surveni în conflict între lucrările de tipărire. Verificați starea de utilizare a monitoarelor și imprimantelor din rețea înainte de utilizare pentru a evita conflictele dintre lucrările de imprimare.
- 5 Asigurați-vă că hârtia este suficientă înainte de a tipări rapoarte ale pacienților; în caz contrar, va fi declanşată alarma **Imprim. indisponib**.

# 21.2 Pornirea și oprirea tipăririi rapoartelor

Puteți tipări zece tipuri de rapoarte de pacient urmând procedura de mai jos:

| Tip raport                      | Procedură                                                                                                    |
|---------------------------------|----------------------------------------------------------------------------------------------------|
| Raportul graficului de tendințe | $\hat{\mathbf{h}}$ fereastra <b>Grafic tend.</b> , faceți clic pe <b>Tipărire</b> pentru a începe tipărirea. |

| Tip raport                                      | Procedură                                                                                                    |
|-------------------------------------------------|----------------------------------------------------------------------------------------------------|
| Raportul tabelului de tendințe                  | ĥ fereastra <b>Tab. tend.</b> , faceți clic pe <b>Tipărire</b> pentru a începe tipărirea.                                  |
| Raportul traseelor de alarmă                    | <b>ĥ</b> fereastra <b>Revizuire alarmă</b> , faceți clic pe <b>Tipărire</b> pentru a începe tipărirea.                     |
| Raportul de revizuire a NIBP                    | <b>ĥ</b> fereastra <b>Revizuire NIBP</b> , faceți clic pe <b>Tipărire</b> pentru<br>a începe tipărirea.                    |
| Raportul de revizuire a aritmiei                | <b>ĥ</b> fereastra <b>Reviz. ARR</b> , faceți clic pe <b>Tipărire</b> pentru a începe tipărirea.                           |
| Raport analiză cu 12 derivații                  | <b>ĥ</b> fereastra <b>Reviz. diagnostic</b> , faceți clic pe <b>Tipărire</b> pentru a începe tipărirea.                    |
| Raport analiză traseu cu<br>12 derivații        | ĥ fereastra <b>Revizuire traseu diagnostic cu 12 derivații</b> , faceți clic pe <b>Tipărire</b> pentru a începe tipărirea. |
| Raportul de titrare a calculului medicamentului | <b>ĥ</b> fereastra <b>Titrare</b> , faceți clic pe <b>Tipărire</b> pentru a îcepe tipărirea.                               |
| Raport calcularea oxigenării                    | <b>ĥ</b> fereastra <b>Oxigenare</b> , faceți clic pe <b>Tipărire</b> pentru a începe tipărirea.                            |
| Raport calcularea ventilației                   | ĥ fereastra Ventilație, faceți clic pe Tipărire pentru a începe tipărirea.                                                 |
| Raport calculul funcției renale                 | ĥ fereastra <b>Funcție renală</b> , faceți clic pe <b>Tipărire</b> pentru a începe tipărirea.                              |
| Raportul de măsurare a CO.                      | ĥ fereastra <b>Măsurare C.O.</b> , faceți clic pe <b>Tipărire</b> pentru a începe tipărirea.                               |
| Raportul de hemodinamică                        | <b>ĥ</b> fereastra <b>Hemodinamică</b> , faceți clic pe <b>Tipărire</b> pentru a începe tipărirea.                         |

Pentru a opri lucrarea curentă de tipărire, faceți clic pe **Oprire tipărire** în ferestrele indicate mai sus.

### AVERTISMENT:

Nu puteți porni simultan mai multe lucrări de tipărire. Înainte de a porni o nouă lucrare de tipărire, este necesar să opriți lucrarea curentă de tipărire sau să așteptați finalizarea acesteia.

# Capitolul 22 Alte funcții

## 22.1 Apelarea asistenților medicali

Monitorul include un port dedicat pentru apelarea asistenților medicali, care poate fi conectat la sistemul de apelare al asistenților medicali din spital printr-un cablu dedicat. Activați această funcție urmând pașii de mai jos:

- 1. Selectați Meniu > Întreținere > Întreț. utiliz. și introduceți parola necesară, ABC;
- 2. Selectați Alte config. > Ieșire aux.;
- 3. Alegeți Activare în lista Apel asistentă.

## 22.2 leşirea analogică și sincronizarea defibrilatorului

Monitorul transmite semnale analogice de ieșire către accesorii. De asemenea, dacă la monitor este conectat un defibrilator, monitorul poate genera impulsuri de sincronizare a defibrilatorului. Activați această funcție urmând pașii de mai jos:

- 1. Selectați **Meniu** > Întreținere > Întreț. utiliz. și introduceți parola necesară, **ABC**;
- 2. Selectați Alte config. > Ieșire aux.;
- 3. Alegeți Ieșire analogică sau Defibrilare în lista Ieșire aux.

## 22.3 Wi-Fi

Modulele Wi-Fi se configurează opțional în monitoare. Înainte de a conecta monitorul la o rețea wireless, este necesar să configurați setările monitorului conform procedurii de mai jos:

- 1. Selectați Meniu > Întreținere > Întreț. utiliz. și introduceți parola necesară, ABC.
- 2. ĥ meniul Întreț. utiliz., selectează Întreținere rețea.
- 3. În meniul Întreținere rețea, selectați *Wi-Fi* din lista Tip rețea. Faceți clic pe Config. pentru a deschide fereastra Config. Wi-Fi. În această fereastră vor fi listate rețelele disponibile.
- 4. Alegeți o rețea din fereastră. Dacă rețeaua respectivă are setată o parolă, vi se va solicita să introduceți parola.

Dacă monitorul este conectat cu succes la rețeaua selectată, acest lucru va fi indicat de mesajul **Conectat**, iar adresa IP locală a monitorului va fi afișată în fereastra **Config. Wi-Fi**. De asemenea, un simbol care indică starea conexiunii de rețea va fi afișat în partea de jos a ecranului principal. Sensul simbolurilor de stare a conexiunii de rețea sunt explicate mai jos:

| ((10 | Intensitatea semnalului Wi-Fi: Nivelul 4: |
|------|-------------------------------------------|
| (I)  | Intensitatea semnalului Wi-Fi: Nivelul 3: |
| (•   | Intensitatea semnalului Wi-Fi: Nivelul 2: |
| •    | Intensitatea semnalului Wi-Fi: Nivelul 1: |

#### AVERTISMENT:

1 Rețineți că anumite funcții bazate pe rețea pot fi limitate pentru monitoarele din rețele wireless în comparație cu cele conectate la rețele prin cablu.

- 2 Obstacolele pot afecta transmiterea datelor și pot chiar cauza pierderi de date.
- 3 Dacă monitorul nu se conectează la nicio reţea wireless sau nu există nicio reţea wireless disponibilă în fereastra Config. Wi-Fi, comutaţi Tip reţea de la Wi-Fi la Cu fir şi apoi din nou la Wi-Fi. Apoi, reîncercaţi să vă conectaţi la o reţea wireless. Dacă în continuare reţeaua wireless nu este conectată, încercaţi să reporniţi monitorul şi conectaţi-vă din nou.
- 4 Utilizați dispozitivul wireless recomandat de EDAN; în caz contrar, pot apărea unele situații excepționale, cum ar fi deconectarea frecventă a monitorului de la rețea.
- 5 Unitatea wireless este compatibilă doar cu canalele 1-11.
- 6 Când intensitatea semnalului este de nivelul 2 sau inferior, semnalul poate fi instabil, iar calitatea transmisiei semnalului poate fi degradată.
- 7 Când monitorul este conectat la sistemul MFM-CMS prin reţeaua wireless, utilizatorul trebuie să seteze routerul să funcţioneze într-un mod securizat, bazat pe criptare/autentificare (Opţiune recomandată: WPA2-PSK, cu complexitate ridicată, parolă non-dicţionar).

## 22.4 Stocarea datelor pe dispozitivul de stocare

### 22.4.1 Datele stocate pe dispozitivul de stocare

Consultați secțiunea A.2.7 *Gestionarea datelor* pentru mai multe informații despre volumul datelor pentru un singur pacient.

Când datele unui singur pacient ating valoarea maximă, puteți alege Continuă stocarea sau Se oprește stocarea select ând Meniu > Funcție obișnuită > Stoc. date > dacă datele unui singur pacient sunt complete.

Dacă selectați **Continuă stocarea**, după ce datele unui pacient sunt complete, cele mai vechi date sunt înlocuite de ultimele date.

Dacă selectați **Se oprește stocarea**, monitorul oprește stocarea datelor, iar ultimele date nu pot fi stocate atunci când datele unui pacient ajung la maximum. De exemplu, dacă toate datele pacientului (de exemplu, graficul de tendințe, tabelul de tendințe, măsurătorile NIBP, evenimentul de aritmie, evenimentul de alarmă și analiza cu 12 derivații), cu excepția traseelor, ajung la maximum, monitorul oprește stocarea; numai traseele continuă stocarea până când sunt complete.

#### AVERTISMENT:

- 1 Timpul de stocare variază în funcție de volumul de date al parametrilor pacientului. Atunci când stocarea datelor unui pacient ajunge la 240 de ore, monitorul creează un folder nou pentru contiuarea stocării datelor.
- 2 Când spațiul de stocare este insuficient, monitorul va opri stocarea datelor indiferent dacă utilizatorul selectează **Continuă stocarea** sau **Se oprește stocarea**.

### 22.4.2 Activarea/dezactivarea stocării datelor

Pentru a activa/dezactiva funcția de stocare a datelor, selectați Meniu > Întreținere > Întreț. utiliz. > Alte config. și setați Stoc.date la Activare sau Dez..

Monitorul oprește stocarea datelor pe dispozitivul de stocare dacă:

- Nu este selectat niciun dispozitiv de stocare.
- Pe dispozitivul de stocare nu există suficient spațiu pentru stocarea datelor.
- Dispozitivul amovibil este accesibil numai pentru citire.
- Funcția de stocare a datelor este dezactivată.
- Monitorul este oprit.
- Alimentarea electrică este oprită.

### 22.4.3 Selectarea unui dispozitiv de stocare

Pentru a configura dispozitivul de stocare, selectați **Meniu** > **Funcție obișnuită** > **Stoc. date** > **Mediu de stocare** și alegeți mediul de stocare dorit de pe lista pop-up. Pot fi selectate opțiunile **Disp. intern de stocare** și **Dispoz. amovibil**.

Atunci când selectați **Disp. intern de stocare** ca suport de stocare, dacă este configurat, numele dispozitivului de stocare se va schimba automat în **Disp. intern de stocare**. Puteți conecta simultan la monitor mai multe dispozitive amovibile, însă numai unul va fi operațional. Puteți selecta dispozitivul amovibil pe care doriți să îl utilizați selectând **Meniu** > **Funcție obișnuită** > **Stoc. Date** > **Disp. stocare**și alegând numele dispozitivului de pe listă. În mod implicit, dispozitivul operațional va fi primul dispozitiv conectat.

După ce configurați dispozitivul de stocare dorit, faceți clic pe ieșire. Dacă dispozitivul de stocare

ncepe stocarea datelor, monitorul este indicat de simbolul . Dacă nu este suficient spațiu pe dispozitivul de stocare sau dacă dispozitivul de stocare poate fi doar citit/este deteriorat, este afișat simbolul .

<u>ATENȚIE</u>

- 1 Nu toate dispozitivele amovibile sunt compatibile cu monitorul; utilizați dispozitivele amovibile recomandate de EDAN.
- 2 Nu activați comutatorul pentru modul "numai citire" atunci când dispozitivul amovibil este conectat la monitor.

### 22.4.4 Revizuirea datelor stocate pe dispozitivul de stocare

Pentru a revizui datele stocate pe dispozitivul de stocare, selectați **Meniu** > **Revizuire** > **Istoric pacient**. Puteți alege să revizuiți dispozitivul de stocare dorit din lista pop-up. Alegeți un pacient de pe listă pentru a revizui datele, inclusiv informații despre pacient, graficul de tendințe, tabelul de tendințe, măsurătorile NIBP, evenimentul de aritmie, evenimentul de alarmă, analiza cu 12 derivații și traseul.

### 22.4.5 Ștergerea datelor stocate pe dispozitivul de stocare

Pentru a șterge datele unui pacient, alegeți pacientul dorit din listă după ce selectați **Meniu** > **Revizuire** > **Istoric pacient** și apoi faceți clic pe **Șter. date** în meniul **Revizuire**. Va fi necesară confirmarea ștergerii.

Pentru a șterge datele tuturor pacienților, selectați **Meniu** > **Revizuire** > **Istoric pacient** și faceți clic pe **Șter. globală date** în meniul **Exam. istoric pacient**. Va fi necesară confirmarea.

### 22.4.6 Exportarea datelor stocate pe dispozitivul intern de stocare

Pentru a exporta datele unui pacient de pe dispozitivul intern de stocare pe dispozitivul amovibil, alegeți pacientul dorit din listă după ce selectați **Meniu**> **Revizuire**> **Istoric pacient** și apoi faceți clic pe **Exp. date curente** în meniul **Revizuire**.

Pentru a exporta datele tuturor pacienților, selectați **Meniu**> **Revizuire**> **Istoric pacient** și faceți clic pe **Se exp. toate datele** în meniul **Exam. istoric pacient**.

### 22.4.7 Formatarea dispozitivului intern de stocare

Pentru a formata dispozitivul intern de stocare, selectați Meniu> Întreținere> Întreț. utiliz. > Alte config. > Format. disp. intern de stoc.. Va fi necesară confirmarea.

#### AVERTISMENT:

- 1 După ce dispozitivul de stocare intern este formatat, toate datele vor fi șterse.
- 2 Nu va fi necesară repornirea monitorului după formatarea cu succes a dispozitivului. Dispozitivul de stocare intern poate fi identificat și încărcat automat.
- 3 Dacă formatarea nu reuşeşte, încercați din nou. Reporniți monitorul și reîncercați formatarea sau contactați personalul de service al producătorului dacă formatarea eşuează în mod repetat.

### 22.4.8 Deconectarea unui dispozitiv amovibil

Înainte de a deconecta un dispozitiv amovibil de la monitor, este necesar să selectați **Meniu** > **Dispoz. amovibil** și să faceți clic pe **Scoatere** pentru a dezinstala dispozitivul amovibil. În acest meniu, puteți verifica și capacitatea rămasă a dispozitivului de stocare.

#### <u>ATENȚIE</u>

Nu deconectați dispozitivul amovibil fără a utiliza mai întâi funcția Scoatere în timpul stocării datelor; în caz contrar, dispozitivul amovibil poate fi deteriorat.

## 22.5 MEWS\*

\*Nu este disponibilă în SUA.

Puteți utiliza Sistemul de Avertizare Rapidă Modificat pentru a obține un scor de avertizare timpurie pe baza valorii de măsurare sau a valorii introduse a fiecărui semn vital. În funcție de scorul calculat, va fi afișată o listă cu recomandările adecvate.

Funcția MEWS este implicit **Dez**. Pentru selectare funcție contactați personalul de service al producătorului.

#### AVERTISMENT:

Rezultatele scorului MEWS sunt numai cu caracter consultativ, iar semnificația scorului trebuie determinată de către medic.

### 22.5.1 Interfața scorului MEWS

Există trei metode de a accesa interfața sistemului de scor MEWS, după cum urmează:

- 1. Faceți clic pe pictograma de acces rapid is pentru a accesa interfața MEWS.
- 2. **ĥ Meniu** > Funcție obișnuită, faceți clic pe MEWS pentru a accesa interfața MEWS.
- 3. Faceți clic pe parametrul MEWS din interfața principală pentru a accesa interfața MEWS.

### 22.5.2 Criteriile scorului MEWS

În interfața MEWS, selectați Criterii pentru a verifica criteriile scorului, după cum urmează:

|                      |           |           | Valo   | are       |         |            |      |
|----------------------|-----------|-----------|--------|-----------|---------|------------|------|
|                      | 3         | 2         | 1      | 0         | 1       | 2          | 3    |
| HR (bpm)             |           | $\leq 40$ | 41~50  | 51~100    | 101~110 | 111~129    | ≥130 |
| SYS (mmHg)           | $\leq$ 70 | 71~80     | 81~100 | 101~199   |         | $\geq 200$ |      |
| RESP (rpm)           |           | < 9       |        | 9~14      | 15~20   | 21~29      | ≥ 30 |
| TEMP ( $^{\circ}$ C) |           | < 35,0    |        | 35,0~38,4 |         | ≥ 38,5     |      |
| Stare conșt.         |           |           |        | А         | V       | Р          | U    |
| Vârstă               |           |           |        | < 50      | 50~70   |            | > 70 |

Relația dintre nivelul de conștiență și rezultatul său afișat este indicată mai jos:

| Stare conșt.    | Rezultat afişat |
|-----------------|-----------------|
| Treaz           | А               |
| Răsp. la voce   | V               |
| Răsp. la durere | Р               |
| Nu răsp.        | U               |

### 22.5.3 Metoda scorului MEWS

MEWS include două metode: Calculator scor MEWS și Scor MEWS automat.

1. Calc. scor MEWS. Dacă alegeți Calc. scor MEWS, este necesară introducerea manuală a HR/PR, TEMP, RR, SYS, Ani, Conșt., apoi faceți clic pe Pornire îrreg. scor, iar monitorul va calcula și apoi afișa rezultatul scorului.

#### AVERTISMENT:

Dacă informațiile de mai sus nu sunt introduse complet, monitorul va afișa următoarele informații: **Intrare parametru incompletă, imp. de înreg. scorul**.

2. Scor MEWS automat. Dacă alegeți Scor MEWS automat, este necesară introducerea manuală a Ani și Conșt. După ce faceți clic pe Pornire înreg. scor, monitorul va afișa rezultatul MEWS care va fi actualizat cu același interval ca măsurătorile NIBP. Făcând clic pe Oprire înreg. scor ați putea ieși din scorul MEWS.

### 22.5.4 Rezultatul scorului MEWS

Rezultatele MEWS includ MEWS, ora și nivelul de gravitate. Relația pentru valoare și nivelul de gravitate este după cum urmează:

| MEWS             | Grad de severitate | Culoare    | Simbol |
|------------------|--------------------|------------|--------|
| MEWS < 5         | Nu e urgent        | Verde      | 3      |
| MEWS = 5         | Sub obs.           | Galben     | 5      |
| $5 < MEWS \le 9$ | Avertisment        | Portocaliu | 7      |
| MEWS > 9         | Critic             | Roșu       | 10     |

## 22.5.5 Tabel tend. MEWS

Tabelul de tendințe oferă scorurile MEWS ale pacientului monitorizat într-o anumită perioadă de timp; include ora scorului, parametrii și valoarea scorului, scorul MEWS. Pentru a verifica tabelul de tendințe, faceți clic pe butonul **Tab. tend.** în interfața **MEWS**.

#### AVERTISMENT:

Tabelul de tendințe este șters după ce ați internat pacienți noi.

# Capitolul 23 Utilizarea bateriei

Acest monitor poate funcționa pe baterie, ceea ce asigură funcționarea continuă a acestuia chiar și atunci când alimentarea cu c.a. este întreruptă. Bateria se reîncarcă oricând monitorul este conectat la o sursă de alimentare cu c.a. În timpul monitorizării, dacă alimentarea cu c.a. este întreruptă, monitorul va fi alimentat de bateria internă. Atunci când monitorul este alimentat de baterie, acesta se va opri automat în momentul descărcării complete a bateriei.

## 23.1 Informații de siguranță referitoare la baterie

#### AVERTISMENT

- 1 Înainte de a utiliza bateria cu litiu-ion reîncărcabilă (denumită în continuare baterie), citiți cu atenție manualul de utilizare și măsurile de siguranță.
- 2 Durata de viaţă a bateriei depinde de durata şi frecvenţa de utilizare. Durata de viaţă a bateriei este de aproximativ trei ani dacă bateria este întreţinută şi depozitată corespunzător. Durata de viaţă a bateriei poate fi mai scurtă dacă aceasta este utilizată într-un mod inadecvat.
- 3 Sunt necesare verificări periodice ale performanţelor bateriilor. Înlocuiţi bateria dacă este necesar.
- 4 Nu atingeți borna pozitivă (+) și cea negativă (-) cu obiecte metalice și nu depozitați bateria împreună cu obiecte metalice, care pot cauza scurtcircuite.
- 5 Nu deconectați bateria în timpul monitorizării.
- 6 Nu încălziți și nu aruncați bateria în foc.
- 7 Nu utilizați și nu depozitați bateria în apropierea flăcărilor deschise și în locuri în care temperaturile pot depăși 60°C.
- 8 Nu scufundați, nu aruncați și nu udați bateria în/cu apă potabilă sau sărată.
- 9 Nu distrugeţi bateria: nu perforaţi bateria cu obiecte ascuţite precum acele; nu loviţi bateria cu un ciocan, nu călcaţi pe aceasta, nu o aruncaţi, nu o scăpaţi şi nu o expuneţi unor şocuri puternice; nu dezasamblaţi şi nu modificaţi bateria.
- 10 La acest monitor pot fi folosite numai bateria originală. Nu sudați firul de alimentare pe borna bateriei.
- 11 În cazul în care substanțele scurse din baterie vă ajung în ochi, nu vă frecați ochii. Spălați-vă bine ochii cu apă curată și solicitați imediat consultul unui medic. În cazul în care substanțele scurse din baterie vă ajung pe piele sau pe haine, spălați-le bine imediat cu apă proaspătă.
- 12 Evitați imediat incendiile atunci când detectați scurgeri sau mirosuri suspecte.
- 13 Opriţi utilizarea bateriei dacă în timpul utilizării, încărcării sau depozitării aceasta prezintă o temperatură, un miros, o decolorare, o deformare sau o stare anormale. Menţineţi-o la distanţă de monitor.
- 14 Nu utilizați bateria dacă prezintă semne serioase de zgâriere sau de deformare.
- 15 Atunci când monitorul funcționează pe baterie, nu înlocuiți bateria în timpul monitorizării pacienților; în caz contrar, monitorul va fi oprit, ceea ce poate afecta starea pacientului.
- 16 Nu puneți bateria în monitor cu (+) și (-) în modul incorect.
- 17 Utilizați bateria pentru executarea unui set uniform de funcții; acest lucru poate prelungi durata de viață a bateriei.

## 23.2 Indicatorul nivelului bateriei

Indicatorul cu eticheta Baterie de pe panoul frontal al monitorului luminează verde atunci când monitorul este alimentat de la baterie și galben atunci când bateria este în curs de încărcare. Indicatorul nu este aprins atunci când monitorul nu este alimentat sau complet alimentat sau atunci când folosește alimentarea de la rețea.

## 23.3 Starea bateriei pe ecranul principal

Simbolurile privind starea bateriei indică starea fiecărei baterii detectate și energia combinată a bateriilor rămasă.

| -   | Energie rămasă a bateriei: 100%.                                  |
|-----|-------------------------------------------------------------------|
| -   | Energie rămasă a bateriei: 75%                                    |
| a 💼 | Energie rămasă a bateriei: 50%                                    |
|     | Energie rămasă a bateriei: 25%                                    |
| a   | Bateriile sunt aproape descărcate și trebuie reîncărcate imediat. |
|     | Nu este instalată nicio baterie.                                  |

# 23.4 Verificarea performanței bateriei

Performanța bateriilor reîncărcabile se poate deteriora în timp. Procedurile recomandate aici pentru întreținerea bateriei pot încetini acest proces.

- 1. Deconectați pacientul de la monitor și opriți toate activitățile de monitorizare și de măsurare.
- 2. Porniți monitorul și încărcați bateria în mod continuu mai mult de 6 ore.
- 3. Deconectați monitorul de la priză și lăsați-l să funcționeze până la epuizarea completă a energiei bateriei și închiderea monitorului.
- 4. Timpul de funcționare a bateriei va reflecta performanțele acesteia.

Dacă timpul de funcționare este semnificativ mai mic decât cel precizat în specificații, înlocuiți bateria sau contactați personalul de service.

## 23.5 Reciclarea bateriei

Atunci când bateria nu se mai menține încărcată, va trebui înlocuită. Scoateți bateria uzată din monitor și reciclați-o în mod corespunzător.

### **AVERTISMENT**

Nu dezasamblați bateriile, nu le aruncați în foc și nu cauzați scurtcircuite ale acestora. Acestea se pot aprinde, pot exploda sau pot avea scurgeri de electrolit, cauzând leziuni corporale.

# 23.6 Întreținerea bateriei

Bateriile trebuie verificate în mod regulat, pentru a le menține durata utilă de viață.

Îndepărtați bateriile din monitor dacă acestea nu sunt utilizate o perioadă îndelungată de timp. Când sunt depozitate, reîncărcați bateriile cel puțin o dată la 6 luni.

Descărcați complet bateria lunar.

# Capitolul 24 Îngrijirea și curățarea

Pentru curățarea sau dezinfectarea echipamentului utilizați numai substanțe și metode aprobate de către EDAN. Garanția nu acoperă deteriorările produse de utilizarea unor substanțe sau metode neaprobate.

EDAN Instruments a validat instrucțiunile de curățare și dezinfectare din acest manual de utilizare. Personalul medical are responsabilitatea de a urma aceste instrucțiuni pentru a asigura o curățare și o dezinfectare adecvate.

# 24.1 Informații generale

Asigurați-vă permanent că monitorul, cablurile și accesoriile nu prezintă urme de praf și murdărie. Pentru a preveni deteriorarea dispozitivului, respectați această procedură:

- Utilizați numai substanțele de curățare și dezinfectare recomandate în acest manual. Alte substanțe pot deteriora produsul (caz în care deteriorările nu vor fi acoperite de garanție), pot reduce durata de viață a acestuia sau îi pot reduce nivelul de siguranță.
- Diluați întotdeauna substanțele conform instrucțiunilor producătorului.
- În absența altor indicații, nu scufundați în lichid nicio parte a echipamentului și niciun accesoriu.
- Nu turnați lichide pe sistem.
- Nu permiteți pătrunderea lichidului în carcasă.
- Nu utilizați niciodată materiale abrazive (cum ar fi bureți de sârmă sau materiale de lustruire).
- Inspectați monitorul și accesoriile reutilizabile după curățarea și dezinfectarea acestora.

### <u>ATENȚIE</u>

Dacă vărsați lichide pe echipament, pe baterie sau pe accesorii, sau dacă acestea sunt scufundate accidental în lichid, contactați personalul dumneavoastră de service sau un inginer de service EDAN.

# 24.2 Curăţarea

Dacă un dispozitiv sau accesoriu a intrat în contact cu pacientul, curățarea și dezinfectarea dispozitivului vor fi obligatorii după fiecare utilizare. Dacă nu a avut loc contactul cu pacientul și dispozitivele nu prezintă semne de contaminare, le puteți curăța și dezinfecta o dată pe zi.

Agenții de curățare validați pentru curățarea monitorului și accesoriile reutilizabile sunt:

- Detergent neagresiv, cu pH neutru sau aproape neutru
- Etanol (75%)
- Izopropanol (70%)

Agenții de curățare trebuie aplicați și îndepărtați cu ajutorul unei lavete curate, moi și neabrazive sau al prosoapelor de h ârtie.

### 24.2.1 Curățarea monitorului

#### AVERTISMENT

Înainte de curățarea monitorului, asigurați-vă că echipamentul este oprit și deconectat de la rețeaua electrică.

Pentru a curăța suprafața monitorului, urmați pașii de mai jos:

- 1. Opriți monitorul și deconectați-l de la rețeaua electrică.
- 2. Ștergeți bine întreaga suprafață exterioară a echipamentului, inclusiv ecranul, folosind o lavetă moale umezită cu soluția de curățare, până ce nu mai există semne de contaminare.
- 3. După curățare, ștergeți soluția de curățare cu o lavetă sau cu un prosop curat, umezit cu apă de la robinet, până ce nu mai rămân urme vizibile de agent de curățare.
- 4. Uscați monitorul într-un loc răcoros, bine ventilat.

### 24.2.2 Curățarea accesoriilor reutilizabile

#### 24.2.2.1 Curățarea ansamblului cablului EKG

- 1. Ștergeți ansamblul cablului folosind o lavetă moale umezită cu soluția de curățare, până ce nu mai există semne de contaminare.
- 2. După curățare, ștergeți soluția de curățare cu o lavetă sau cu un prosop curat, umezit cu apă de la robinet, până ce nu mai rămân urme vizibile de agent de curățare.
- 3. Ștergeți umezeala rămasă cu o lavetă uscată.
- 4. Lăsați ansamblul cablului să se usuce la aer.

#### 24.2.2.2 Curățarea manșetei de tensiune

#### Curățarea manșetei:

- 1. Scoateți burduful de aer înainte de a curăța manșeta.
- 2. Spălați manual manșeta, folosind o soluție de curățare; curățați burduful de aer folosind o lavetă moale, umezită cu soluția de curățare, până ce dispar toate semnele de contaminare.
- 3. După curățare, clătiți manșeta și ștergeți soluția de curățare cu o lavetă sau cu un prosop curat, umezit cu apă de la robinet, până ce nu mai rămân urme de agent de curățare.
- 4. Ștergeți umezeala rămasă cu o lavetă uscată.
- 5. După curățare, lăsați manșeta să se usuce complet la aer.

#### Înlocuirea burdufului de aer:

După curățare, înlocuiți burduful de aer din manșetă, urmând pașii de mai jos:

1. Rulați burduful pe lungime și introduceți-l în manșetă prin deschiderea de mari dimensiuni de la unul din capetele manșetei.

- 2. Înfiletați furtunul din manșetă, prin orificiul de mici dimensiuni din partea superioară a manșetei.
- 3. Ajustați burduful până când acesta se așează în poziție.

### 24.2.2.3 Curățarea senzorului de SpO2

- 1. Ștergeți suprafețele senzorului și cablului folosind o lavetă moale umezită cu soluția de curățare, până ce nu mai există semne de contaminare.
- 2. Ștergeți zona de contact cu pacientul a senzorului folosind un bețișor cu cap de bumbac umezit cu soluția de curățare, până ce nu mai există semne de contaminare.
- 3. După curățare, ștergeți soluția de curățare cu o lavetă sau cu un prosop curat, umezit cu apă de la robinet, până ce nu mai rămân urme vizibile de agent de curățare.
- 4. Ștergeți umezeala rămasă cu o lavetă uscată.
- 5. Lăsați senzorul să se usuce la aer.

### 24.2.2.4 Curățarea cablurilor IBP/C.O.

- 1. Ștergeți cablurile folosind o lavetă moale umezită cu soluția de curățare, până ce nu mai există semne de contaminare.
- 2. După curățare, ștergeți soluția de curățare cu o lavetă sau cu un prosop curat, umezit cu apă de la robinet, până ce nu mai rămân urme vizibile de agent de curățare.
- 3. Ștergeți umezeala rămasă cu o lavetă uscată.
- 4. Lăsați cablurile să se usuce la aer.

### 24.2.2.5 Curățarea sondei senzorului TEMP

- 1. Ștergeți zona de contact cu pacientul folosind o lavetă moale umezită cu soluția de curățare, până ce nu mai există semne de contaminare.
- 2. După curățare, ștergeți soluția de curățare cu o lavetă sau cu un prosop curat, umezit cu apă de la robinet, până ce nu mai rămân urme vizibile de agent de curățare.
- 3. Ștergeți umezeala rămasă cu o lavetă uscată.
- 4. Lăsați senzorul/sonda să se usuce la aer.

## 24.3 Dezinfectarea

Pentru dispozitivele și accesoriile care au intrat în contact cu suprafețe acoperite de mucoase, este necesar un nivel înalt de dezinfectare; pentru celelalte accesorii, puteți utiliza un nivel scăzut de dezinfectare. Curățați monitorul și accesoriile reutilizabile înainte de dezinfectare. Dezinfectanții validați pentru curățarea monitorului și a accesoriilor reutilizabile sunt următorii:

- Etanol (75%)
- Izopropanol (70%)
- Cidex OPA (numai dezinfecție de nivel ridicat a sondei de temperatură intracavitară)

Dacă se utilizează etanol sau izopropanol pentru curățare și dezinfectare, este necesar să se utilizeze o lavetă nouă pentru etapa de dezinfecție.

#### **AVERTISMENT**

Monitorul și accesoriile reutilizabile trebuie dezinfectate pentru a se evita transmiterea infecțiilor între pacienți.

#### <u>ATENȚIE</u>

- 1 Nu utilizați dezinfectanți cu mai multe ingrediente active, altele decât cele enumerate, de ex. dezinfectantul bromură de amoniu dimetil didecil, care conține sare de amoniu cuaternar.
- 2 Deși monitorul rezistă chimic la curățare cu cei mai obișnuiți agenți de curățare, dezinfectanți și detergenți non-caustici utilizați în spitale, anumiți detergenți sau dezinfectanți nu sunt recomandați și pot păta monitorul, de ex. dezinfectant bromura de amoniu dimetil didecil, care conține sare de amoniu cuaternar.

### 24.3.1 Dezinfectarea monitorului

#### AVERTISMENT

Înainte de dezinfectarea monitorului, asigurați-vă că echipamentul este oprit și deconectat de la rețeaua electrică.

Pentru a dezinfecta monitorul, urmați pașii de mai jos:

- 1. Opriți monitorul și deconectați-l de la rețeaua electrică.
- 2. Ștergeți afișajul folosind o lavetă moale, curată, umezită cu soluția de dezinfectare.
- 3. Ștergeți suprafața exterioară a echipamentului folosind o lavetă moale, umezită cu soluția de dezinfectare.
- 4. După dezinfectare, ștergeți soluția de dezinfectare cu o lavetă uscată, dacă este necesar.
- 5. Lăsați monitorul să se usuce timp de minim 30 de minute într-un loc răcoros și bine ventilat.

### 24.3.2 Dezinfectarea accesoriilor reutilizabile

#### 24.3.2.1 Dezinfectarea ansamblului cablului EKG

- 1. Ștergeți ansamblul cablului folosind o lavetă moale, umezită cu soluția de dezinfectare.
- 2. După dezinfectare, ștergeți soluția de dezinfectare cu o lavetă uscată.
- 3. Lăsați ansamblul cablului să se usuce la aer timp de minim 30 de minute.

#### 24.3.2.2 Dezinfectarea manşetei de tensiune

#### Dezinfectarea manșetei:

- 1. Scoateți burduful de aer înainte de a dezinfecta manșeta.
- 2. Ștergeți manșeta și burduful de aer folosind o lavetă moale, umezită cu soluția de dezinfectare.

3. Lăsați manșeta și burduful să se usuce la aer timp de minim 30 de minute.

#### Înlocuirea burdufului de aer:

După dezinfectare, introduceți burduful în manșetă. Consultați secțiunea 24.2.2.2 pentru mai multe informații.

#### AVERTISMENT:

Utilizarea prelungită a agentului de dezinfectare poate cauza decolorarea manșetei.

#### 24.3.2.3 Dezinfectarea senzorului de SpO<sub>2</sub>

- 1. Ștergeți suprafețele senzorului și cablului folosind o lavetă moale, umezită cu soluția de dezinfectare.
- 2. Ștergeți zona de contact cu pacientul a senzorului folosind un bețișor cu cap de bumbac umezit cu soluția de dezinfectare.
- 3. După dezinfectare, ștergeți soluția de dezinfectare cu o lavetă uscată.
- 4. Lăsați senzorul să se usuce la aer timp de minim 30 de minute.

#### 24.3.2.4 Dezinfectarea cablurilor IBP/C.O.

- 1. Ștergeți cablurile folosind o lavetă moale, umezită cu soluția de dezinfectare.
- 2. După dezinfectare, ștergeți soluția de dezinfectare cu o lavetă uscată.
- 3. Lăsați cablurile să se usuce la aer timp de minim 30 de minute.

#### 24.3.2.5 Dezinfectarea senzorului TEMP

Senzorii intracavitari de temperatură trebuie să treacă printr-un proces de dezinfectare de nivel înalt înainte și după utilizarea asupra fiecărui nou pacient. Cidex OPA este agentul validat pentru dezinfectarea de nivel înalt. Consultați instrucțiunile dezinfectantului pentru instrucțiuni de dezinfectare. Dezinfectarea de nivel înalt a fost validată prin scufundarea în dezinfectant timp de 12 minute. Clătiți și uscați componentele urmând instrucțiunile de pe eticheta produsului Cidex OPA. Nu umeziți conectorul senzorului.

Pentru senzorii de temperatură cu amplasare pe piele, urmați procedura de dezinfectare de mai jos, folosind numai etanol sau izopropanol:

- 1. Ștergeți zona de contact cu pacientul folosind o lavetă moale, umezită cu soluția de dezinfectare (etanol sau izopropanol).
- 2. După dezinfectare, ștergeți soluția de dezinfectare cu o lavetă uscată.
- 3. Lăsați senzorul să se usuce la aer.

### 24.4 Curățarea și dezinfectarea altor accesorii

Pentru a curăța și dezinfecta alte accesorii, consultați instrucțiunile furnizate împreună cu acestea. Dacă accesoriile nu sunt însoțite de instrucțiuni, consultați acest manual pentru instrucțiuni de curățare și dezinfectare a monitorului.

# Capitolul 25 Întreținerea

#### AVERTISMENT

- 1 Neimplementarea de către persoana, spitalul sau instituţia responsabilă a unui program de întreţinere satisfăcător poate conduce la defecţiuni ale echipamentului şi la posibile pericole pentru sănătate.
- 2 Dacă descoperiți o problemă legată de orice echipament, contactați-vă personalul de service sau furnizorul autorizat.

## 25.1 Inspectarea

Verificarea generală a monitorului, inclusiv verificarea de siguranță, trebuie realizată de către personal calificat la fiecare 24 de luni și după fiecare reparație.

Trebuie verificate următoarele elemente:

- Dacă sunt îndeplinite cerințele privitoare la condițiile de mediu și la alimentarea cu energie.
- Dacă există deteriorări ale cablului de alimentare și dacă izolația acestuia corespunde cerințelor.
- Dacă dispozitivul și accesoriile sunt deteriorate.
- Accesorii specificate.
- Dacă sistemul de alarmă funcționează corespunzător.
- Dacă aparatul de înregistrare funcționează adecvat și dacă hârtia corespunde cerințelor.
- Performanța bateriei
- Dacă toate funcțiile de monitorizare sunt în stare bună.
- Dacă rezistența de împământare și curentul de scurgere corespund cerințelor.

Dacă sunt identificate deteriorări sau anomalii, nu utilizați monitorul și contactați centrul local de service.

## 25.2 Sarcinile de întreținere și programul de testare

Întreținerea se execută la cel puțin doi ani sau conform prevederilor reglementărilor locale. Următoarele sarcini trebuie efectuate numai de către specialiștii de service calificați ai EDAN. Contactați un furnizor de service instruit de EDAN, dacă monitorul necesită un test de siguranță sau de performanță. Curățați și dezinfectați echipamentul pentru a-l decontamina înainte de a-l testa sau de a efectua lucrări de întreținere asupra acestuia.

| Întreținerea și programul de testare                                           | Frecvență                                                                                                    |
|--------------------------------------------------------------------------------|----------------------------------------------------------------------------------------------------|
| Verificări de siguranță. Teste<br>selectate conform standardului<br>IEC60601-1 | Cel puțin o dată la fiecare doi ani sau în funcție de<br>necesități, după fiecare reparație în care sursa de<br>alimentare este scoasă sau înlocuită sau dacă monitorul a<br>suferit căderi. |
| Verificați toate funcțiile de<br>monitorizare și funcțiile de<br>măsurare      | Cel puțin o dată la doi ani sau în funcție de necesități.                                                                                                    |

EDAN va face disponibile pe diagramele circuitelor de cerere, liste de parte componentă, descrieri, calibrare instrucțiuni sau alte informații care va asista personalului de serviciu pentru repararea acelor părți ale echipamentului care sunt desemnate de EDAN ca reparabile de personalului de serviciu.

(English: EDAN will make available on request circuit diagrams, component part lists, descriptions, calibration instructions, or other information that will assist service personnel to repair those parts of the equipment that are designated by EDAN as repairable by service personnel.)

# Capitolul 26 Garanția și lucrările de service

## 26.1 Garanția

EDAN garantează respectarea de către produsele EDAN a specificațiilor nominale ale acestora, precum și lipsa defectelor legate de materiale și manoperă în perioada de garanție.

Garanția va fi anulată în caz de:

- a) deteriorare cauzată de manipulare incorectă în timpul transportului;
- b) deteriorare cauzată de utilizarea sau de întreținerea incorecte;
- c) deteriorare cauzată de modificări sau de reparații efectuate de către persoane neautorizate de EDAN;
- d) deteriorare cauzată de accidente;
- e) înlocuire sau îndepărtare a etichetei cu numărul de serie și a etichetei de fabricație.

Dacă se determină că un produs acoperit de această garanție prezintă defecte legate de materiale, componente sau manoperă, iar aceste defecțiuni sunt aduse la cunoștința producătorului în perioada de garanție, EDAN va repara sau va înlocui, conform propriei decizii și gratuit, piesele defecte. EDAN nu va oferi un produs înlocuitor pentru utilizare pe perioada reparațiilor produsului defect.

## 26.2 Informații de contact

Dacă aveți eventuale întrebări referitoare la întreținere, la specificațiile tehnice sau la defecțiunile dispozitivelor, contactați distribuitorul local.

Alternativ, puteți trimite un e-mail departamentului de service EDAN la adresa: support@edan.com.cn.

# Capitolul 27 Accesoriile

Puteți comanda accesorii din magazinul online EDAN, aflat la adresa www.edan.com.cn, sau puteți contacta reprezentantul local EDAN pentru detalii.

#### **AVERTISMENT**

- 1 Nu reutilizați niciodată traductori, senzori sau alte accesorii de unică folosință sau concepute pentru utilizarea asupra unui singur pacient. Reutilizarea poate compromite funcționalitatea dispozitivului și performanța sistemului și poate produce un potențial pericol.
- 2 Utilizaţi numai accesorii aprobate de EDAN. Utilizarea unor accesorii neaprobate de EDAN poate compromite funcţionalitatea şi performanţele sistemului şi poate implica riscuri de siguranţă. Nu este recomandat să utilizaţi accesorii furnizate de EDAN împreună cu monitoare de pacient furnizate de alţi producători.
- 3 Accesoriile sterile IBP și CO sunt deja sterilizate; pentru informații despre metodă consultați eticheta de pe ambalaj. Nu utilizați un accesoriu sterilizat dacă ambalajul acestuia este deteriorat.

#### AVERTISMENT:

Traductorii și senzorii au o durată de valabilitate limitată. Consultați eticheta de pe pachet.

Este posibil ca următoarele cabluri să nu fie disponibile în toate țările. Verificați disponibilitatea la furnizorul EDAN local.

| Număr de piesă | Accesorii                                                                     |
|----------------|-------------------------------------------------------------------------------|
| 01.57.471380   | 3 derivații, 12 pini, rezistent la defibrilare, AHA, fixare prin presare      |
| 01.57.471388   | 3 derivații, 12 pini, protecție la interferențe ESU, AHA, fixare prin presare |
| 01.57.471378   | 3 derivații, 12 pini, rezistent la defibrilare, AHA, clemă                    |
| 01.57.471386   | 3 derivații, 12 pini, protecție la interferențe ESU, AHA, clemă               |
| 01.57.471379   | 3 derivații, 12 pini, rezistent la defibrilare, IEC, fixare prin presare      |
| 01.57.471387   | 3 derivații, 12 pini, protecție la interferențe ESU, IEC, fixare prin presare |
| 01.57.471377   | 3 derivații, 12 pini, rezistent la defibrilare, IEC, clemă                    |
| 01.57.471385   | 3 derivații, 12 pini, protecție la interferențe ESU, IEC, clemă               |
| 01.57.471226   | 5 derivații, 12 pini, protecție la interferențe ESU, pentru adulți/copii      |

## 27.1 Accesorii pentru EKG

| Număr de piesă | Accesorii                                                                                              |
|----------------|----------------------------------------------------------------------------------------------------|
| 01.57.471227   | Cablu principal EKG, 5 derivații, 12 pini, protecție la interferențe ESU, AHA/IEC, 5,0 m, reutilizabil |
| 01.57.471228   | 5 derivații, 12 pini, rezistent la defibrilare, pentru adulți/copii                                    |
| 01.57.471229   | 5 derivații, 12 pini, rezistent la defibrilare, pentru adulți/copii                                    |
| 01.13.036620   | 5 derivații, clemă, AHA, pentru adulți/copii, extins                                                   |
| 01.13.036621   | 5 derivații, AHA, pentru adulți/copii                                                                  |
| 01.13.036622   | 5 derivații, fixare prin presare, AHA, pentru adulți/copii, extins                                     |
| 01.13.036623   | 5 derivații, fixare prin presare, AHA, pentru adulți/copii                                             |
| 01.13.036624   | 5 derivații, clemă, IEC, pentru adulți/copii, extins                                                   |
| 01.13.036625   | 5 derivații, clemă, IEC, pentru adulți/copii                                                           |
| 01.13.036626   | 5 derivații, fixare prin presare, IEC, pentru adulți/copii, extins                                     |
| 01.13.036627   | 5 derivații, fixare prin presare, IEC, pentru adulți/copii                                             |
| 01.57.471979   | 6 derivații, 12 pini, rezistent la defibrilare, pentru adulți/copii                                    |
| 01.57.471980   | 6 derivații, clemă, AHA, pentru adulți/copii                                                           |
| 01.57.471981   | 6 derivații, fixare prin presare, AHA, pentru adulți/copii                                             |
| 01.57.471982   | 6 derivații, clemă, IEC, pentru adulți/copii                                                           |
| 01.57.471983   | 6 derivații, fixare prin presare, IEC, pentru adulți/copii                                             |
| 01.57.040203   | 12 derivații, fixare prin presare, IEC, pentru adulți/copii                                            |
| 01.57.471163   | 12 derivații, clemă, IEC, pentru adulți/copii                                                          |
| 01.57.109101   | 12 derivații, fixare prin presare, AHA, pentru adulți/copii                                            |
| 01.57.471169   | 12 derivații, clemă, AHA, pentru adulți/copii                                                          |
| 01.57.471072   | 12 derivații, 12 pini, rezistent la defibrilare, AHA, pentru adulți/copii                              |
| 01.57.471168   | 12 derivații, 12 pini, rezistent la defibrilare, IEC, adult/copil                                      |
| 01.57.471461   | 3 derivații, clemă, IEC, 1,0 m, reutilizabil                                                           |
| 01.57.471462   | Fire EKG pentru membre, 3 derivații, fixare prin presare, IEC, 1,0 m, reutilizabile                    |

| Număr de piesă | Accesorii                                                                                          |
|----------------|----------------------------------------------------------------------------------------------------|
| 01.57.471463   | 3 derivații, clemă, AHA, 1,0 m, reutilizabil                                                       |
| 01.57.471464   | Fire EKG pentru membre, 3 derivații, fixare prin presare, AHA, 1,0 m, reutilizabile                |
| 01.57.471465   | 5 derivații, 12 pini, rezistent la defibrilare, clemă, IEC, 3,4 m, reutilizabil                    |
| 01.57.471466   | 5 derivații, 12 pini, rezistent la defibrilare, clemă, AHA, 3,4 m, reutilizabil                    |
| 01.57.471467   | 5 derivații, 12 pini, rezistent la defibrilare, fixare prin presare, IEC, 3,4 m, reutilizabil      |
| 01.57.471468   | 5 derivații, 12 pini, rezistent la defibrilare, fixare prin presare, AHA, 3,4 m, reutilizabil      |
| 01.57.471473   | 5 derivații, 12 pini, protecție la interferențe ESU, clemă, IEC, 3,4 m, reutilizabil               |
| 01.57.471474   | 5 derivații, 12 pini, protecție la interferențe ESU, clemă, AHA, 3,4 m, reutilizabil               |
| 01.57.471475   | 5 derivații, 12 pini, protecție la interferențe ESU, fixare prin presare, IEC, 3,4 m, reutilizabil |
| 01.57.471476   | 5 derivații, 12 pini, protecție la interferențe ESU, fixare prin presare, AHA, 3,4 m, reutilizabil |
| 01.57.471481   | 3 derivații, 12 pini, protecție la interferențe ESU, AHA/IEC, 2,7 m, reutilizabil                  |
| 01.57.471482   | 3 derivații, 12 pini, protecție la interferențe ESU, AHA/IEC, 5,0 m, reutilizabil                  |
| 01.57.471483   | 3 derivații, 12 pini, rezistent la defibrilare, AHA/IEC, 2,7 m, reutilizabil                       |
| 01.57.471484   | 3 derivații, 12 pini, rezistent la defibrilare, AHA/IEC, 5,0 m, reutilizabil                       |
| 01.57.471196   | 3 derivații, fixare prin presare, AHA, pentru nou-născuți                                          |
| 01.57.471198   | 3 derivații, clemă, AHA, pentru nou-născuți                                                        |
| 01.57.471195   | 3 derivații, fixare prin presare, IEC, pentru nou-născuți                                          |
| 01.57.471197   | 3 derivații, clemă, IEC, nou-născut                                                                |
| 01.57.471194   | 3 derivații, 12 pini, rezistent la defibrilare, pentru nou-născuți                                 |
| 01.57.471861   | Electrozi EKG de unică folosință                                                                   |
| 01.57.471858   | Electrozi EKG de unică folosință                                                                   |

| Număr de piesă | Accesorii                        |
|----------------|----------------------------------|
| 01.57.471862   | Electrozi EKG de unică folosință |
| 01.57.471859   | Electrozi EKG de unică folosință |
| 01.57.471897   | Electrozi EKG de unică folosință |
| 01.57.471898   | Electrozi EKG de unică folosință |
| 01.57.472011   | Electrozi EKG de unică folosință |
| 01.57.472012   | Electrozi EKG de unică folosință |
| 01.57.472013   | Electrozi EKG de unică folosință |
| 01.57.472014   | Electrozi EKG de unică folosință |
| 01.57.471276   | Electrozi EKG de unică folosință |
| 01.57.471056   | Electrozi EKG de unică folosință |
| 01.57.471057   | Electrozi EKG de unică folosință |
| 01.57.471060   | Electrozi EKG de unică folosință |

# 27.2 Accesorii pentru SpO<sub>2</sub>

| Număr de piesă | Accesorii                                                                           |  |
|----------------|-------------------------------------------------------------------------------------|--|
| 02.57.225029   | Senzor SpO <sub>2</sub> reutilizabil pentru adulți, cu 7 pini SH1 /adulți, 2,5 m    |  |
| 02.01.210120   | Senzor SpO <sub>2</sub> SH1 reutilizabil pentru adulți (DB9)                        |  |
| 02.01.210673   | Senzor SpO <sub>2</sub> SH3 deformare pentru nou-născuți                            |  |
| 02.01.210122   | SenzorSpO <sub>2</sub> SH4 pentru adulți, cu vârf moale din silicon                 |  |
| 02.01.210121   | SenzorSpO <sub>2</sub> SH5 pentru copii, cu v ârf moale din silicon                 |  |
| 02.57.225000   | Senzor SpO <sub>2</sub> , clip de ureche, pentru adulți/copii, 1 m, reutilizabil    |  |
| 01.57.471068   | Cablu de extensie pentru SpO <sub>2</sub> , 2 m                                     |  |
| 01.57.471789   | Cablu adaptor SpO <sub>2</sub> cu 7 pini/Cablu prelungitor SpO <sub>2</sub> , 4,0 m |  |
| 01.57.471235   | Senzor SpO <sub>2</sub> SHD-A, pentru adulți, de unică folosință                    |  |
| 01.57.471236   | Senzor SpO <sub>2</sub> SHD-P, pentru copii, de unică folosință                     |  |
| 01.57.471237   | Senzor SpO <sub>2</sub> SHD-I, pentru sugari, de unică folosință                    |  |
| 01.57.471238   | Senzor SpO <sub>2</sub> SHD-N, pentru nou-născuți, de unică folosință               |  |

# 27.3 Accesorii pentru NIBP

| Număr de piesă | Accesorii                                                       |  |  |
|----------------|-----------------------------------------------------------------|--|--|
| 01.57.471326   | Manșetă NIBP, E5, pentru sugari, 10-15 cm, reutilizabilă        |  |  |
| 01.57.471327   | Manșetă NIBP, E6, pentru copii mici, 13-17 cm, reutilizabilă    |  |  |
| 01.57.471328   | Manșetă NIBP, E7, pentru copii, 16-21,5 cm, reutilizabilă       |  |  |
| 01.57.471329   | Manșetă NIBP, E8, pentru adulți mici, 20,5-28 cm, reutilizabilă |  |  |
| 01.57.471330   | Manșetă NIBP, E9, pentru adulți, 27-35 cm, reutilizabilă        |  |  |
| 01.57.471331   | Manșetă NIBP, E10, pentru adulți mari, 34-43 cm, reutilizabilă  |  |  |
| 01.57.471396   | Manșetă NIBP, E11, coapsă, 42-54 cm, reutilizabilă              |  |  |
| 01.57.471323   | Manșetă NIBP, nou-născuți, 10-15 cm, reutilizabilă              |  |  |
| 01.57.471324   | Manșetă NIBP, nou-născuți, 6-11 cm, reutilizabilă               |  |  |
| 01.57.471157   | Manșetă NIBP pentru nou-născuți, nr. 1, 3-6 cm, reutilizabilă   |  |  |
| 01.57.471158   | Manșetă NIBP pentru nou-născuți, nr. 2, 4-8 cm, reutilizabilă   |  |  |
| 01.57.471159   | Manșetă NIBP pentru nou-născuți, nr. 3, 6-11 cm, reutilizabilă  |  |  |
| 01.57.471160   | Manșetă NIBP pentru nou-născuți, nr. 4, 7-13 cm, reutilizabilă  |  |  |
| 01.57.471161   | Manșetă NIBP pentru nou-născuți, nr. 5, 8-15 cm, reutilizabilă  |  |  |
| 01.59.473007   | Furtun NIBP/3,0 m,Φ7,2 mm*Φ3,6 mm, TPU 85A, gri                 |  |  |

# 27.4 Accesorii pentru TEMP

| Număr de piesă | Accesorii                                                                     |  |
|----------------|-------------------------------------------------------------------------------|--|
| 01.15.040225   | Sondă-termometru/piele, pentru adulți, 3 m, reutilizabilă                     |  |
| 01.15.040226   | Sondă-termometru/piele, pentru adulți, 3 m, reutilizabilă                     |  |
| 01.15.040227   | Sondă-termometru/rectală/orală, pentru adulți, 3 m, reutilizabilă             |  |
| 01.15.040228   | Sondă-termometru, rectal/oral, pentru adulți, 3 m, reutilizabilă              |  |
| 01.15.040253   | Sondă-termometru/piele, pentru nou-născuți/sugari, 3 m, reutilizabilă         |  |
| 01.15.040254   | Sondă-termometru/rectală/orală, pentru nou-născuți/sugari, 3 m, reutilizabilă |  |
| 01.15.040255   | Sondă-termometru/piele, pentru nou-născuți/sugari, 3 m, reutilizabilă         |  |

| Număr de piesă | Accesorii                                                                     |
|----------------|-------------------------------------------------------------------------------|
| 01.15.040256   | Sondă-termometru/rectală/orală, pentru nou-născuți/sugari, 3 m, reutilizabilă |

# 27.5 Accesorii pentru IBP

| Număr de piesă | Accesorii                                                                  |  |  |
|----------------|----------------------------------------------------------------------------|--|--|
| 01.57.471070   | Cablu interfață traductor de tensiune IBP/Interfață model BD               |  |  |
| 01.57.471172   | Cablu interfață traductor de tensiune IBP/Interfață tip EDWARD             |  |  |
| 01.57.471173   | Cablu interfață traductor de tensiune IBP/Interfață tip Hospira            |  |  |
| 01.57.471166   | Cablu interfață traductor de tensiune IBP/Interfață tip UTAH               |  |  |
| 01.57.471836   | Cablu interfață traductor de tensiune IBP/Interfață tip B.Braun cu 12 pini |  |  |
| 01.57.471971   | Cablu IBP cu două canale și 12 pini (BD)                                   |  |  |
| 01.57.471972   | Cablu IBP cu două canale și 12 pini (EDWARD)                               |  |  |
| 01.57.471973   | Cablu IBP cu două canale și 12 pini (HOSPIRA)                              |  |  |
| 01.57.471974   | Cablu IBP cu două canale și 12 pini (UTAH)                                 |  |  |
| 01.57.471975   | Cablu IBP cu două canale și 12 pini (B.Braun)                              |  |  |
| 01.57.40121    | Traductor SPU IDTX Enhanced/BD DT-4812                                     |  |  |
| 01.57.471664   | Traductor de tensiune de unică folosință                                   |  |  |
| 01.57.471665   | Traductor de tensiune de unică folosință                                   |  |  |
| 01.57.471666   | Traductor de tensiune de unică folosință                                   |  |  |
| 01.57.471880   | Traductor de tensiune reutilizabil                                         |  |  |
| 01.57.471881   | Dom de unică folosință                                                     |  |  |

# 27.6 Accesorii pentru CO2

| Număr de piesă | Accesorii                                                                              |  |
|----------------|----------------------------------------------------------------------------------------|--|
| 01.57.471034   | Profil T de tipul L                                                                    |  |
| 02.01.210520   | Recipient separator de apă (utilizare asupra unui singur pacient, adulți/cop<br>10 ml) |  |
| 01.57.471275   | Tub de eşantionare pentru $CO_2$ cu conector-tată Luer lock, 2,0 m                     |  |
| 01.57.471282   | 7.471282 Canulă universală de eșantionare fără filtru (nesterilă). Dimensiune: Adult   |  |

| Număr de piesă | Accesorii                                                                                          |  |
|----------------|----------------------------------------------------------------------------------------------------|--|
| 01.57.471283   | Canulă universală de eșantionare fără filtru (nesterilă). Dimensiune: Sugar                        |  |
| 01.57.471284   | Canulă universală de eșantionare fără filtru (nesterilă). Dimensiune:<br>Nou-născuți               |  |
| 01.57.471285   | Canulă de eșantionare cu flux dublu O <sub>2</sub> +CO <sub>2</sub> (nesterilă). Dimensiune: Adult |  |
| 01.57.471286   | Canulă de eșantionare cu flux dublu O <sub>2</sub> +CO <sub>2</sub> (nesterilă). Dimensiune: Copil |  |
| 01.57.471287   | Canulă Capnomask de eșantionare O <sub>2</sub> +CO <sub>2</sub> (nesterilă). Dimensiune: Adult     |  |
| 01.57.471288   | Canulă Capnomask de eșantionare O <sub>2</sub> +CO <sub>2</sub> (nesterilă). Dimensiune: Copil     |  |

## 27.7 C.O. Accesorii\*

#### \* Numai pentru modelul X12.

| Număr de piesă | Accesorii                                                                      |
|----------------|--------------------------------------------------------------------------------|
| 01.57.471071   | Cablu pentru debitul cardiac                                                   |
| 01.13.40119    | Sondă de temperatură de injecție în linie (BD 684056-SP4042)                   |
| 01.57.40120    | Carcasă pentru sondă de temperatură de injecție în linie<br>(BD 680006-SP5045) |
| 01.57.40121    | Traductor SPU IDTX Enhanced/BD DT-4812                                         |
| 01.57.100175   | Seringă de control (Medex MX387)                                               |

### AVERTISMENT:

Cateterul cu termodiluție este necesar pentru măsurarea debitului cardiac (CO). Compatibilitatea cateterului Swan-Ganz (tip 131HF7 și 741HF7), produs de Edwards Lifesciences Corporation, cu monitorul a fost validată. Contactați Edwards pentru mai multe detalii.

### 27.8 Alte accesorii

| Număr de piesă | Accesorii                                                             |  |
|----------------|-----------------------------------------------------------------------|--|
| 01.13.036638   | Cablu de alimentare, lungime 1,8 m, VDE                               |  |
| 01.13.037122   | Cablu de alimentare, lungime 1,8 m, standard american, clasă medicală |  |
| 01.57.078035   | Hârtie aparat îrregistrare                                            |  |
| 01.23.068023   | Scaner coduri de bare Linear (Liniar)                                 |  |
| 02.04.241690   | Trusă de asamblare braț monitor pacient (X8/X10, coș mare)            |  |
| 02.04.101976   | Coș cadru rulant (în partea inferioară)                               |  |

| Număr de piesă | Accesorii                                             |
|----------------|-------------------------------------------------------|
| 02.04.241699   | Trusă de asamblare braț monitor pacient (M3/iM50)     |
| 83.60.261069   | Cărucior MT-206 (roți metalice, X8/X10)               |
| 83.60.261116   | Cărucior MT-206 (roți de plastic, X8/X10)             |
| 01.13.114214   | Cablu de împământare                                  |
| 01.18.052245   | Unitate flash USB Netac (U208, 4 G, USB 2.0)          |
| 02.01.210633   | Aparat de îrregistrare unicod, Port serial/paralel    |
| 01.17.052452   | Card de memorie SD (8 GB, Clasa 4)                    |
| 01.21.064380   | Baterie litiu-ion reîncărcabilă, 2550 mAh, 10,8 V     |
| 01.21.064381   | Baterie litiu-ion reîncărcabilă, 5100 mAh, 10,8 V     |
| 02.01.211226   | Trusă de asamblare braț monitor pacient               |
| 02.01.211225   | Trusă de asamblare braț monitor pacient               |
| 02.04.241697   | Trusă de asamblare braț monitor pacient (iM60/iM70)   |
| 02.04.241688   | Trusă de asamblare braț monitor pacient (X12, cu coș) |
| 02.01.211227   | Trusă asamblare adaptor cărucior (X12)                |
| 02.04.101984   | Trusă adaptor cărucior M3                             |
| 83.60.261083   | Cărucior MT-206 (roți metalice, X12)                  |
| 83.60.261118   | Cărucior MT-206 (roți de plastic, X12)                |

#### AVERTISMENT:

Denumirea componentei poate varia în funcție de context, însă numărul componentei este același.

# A Specificațiile produsului

### AVERTISMENT:

Modul de funcționare a echipamentului marcat cu  $\ddagger$  se consideră mod de funcționare esențial.

## A.1 Clasificarea

| Tip cu protecție la electrocutare  | Echipament Clasa I și echipament cu alimentare internă        |
|------------------------------------|---------------------------------------------------------------|
| Nivel protecție la electrocutare   | CF                                                            |
| Protecția împotriva pătrunderii    | IPX1                                                          |
| Metodă de dezinfectare/sterilizare | Consultați capitolul Îngrijirea și curățarea, pentru detalii. |
| Sistem de lucru                    | Echipament cu funcționare continuă                            |
| Respectă standardele               | IEC 60601-1: 2005+A1:2012; IEC 60601-1-2: 2014;               |
|                                    | EN 60601-1: 2006+A1:2013; EN 60601-1-2: 2015;                 |
|                                    | IEC 60601-2-49: 2011                                          |

## A.2 Specificații fizice

## A.2.1 Dimensiune și greutate

| Produs | Dimensiune                                                                                 | Greutate |                               |
|--------|--------------------------------------------------------------------------------------------|----------|-------------------------------|
| X8     | $236\pm2 \text{ mm} (W) \times 236\pm2 \text{ mm} (H) \times 147\pm2 \text{ mm} (D)$       | < 2,4 kg | Configurații<br>standard fără |
| X10    | $261 \pm 2 \text{ mm} (W) \times 246 \pm 2 \text{ mm} (H) \times 146 \pm 2 \text{ mm} (D)$ | < 2,8 kg | baterii sau<br>accesorii      |
| X12    | $306\pm2 \text{ mm (W)} \times 309\pm2 \text{ mm (H)} \times 151\pm2 \text{ mm (D)}$       | < 3,5 kg |                               |

## A.2.2 Configurația funcțiilor

| Produs | Configurație standard                                                                 | Configurație opțională                                                     |
|--------|---------------------------------------------------------------------------------------|----------------------------------------------------------------------------|
| X8     | EKG (3 electrozi), EKG (5 electrozi),<br>RESP, TEMP (T1), SpO <sub>2</sub> , NIBP     | EKG (6 electrozi), EKG (10 electrozi),<br>CO <sub>2</sub> , Wi-Fi          |
| X10    | EKG (3 electrozi), EKG (5 electrozi),<br>RESP, TEMP (T1, T2), SpO <sub>2</sub> , NIBP | EKG (6 electrozi), EKG (10 electrozi),<br>IBP, CO <sub>2</sub> , Wi-Fi     |
| X12    | EKG (3 electrozi), EKG (5 electrozi),<br>RESP, TEMP (T1, T2), SpO <sub>2</sub> , NIBP | EKG (6 electrozi), EKG (10 electrozi),<br>IBP, CO <sub>2</sub> , CO, Wi-Fi |

## A.2.3 Specificații de mediu

Este posibil ca monitorul să nu respecte specificațiile de performanță prezentate aici, dacă este utilizat în afara intervalelor de temperatură și umiditate specificate.

Atunci când monitorul și produsele utilizate împreună cu acesta au specificații de mediu diferite, intervalele de respectat pentru combinația de produse sunt cele comune specificațiilor tuturor produselor implicate.

| Temperatură             |                                     |                                      |
|-------------------------|-------------------------------------|--------------------------------------|
| De lucru                | +0 °C - +40 °C(32 °F~104 °F)        |                                      |
|                         | Atunci când bateria                 | este încărcată: +0 °C până la +35 °C |
|                         | (32 F~95 F)                         |                                      |
| Transport și depozitare | -20 °C până la +55 °C(-4 °F~131 °F) |                                      |
| Umiditate               |                                     |                                      |
| De lucru                | 15% RH ~ 95% RH (fără condens)      |                                      |
|                         |                                     |                                      |
| Transport și depozitare | 15% RH ~ 95% RH (fără condens)      |                                      |
| Altitudine              |                                     |                                      |
| De lucru                | 86 kPa ~ 106 kPa                    |                                      |
| Transport și depozitare | 70 kPa ~ 106 kPa                    |                                      |
| Sursă de alimentare     | 100 V-240 V~, 50 Hz/60 Hz           |                                      |
|                         | X8                                  | Curent =1,0 A-0,5 A;                 |
|                         | X10/X12                             | Curent =1,4 A-0,7 A.                 |

## A.2.4 Afişaj

| Produs      | Afişaj                                     | Mesaje                 |
|-------------|--------------------------------------------|------------------------|
| X8          | Afișaj: Ecranul cu funcții de ecran tactil | Un LED de alimentare   |
|             | 1F1  color de 8                            | Două LED-uri de alarmă |
|             | Rezoluție: 800×600                         | Un LED de încărcare    |
| <b>X</b> 10 | Maxim 13 trasee                            |                        |
| X10         | TFT color de 10,1"                         |                        |
|             | Rezoluție: 800×480                         |                        |
|             | Maxim 13 trasee                            |                        |
| X12         | Afișaj: Ecranul cu funcții de ecran tactil |                        |
|             |                                            |                        |
|             | Rezoluție: 800×600                         |                        |
|             | Maxim 13 trasee                            |                        |

## A.2.5Specificațiile bateriei

| Timp de           | 2550 mAh (standard)                                                                                                    | $\geq$ 4 h                  |
|-------------------|----------------------------------------------------------------------------------------------------|-----------------------------|
| funcționare       | 5100 mAh (opțional)                                                                                                    | $\geq 8 h$                  |
| Condiție          | La 20 °C ~30 °C, cu (o) baterie/baterii nouă/noi, complet încărcată/<br>încărcate, măsurare SpO <sub>2</sub> continuă și mod automat de măsurare a NIBP<br>la intervale de 15 minute, luminozitate setată la "1". |                             |
| Timp de încărcare | 2550 mAh (standard)                                                                                                    | $\leq$ 3,5 h, 90% încărcare |
|                   | 5100 mAh (opțional)                                                                                                    | $\leq$ 6,5 h, 90% încărcare |
| Condiție          | Temperatură ambientală: 20 °C ~30 °C.                                                                                                    |                             |

## A.2.6 Aparat de înregistrare

| Lățime înregistrare    | 48 mm                                              |
|------------------------|----------------------------------------------------|
| Viteză hârtie          | 12,5 mm/s, 25 mm/s, 50 mm/s                        |
| Traseu                 | 3                                                  |
| Tipuri de îrregistrare | Înregistrare continuă în timp real;                |
|                        | ĥregistrare în timp real de 8 secunde              |
|                        | ĥregistrare n timp real de 20 secunde              |
|                        | ĥregistrare a orei                                 |
|                        | ĥregistrare a alarmei                              |
|                        | Înregistrarea graficului de tendințe               |
|                        | Înregistrarea tabelului de tendințe                |
|                        | ĥregistrare de revizuire a NIBP                    |
|                        | ĥregistrare a revizuirii aritmiei                  |
|                        | ĥregistrare de revizuire a alarmelor               |
|                        | Înregistrare a titrării cu calculul medicamentului |
|                        | ĥregistrare rezultate calcule hemodinamice         |
|                        | Înregistrare analiză cu 12 derivații               |
|                        | Înregistrare măsurători CO.                        |

# A.2.7 Gestionarea datelor

Revizuire date

| Revizuirea graficului/tabelului | 3 ore, la rezoluția implicită de 1 secundă   |
|---------------------------------|----------------------------------------------|
| de tendințe                     | 120 de ore la rezoluția implicită de 1 minut |
| Datele evenimentelor de         | Max. 200 de seturi                           |
| alarmă/monitorizare             |                                              |
| Revizuirea măsurătorilor NIBP   | 1200 de seturi                               |

| Evenimente de aritmie             | Max. 200 de seturi |
|-----------------------------------|--------------------|
| Revizuire analiză cu 12 derivații | Max. 50 de seturi  |

Consultați Capitolul 18 Revizuire pentru mai multe informații despre revizuirea datelor.

Stocarea datelor

Un set de date ale unui pacient poate conține următoarele informații:

| Graficul de tendințe și tabelul de tendințe | Perioadă de 240 de ore, rezoluție: 1 min.                                    |
|---------------------------------------------|------------------------------------------------------------------------------|
| tonuniço                                    |                                                                              |
| Revizuirea măsurătorilor NIBP               | 1200 de seturi                                                               |
| Revizuirea alarmei                          | 200 de seturi                                                                |
| Evenimente de aritmie                       | 200 de seturi                                                                |
| Revizuire analiză cu 12 derivații           | 50 de seturi                                                                 |
| Trasee complete                             | 3- electrozi/5- electrozi/6- electrozi:48 de ore<br>10- electrozi: 35 de ore |

Următoarea capacitate de stocare pentru un spațiu extins de 1G este cu caracter consultativ:

| Date parametri continui      | Perioadă de 720 de ore, rezoluție: 1 min. |
|------------------------------|-------------------------------------------|
| Date NIBP                    | Cel puțin 68000 seturi                    |
| Eveniment alarme fiziologice | Cel puțin 4500 seturi                     |
| Evenimente de aritmie        | Cel puțin 4500 seturi                     |
| Trasee complete              | 720 de ore                                |

Consultați secțiunea 22.4 Stocare date  $\hat{n}$  dispozitivul de stocare pentru mai multe informații despre stocarea datelor pe suportul de stocare.

# A.3 Wi-Fi (opţional)

| IEEE                             | 802.11b/g/n                          |
|----------------------------------|--------------------------------------|
| Bandă de frecvență               | Bandă ISM de 2,4 GHz                 |
| Modulație                        | OFDM cu BPSK, QPSK, 16-QAM și 64-QAM |
|                                  | 802.11b cu CCK și DSSS               |
| Putere transmisă tipică (±2 dBm) | 17 dBm pentru 802.11b DSSS           |
|                                  | 17 dBm pentru 802.11b CCK            |
|                                  | 15 dBm pentru 802.11g/n OFDM         |

# A.4 EKG

Respectă cerințele IEC 60601-2-25: 2011, IEC 60601-2-27: 2011.

| Mod Derivație                                            | 3-electrozi: I, II, III                                                                                         |
|----------------------------------------------------------|----------------------------------------------------------------------------------------------------|
|                                                          | 5-electrozi: I, II, III, aVR, aVL, aVF, V                                                                       |
|                                                          | 6-electrozi: I, II, III, aVR, aVL, aVF și derivații care răspund la Va Vb.                                      |
|                                                          | 10-electrozi: I, II, III, aVR, aVL, aVF, V1, V2, V3, V4, V5, V6                                                 |
| Standard electrod                                        | AHA, IEC                                                                                                    |
| ☆Sensib. afişaj                                          | 1,25 mm/mV (×0,125), 2,5 mm/mV (×0,25), 5 mm/mV (×0,5),                                                         |
| (Selecție amplificare)                                   | 10 mm/mV (×1), 20 mm/mV (×2), 40 mm/mV (×4), amplificare AUTO                                                   |
| ☆Baleiaj                                                 | 6,25 mm/s, 12,5 mm/s, 25 mm/s, 50 mm/s                                                                          |
| Lățime de bandă (-3dB)                                   | Diagnostic: 0,05 Hz - 150 Hz                                                                                    |
|                                                          | Diagnostic 1: 0,05 Hz - 40 Hz                                                                                   |
|                                                          | Monitor: 0,5 Hz - 40 Hz                                                                                         |
|                                                          | Operație: 1 Hz - 20 Hz                                                                                          |
|                                                          | Enhanced: 2 Hz ~18 Hz                                                                                           |
|                                                          | Custom: Filtru trece sus și Filtru trece jos (Consultați 8.3.2)                                                 |
| ☆CMRR (Raport de                                         | Diagnostic: > 95 dB                                                                                             |
| respingere mod comun)                                    | Monitor: $> 105 \text{ dB}$                                                                                     |
|                                                          | Operație: > 105 dB                                                                                              |
|                                                          | Enhanced: > 105 dB                                                                                              |
|                                                          | Diagnostic 1: $> 105$ dB (când filtrul de rejecție este activat)                                                |
|                                                          | Custom: $> 105 \text{ dB}$ (Filtru trece jos $< 40 \text{ Hz}$ )                                                |
|                                                          | > 95  dB (Filtru trece jos $> 40  Hz$ )                                                                         |
| Filtru zg. rețea                                         | h modurile diagnosticare, Diagnostic 1, monitorizare, operație,                                                 |
|                                                          | enhanced: 50Hz/60 Hz (filtrul zg. rețea poate fi activat și                                                     |
|                                                          | dezactivat manual)                                                                                              |
| ☆Impedanță de intrare                                    | $> 5 M\Omega$                                                                                                   |
| diferențială                                             |                                                                                                    |
| $\stackrel{\scriptstyle \sim}{\sim}$ Interval semnale de | ±10 mV PP                                                                                                    |
| intrare                                                  |                                                                                                    |
| rightarrow Precizia de reproducere                       | O eroare de $\leq \pm 20$ % din valoarea nominală a semnalului de ieșire                                        |
| a semnalului de intrare                                  | sau $\pm 100 \mu$ V, oricare este mai mare.                                                                     |
|                                                          | Eroarea totală și răspunsul în frecvență sunt în conformitate cu<br>IEC 60601-2-27: 2011, Sect. 201.12.1.101.1. |

| ☆Toleranță potențial de<br>compensare electrod     | $\pm 800 \text{ mV}$                                                                                                    |
|----------------------------------------------------|----------------------------------------------------------------------------------------------------|
| Curent auxiliar (detectare deconectare derivații)  | Electrod activ: < 100 nA<br>Electrod de referință: < 900 nA                                                                                                    |
| ☆Timp de refacere după<br>defibrilare              | < 5 s (măsurat fără electrozi conform IEC60601-2-27:2011, secţ. 201.8.5.5.1.)                                                                                                    |
| Curent de scurgere la pacient                      | < 10 µA                                                                                                    |
| Semnal scală                                       | 1 mV PP, precizie de ±5%                                                                                                    |
| $rightarrow \mathbf{Z}$ gomot sistem               | < 30 µVPP                                                                                                    |
| ☆Diafonie pe mai multe<br>canale                   | $\leq$ 5% din semnalul de intrare<br>Respectă cerințele IEC 60601-2-27: 2011, Sect. 201.12.1.101.5.                                                                                                    |
| ☆Răspuns în frecvență și<br>la impuls              | Răspuns în frecvență:<br>Intră un semnal sinusoidal de 1 mV, 5 Hz, iar amplitudinea<br>semnalului de ieșire rămâne în intervalul 71% - 110% la 0,67 Hz<br>și 40 Hz.<br>Intră un semnal triunghiular de 1,5 mV 200 ms, 1 Hz, iar<br>semnalul de ieșire este între 11,25 mm și 15 mm.<br>Răspuns la impuls:<br>Valoare de dislocuire: $\leq 0,1$ mV<br>Pantă: $\leq 0,3$ mV/s după finalul impulsului.<br>Respectă cerințele IEC 60601-2-27: 2011, Sect. 201.12.1.101.8. |
| Frecvență de eșantionare                           | 1000 Hz                                                                                                    |
| Durată de comutare a<br>canalului de eșantionare   | < 80 µS                                                                                                    |
| Precizie A/D                                       | 24 biți (Rezoluție minimă: 0,077 uV/LSB)                                                                                                    |
| ☆Protecție ESU                                     | Mod tăiere: 300 W                                                                                                    |
|                                                    | Mod coagulare: 100 W                                                                                                    |
|                                                    | Timp de restabilire: $\leq 10$ s                                                                                                    |
| Suprimarea interferențelor<br>electrochirurgicale  | Test conform cu ANSI/AAMI EC13:2002, Sect. 5.2.9.14.<br>Conform cu ANSI/AAMI EC13:2002, Sect. 4.2.9.14.                                                                                                    |
| Viteză minimă de salt de<br>intrare (derivația II) | > 2,5 V/s                                                                                                    |
| ☆Durată de resetare la<br>linia de bază            | < 3 s                                                                                                    |

| Impuls de stimulare                                                                                                    |                                                                                                    |
|----------------------------------------------------------------------------------------------------|----------------------------------------------------------------------------------------------------|
| $\stackrel{\wedge}{\sim}$ Indicator de puls                                                                                  | Pulsul este marcat dacă se întrunesc condițiile din IEC 60601-2-27: 2011, Sect. 201.12.1.101.12:                                                                                                    |
|                                                                                                    | Amplitudine: între ±2 mV și ±700 mV                                                                                                    |
|                                                                                                    | Lățime: între 0,1 ms și 2,0 ms                                                                                                    |
|                                                                                                    | Timp de creștere: între 10 µs și 100 µs                                                                                                    |
| ☆Respingere puls                                                                                                    | Pulsul este respins dacă se întrunesc cerințele IEC 60601-2-27: 2011,<br>Sect. 201.12.1.101.13:                                                                                                    |
|                                                                                                    | Amplitudine: între $\pm 2 \text{ mV}$ și $\pm 700 \text{ mV}$                                                                                                    |
|                                                                                                    | Lățime: 0,1 ms la 2,0 ms                                                                                                    |
|                                                                                                    | Timp de creștere: între 10 µs și 100 µs                                                                                                    |
| Derivație de detectare a impulsurilor de stimulare: una dintre derivațiile I, II, III, AVR, AVL, AVF, V1, V2, V3, V4, V5, V6 |                                                                                                    |
| Frecvența cardiacă                                                                                                    |                                                                                                    |
| Calcul HR                                                                                                    |                                                                                                    |
| ☆Interval                                                                                                    | ADU: 15-300 bpm                                                                                                    |
|                                                                                                    | PED/NEO: 15 bpm până la 350 bpm                                                                                                    |
| ☆Precizie                                                                                                    | $\pm 1\%$ sau 1 bpm, oricare valoare este mai mare                                                                                                    |
| Rezoluție                                                                                                    | 1 bpm                                                                                                    |
| Sensibilitate                                                                                                    | $\geq$ 300 µVPP                                                                                                    |
| ☆Interval de detectare<br>QRS                                                                                                | Intervalul de detectare a depășit cerința descrisă în standard:<br>Lățime: 70 ms~120 ms pentru adulți, 40 ms~120 ms pentru<br>copii/nou-născuți.<br>Amplitudine: 0,5 mv~5 mv<br>În modul pentru adulți, aceste două semnale nu primesc răspuns:<br>1. când se aplică amplitudinea QRS de 0,15 mV sau mai mică; |
|                                                                                                    | <ul> <li>2. când se aplică durata QRS de 10 ms și amplitudinea QRS de<br/>1 mV sau mai mică.</li> <li>Respectă cerințele IEC 60601-2-27: 2011, Sect. 201.12.1.101.15.</li> </ul>                                                                                                    |
| PVC                                                                                                    | <ul> <li>2. când se aplică durata QRS de 10 ms și amplitudinea QRS de<br/>1 mV sau mai mică.</li> <li>Respectă cerințele IEC 60601-2-27: 2011, Sect. 201.12.1.101.15.</li> </ul>                                                                                                    |
| PVC<br>Interval                                                                                                    | <ul> <li>2. când se aplică durata QRS de 10 ms și amplitudinea QRS de<br/>1 mV sau mai mică.</li> <li>Respectă cerințele IEC 60601-2-27: 2011, Sect. 201.12.1.101.15.</li> <li>ADU: (0 - 300) PVC/min</li> </ul>                                                                                               |
| PVC<br>Interval                                                                                                    | <ul> <li>2. când se aplică durata QRS de 10 ms și amplitudinea QRS de<br/>1 mV sau mai mică.<br/>Respectă cerințele IEC 60601-2-27: 2011, Sect. 201.12.1.101.15.</li> <li>ADU: (0 - 300) PVC/min<br/>PED/NEO: (0 - 350) PVC/min</li> </ul>                                                                     |
| PVC<br>Interval<br>Rezoluție                                                                                                 | <ul> <li>2. când se aplică durata QRS de 10 ms și amplitudinea QRS de<br/>1 mV sau mai mică.<br/>Respectă cerințele IEC 60601-2-27: 2011, Sect. 201.12.1.101.15.</li> <li>ADU: (0 - 300) PVC/min<br/>PED/NEO: (0 - 350) PVC/min</li> <li>1 PVC/min</li> </ul>                                                  |
| PVC<br>Interval<br>Rezoluție<br>Valoare ST                                                                                   | <ul> <li>2. când se aplică durata QRS de 10 ms și amplitudinea QRS de<br/>1 mV sau mai mică.<br/>Respectă cerințele IEC 60601-2-27: 2011, Sect. 201.12.1.101.15.</li> <li>ADU: (0 - 300) PVC/min<br/>PED/NEO: (0 - 350) PVC/min</li> <li>1 PVC/min</li> </ul>                                                  |
| Precizie                                          | -0,8 mV - +0,8 mV: ±0,02 mV sau 10%, oricare dintre valori este                                                                                                    |  |  |
|---------------------------------------------------|----------------------------------------------------------------------------------------------------|--|--|
|                                                   | mai mare.                                                                                                    |  |  |
|                                                   | ĥ afara acestui interval: nespecificat.                                                                                                    |  |  |
| Rezoluție                                         | 0,01 mV                                                                                                    |  |  |
| Metodă de ponderare HR                            |                                                                                                    |  |  |
| Metoda 1                                          | Frecvența cardiacă este calculată excluzându-se valorile minimă<br>și maximă de la cele mai recente 12 intervale și făcându-se media<br>ître cele 10 intervale RR reziduale. |  |  |
| Metoda 2                                          | Dacă fiecare dintre cele 3 intervale RR consecutive este mai mare<br>de 1200 ms, atunci cele mai recente patru intervale RR sunt<br>ponderate pentru a calcula HR.           |  |  |
| Intervalul ritmului sinusal ş                     | i SV                                                                                                    |  |  |
| Tachy                                             | Adulți: Interval RR pentru 5 complexe QRS consecutive $\leq 0.5$ s.                                                                                                    |  |  |
|                                                   | Copii/nou-născuți: Interval RR pentru 5 complexe QRS consecutive $\leq 0,375$ s.                                                                                             |  |  |
| Normal                                            | Adulți: 0,5 s < Interval RR pentru 5 complexe QRS consecutive < 1,5 s.                                                                                                    |  |  |
|                                                   | Copii/nou-născuți: 0,375 s < Interval RR pentru 5 complexe QRS consecutive < 1 s.                                                                                            |  |  |
| Brady                                             | Adulți: Interval RR pentru 5 complexe QRS consecutive $\geq$ 1,5 s.                                                                                                    |  |  |
|                                                   | Copii/nou-născuți: Interval RR pentru 5 complexe QRS consecutive $\geq 1$ s.                                                                                                 |  |  |
| Intervalul ritmului ventricul                     | ar                                                                                                    |  |  |
| VTAC                                              | 5 bătăi ventriculare consecutive și HR ventricular $\ge$ 100 bpm.                                                                                                    |  |  |
| Ritm vent.                                        | 5 bătăi ventriculare consecutive și 20 bpm $\leq$ HR ventricular $< 40$ bpm.                                                                                                 |  |  |
| Brad. vent.                                       | 5 bătăi ventriculare consecutive și HR ventricular < 20 bpm.                                                                                                    |  |  |
| Timp maxim de alarmă de pornire pentru tahicardie |                                                                                                    |  |  |
| Tahicardie ventriculară                           | Amplificare 0,5: 10 s                                                                                                    |  |  |
| 1 mV 206 bpm                                      | Amplificare 1,0: 10 s<br>Amplificare 2.0: 10 s                                                                                                    |  |  |
| Tahicardie ventriculară                           | Amplificare 0,5: 10 s                                                                                                    |  |  |
| 2 mV 195 bpm                                      | Amplificare 1,0: 10 s                                                                                                    |  |  |
| ±                                                 | Amplificare 2,0: 10 s                                                                                                    |  |  |

| Timp de răspuns al                     | Interval HR: 80 bpm                               | până la 120 bpm                                  |                            |  |
|----------------------------------------|---------------------------------------------------|--------------------------------------------------|----------------------------|--|
| contorului frecvenței                  | Interval: $\hat{\mathbf{h}}$ 11 s                 |                                                  |                            |  |
| cardiace pentru                        | Interval HR: între 80 bpm și 40 bpm               |                                                  |                            |  |
| modificarea HR                         | Interval: $\hat{\mathbf{h}}$ 11 s                 |                                                  |                            |  |
| $\frac{1}{\sqrt{2}}$ Respingere undă T | Conform cu IEC e                                  | Conform cu IEC 60601-2-27: 2011 Sect 20112110117 |                            |  |
| înaltă                                 | amplitudine minimă r                              | ecomandată a unei une                            | de T de 1.2 mV             |  |
| niuitu                                 |                                                   |                                                  | ~ ••• • • • • • •          |  |
| Precizia contorului                    | Respectă cerințele IE                             | C 60601-2-27: 2011,                              | Sect. 201.7.9.2.9.101      |  |
| frecvenței cardiace și                 | b) 4), valoarea HR du                             | ipà 20 de secunde de                             | stabilizare este afișată   |  |
| raspunsul la ritm neregulat            | dupa cum urmeaza:                                 |                                                  |                            |  |
|                                        | Bigeminism ventricul                              | ar: 80 bpm±1 bpm                                 |                            |  |
|                                        | Bigeminism ventricul                              | ar cu alternanță lentă:                          | 60 bpm±1 bpm               |  |
|                                        | Bigeminism ventricul                              | ar cu alternanță rapidă                          | .: 120 bpm±1 bpm           |  |
|                                        | Sistole bidirecționale:                           | 91 bpm±1 bpm                                     |                            |  |
| Timp până la alarmă                    | Alarma Asistolie: $\leq 1$                        | 0 s                                              |                            |  |
| pentru condiții de alarma              | Alarma HR scazut: $\leq$                          | 10 s                                             |                            |  |
| pentru rum cardiac                     | Alarma HK fidicat. ≤                              | 10 \$                                            |                            |  |
| Analizele aritmiei                     | Asistolă                                          | VFIB/VTAC                                        | Cuplet                     |  |
|                                        | Ritm vent.                                        | Bigeminism PVC                                   | Trigeminism PVC            |  |
|                                        | Tachy                                             | R pe T                                           | PVC                        |  |
|                                        | Ritm nereg.                                       | Brady                                            | Pauză sist.                |  |
|                                        | Stimulator fără                                   | Brad. vent.                                      | Stimulare fără             |  |
|                                        | stimulare captură                                 |                                                  |                            |  |
|                                        | VEBRulare PVCsRitm vent. acc.                     |                                                  |                            |  |
|                                        | IPVC                                              | VT nesusținută                                   | PVCs multiform             |  |
|                                        | Pauze/min mare                                    | Pauză                                            | Fib. atr.                  |  |
|                                        | Bigeminism PACPVC ridicatTensiune joa<br>(membru) |                                                  | Tensiune joasă<br>(membru) |  |
|                                        | Brad. extremă                                     | Trigeminism PAC                                  | Tah. QRS lărgit            |  |
|                                        | VT susținută                                      | Tah. extremă                                     | VTAC                       |  |
| Analiză sincronizare EKG               | Parametri medii ai bătăilor inimii                |                                                  |                            |  |
| cu 12 derivații                        | 2 derivații Frecvență cardiacă (bpm)              |                                                  |                            |  |
|                                        | Limită de timp pentru unda P (ms)                 |                                                  |                            |  |
|                                        | Interval PR (ms)                                  |                                                  |                            |  |
|                                        | Interval QRS (ms)                                 |                                                  |                            |  |
|                                        | QT/QTC (ms)                                       |                                                  |                            |  |
|                                        | AXA P-QRS-T                                       |                                                  |                            |  |

### A.5 RESP

| Metodă                                     | Impedanță între RA-LL, RA-LA                                                        |  |
|--------------------------------------------|-------------------------------------------------------------------------------------|--|
| Cablu de măsurare                          | Opțiunile sunt cablul I și cablul II. Setarea implicită este<br>Derivația II.       |  |
| Tip calcul                                 | Manual, automat                                                                     |  |
| Interval impedanță la linia de<br>bază     | Între 200 $\Omega$ și 2500 $\Omega$ (cu cabluri EKG cu rezistență de 1 K $\Omega$ ) |  |
| Sensibilitate de măsurare                  | În cadrul intervalului de impedanță la linia de bază: 0,3 $\Omega$                  |  |
| Lățime de bandă traseu                     | 0,2 - 2,5 Hz (-3 dB)                                                                |  |
| Traseu excitație respirație                | Sinusoidal, 45,6 kHz(±10%), < 350 μA                                                |  |
| ☆Interval de măsurare RR                   |                                                                                     |  |
| ☆Adult                                     | între 0 rpm și 120 rpm                                                              |  |
| ☆Nou-născut/Copil                          | între 0 rpm și 150 rpm                                                              |  |
| Rezoluție                                  | 1 rpm                                                                               |  |
| ☆Precizie                                  |                                                                                     |  |
| ☆Adult                                     | între 6 rpm și 120 rpm: ±2 rpm<br>între 0 rpm și 5 rpm: nespecificat                |  |
| ☆Nou-născut/Copil                          | între 6 rpm și 150 rpm: ±2 rpm<br>între 0 rpm și 5 rpm: nespecificat                |  |
| $\Rightarrow$ Selecție amplificare         | ×0,25, ×0,5, ×1, ×2, ×3, ×4, ×5                                                     |  |
| ☆Baleiaj                                   | 6,25 mm/s, 12,5 mm/s, 25 mm/s, 50 mm/s                                              |  |
| ☆Setarea duratei de alarmă<br>pentru apnee | 10 s, 15 s, 20 s, 25 s, 30 s, 35 s, 40 s; valoarea implicită este 20 s.             |  |

### A.6 NIBP

Conform cu IEC 80601-2-30: 2009+A1: 2013

| C.O.                                                    | Oscilometrie                                 |
|---------------------------------------------------------|----------------------------------------------|
| Mod                                                     | Manual, Automat, Continuu                    |
| Interval de măsurare în modul<br>AUTO (unitate: minute) | 1/2/3/4/5/10/15/30/60/90/120/180/240/360/480 |
| Continuu                                                | 5 min, intervalul este 5 s                   |

| Tip de măsurare                                                | SYS, DIA, MAP, PR                                     |  |  |
|----------------------------------------------------------------|-------------------------------------------------------|--|--|
| ☆Interval de măsurare                                          |                                                       |  |  |
| ☆Mod pentru adulți                                             | SYS: 25 mmHg - 290 mmHg                               |  |  |
| 1 ,                                                            | DIA: 10 mmHg - 250 mmHg                               |  |  |
|                                                                | MAP: 15 mmHg - 260 mmHg                               |  |  |
| ☆Mod pentru copii                                              | SYS: 25 mmHg - 240 mmHg                               |  |  |
|                                                                | DIA: 10 mmHg - 200 mmHg                               |  |  |
|                                                                | MAP: 15 mmHg - 215 mmHg                               |  |  |
| ☆Mod pentru nou-născuți                                        | SYS: 25 mmHg - 140 mmHg                               |  |  |
|                                                                | DIA: 10 mmHg - 115 mmHg                               |  |  |
|                                                                | MAP: 15 mmHg - 125 mmHg                               |  |  |
| ☆Tip de alarmă                                                 | SYS, DIA, MAP, PR (NIBP)                              |  |  |
| ☆Interval de măsurare presiune                                 | 0 mmHg - 300 mmHg                                     |  |  |
| manșetă                                                        |                                                       |  |  |
| Rezoluție presiune                                             | 1 mmHg                                                |  |  |
| ☆Eroare medie maximă                                           | ±5 mmHg                                               |  |  |
| ☆Deviație standard maximă                                      | 8 mmHg                                                |  |  |
| Perioadă maximă de măsurare                                    |                                                       |  |  |
| Adulți/Copii                                                   | 120 s                                                 |  |  |
| Nou-născuți                                                    | 90 s                                                  |  |  |
| Perioadă de măsurare tipică                                    | 20 s - 35 s (în funcție de HR/perturbare mișcări)     |  |  |
| Protecție împotriva suprapresiunii cu două canale independente |                                                       |  |  |
| Adult                                                          | (297±3) mmHg                                          |  |  |
| Copil                                                          | (245±3) mmHg                                          |  |  |
| Nou-născut                                                     | (147±3) mmHg                                          |  |  |
| Presiune de preumflare                                         |                                                       |  |  |
| Mod pentru adulți                                              | Interval: 80/100/120/140/150/160/180/200/220/240 mmHg |  |  |
| Mod pentru copii                                               | Interval: 80/100/120/140/150/160/180/200 mmHg         |  |  |
| Mod nou-născuți                                                | Interval: 60/70/80/100/120 mmHg                       |  |  |

# A.7 SpO<sub>2</sub>

Conform cu ISO 80601-2-61: 2017.

| Interval de măsurare | 0% - 100% |
|----------------------|-----------|
| Rezoluție            | 1%        |

| ${\sim}$ Perioadă actualizare date | 1 s                                           |
|------------------------------------|-----------------------------------------------|
| ☆Precizie                          | 1                                             |
| ☆Adulți/Copii                      | ±2% (între 70% și 100% SpO <sub>2</sub> )     |
|                                    | Nedefinită (între 0 și 69% SpO <sub>2</sub> ) |
| ☆Nou-născuți                       | ±3% (între 70% și100% SpO <sub>2</sub> )      |
|                                    | Nedefinită (între 0 și 69% SpO <sub>2</sub> ) |
| Senzor                             |                                               |
| Lumină roșie                       | (660±3) nm                                    |
| Lumină infraroșie                  | (905±10) nm                                   |
| Energie luminoasă emisă            | < 15 mW                                       |
| PI                                 | ·                                             |
| Interval de măsurare               | 0-10, valoarea PI nevalidă este 0.            |
| Rezoluție                          | 1                                             |

#### AVERTISMENT:

Informațiile despre intervalul lungimii de undă pot fi foarte utile, mai ales pentru clinicieni (de exemplu, atunci când se utilizează terapia fotodinamică).

#### A.8 TEMP

Conform cu ISO 80601-2-56: 2018.

| C.O.                                | Rezistență termică                           |
|-------------------------------------|----------------------------------------------|
| Poziție                             | Piele, cavitatea bucală, rect                |
| Parametru măsurat                   | T1, T2, TD (valoarea absolută a T2 minus T1) |
| Canal                               | X8:1                                         |
|                                     | X10/X12:2                                    |
| Tip senzor                          | YSI-10K și YSI-2.252K                        |
| Unitate                             | С, Ғ                                         |
| Interval de măsurare                | 0 °C - 50 °C (32 °F - 122 °F)                |
| Rezoluție                           | 0,1 °C (0,1 °F)                              |
| $\Rightarrow$ Precizie <sup>1</sup> | ±0,3 °C                                      |
| Timp reîmprospătare                 | La fiecare 1 - 2 s                           |
| Calibrare temperatură               | La un interval de 5 până la 10 minute        |
| Mod de măsurare                     | Mod direct                                   |
| Durată de răspuns tranzitoriu       | $\leq$ 30 s                                  |

Nota 1: Precizia constă în două părți, după cum urmează:

- Precizie (fără senzor):  $\pm 0,1$  °C
- Precizie cu senzor:  $\leq \pm 0.2$  °C

#### A.9 PR

|                        | Interval de<br>măsurare   | Precizie                                                                                                    | Rezoluție |
|------------------------|---------------------------|----------------------------------------------------------------------------------------------------|-----------|
| PR (SpO <sub>2</sub> ) | 25-300 bpm                | ±2 bpm                                                                                                    | 1 bpm     |
| PR (NIBP)              | 40 bpm până la<br>240 bpm | $\pm$ 3 bpm sau 3,5%, oricare valoare este mai mare                                                                       | 1 bpm     |
| PR (IBP)               | 20-300 bpm                | <ul> <li>30 bpm - 300 bpm: ±2 bpm sau ±2%, oricare valoare este mai mare;</li> <li>20 bpm - 29 bpm: nedefinită</li> </ul> | 1 bpm     |

### A.10 IBP

Conform cu IEC 60601-2-34: 2011.

| C.O.                    |              | Măsurare invazivă directă |                                                                           |  |
|-------------------------|--------------|---------------------------|---------------------------------------------------------------------------|--|
| Canal                   |              |                           | 2 canale                                                                  |  |
| Măsurare                | ☆Interval de | Art                       | (0 - +300) mmHg                                                           |  |
| IBP                     | măsurare     | РА                        | (-6 - +120) mmHg                                                          |  |
|                         |              | CVP/RAP/LAP/ICP           | (-10 - +40) mmHg                                                          |  |
|                         |              | P1/P2                     | (-50 - +300) mmHg                                                         |  |
|                         | Rezoluție    |                           | 1 mmHg                                                                    |  |
| ☆Precizie (fără senzor) |              | senzor)                   | $\pm 2$ % sau $\pm 1$ mmHg, oricare valoare este mai mare                 |  |
|                         |              |                           | ICP:                                                                      |  |
|                         |              |                           | 0 mmHg - 40 mmHg: ± 2 % sau<br>±1 mmHg, oricare valoare este mai<br>mare; |  |
|                         |              |                           | -10 mmHg1 mmHg: nedefinită                                                |  |
| Unitate tensit          | une          |                           | kPa, mmHg, cmH <sub>2</sub> O                                             |  |
| Senzor de presiune      |              |                           | ·                                                                         |  |
| Sensibilitate           |              |                           | 5 µV/V/mmHg                                                               |  |
| Interval impedanță      |              |                           | 300 Ω - 3000 Ω                                                            |  |
| Filtru                  |              |                           | c.c.~ 12,5 Hz; c.c.~ 40 Hz                                                |  |

| Aducere la 0          |                    | Interval: ±200 mmHg                            |
|-----------------------|--------------------|------------------------------------------------|
| Interval de calibrare | IBP (exclusiv ICP) | 80 mmHg - 300 mmHg                             |
| presiune              | ICP                | 10 mmHg - 40 mmHg                              |
| Volum dislocat        |                    | $7,4 \ge 10^4 \text{ mm}^3 / 100 \text{ mmHg}$ |

### A.11 CO<sub>2</sub>

Conform cu ISO 80601-2-55: 2011.

| Pacient vizat         | Adulți, copii, nou-născuți                   |                                                                                                    |                                                                                                    |
|-----------------------|----------------------------------------------|----------------------------------------------------------------------------------------------------|----------------------------------------------------------------------------------------------------|
| Parametri<br>măsurați | EtCO <sub>2</sub> , FiCO <sub>2</sub> , AwRR |                                                                                                    |                                                                                                    |
| Unitate               | mmHg, %, kPa                                 |                                                                                                    |                                                                                                    |
| ☆Interval de          | CO <sub>2</sub>                              | 0 mmHg - 150 mmH                                                                                                    | g (0 % - 20%)                                                                                                    |
| măsurare              | AwRR                                         | 2-150 rpm                                                                                                    |                                                                                                    |
|                       | EtCO <sub>2</sub>                            | 1 mmHg                                                                                                    |                                                                                                    |
| Rezoluție             | FiCO <sub>2</sub>                            | 1 mmHg                                                                                                    |                                                                                                    |
|                       | AwRR                                         | 1 rpm                                                                                                    |                                                                                                    |
| ☆Precizie             | EtCO <sub>2</sub>                            | $\pm 2$ mmHg,<br>0 mmHg –<br>40 mmHg<br>$\pm 5\%$ din valoarea<br>măsurată,<br>41 mmHg –<br>70 mmHg<br>$\pm 8\%$ din valoarea<br>măsurată,<br>71 mmHg –<br>100 mmHg<br>$\pm 10\%$ din valoarea<br>măsurată,<br>101 mmHg –<br>150 mmHg<br>$\pm 12\%$ din valoarea<br>măsurată sau ±<br>4 mmHg, oricare<br>valoare este mai<br>mare | Condiții tipice:<br>Temperatură ambiantă:<br>$(25 \pm 3) \ ^{\circ}$<br>Presiune barometrică:<br>$(760 \pm 10) \text{ mmHg}$<br>Gaz echilibrare: N <sub>2</sub><br>Debit gaz de eșantionare:<br>100 ml/min. |
|                       | AwRR                                         | mare<br>±1 rpm                                                                                                    |                                                                                                    |

| Deviația<br>preciziei de<br>măsurare | Respectă cerințele privind precizia de măsurare                                                                                                    |  |  |
|--------------------------------------|----------------------------------------------------------------------------------------------------|--|--|
| Debit gaz de eșantionare             | 50 ml/min, 70 ml/min sau 100 ml/min (implicit), precizie: ±15 ml/min                                                                                                    |  |  |
| Timp de<br>încălzire                 | Afișare valoare în 20 s; precizia nominală se atinge în max. 2 minute.                                                                                                    |  |  |
| Timp de<br>creștere                  | < 400 ms (cu tub de eşantionare a gazului de 2 m, debit gaz de eşantionare: 100 ml/min)<br>< 500 ms (cu tub de eşantionare a gazului de 2 m, debit gaz de eşantionare: 70 ml/min)                                   |  |  |
| Timp de<br>răspuns                   | <ul> <li>&lt; 4 s (cu tub de eşantionare a gazului de 2 m, debit gaz de eşantionare:<br/>100 ml/min)</li> <li>&lt; 4 s (cu tub de eşantionare a gazului de 2 m, debit gaz de eşantionare:<br/>70 ml/min)</li> </ul> |  |  |
| Mod lucru                            | Standby, măsurare                                                                                                    |  |  |
| Compensare<br>O <sub>2</sub>         | Interval: 0% - 100%<br>Rezoluție: 1%<br>Implicit: 16%                                                                                                    |  |  |
| Compensare<br>N <sub>2</sub> O       | Interval: 0% - 100%<br>Rezoluție: 1%<br>Implicit: 0%                                                                                                    |  |  |
| Compensare<br>AG                     | Interval: 0% - 20%<br>Rezoluție: 0,1%<br>Implicit: 0%                                                                                                    |  |  |
| Compensare<br>vapori apă             | DEZ. (implicit), ACTIV                                                                                                    |  |  |
| Calibrare ad.<br>la 0                | Suport                                                                                                    |  |  |
| Calibrare                            | Suport                                                                                                    |  |  |
| ☆Alarmă                              | EtCO <sub>2</sub> , FiCO <sub>2</sub> , AwRR                                                                                                    |  |  |
| ☆ ĥt ârziere<br>alarmă apnee         | 10 s, 15 s, 20 s, 25 s, 30 s, 35 s, 40 s; valoarea implicită este 20 s.                                                                                                    |  |  |
| Rată de<br>eșantionare a<br>datelor  | 100 Hz                                                                                                    |  |  |
| Modif.EtCO <sub>2</sub>              | AwRR $\leq$ 80 rpm,<br>respectăcu tub de eșantionare a gazului de 2 m, debit gaz de<br>eșantionare: 100 ml/min)menționată mai sus;<br>AwRR > 80 rpm,<br>EtCO2 coboară 8%;<br>AwRR > 120 rpm,<br>EtCO2 coboară 10%   |  |  |

| AwRR $\leq$ 60 rpm,            | cu tub de eşantionare a gazului de 2 m, debit gaz de |
|--------------------------------|------------------------------------------------------|
| respectă precizia              | eşantionare: 70 ml/min)                              |
| menționată mai sus;            |                                                      |
| AwRR > $60$ rpm,               |                                                      |
| EtCO <sub>2</sub> coboară 8%;  |                                                      |
| AwRR > 90 rpm,                 |                                                      |
| EtCO <sub>2</sub> coboară 10%; |                                                      |
| AwRR > $120$ rpm,              |                                                      |
| EtCO <sub>2</sub> coboară 15%; |                                                      |

Nota 1: Utilizați un dispozitiv echivalent cu EN ISO 80601-2-55 fig 201.101 pentru a măsura la raportul I/E 1:2. Precizia frecvenței respiratorii este determinată de frecvența dispozitivului, iar modificarea valorii tele-expirator se referă la valoarea nominală.

Efectele gazelor interferente:

| Gaz              | Nivel gaz (%) | Efect cantitativ/Comentarii                                                                                |
|------------------|---------------|----------------------------------------------------------------------------------------------------|
| Protoxid de azot | 60            | Gazul interferent nu va afecta valoarea măsurată dacă compensarea $O_2$ , $N_2O$ și a agenților anestezici |
| Enfluran         | 5             | a fost setată corect.                                                                                      |
| Izofluran        | 5             |                                                                                                    |
| Sevofluran       | 5             |                                                                                                    |
| Desfluran        | 15            |                                                                                                    |

#### AVERTISMENT:

Precizia frecvenței respiratorii a fost verificată utilizându-se o configurație de testare cu solenoid care să furnizeze dispozitivului o undă pătrată cu o concentrație CO<sub>2</sub> cunoscută. S-au folosit concentrații CO<sub>2</sub>de 5% și 10%. Frecvența respiratorie a variat în cadrul intervalului dispozitivului. Criteriul Trecut/Respins a fost folosit pentru compararea frecvenței respiratorii de la senzor cu frecvența undei rectangulare.

### A.12 CO.

Numai pentru modelul X12.

| C.O.                 | Tehnica termodiluției                         |
|----------------------|-----------------------------------------------|
| Parametri măsurați   | CO, TB, TI                                    |
| Interval de măsurare |                                               |
| СО                   | 0,1 l/min to 20 l/min                         |
| ТВ                   | 23 °C - 43 °C (73,4 °F - 109,4 °F)            |
| TI                   | -1 °C până la 27 °C (30,2 °F până la 80,6 °F) |

| Rezoluție |                                                             |
|-----------|-------------------------------------------------------------|
| СО        | 0,1 l/min                                                   |
| TB, TI    | 0,1 °C (+0,1 °F)                                            |
| Precizie  |                                                             |
| СО        | $\pm$ 5% sau $\pm$ 0,2 L/min, oricare valoare este mai mare |
| ТВ        | $\pm 0,1$ °C (fără senzor)                                  |
| TI        | $\pm$ 0,1 °C (fără senzor)                                  |

#### AVERTISMENT:

Cel puţin 90% dintre datele CO trebuie să se afle în regiunea delimitată, iar intervalul inferior de încredere de 95% nu trebuie să depăşească 85%.

### A.13 Interfețe

| A.13.1 | leşire | analogică | (Opțională) |
|--------|--------|-----------|-------------|
|--------|--------|-----------|-------------|

| Lățime de bandă (-3 dB; frecvență<br>de referință: 10 Hz) | Diagnostic/Monitor: 0,5 Hz - 40 Hz<br>Diagnostic 1: 0,05 Hz - 40 Hz<br>Operație: 1 Hz - 20 Hz<br>Enhanced: 2 Hz ~18 Hz<br>Custom: Când Filtrul trece jos < 40 Hz, lățimea de bandă<br>este Filtrul trece sus ~ Filtrul trece jos; Când Filtrul trece<br>jos > 40 Hz, lățimea de bandă este Filtrul trece sus<br>~40 Hz. |
|-----------------------------------------------------------|----------------------------------------------------------------------------------------------------|
| Întârziere maximă de transmisie<br>(modul diagnosticare)  | 500 ms                                                                                                    |
| Sensibilitate                                             | 1 V/1 mV ±10%                                                                                                    |
| Respingere/amplificare<br>STIMULARE                       | Nu este cazul.                                                                                                    |
| Afișarea traseului                                        | În funcție de derivațiile de calcul.                                                                                                    |
| În conformitate cu Standardul și<br>Directiva             | Respectă cerințele din EN60601-1 în materie de protecție împotriva scurtcircuitării și în ceea ce privește curentul de scurgere.                                                                                                    |
| Impedanță de ieșire                                       | $<$ 500 $\Omega$                                                                                                    |
| Tip interfață                                             | Conector PS2                                                                                                    |

#### AVERTISMENT:

La utilizarea ieșirii analogice, setați derivația pentru calcul, după cum urmează:

1) În modul cu 3 electrozi, setați Derivația I, Derivația II sau Derivația III.

2) În modul cu 5 electrozi, setați Derivația I, Derivația II sau Derivația V.

3) În modul cu 6 electrozi, setați Derivația I, II, III și derivațiile care răspund la Va, Vb.

4) În modul cu 10 electrozi, setați Derivația I, Derivația II, Derivația III sau Derivația V1~V6.

| Impedanță de ieșire                       | $<$ 500 $\Omega$                                                                                                    |
|-------------------------------------------|----------------------------------------------------------------------------------------------------|
| Întârziere maximă                         | 35 ms (de la unda R maximă la marginea de la începutul pulsului)                                                                                       |
| Traseu                                    | Undă dreptunghiulară                                                                                                    |
| Amplitudine                               | Nivel ridicat: 3,5 V - 5,5 V, furnizând un curent de ieșire<br>maxim de 1 mA;<br>Nivel scăzut: < 0,5 V, furnizând un curent de ieșire maxim<br>de 5 mA |
| Amplitudinea minimă necesară<br>a undei R | 0,3 mV                                                                                                    |
| Lățime puls                               | 100 ms±10%                                                                                                    |
| Curent limitat                            | valoare nominală 15 mA                                                                                                    |
| Durată de ridicare și de<br>cobor âre     | < 1 ms                                                                                                    |
| Tip interfață                             | Conector PS2                                                                                                    |

#### A.13.2 Sincronizarea defibrilatorului (Opțională)

### A.13.3 Apel asistentă (Opțional)

| Mod de acționare    | Tensiune de ieșire                        |
|---------------------|-------------------------------------------|
| Sursă de alimentare | $\leq$ 12,6 VDC, 200 mA Max.              |
| Semnal interfață    | Sursă de alimentare de 12 V și traseu PWM |
| Tip interfață       | Conector PS2                              |

|         | PIN.NR. | Nume semnal      | Descriere semnal                          |
|---------|---------|------------------|-------------------------------------------|
| 6       | 1       | IEŞIRE_ANALOG    | Semnal ieșire analogică                   |
| 5 0 2   | 2       | GND              | Împământare                               |
| 4 • • 3 | 3       | IEŞIRE_SYS       | Semnal de sincronizare a defibrilatorului |
|         | 4       | +12V             | Alimentare pentru apel asistentă          |
|         | 5       | GND              | Împământare                               |
|         | 6       | IEȘIRE_ASISTENTĂ | Semnal control apel asistentă             |

Definirea conectorului PS2 pentru ieșirea analogică/Sincronizarea defibrilatorului/Apel asistentă

#### A.13.4 Interfețele USB

| Număr de interfețe USB | Standard: 2                          |
|------------------------|--------------------------------------|
| Mod de acționare       | Interfață HOST, protocol USB 1.0/2.0 |
| Sursă de alimentare    | 5 VDC±5%, 500 mA Max.                |
| Tip interfață          | Port USB de tip A                    |

### A.13.5 Interfața VGA (Opțională)

| Număr de interfețe VGA               | 1                                          |
|--------------------------------------|--------------------------------------------|
| Rată de reîmprospătare<br>orizontală | (30-94) KHZ                                |
| Semnal video                         | 0,7 Vpp la 75 Ohmi, semnal TTL HSYNC/VSYNC |
| Tip interfață                        | Conector DB-15 mamă                        |

#### A.13.6 Interfața rețelei prin cablu

| Specificație  | 100-Base TX (IEEE802.3)           |
|---------------|-----------------------------------|
| Tip interfață | Interfață de rețea standard RJ-45 |

# B Informații privind compatibilitatea electromagnetică - Îndrumări și declarația producătorului

#### B.1 Emisii electromagnetice

#### Îndrumări și declarația producătorului – radiații electromagnetice

X8, X10 și X12 sunt destinate utilizării într-un mediu electromagnetic conform specificațiilor de mai jos. Clientul sau utilizatorul X8/X10/X12 trebuie să asigure utilizarea acestora într-un astfel de mediu.

| Test de emisii     | Conformitate | Mediul electromagnetic – îndrumări                                                                     |
|--------------------|--------------|----------------------------------------------------------------------------------------------------|
| Radiații RF        |              | X8, X10 și X12 utilizează energia RF numai                                                             |
| CISPR 11           |              | pentru funcția lor internă. Prin urmare, radiațiile                                                    |
|                    | Grupa I      | lor RF sunt foarte reduse și împrobabil de a                                                           |
|                    |              | din apropiere.                                                                                         |
| Radiații RF        |              | X8, X10 și X12 sunt adecvate utilizării în toate                                                       |
| CISPR 11           | Clasa A      | stabilimentele, except ându-le pe cele casnice și<br>pe cele conectate direct la reteaua de alimentare |
| Emisii de armonice |              | electrică de joasă tensiune care alimentează                                                           |
| IEC/EN 61000-3-2   | Clasa A      | clădirile utilizate în scopuri casnice.                                                                |
| Fluctuații de      |              |                                                                                                    |
| tensiune/emisii de | Corespunde   |                                                                                                    |
| scintilație        | Corespunde   |                                                                                                    |
| IEC/EN 61000-3-3   |              |                                                                                                    |

#### AVERTISMENT:

Caracteristicile EMISIILOR dispozitivelor X8, X10 și X12 le fac adecvate pentru a fi utilizate în spații industriale și spitale (CISPR 11 clasa A). Dacă sunt folosite într-un mediu rezidențial (pentru care este nevoie de CISPR 11 clasa B), este posibil ca X8, X10 și X12 să nu asigure protecția adecvată împotriva serviciilor de comunicare prin radiofrecvență. Este posibil ca utilizatorul să fie nevoit să ia măsuri de diminuare, cum ar fi mutarea sau reorientarea echipamentului.

#### B.2 Imunitate electromagnetică

#### Îndrumări și declarația producătorului – imunitatea electromagnetică

X8, X10 și X12 sunt destinate utilizării într-un mediu electromagnetic conform specificațiilor de mai jos. Clientul sau utilizatorul X8, X10 și X12 trebuie să asigure utilizarea acestora într-un astfel de mediu.

| Test de imunitate                                                              | Nivel testare IEC/<br>EN 60601                             | Nivel de<br>complianță                                     | Mediul<br>electromagnetic –<br>îndrumări                                                                                                    |
|--------------------------------------------------------------------------------|------------------------------------------------------------|------------------------------------------------------------|----------------------------------------------------------------------------------------------------|
| Descărcare<br>electrostatică (ESD)<br>IEC/EN 61000-4-2                         | ±8 kV contact<br>±15 kV aer                                | ±8 kV contact<br>±15 kV aer                                | Podelele trebuie să fie<br>din lemn, beton sau<br>plăci ceramice.<br>Dacă podelele sunt<br>acoperite cu material<br>sintetic,<br>umiditatea relativă<br>trebuie să fie de<br>cel puțin 30%. |
| Supracurenți/impulsuri<br>electrice tranzitorii<br>rapide<br>IEC/EN 61000-4-4  | ±2 kV pentru linii<br>de alimentare<br>electrice           | ±2 kV pentru linii<br>de alimentare<br>electrice           | Calitatea rețelei de<br>alimentare trebuie să<br>fie cea a unui mediu<br>comercial sau<br>spitalicesc tipic.                                                                                |
| Supratensiune<br>IEC/EN 61000-4-5                                              | ±1 kV de la fază la<br>fază<br>±2 kV de la fază la<br>masă | ±1 kV de la fază la<br>fază<br>±2 kV de la fază la<br>masă | Calitatea rețelei de<br>alimentare trebuie să<br>fie cea a unui mediu<br>comercial sau<br>spitalicesc tipic.                                                                                |
| Frecvență de<br>alimentare<br>(50/60 Hz)<br>c âmp magnetic<br>IEC/EN 61000-4-8 | 30 A/m                                                     | 30 A/m                                                     | C âmpurile magnetice<br>ale frecvenței de rețea<br>trebuie să fie la<br>niveluri caracteristice<br>unei locații tipice<br>dintr-un mediu<br>comercial sau<br>spitalicesc tipic.             |

| Căderi de tensiune,<br>scurte întreruperi și<br>variații de tensiune pe<br>cablurile de<br>alimentare.<br>IEC/EN 61000-4-11 | 0 % U <sub>T</sub> ; ciclu de 0,5<br>La 0 °, 45 °, 90 °,<br>135 °, 180 °, 225 °,<br>270° și 315°<br>0 % U <sub>T</sub> ; ciclu de 1<br>și<br>70 % U <sub>T</sub> ; cicluri<br>25/30)<br>Etapă unică: la 0°<br>0 % U <sub>T</sub> ; ciclu<br>250/300 | 0 % U <sub>T</sub> ; ciclu de 0,5<br>La 0 °, 45 °, 90 °,<br>135 °, 180 °, 225 °,<br>270° și 315°<br>0 % U <sub>T</sub> ; ciclu de 1<br>și<br>70 % U <sub>T</sub> ; cicluri<br>25/30)<br>Etapă unică: la 0°<br>0 % U <sub>T</sub> ; ciclu<br>250/300 | Calitatea rețelei de<br>alimentare trebuie să<br>fie cea a unui mediu<br>comercial sau<br>spitalicesc tipic. Dacă<br>utilizatorul X8, X10 și<br>X12 are nevoie de<br>utilizare continuă în<br>timpul îtreruperilor de<br>alimentare cu energie<br>electrică, se recomandă<br>ca X8, X10 și X12 să<br>fie alimentate de la o<br>sursă de alimentare<br>neîntreruptibilă sau de<br>la o baterie. |
|----------------------------------------------------------------------------------------------------|----------------------------------------------------------------------------------------------------|----------------------------------------------------------------------------------------------------|----------------------------------------------------------------------------------------------------|
| <b>NOTĂ</b> U <sub>T</sub> reprezintă<br>nivelului de testare.                                                              | í tensiunea curentului a                                                                                                    | l<br>lternativ de la rețea îna                                                                                                    | inte de aplicarea                                                                                                    |

\_\_\_\_\_

### B.3 Imunitate electromagnetică

#### Îndrumări și declarația producătorului – imunitatea electromagnetică

X8, X10 și X12 sunt destinate utilizării într-un mediu electromagnetic conform specificațiilor de mai jos. Clientul sau utilizatorul X8, X10 și X12 trebuie să asigure utilizarea acestora într-un astfel de mediu.

| Test de                                                        | Nivel testare                                                                                                    | Nivel de                                                                                                    | Mediul electromagnetic – îndrumări                                                                                                    |
|----------------------------------------------------------------|----------------------------------------------------------------------------------------------------|----------------------------------------------------------------------------------------------------|----------------------------------------------------------------------------------------------------|
| imunitate                                                      | IEC/EN 60601                                                                                                    | complianță                                                                                                    |                                                                                                    |
|                                                                |                                                                                                    |                                                                                                    | Echipamentul de comunicații RF<br>portabil și mobil nu trebuie utilizat la o<br>distanță în raport cu orice parte a X8,<br>X10 și X12, inclusiv cablurile, mai<br>mică decât distanța de separare<br>recomandată calculată din ecuația<br>aplicabilă frecvenței transmițătorului.                                                                                                    |
|                                                                |                                                                                                    |                                                                                                    | Distanța de separare recomandată                                                                                                    |
|                                                                |                                                                                                    |                                                                                                    | $d = 1.2\sqrt{P}$ 150 KHz - 80 MHz                                                                                                    |
| Radiofrecven                                                   | 3 V <sub>rms</sub>                                                                                                    | 3 V <sub>rms</sub>                                                                                                    | $d = 1.2\sqrt{P} \qquad 80 \text{ MHz} - 800 \text{ MHz}$                                                                                                    |
| țe conduse<br>IEC/EN                                           | 150 kHz –<br>80 MHz                                                                                                    | 150 kHz –<br>80 MHz                                                                                                    | $d = 2.3\sqrt{P}$ 800 MHz la 2,7 GHz                                                                                                    |
| 61000-4-6<br>Radiofrecven<br>ţe radiate<br>IEC/EN<br>61000-4-3 | 6Vrms <sup>c</sup> n̂<br>benzile ISM n̂tre<br>0,15 MHz și<br>80 MHz<br>3 V/m<br>80 MHz -<br>2,7 GHz<br>Consultați<br>Tabelul 1 | 6Vrms <sup>c</sup> î benzile<br>ISM ître<br>0,15 MHz și<br>80 MHz<br>3 V/m<br>80 MHz -<br>2,7 GHz<br>Respectați<br>Tabelul 1 | $d = 6\sqrt{P} / E_{la} \text{ benzi ale}$<br>echipamentelor de comunicații RF<br>wireless (echipamentele de comunicații<br>RF portabile (inclusiv periferice, cum<br>sunt cablurile de antenă și antenele<br>externe) nu trebuie să fie utilizate la o<br>distanță mai mică de 30 cm (12 inci)<br>față de orice parte a monitorului,<br>incluz ând cablurile specificate de<br>producător).<br>Unde P este puterea de ieșire maximă a<br>transmițătorului exprimată în wați (W),<br>în conformitate cu producătorul<br>transmițătorului, iar d este distanța de |
|                                                                |                                                                                                    |                                                                                                    | metri (m).<br>Intensitățile câmpurilor față de<br>transmițătoarele RF fixe, în modul<br>determinat de un studiu asupra<br>spațiului electromagnetic <sup>a</sup> trebuie să fie                                                                                                    |

|  | mai mici dec ât nivelul de conformitate<br>din fiecare interval de frecvențe. <sup>b</sup>   |
|--|----------------------------------------------------------------------------------------------|
|  | În vecinătatea echipamentelor marcate<br>cu următorul simbol se pot produce<br>interferențe: |
|  | ((↔))                                                                                        |

NOTA 1 La 80 MHz și 800 MHz se va aplica intervalul superior de frecvență.

**NOTA 2** Este posibil ca aceste recomandări să nu se aplice în toate situațiile. Propagarea electromagnetică este afectată de absorbția din structuri, obiecte și oameni și reflexia de pe acestea.

- <sup>a</sup> Intensitățile câmpurilor din transmițătoare fixe, cum ar fi stațiile de bază pentru telefoane radio (celulare/fără fir) şi radiouri mobile, radio amator, transmisiuni radio AM şi FM şi transmisiuni TV, nu pot fi teoretic estimate cu precizie. Pentru a evalua mediul electromagnetic ca urmare a transmițătoarelor RF fixe, trebuie luat în considerare un studiu privitor la spațiul electromagnetic. În cazul în care intensitatea măsurată a câmpului din locația de utilizare a X8, X10 şi X12 depăşeşte nivelul de conformitate RF aplicabil de mai sus, X8, X10 şi X12 trebuie urmărite pentru a se verifica funcționarea normală a acestora. Dacă este observată o funcționare anormală, pot fi necesare măsuri suplimentare, cum ar fi reorientarea sau relocarea X8, X10 şi X12.
- <sup>b</sup> **î**h intervalul de frecvențe de la 150kHz la 80MHz, intensitățile câmpurilor trebuie să fie mai mici de 3V/m.
- <sup>c</sup> Benzile ISM (industriale, ştiinţifice şi medicale) între 0,15 MHz şi 80 MHz sunt 6,765 MHz 6,795 MHz, 13,553 MHz 13,567 MHz, 26,957 MHz 27,283 MHz şi 40,66 MHz 40,70 MHz. Benzile radio de amatori între 0,15 MHz şi 80 MHz sunt de la 1,8 MHz la 2,0 MHz; 3,5 MHz la 4,0 MHz; 5,3 MHz la 5,4 MHz; 7 MHz la 7,3 MHz; 10,1 MHz la 10,15 MHz; 14 MHz la 14,2 MHz; 18,07 MHz la 18,17 MHz; 21,0 MHz la 21,4 MHz; 24,89 MHz la 24,99 MHz; 28,0 MHz la 29,7 MHz şi 50,0 MHz la 54,0 MHz.

| Frecvența<br>încercării                                                                                                    | Bandă <sup>a)</sup><br>(MHz) | Serviciu <sup>a)</sup>                                           | Modulație <sup>b)</sup>                                              | Putere<br>maximă | Distanță<br>(m) | Nivel de<br>încercare |
|----------------------------------------------------------------------------------------------------|------------------------------|------------------------------------------------------------------|----------------------------------------------------------------------|------------------|-----------------|-----------------------|
| (MHz)                                                                                                    |                              |                                                                  |                                                                      | <b>(W</b> )      | (111)           | a                     |
|                                                                                                    |                              |                                                                  |                                                                      |                  |                 | imunității<br>(V/m)   |
| 385                                                                                                    | 380-390                      | TETRA 400                                                        | Modulația<br>impulsurilor <sup>b)</sup><br>18 Hz                     | 1,8              | 0,3             | 27                    |
| 450                                                                                                    | 430-470                      | GMRS 460,<br>FRS 460                                             | FM <sup>c)</sup><br>±5 kHz<br>deviație<br>1 kHz semnal<br>sinusoidal | 2                | 0,3             | 28                    |
| 710<br>745<br>780                                                                                                    | 704-787                      | Bandă LTE<br>13, 17                                              | Modulația<br>impulsurilor <sup>b)</sup><br>217 Hz                    | 0,2              | 0,3             | 9                     |
| 810                                                                                                    |                              | GSM<br>800/900,                                                  | Modulatia                                                            |                  |                 |                       |
| 870                                                                                                    | 800-960                      | TETRA 800,<br>iDEN 820,                                          | impulsurilor <sup>b)</sup><br>18 Hz                                  | 2                | 0,3             | 28                    |
| 930                                                                                                    |                              | CDMA 850,<br>LTE Band 5                                          |                                                                      |                  |                 |                       |
| 1720                                                                                                    |                              | GSM 1800;<br>CDMA 1900;                                          | Modulatia                                                            |                  |                 |                       |
| 1845                                                                                                    | 1700-1990                    | GSM 1900;<br>DECT; LTE<br>Band 1, 3, 4                           | impulsurilor <sup>b)</sup><br>217 Hz                                 | 2                | 0,3             | 28                    |
| 1970                                                                                                    |                              | 25; UMTS                                                         |                                                                      |                  |                 |                       |
| 2450                                                                                                    | 2400-2570                    | Bluetooth,<br>WLAN,<br>802.11 b/g/n,<br>RFID 2450,<br>LTE Band 7 | Modulația<br>impulsurilor <sup>b)</sup><br>217 Hz                    | 2                | 0,3             | 28                    |
| 5240                                                                                                    |                              | W/LANT                                                           | Modulația                                                            |                  |                 |                       |
| 5500                                                                                                    | 5100-5800                    | wlan<br>802.11 a/n                                               | impulsurilor <sup>b)</sup>                                           | 0,2              | 0,3             | 9                     |
| 5785                                                                                                    |                              | 00 <b>2</b> ,11 W II                                             | 217 Hz                                                               |                  |                 |                       |
| NOTĂ Dac                                                                                                    | ă este necesai               | să se obțină NI                                                  | VELUL DE ÎNCI                                                        | ERCARE A I       | MUNITĂȚI        | I, distanța           |
| dintre ECHIPAMENTUL EM sau SISTEMUL EM poate fi redusă la 1 m. Distanța de<br>încercare de 1 m este permisă de IEC 61000-4-3. |                              |                                                                  |                                                                      |                  |                 |                       |

# Tabelul 1 Specificații de încercare pentru IMUNITATEA PORTULUI INCINTEI la echipamente de comunicații RF wireless

a) Pentru unele servicii, numai frecvențele legăturii în amonte sunt incluse.

b) Sarcina electrică va fi modulată utilizând un semnal de undă rectangulară a ciclului de funcționare de 50 %.

c) Ca alternativă la modulația FM, 50 % din modulația impulsurilor la 18 Hz poate fi utilizată deoarece nu reprezintă modulația reală, acesta fiind cel mai rău caz.

#### B.4 Distanțele recomandate de separare

#### Distanțele de separare recomandate între

#### echipamentele de comunicații RF portabile și mobile și X8, X10 și X12

X8, X10 și X12 sunt destinate utilizării într-un mediu electromagnetic în care perturbațiile RF radiate sunt controlate. Clientul sau utilizatorul X8, X10 și X12 poate contribui la prevenirea interferențelor electromagnetice menținând o distanță minimă între echipamentele (transmițătoarele) de comunicații RF portabile și mobile și X8, X10 și X12, conform recomandărilor de mai jos, în funcție de puterea maximă generată de echipamentul de comunicații.

| Puterea de ieșire<br>maximă nominală | Distanța de separare în conformitate cu frecvența transmițătorului<br>(m) |                   |                   |  |
|--------------------------------------|---------------------------------------------------------------------------|-------------------|-------------------|--|
| a transmiţatorului                   | 150 kHz - 80 MHz                                                          | 80 MHz - 800 MHz  | 800 MHz - 2,7 GHz |  |
| (W)                                  | $d = 1.2\sqrt{P}$                                                         | $d = 1.2\sqrt{P}$ | $d = 2.3\sqrt{P}$ |  |
| 0,01                                 | 0,12                                                                      | 0,12              | 0,23              |  |
| 0,1                                  | 0,38                                                                      | 0,38              | 0,73              |  |
| 1                                    | 1,2                                                                       | 1,2               | 2,3               |  |
| 10                                   | 3,8                                                                       | 3,8               | 7,3               |  |
| 100                                  | 12                                                                        | 12                | 23                |  |

Pentru transmițătoarele catalogate ca având o putere de ieșire maximă neenumerată mai sus, distanța de separare d recomandată exprimată în metri (m) poate fi estimată utilizând ecuația aplicabilă frecvenței transmițătorului, unde P este puterea de ieșire maximă a transmițătorului exprimată în wați (W) în conformitate cu producătorul transmițătorului.

**NOTA 1** La 80 MHz și 800 MHz, se aplică distanța de separare pentru intervalul de frecvențe mai mare.

**NOTA 2** Este posibil ca aceste recomandări să nu se aplice în toate situațiile. Propagarea electromagnetică este afectată de absorbția din structuri, obiecte și oameni și reflexia de pe acestea.

## C Setările implicite

Această anexă conține cele mai importante setări implicite ale monitorului, în modul în care acesta este livrat din fabrică.

Notă: Dacă monitorul a fost preconfigurat conform cerințelor dumneavoastră, setările de la livrare vor fi diferite de cele implicite enumerate aici.

### C.1 Setările implicite pentru informațiile despre pacient

| Setările pentru informațiile despre pacient |       |  |
|---------------------------------------------|-------|--|
| Tip de pacient                              | Adult |  |
| Stim                                        | Dez.  |  |

#### C.2 Setările de alarmă implicite

| Setări de alarmă |       |
|------------------|-------|
| Oră întrerupere  | 120 s |
| Alrm snzr dec    | Dez.  |
| Opritor alarmă   | Dez.  |

### C.3 Setările implicite pentru EKG

| Setările EKG                | ADU     | PED     | NEO |  |  |
|-----------------------------|---------|---------|-----|--|--|
| Com. alarmă                 | Activat | Activat |     |  |  |
| Înr. alarmă                 | Dez.    |         |     |  |  |
| Nivel alarmă                | Mediu   |         |     |  |  |
| Limită superioară<br>alarmă | 120     | 160     | 200 |  |  |
| Limită inferioară<br>alarmă | 50      | 75      | 100 |  |  |
| Valoare prag analiză A      | RR      |         |     |  |  |
| Tensiune joasă<br>(membru)  | 0,5 mV  |         |     |  |  |
| Pauză                       | 3 s     |         |     |  |  |
| VT susținută                | 30 s    |         |     |  |  |
| Bigeminism PAC              | 8/min   |         |     |  |  |
| Pauze/min mare              | 8/min   |         |     |  |  |

| PVC ridicat                        | 10/min                |                          |             |  |  |
|------------------------------------|-----------------------|--------------------------|-------------|--|--|
| Trigeminism PAC                    | 16/min                |                          |             |  |  |
| Tah. extremă                       | 160                   | 180                      | 200         |  |  |
| Brad. extremă                      | 30                    | 50                       | 60          |  |  |
| Stim                               | Dez.                  | ł                        |             |  |  |
| Tip electrod                       | 5 electrozi           |                          |             |  |  |
| Aspect afişaj                      | Normal                |                          |             |  |  |
| Filtru                             | Monitor               |                          |             |  |  |
| DerIntDec                          | Dez.                  |                          |             |  |  |
| Volum inimă                        | 3                     |                          |             |  |  |
| Analiză ST                         | ADU                   | PED                      | NEO         |  |  |
| Analiză ST                         | Dez.                  |                          |             |  |  |
| Com. alarmă                        | Dez.                  |                          |             |  |  |
| Nivel alarmă                       | Mediu                 |                          |             |  |  |
| Înr. alarmă                        | Dez.                  |                          |             |  |  |
| Limită superioară<br>alarmă (ST-X) | 0,2                   |                          |             |  |  |
| Limită inferioară<br>alarmă (ST-X) | -0,2                  |                          |             |  |  |
| X se referă la I, II, III,         | aVR, aVL, aVF, V, V1, | , V2, V3, V4, V5 sau V6. |             |  |  |
| Analiză ARR                        |                       |                          |             |  |  |
| Analiză ARR                        | Activat               |                          |             |  |  |
| Nivel alarmă PVC                   | Mediu                 |                          |             |  |  |
| Comutator alarmă<br>PVC            | Dez.                  |                          |             |  |  |
| Înregistrare alarmă<br>PVC         | Dez.                  |                          |             |  |  |
| Setări alarmă ARR                  | Com. alarmă           | Nivel alarmă             | Înr. alarmă |  |  |
| Asistolă                           | Activ (nereglabil)    | Ridicat (nereglabil)     | Dez.        |  |  |
| VFIB/VTAC                          | Activat               | Ridicat (nereglabil)     | Dez.        |  |  |
| R pe T                             | Activat Mediu Dez.    |                          |             |  |  |
| PVC                                | Dez. Scăzut Dez.      |                          |             |  |  |
| Cuplet                             | Activat               | Scăzut                   | Dez.        |  |  |

| Rulare PVCs                  | Activat            | Scăzut               | Dez. |
|------------------------------|--------------------|----------------------|------|
| Bigeminism PVC               | Activat            | Mediu                | Dez. |
| Trigeminism PVC              | Activat            | Scăzut               | Dez. |
| Tachy                        | Activat            | Mediu                | Dez. |
| Brady                        | Activat            | Mediu                | Dez. |
| Pauză sist.                  | Dez.               | Scăzut               | Dez. |
| Ritm nereg.                  | Dez.               | Scăzut               | Dez. |
| Stimulare fără captură       | Activat            | Mediu                | Dez. |
| Stimulator fără<br>stimulare | Activat            | Mediu                | Dez. |
| Brad. vent.                  | Activat            | Ridicat (nereglabil) | Dez. |
| Ritm vent.                   | Activat            | Mediu                | Dez. |
| VT susținută                 | Activ (nereglabil) | Ridicat (nereglabil) | Dez. |
| Tah. extremă                 | Activat            | Ridicat (nereglabil) | Dez. |
| Brad. extremă                | Activat            | Ridicat (nereglabil) | Dez. |
| VTAC                         | Activat            | Ridicat (nereglabil) | Dez. |
| Tah. QRS lărgit              | Activat            | Mediu                | Dez. |
| VT nesusținută               | Activat            | Mediu                | Dez. |
| Fib. atr.                    | Activat            | Mediu                | Dez. |
| Ritm vent. acc.              | Activat            | Scăzut               | Dez. |
| Pauză                        | Activat            | Mediu                | Dez. |
| Pauze/min mare               | Activat            | Mediu                | Dez. |
| PVC ridicat                  | Activat            | Mediu                | Dez. |
| VEB                          | Dez.               | Scăzut               | Dez. |
| PVCs multiform               | Dez.               | Scăzut               | Dez. |
| IPVC                         | Dez.               | Scăzut               | Dez. |
| Bigeminism PAC               | Dez.               | Scăzut               | Dez. |
| Trigeminism PAC              | Dez.               | Scăzut               | Dez. |
| Tensiune joasă<br>(membru)   | Dez.               | Scăzut               | Dez. |

# C.4 Setările implicite pentru RESP

| Setările RESP               | ADU       | PED | NEO |
|-----------------------------|-----------|-----|-----|
| Com. alarmă                 | Activat   |     |     |
| Înr. alarmă                 | Dez.      |     |     |
| Nivel alarmă                | Mediu     |     |     |
| Limită superioară<br>alarmă | 30        | 30  | 100 |
| Limită inferioară<br>alarmă | 8         | 8   | 30  |
| Ora alarmei pentru<br>apnee | 20 s      |     |     |
| Tip calcul                  | Auto      |     |     |
| Tip Resp                    | ΙΙ        |     |     |
| Baleiaj                     | 12,5 mm/s |     |     |
| Amplitudine                 | 1         |     |     |

# C.5 Setări implicite SpO<sub>2</sub>

| Setări SpO <sub>2</sub>                 | ADU       | PED     | NEO |  |
|-----------------------------------------|-----------|---------|-----|--|
| Com. alarmă                             | Activat   | Activat |     |  |
| Înr. alarmă                             | Dez.      |         |     |  |
| Nivel alarmă                            | Mediu     |         |     |  |
| Limită superioară<br>alarmă             | 100       | 100     | 95  |  |
| Limită inferioară<br>alarmă             | 90        | 90      | 88  |  |
| Intensitate ton                         | Activat   |         |     |  |
| Baleiaj                                 | 12,5 mm/s |         |     |  |
| Limită Desat pentru<br>SpO <sub>2</sub> | 80%       |         |     |  |

# C.6 Setările implicite pentru PR

| Setările PR                 | ADU              | PED | NEO |
|-----------------------------|------------------|-----|-----|
| Sursă PR                    | SpO <sub>2</sub> |     |     |
| Com. alarmă                 | Activat          |     |     |
| Înr. alarmă                 | Dez.             |     |     |
| Nivel alarmă                | Mediu            |     |     |
| Limită superioară<br>alarmă | 120              | 160 | 200 |
| Limită inferioară<br>alarmă | 50               | 75  | 100 |
| Volum puls                  | 3                | ·   | ·   |
| Sursă alarmă                | Auto             |     |     |

# C.7 Setările implicite pentru NIBP

| Setările NIBP                     | ADU     | PED | NEO |
|-----------------------------------|---------|-----|-----|
| Com. alarmă                       | Activat |     |     |
| Înr. alarmă                       | Dez.    |     |     |
| Nivel alarmă                      | Mediu   |     |     |
| Limită superioară alarmă<br>(SYS) | 160     | 120 | 90  |
| Limită inferioară alarmă<br>(SYS) | 90      | 70  | 40  |
| Limită superioară alarmă<br>(Map) | 110     | 90  | 70  |
| Limită inferioară alarmă<br>(Map) | 60      | 50  | 30  |
| Limită superioară alarmă<br>(DIA) | 90      | 70  | 60  |
| Limită inferioară alarmă<br>(DIA) | 50      | 40  | 20  |
| Valoare umflare                   | 160     | 140 | 100 |
| Unitate                           | mmHg    |     |     |
| Interval                          | Manual  |     |     |

### C.8 Setările implicite pentru TEMP

| Setările TEMP                    | ADU     | PED  | NEO  |
|----------------------------------|---------|------|------|
| Com. alarmă                      | Activat |      |      |
| Înr. alarmă                      | Dez.    |      |      |
| Nivel alarmă                     | Mediu   |      |      |
| Limită superioară alarmă<br>(T1) | 39,0    | 39,0 | 39,0 |
| Limită inferioară alarmă<br>(T1) | 36,0    | 36,0 | 36,0 |
| Limită superioară alarmă<br>(T2) | 39,0    | 39,0 | 39,0 |
| Limită inferioară alarmă<br>(T2) | 36,0    | 36,0 | 36,0 |
| Limită superioară alarmă<br>(TD) | 2,0     | 2,0  | 2,0  |
| Unitate                          | C       |      |      |

### C.9 Setările implicite pentru IBP

| Setările IBP                              | ADU           | PED           | NEO           |  |
|-------------------------------------------|---------------|---------------|---------------|--|
| Com. alarmă                               | Activat       |               |               |  |
| Înr. alarmă                               | Dez.          |               |               |  |
| Nivel alarmă                              | Mediu         | Mediu         |               |  |
| Unitate                                   | mmHg          | mmHg          |               |  |
| Filtru                                    | 12,5 Hz       |               |               |  |
|                                           | SYS, DIA, MAP | SYS, DIA, MAP | SYS, DIA, MAP |  |
| Limită superioară alarmă<br>(ART, P1, P2) | 160, 90, 110  | 120, 70, 90   | 90, 60, 70    |  |
| Limită inferioară alarmă<br>(ART, P1, P2) | 90, 50, 70    | 70, 40, 50    | 55, 20, 35    |  |
| Limită superioară alarmă<br>(PA)          | 35, 16, 20    | 60, 4, 26     | 60, 4, 26     |  |
| Limită inferioară alarmă<br>(PA)          | 10, 0, 0      | 24, -4, 12    | 24, -4, 12    |  |
|                                           | MAP           | MAP           | MAP           |  |

| Limită superioară alarmă<br>(CVP, RAP, LAP, ICP) | 10 | 4 | 4 |
|--------------------------------------------------|----|---|---|
| Limită inferioară alarmă<br>(CVP, RAP, LAP, ICP) | 0  | 0 | 0 |

# C.10 Setări implicite CO<sub>2</sub>

| Setări CO <sub>2</sub>                           | ADU       | PED | NEO |
|--------------------------------------------------|-----------|-----|-----|
| Com. alarmă                                      | Activat   |     |     |
| Înr. alarmă                                      | Dez.      |     |     |
| Nivel alarmă                                     | Mediu     |     |     |
| Mod lucru                                        | Standby   |     |     |
| Unitate                                          | mmHg      |     |     |
| Ora alarmei pentru apnee                         | 20 s      |     |     |
| Compensare O <sub>2</sub>                        | 16%       |     |     |
| Compensare N <sub>2</sub> O                      | 0%        |     |     |
| Compensare vapori apă                            | Dez.      |     |     |
| Debit                                            | 100%      |     |     |
| Agent anest                                      | 0,0%      |     |     |
| Limită superioară alarmă<br>(EtCO <sub>2</sub> ) | 50        | 50  | 45  |
| Limită inferioară alarmă<br>(EtCO <sub>2</sub> ) | 25        | 25  | 30  |
| Limită superioară alarmă<br>(FiCO <sub>2</sub> ) | 4         | 4   | 4   |
| Limită superioară alarmă<br>(AwRR)               | 30        | 30  | 100 |
| Limită inferioară alarmă<br>(AwRR)               | 8         | 8   | 30  |
| Baleiaj                                          | 6,25 mm/s | -   |     |
| Amplitudine                                      | Scăzut    |     |     |

# C.11 CO Setările implicite

| CO Setări                           | ADU           |
|-------------------------------------|---------------|
| Com. alarmă                         | Activat       |
| Înr. alarmă                         | Dez.          |
| Nivel alarmă                        | Mediu         |
| Limită superioară alarmă<br>(TB)    | 40,0          |
| Limită inferioară alarmă<br>(TB)    | 30,0          |
| Sursă de temperatură de<br>injecție | Auto          |
| Unitate de temperatură              | $\mathcal{C}$ |
| Interval                            | 30            |
| Constant                            | 0,542         |

# D Abrevieri

| Abreviere       | Nume complet/Descriere                                                                                                  |
|-----------------|----------------------------------------------------------------------------------------------------|
| c.a.            | Curent alternativ                                                                                                    |
| Ritm vent. acc. | Ritm ventricular accelerat                                                                                              |
| Adu             | Adult                                                                                                    |
| Fib. atr.       | Fibrilație atrială                                                                                                    |
| AG              | Gaz anestezic                                                                                                    |
| Art             | Arterial                                                                                                    |
| aVF             | Electrod amplificat picior st âng                                                                                       |
| aVL             | Electrod amplificat braț stâng                                                                                          |
| aVR             | Electrod amplificat braț drept                                                                                          |
| AwRR            | Frecvență a respirațiilor la nivelul căilor de aer                                                                      |
| BC              | Număr impulsuri tranzitorii rapide                                                                                      |
| BIS             | Indice bispectral                                                                                                    |
| ВР              | Presiune a s ângelui                                                                                                    |
| BTPS            | Temperatură și presiune corp, saturate                                                                                  |
| Brady           | Bradicardie                                                                                                    |
| CCU             | Unitate de terapie cardiologică                                                                                         |
| CI              | Indice cardiac                                                                                                    |
| СО              | Debit cardiac                                                                                                    |
| CISPR           | International Special Committee on Radio Interference<br>(Comitetul Internațional Special pentru Interferențe<br>Radio) |
| CMS             | Sistem de monitorizare centrală                                                                                         |
| CO <sub>2</sub> | Dioxid de carbon                                                                                                    |
| СОНЬ            | Carboxihemoglobină                                                                                                    |
| Cuplet          | Cuplete ventriculare                                                                                                    |
| CVP             | Presiune venoasă centrală                                                                                               |
| с.с.            | Curent continuu                                                                                                    |
| Des             | Desfluran                                                                                                    |
| Dia             | Diastolică                                                                                                    |
| EKG             | Electrocardiogramă                                                                                                    |
| EEC             | European Economic Community (Comunitatea<br>Economică Europeană)                                                        |

| Abreviere          | Nume complet/Descriere                                                               |
|--------------------|--------------------------------------------------------------------------------------|
| EEG                | Electroencefalogramă                                                                 |
| СМЕ                | Compatibilitate electromagnetică                                                     |
| EMG                | Electromielogramă                                                                    |
| EMI                | Interferență electromagnetică                                                        |
| Enf                | Enfluran                                                                             |
| ER                 | Cameră de urgențe                                                                    |
| ESU                | Unitate de electrochirurgie                                                          |
| Et                 | Tele-expirator                                                                       |
| EtCO <sub>2</sub>  | Dioxid de carbon tele-expirator                                                      |
| EtN <sub>2</sub> O | Protoxid de azot tele-expirator                                                      |
| Eto                | Etilen oxid                                                                          |
| EtO <sub>2</sub>   | Oxigen tele-expirator                                                                |
| Tah. extremă       | Tahicardie extremă                                                                   |
| Brad. extremă      | Bradicardie extremă                                                                  |
| FCC                | Federal Communication Commission (Comisia Federală de Comunicare)                    |
| FDA                | Agenția S.U.A. pentru alimente și medicamente                                        |
| Fi                 | Fracție gaz inspirat                                                                 |
| FiCO <sub>2</sub>  | Fracție a dioxidului de carbon inspirat                                              |
| FiN <sub>2</sub> O | Fracție a protoxidului de azot inspirat                                              |
| FiO <sub>2</sub>   | Fracție a oxigenului inspirat                                                        |
| Hal                | Halotan                                                                              |
| Hb                 | Hemoglobină                                                                          |
| Hb-CO              | Monoxid de carbon în hemoglobină                                                     |
| HR                 | Frecvență cardiacă                                                                   |
| IBP                | Presiune invazivă a sângelui                                                         |
| ICG                | Cardiografie de impedanță                                                            |
| ICP                | Presiune intracraniană                                                               |
| ATI                | Unitate de terapie intensivă                                                         |
| ID                 | Identificare                                                                         |
| IEC                | International Electrotechnical Commission (Comisia<br>Electrotehnică Internațională) |
| IEEE               | Institute of Electrical and Electronic Engineers                                     |

| Abreviere               | Nume complet/Descriere                             |
|-------------------------|----------------------------------------------------|
|                         | (Institutul de Inginerie Electrică și Electronică) |
| IPVC                    | Contracție ventriculară prematură inserată         |
| Ritm nereg.             | Ritm neregulat                                     |
| Iso                     | Izofluran                                          |
| LA                      | Braţ stâng                                         |
| LAP                     | Presiune atrială stângă                            |
| LCD                     | Afișaj cu cristale lichide                         |
| LED                     | Diodă emițătoare de lumină                         |
| LL                      | Picior st âng                                      |
| Tensiune joasă (membru) | Tensiune QRS scăzută                               |
| МАР                     | Presiune arterială medie                           |
| MDD                     | Directiva privind dispozitivele medicale           |
| MetHb                   | Methemoglobină                                     |
| IRM                     | Imagistică prin rezonanță magnetică                |
| PVCs multiform          | Contracții ventriculare premature multiforme       |
| N/A                     | Nu este cazul                                      |
| N <sub>2</sub>          | Azot                                               |
| N <sub>2</sub> O        | Protoxid de azot                                   |
| Neo                     | Nou-născuți                                        |
| NICU                    | Unitate de terapie intensivă pentru nou-născuți    |
| NIBP                    | Presiune neinvazivă a sângelui                     |
| VT nesusținută          | Tahicardie ventriculară nesusținută                |
| O <sub>2</sub>          | Oxigen                                             |
| OR                      | Sală de operație                                   |
| OxyCRG                  | Cardio-respirogramă pentru oxigen                  |
| РА                      | Arteră pulmonară                                   |
| Bigeminism PAC          | Bigeminism contracție atrială prematură (PAC)      |
| PACU                    | Secție de reanimare                                |
| Trigeminism PAC         | Trigeminism contracție atrială prematură (PAC)     |
| PAWP                    | Presiune pană în artera pulmonară                  |
| Ped                     | Copil                                              |
| Plet                    | Pletismogramă                                      |

| Abreviere        | Nume complet/Descriere                               |
|------------------|------------------------------------------------------|
| PR               | Frecvență puls                                       |
| PVC              | Contracție ventriculară prematură                    |
| Bigeminism PVC   | Bigeminism contracție ventriculară prematură         |
| Trigeminism PVC  | Trigeminism contracție ventriculară prematură        |
| R                | Dreapta                                              |
| RA               | Braț drept                                           |
| RAP              | Presiune atrială dreapta                             |
| Resp             | Respirație                                           |
| RHb              | Hemoglobină redusă                                   |
| RL               | Picior drept                                         |
| RM               | Mecanică respiratorie                                |
| RR               | Frecvență respiratorie                               |
| Rulare PVCs      | Rulare contracții ventriculare premature             |
| SEF              | Frecvență la extremitățile spectrului                |
| Sev              | Sevofluran                                           |
| SpO <sub>2</sub> | Saturația cu oxigen a pulsului                       |
| SQI              | Indicator de calitate a semnalului                   |
| SR               | Raport suprimare                                     |
| SYS              | Tensiune sistolică                                   |
| VT susținută     | Tahicardie ventriculară susținută                    |
| Tachy            | Tahicardie                                           |
| ТВ               | Temperatura s ângelui                                |
| TD               | Diferență de temperatură                             |
| ТЕМР             | Temperatură                                          |
| ТР               | Putere totală                                        |
| USB              | Universal Serial Bus - Magistrală serială universală |
| VEB              | Sistolă ventriculară întârziată                      |
| Brad. vent.      | Bradicardie ventriculară                             |
| Ritm vent.       | Ritm ventricular                                     |
| VFIB/VTAC        | Fibrilație ventriculară/Tahicardie ventriculară      |
| VTAC             | Tahicardie ventriculară                              |
| Tah. QRS lărgit  | Tahicardie QRS lărgită                               |

P/N: 01.54.458538 MPN: 01.54.458538010

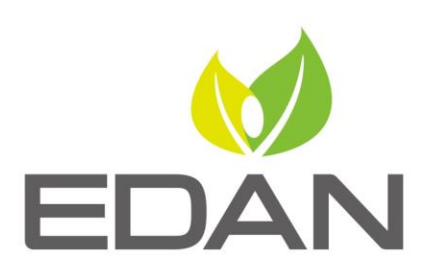

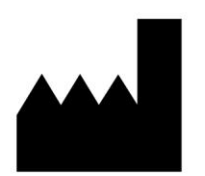

#### EDAN INSTRUMENTS, INC.

REPREZENTANT ÎN CE

#15 Jinhui Road, Jinsha Community, Kengzi Sub-District
Pingshan District, 518122 Shenzhen, P.R.China
Email: info@edan.com.cn
Tel: +86-755-2689 8326 Faks: +86-755-2689 8330
www.edan.com.cn

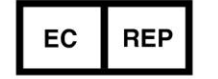

Shanghai International Holding Corp. GmbH Eiffestrasse 80, 20537 Hamburg Germania TEL: +49-40-2513175 E-mail: shholding@hotmail.com